# **MANUAL DE USUARIO**

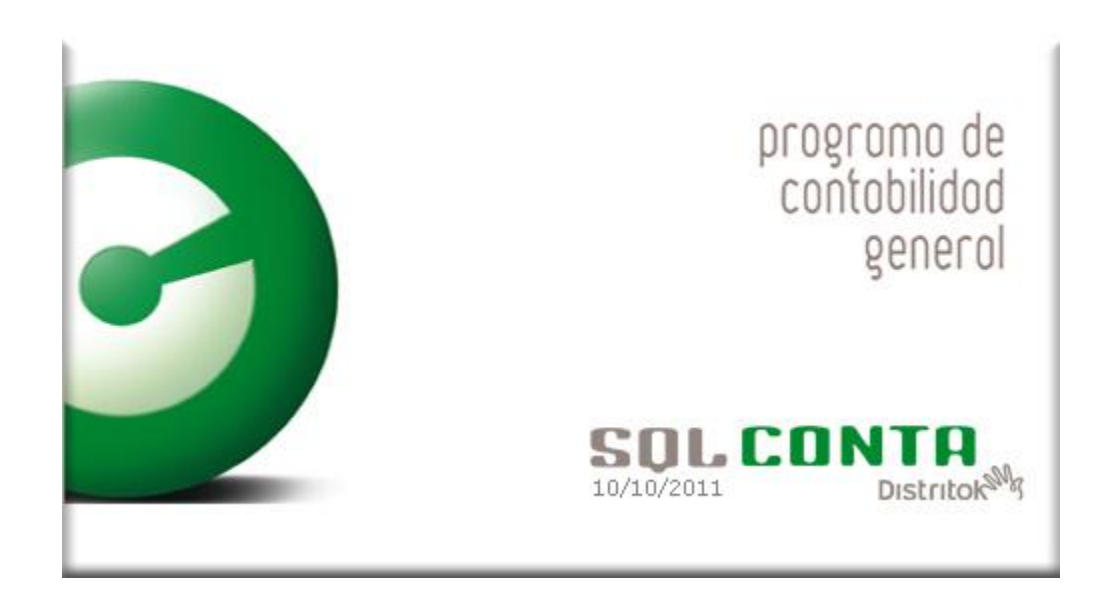

| SQL CONTA | Manual de | Usuario |
|-----------|-----------|---------|
|-----------|-----------|---------|

#### © 2.003 Distrito K es marca registrada incluido su logotipo.

Todos los derechos reservados.

La información presentada en esta documentación está sujeta a cambio sin previo aviso. Distrito K, S.L. se reservará el derecho a modificar sin previo aviso la presente aplicación y todos los textos y documentación relacionada con dicha aplicación. Las pantallas presentadas en la documentación de este manual son orientativas y pueden no reflejar exactamente la misma apariencia que le aparezca en la pantalla del ordenador.

Distrito K, S.L. no se responsabiliza de ningún error que pudiera incluir los mensajes y/o textos del programa o la propia aplicación ni de los posibles daños o responsabilidades que pudieran producirse o derivarse de la instalación y utilización de dicha aplicación.

Queda totalmente prohibido copiar total o parcialmente la información que se presenta en este manual.

| Realizado por Distrito K, S.LPágina | 2 de 237 |
|-------------------------------------|----------|
|-------------------------------------|----------|

| SQL CONTA | Manual de | Usuario |
|-----------|-----------|---------|
|-----------|-----------|---------|

### INDICE

| INSTALACIÓN SQL CONTA                              |          |
|----------------------------------------------------|----------|
| DESINSTALACIÓN DE SQL CONTA                        |          |
|                                                    | 15       |
|                                                    |          |
|                                                    |          |
| OPCIONES                                           |          |
| CONFIGURACIÓN                                      |          |
| CONFIGURAR TECLAS                                  |          |
| CONFIGURAR EQUIVALENCIAS                           |          |
| EDITAR ARCHIVO DE INICIO                           |          |
| SELECCIONAR IMPRESORA                              |          |
| ADMINISTRADOR DE LICENCIAS                         | 24       |
| PERMISOS DE ACCESOS                                | 24       |
| CAMBIAR DE USUARIO O EMPRESA                       |          |
|                                                    | 26       |
|                                                    | 20<br>27 |
|                                                    |          |
| CHENTAS                                            |          |
|                                                    |          |
| PREVISIONES                                        |          |
| OBSERVACIONES                                      |          |
| FUNCIONES                                          |          |
| ASIENTO - DIARIO                                   |          |
| OPCIONES                                           |          |
| AMORTIZACIONES                                     |          |
| DEPARTAMENTAL                                      |          |
| PRESUPUESTOS                                       |          |
| SIMBOLOS DE PUNTEO                                 |          |
| RATIOS                                             |          |
| ASIENTOS PROGRAMABLES                              |          |
| CONTENIDO                                          |          |
| RALANCES                                           | 52       |
| BALANCES DE SUMAS Y SALDOS                         |          |
| SI MAS Y SALDOS (DEPARTAMENTALES)                  | 54       |
| SUMAS Y SALDOS POR MESES                           |          |
| SUMAS Y SALDOS COMPARATIVO                         |          |
| PÉRDIDAS Y GANANCIAS                               |          |
| BALANCE PRESUPUESTARIO                             |          |
| CUENTAS ANUALES ANTERIOR 2008                      |          |
| BALANCE DE SITUACIÓN ABREVIADO ANTERIOR 2008       |          |
| BALANCE DE SITUACIÓN ANTERIOR 2008                 |          |
| CTAS. DE PÉRDIDAS Y GANANCIAS ABREVIADAS ANT. 2008 |          |
| CUENTA DE PÉRDIDAS Y GANANCIAS ANTERIOR 2008       |          |
| CUENTAS ANUALES ABREVIADA                          |          |
| BALANCE DE SITUACIÓN ABREVIADO                     |          |
| CTAS. DE PÉRDIDAS Y GANANCIAS ABREVIADAS           | 72       |
| ESTADO DE CAMBIOS DE PATRIMONIO ABREVIADO          | 74       |
| CUENTAS ANUALES NORMAL                             | 76       |
| BALANCE DE SITUACION                               |          |
| CUENTA DE PERDIDAS Y GANANCIAS                     |          |
| ESTADO DE CAMBIOS DE PATRIMONIO                    |          |
| DEPOSITO DE CUENTAS ANUALES                        |          |

| SQL CONTA                        | Manual de Usuario |
|----------------------------------|-------------------|
| INFORMES                         |                   |
| CUENTAS                          | 84                |
| EMPRESAS                         |                   |
| AMORTIZACIONES                   | 86                |
| PRESUPUESTOS                     | 87                |
| EXTRACTO DE CUENTAS              | 89                |
| EXTRACTO CLIENTAS DEPARTAMENTAL  | 90                |
| EXTRACTO DE CLIENTAS MULTIPLE    | 91                |
| PREVISIONES                      | 02                |
|                                  | 03                |
|                                  | 00<br>01          |
|                                  |                   |
|                                  |                   |
|                                  |                   |
|                                  |                   |
|                                  |                   |
|                                  |                   |
|                                  |                   |
|                                  |                   |
| EIGCAL                           | 101               |
|                                  |                   |
|                                  |                   |
|                                  |                   |
| MODELO 111                       |                   |
|                                  |                   |
|                                  |                   |
| MODELO 303                       |                   |
| MODELO 340                       |                   |
| MODELO 390                       |                   |
| MODELO 347                       |                   |
| MODELO 349                       |                   |
| MODELO 115                       |                   |
| MODELO 180                       |                   |
| MODELO 190                       |                   |
| ASIGNACION DE CUENTAS            |                   |
| LIBROS ACTIVIDADES EMPRESARIALES |                   |
| RENDIMIENTO NETO                 |                   |
| MEMORIAS                         |                   |
|                                  |                   |
| PROCESOS                         |                   |
| ENLAZAR AMORTIZACIONES           |                   |
| ENLAZAR PREVISIONES              |                   |
| ADQUISICIÓN DE DATOS             |                   |
| ADQUISICIÓN DE DATOS: CUENTAS    |                   |
| ADQUISICION DE DIARIO            |                   |
| CAMBIO DE CUENTAS                |                   |
| CAMBIAR CUENTA DE DIARIO         |                   |
| CAMBIAR CÓDIGOS DE ASIENTOS      |                   |
| CAMBIAR NIVEL DE CUENTAS         |                   |
| COPIAR DATOS ENTRE EMPRESAS      |                   |
| BORRAR REGISTROS                 |                   |
| BORRAR CUENTAS NO UTILIZADAS     |                   |
| BORRAR ASIENTOS                  |                   |
| DUPLICAR ASIENTOS                | 150               |
| OTROS PROCESOS                   | 150               |
| EJECUTAR ASIENTOS PROGRAMABI ES  | 151               |
|                                  | 152               |
| REGULARIZACIÓN DE EXISTENCIAS    | 152               |
| REGULARIZACIÓN                   | 152               |
|                                  |                   |

| Realizado | por Distrito K, | S.L | Página 4 | de 2 | 237 |
|-----------|-----------------|-----|----------|------|-----|
|-----------|-----------------|-----|----------|------|-----|

| SQL CONTA                               | Manual de Usuario |
|-----------------------------------------|-------------------|
| CIERRE                                  |                   |
| HERRAMIENTAS                            |                   |
| CALCULADORA                             |                   |
| CALCULADORA PROGRAMABLE                 |                   |
| CALCULADORA                             |                   |
| EDITOR DE TEXTOS                        |                   |
| FÓRMULAS                                |                   |
| IMPORTAR DE OTRAS APLICACIONES          |                   |
| HERRAMIENTAS DE ADMINISTRADOR           |                   |
| GENERAR COPIA DE SEGURIDAD              |                   |
| RESTAURAR COPIA DE SEGURIDAD            |                   |
| UTILIDADES                              |                   |
| ACTUALIZAR ESTRUCTURA                   |                   |
| RECONSTRUIR TABLAS                      |                   |
| VERIFICAR TABLAS                        |                   |
| BORRAR LOG                              |                   |
| PUNTEO DE IVA E IRPF                    |                   |
| RECOMPONER SALDOS                       |                   |
| VERIFICAR INTEGRIDAD DE DATOS           |                   |
| AYUDA                                   |                   |
| INICIAR SERVICIO DE TELEASISTENCIA      |                   |
| DETENER SERVICIO DE TELEASISTENCIA      |                   |
| COMPROBAR NUEVAS VERSIONES              |                   |
| MOSTRAR HISTORICO DE CAMBIOS            |                   |
| ACERCA DE                               |                   |
| APÉNDICE A - FORMATO ETIQUETAS          |                   |
| APÉNDICE B. SENTENCIAS SQL.             |                   |
| APÉNDICE C. PLAN DE CUENTAS             |                   |
| APÉNDICE D. EVALUADOR DE FORMULAS       |                   |
| APENDICE E. DEPÓSITO DE CUENTAS ANUALES |                   |

## INSTALACIÓN SQL CONTA

La instalación de aplicaciones de Distrito K ha sido desarrollada con el objetivo de reducir al máximo la complejidad del proceso, y evitar, en la medida de lo posible, la necesidad de pasos adicionales de configuración, tanto para su uso en un solo equipo como para instalaciones en red.

Todos productos se distribuyen en CD-ROMs con auto arrangue. Por lo tanto, para iniciar el proceso, basta con insertar el CD-ROM en la unidad del equipo, y esperar el inicio de la instalación. Si esto no ocurriese, es posible que la función de auto arranque de su unidad de CD-ROM esté desactivada. En este caso, seleccione Mi PC y haga doble clic sobre el icono de su unidad de CD-ROM.

Luego de las etapas iniciales de identificación del usuario, la instalación presenta la ventana de selección de la carpeta de destino, similar a la siguiente:

| Instalación de Conta 3.0                   |                                                                                                    | X |
|--------------------------------------------|----------------------------------------------------------------------------------------------------|---|
| Elegir ubicación de destino                |                                                                                                    |   |
| Seleccione la carpeta en la que el prograr | na de instalación instalará los archivos.                                                                                                    |   |
|                                            | El programa instalará Conta 3.0 en la carpeta siguiente.<br>Para realizar la instalación en esta carpeta, haga clic en Siguiente. Para hacerlo en otra<br>carpeta, haga clic en el botón Examinar y seleccione otra.<br>Carpeta de destino<br>C:\Distrito |   |
| InstallShield                              | < <u>A</u> trás <u>Siguiente &gt;</u> Cancelar                                                                                                    |   |

En ella se indica la carpeta de destino en la que se instalará la aplicación. Si desea cambiarla, pulse el botón Examinar..., y se abrirá un cuadro de diálogo que le permitirá hacerlo. Si la carpeta indicada no existiese, se creará.

La primera vez que se instale una aplicación de Distrito K, la instalación sugerirá la carpeta C:\Distrito. En caso de que ya hava instalado previamente otra aplicación de Distrito K en este equipo. la instalación sugerirá la carpeta indicada en la última instalación.

| Realizado por Distrito K, S.L. | Página 6 | de 23 | 37 |
|--------------------------------|----------|-------|----|
|--------------------------------|----------|-------|----|

#### SQL CONTA ...... Manual de Usuario

Dentro de la carpeta indicada, se instalarán los diferentes productos de Distrito K. Por lo tanto, si instala varios productos de Distrito K, es aconsejable indicar siempre la misma carpeta. De esta manera, todos los archivos comunes necesarios para el funcionamiento de las aplicaciones de Distrito K, que se encuentran en la carpeta *Compart*, sólo se instalarán una vez en el equipo. Además, tanto la información compartida, como el enlace entre las diferentes aplicaciones, estará directamente disponible, sin necesidad de modificar la configuración original.

NOTA: Es imprescindible que todos los Usuarios de Windows, y en especial el usuario que realiza la instalación, que va a utilizar la aplicación tengan habilitados **todos** los permisos de acceso a la carpeta de destino y a todas sus subcarpetas. De lo contrario, la aplicación no funcionará correctamente. Si tiene un sistema con permisos asignados según los usuarios, indique esta información al administrador de su sistema.

#### SQL CONTA ...... Manual de Usuario Uso de la carpeta de destino en el archivo de inicio

Es muy importante tener en cuenta que la aplicación de instalación utilizará la carpeta de destino indicada para generar el archivo de inicio de la aplicación.

Este archivo de inicio tiene el mismo nombre y está ubicado en la misma carpeta que el archivo ejecutable de la aplicación. pero tiene la extensión .ini.

Así, por ejemplo, si se instala SQL CONTA en la carpeta de destino C:\Distrito, tendremos:

Archivo ejecutable de la aplicación: Archivo de inicio: C:\Distrito\Conta\Conta.ini

C:\Distrito\CONTA\Conta.exe

Este archivo de inicio es un archivo de texto, con el formato estándar de Windows. Por lo tanto, si se desea consultarlo o modificarlo, puede acceder a él con cualquier editor de textos, por ejemplo el Bloc de Notas. Además, si está dentro de alguna aplicación de Distrito K, puede seleccionar Opciones/Editar archivo de inicio.

NOTA: Si modifica el contenido del archivo de inicio, hágalo con extrema precaución, y guarde una copia del mismo, ya gue es posible que su aplicación deie de funcionar correctamente.

El contenido de este archivo puede variar según la aplicación, pero todas las aplicaciones de Distrito K tienen una parte común, que se explica a continuación:

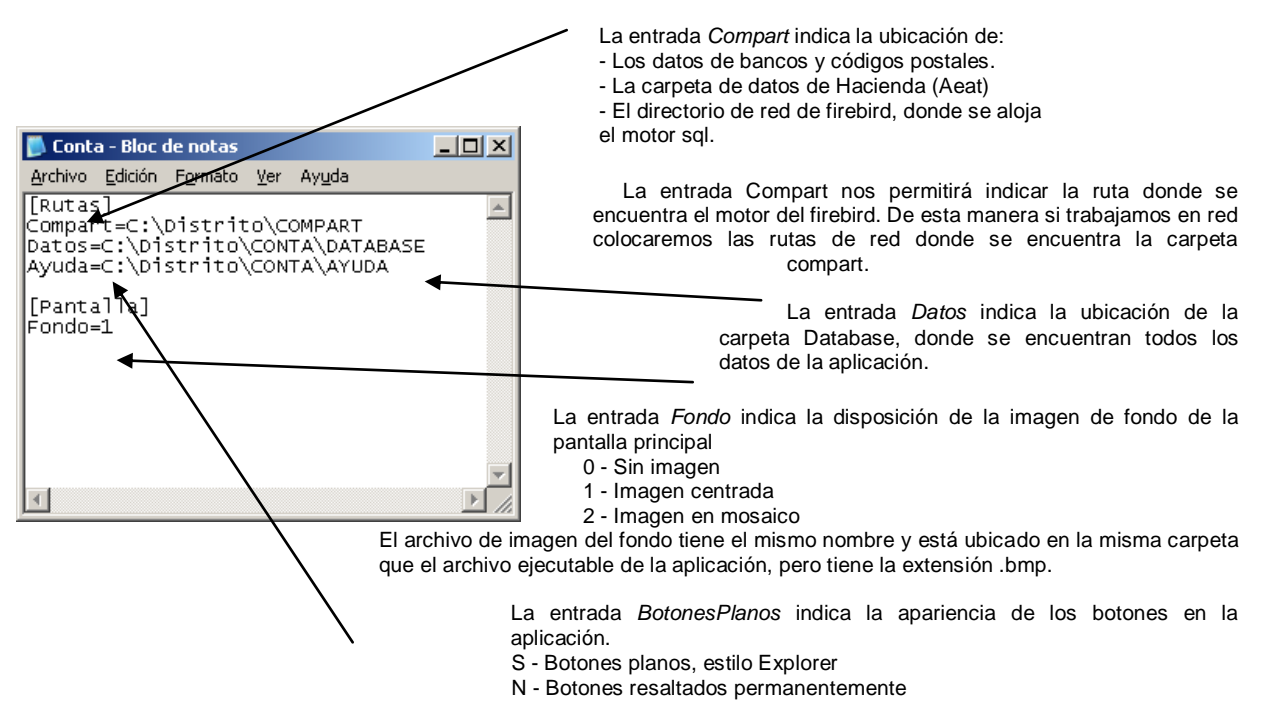

Las entradas Compart y Datos son imprescindibles, y si no están correctamente indicadas la aplicación no funcionará correctamente. Las demás entradas son opcionales, y si no se indican, la aplicación asumirá las rutas por omisión en cada caso.

### Estructura de directorios

Por ejemplo, si instala SQL CONTA en un equipo, indicando C: Distrito como carpeta de destino, la estructura de directorios resultante al finalizar la Instalación típica será la siguiente:

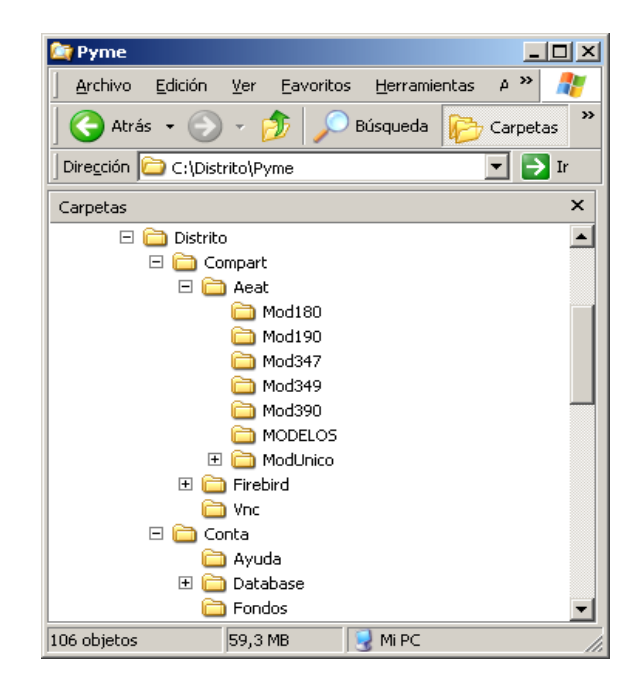

### Instalación en monopuesto

Si se desea instalar una aplicación de Distrito K para que funcione en un solo equipo, bastará con indicar una ruta válida, y proceder a la instalación.

### Instalación en multipuesto

Si se desea instalar una aplicación de Distrito K para que funcione en una red local, en la que varios puestos tengan acceso a la aplicación, Debe seleccionarse la carpeta de destino adecuadamente, para facilitar la instalación.

Como va se ha explicado, la instalación genera el archivo de inicio, indicando en el mismo las rutas de acceso necesarias. Por lo tanto, debe tenerse especial cuidado en indicar una carpeta de destino accesible desde todos los equipos de la red local. Se recomienda expresamente, en especial para estos casos, el uso de rutas UNC, del tipo Ilservidor/recurso/carpeta, en toda la aplicación.

Por ejemplo, si se instala la aplicación en el disco C de un equipo llamado Servidor, compartido en red como el recurso DiscoC, y se indica C: Distrito como carpeta de destino, la aplicación se instalará correctamente y funcionará sin problemas en este equipo.

Pero cuando intentemos iniciar la aplicación desde el equipo Puesto1, la aplicación fallará, va que no encontrará la ruta C:\Distrito\Compart, debido a que la aplicación no está instalada en su propio disco C.

Para realizar correctamente esta instalación, deberíamos indicar \\Servidor\DiscoC\Distrito como carpeta de destino. La instalación se realizará exactamente en la misma ubicación que en el ejemplo anterior, pero, de esta manera, la aplicación funcionará correctamente desde todos los puestos de la red que tengan acceso a este recurso. Las rutas de red únicamente se indicarán en el compart continuando el resto de las rutas en local.

Además se indicará una nueva ruta en la que se pondrá:

NombreServidor=Nombre del Servidor en que se hava instalado

En el siguiente ejemplo en caso de haber compartido la carpeta distrito y en el caso de que el nombre del servidor en la red fuera SERVIDOR el CONTA.ini guedaría de la siguiente manera:

| 📕 Conta.ini - Bloc de notas                                                                                                    |   |
|----------------------------------------------------------------------------------------------------|---|
| Archivo Edición Formato Ver Ayuda                                                                                                    |   |
| [[Rutas]<br>Compart=C:\Distrito\COMPART<br>DkGlobal=C:\Distrito\COMPART<br>Datos=C:\Distrito\CONTA\DATABASE<br>Ayuda=C:\Distrito\CONTA\AYUDA | • |
| [Pantalla]<br>Fondo=1                                                                                                    |   |
| [Actualizacion]<br>ClienteServ=S<br>AUTOMATICO=No<br>[APUNTES]<br>DEBEHABER=T                                                                | • |
| 1                                                                                                    |   |

En cualquier caso, si ya se ha realizado la instalación y no se desea repetirla, siempre es posible modificar el archivo de inicio, de la manera indicada anteriormente.

| Realizado por Distrito K, S.L | .Página | 10 de | e 2 | 37 |
|-------------------------------|---------|-------|-----|----|
|-------------------------------|---------|-------|-----|----|

### 3. Proceso de instalación

Una vez seleccionada la carpeta de destino, la instalación continuará solicitando el resto de la información necesaria, e iniciará el proceso de instalación.

Este proceso de instalación realizará los siguientes pasos:

### Copia en la carpeta de destino de los componentes seleccionados

Durante la instalación se copiarán en la carpeta de destino los archivos correspondientes a los componentes seleccionados. Este proceso NO copia ningún archivo en las carpetas del sistema, ni en ninguna otra carpeta del equipo.

En caso que la aplicación, o alguno de los componentes de la misma, va se encuentren instalados en la carpeta de destino seleccionada, la instalación advertirá de tal circunstancia. Si continúa con la instalación, se sobrescribirán los archivos existentes.

Si ha indicado que desea reemplazar una base de datos existente, la instalación no la sobrescribirá, sino que renombrará la carpeta existente, agregándole la primera extensión numérica de tres dígitos disponible.

### Creación de accesos directos

Finalizada la instalación, se creará en el escritorio un acceso directo a la aplicación instalada.

Además, se creará una entrada, Distrito K, dentro del menú Programas de Windows. Esta entrada tendrá accesos directos a la aplicación, a la ayuda de la misma, y a las utilidades que se distribuyen con la misma, así como un enlace a la página web de Distrito K.

### Instalaciones en multipuesto

En las instalaciones en multipuesto, como es lógico, sólo se crearán estos accesos directos en el equipo en el que se efectúe la instalación. Por lo tanto, en el resto de los equipos de la red, será necesario crear estos accesos directos, o copiar los que la instalación ha generado.

Generación de la información de desinstalación

Además, la instalación registrará la aplicación en el sistema, de tal manera que ésta pueda desinstalarse en cualquier momento descargándose el fichero de desinstalar que hay en la web www.distritok.com NOTA: Este es el único cambio que la instalación realiza en el Registro de Windows.

### Instalaciones en multipuesto

En las instalaciones en multipuesto, debe tenerse en cuenta que el proceso de desinstalación sólo podrá realizarse desde el equipo en el que se ha realizado la instalación.

### DESINSTALACIÓN DE SQL CONTA

Este proceso será obligatorio en el caso de que queramos desinstalar la aplicación de un equipo y volver a instalarla en el mismo u otro equipo conservando la licencia que hemos adquirido del programa. La desinstalación del programa bien eliminando directamente la carpeta o por medio de otro proceso conllevará la pérdida de la licencia de la aplicación.

Será muy importante realizar una copia de seguridad de los datos, pues este proceso elimina todas las carpetas de la aplicación con sus datos correspondientes.

Para iniciar la desinstalación nos iremos www.distritok.com y pinchando en cualquiera de las aplicaciones tendremos en el menú de la derecha una opción que pone Desinstalador.

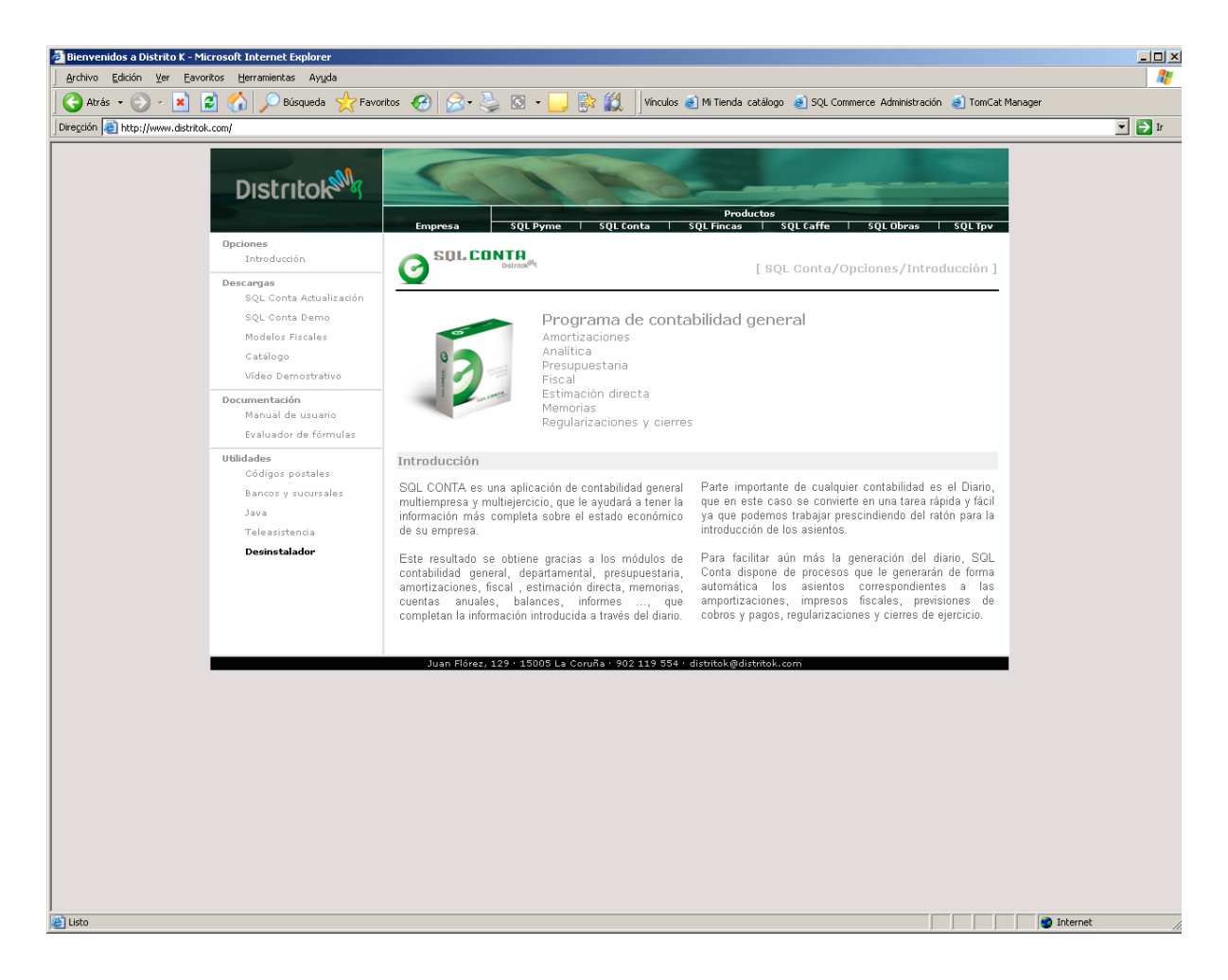

Una vez descargado ese fichero si lo ejecutamos nos pedirá que le indiguemos la aplicación a desinstalar:

| Seleccione la ap                                                 | licación que o                                      | lesea desinstalar                |   |        |       | <u>?</u> ×    |
|------------------------------------------------------------------|-----------------------------------------------------|----------------------------------|---|--------|-------|---------------|
| <u>B</u> uscar en:                                               | 🗀 Conta                                             |                                  | • | († 🖻 🖻 | * 🎟 - |               |
| Documentos<br>recientes<br>Escritorio<br>Mis documentos<br>Mi PC | Ayuda<br>Database<br>Fondos<br>Conta.ex<br>ConvPdx: | e<br>IntConta.exe<br>exe<br>.EXE |   |        |       |               |
| Mis sitios de red                                                | <u>N</u> ombre:                                     | Conta.exe                        |   |        | •     | <u>A</u> brir |
|                                                                  | Tip <u>o</u> :                                      | Programas (*.exe)                |   |        | -     | Cancelar      |

Confirmaremos la eliminación del programa. Este proceso de desinstalación deberá realizarse en el equipo en el que hemos hecho la instalación.

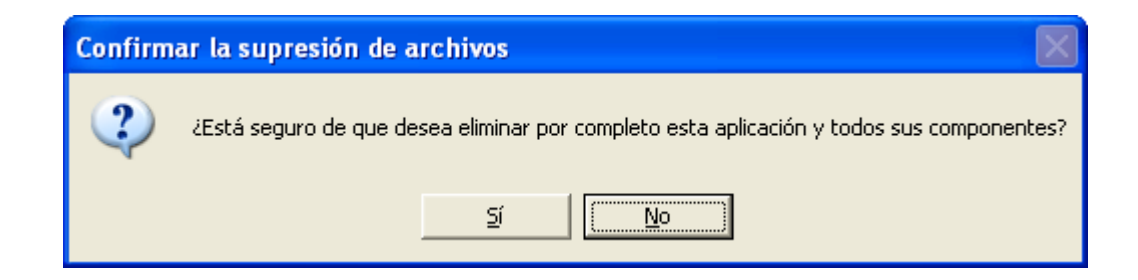

La desinstalación borrará todas las carpetas de la aplicación así como los datos que en ella figuraran.

#### SQL CONTA ...... Manual de Usuario

Durante la desinstalación el proceso nos pedirá un número de clave de desinstalación al igual que suministra un número en el cuál estaba registrada la aplicación el cuál se deberá anotar. Para la clave de desinstalación deberán ponerse en contacto con Distrito K, S.L. llamando al 902 119 554, quien le suministrará la clave para continuar el proceso.

| Muy importante 🛛 🔀                                                                                                    |
|----------------------------------------------------------------------------------------------------|
| El proceso de desinstalación ha detectado que esta aplicación está registrada<br>con los siguientes datos:                                                                                                    |
| Nº. serie: ED34 963A 7489 Licencia: 1409 9228 7240 74C6 6C4D                                                                                                    |
| Para conservar los derechos que le otorga este número de licencia, y poder<br>instalar nuevamente la aplicación en éste u otro equipo, debe ponerse en<br>contacto con Distrito K (Tel. 902 119 554), para obtener una clave de<br>desinstalación.<br>Cuando el proceso de desinstalación finalice, le indicará un código de<br>desinstalación. Debe apuntarlo cuidadosamente, ya que si no dispone de él,<br>no podrá obtener el número de licencia de la nueva instalación. |
| Clave de desinstalación                                                                                                    |
|                                                                                                    |
| <u>Aceptar</u> <u>C</u> ancelar                                                                                                    |

Una vez finalizada la desinstalación ésta nos suministrará un código, del cuál deberá informar a Distrito K. S.L. para poder obtener un nuevo número de licencia al volver a instalar la aplicación. La pérdida de este número provocará la pérdida de los derechos de la licencia y el no poder volver a instalar la aplicación.

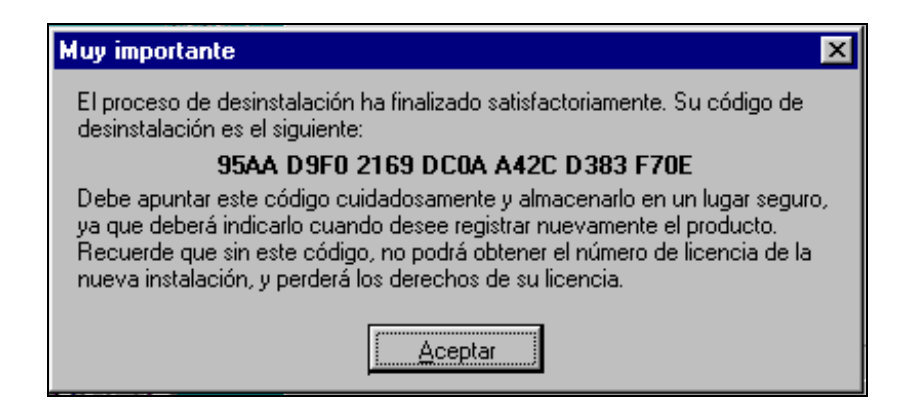

Nota: Este proceso elimina por completo la aplicación y sus componentes incluida la base de datos por lo que será imprescindible que previamente se realice una copia de seguridad de la carpeta y sus datos para no perder ninguna información.

## CONTROL DE ACCESO

Al entrar en SQL CONTA la primera ventana que se encontrará será la de selección de empresa. En ella deberá indicar la empresa v año en la que realizará los movimientos. El sistema de selección se realiza a través de un árbol de carpetas, en el cual el nivel inferior será la empresa y en el inferior indicará el año. Una vez seleccionada la empresa deberá identificar el "USUARIO" v la "CLAVE" de acceso al programa.

Además de seleccionar la empresa en la que desea trabajar podrá crear nuevas empresas o nuevos años dentro de esas empresas. Otra posibilidad será pulsar el botón "UTILIDADES", a través del cual podrá borrar un año o realizar diferentes utilidades de importación de datos de otros programas.

| Control de acceso                                                                    |                         |            | 0 |
|--------------------------------------------------------------------------------------|-------------------------|------------|---|
| leccione una empresa<br>Empresas<br>La Tienda de Infor<br>2003<br>Plan General Conta | mática, SL<br>able      |            |   |
|                                                                                      |                         |            |   |
| VASG\CONTA\DATABA                                                                    | SE\EJEMPLO<br>Nuevo año | Utilidades |   |
| Usuario                                                                              | _                       |            |   |
|                                                                                      |                         |            |   |
| Clave                                                                                |                         |            |   |
|                                                                                      |                         |            |   |
|                                                                                      |                         |            |   |
| Ace                                                                                  | ptar Ca                 | ncelar     |   |

### NUEVA EMPRESA

En el caso de que seleccione crear nueva empresa o nuevo año, SQL CONTA le mostrará una ventana en la que deberá indicar el nombre de la empresa y el año contable, además de indicarle la situación de los datos dentro del disco duro de su ordenador.

Existe la posibilidad de crear la empresa "COPIANDO EL PLAN CONTABLE" y los "USUARIOS" de otra, para ello antes de pulsar el botón nueva empresa posiciónese en la empresa de la que desea copiar los datos. Otra opción que ofrece la aplicación es la posibilidad de proteger el acceso a la empresas a través de un contraseña, esta opción se elige en "PROTEGER POR CONTRASEÑA".

Si pulsa el botón "INICIAR" se crearán los ficheros necesarios para la nueva empresa o nuevo año.

En la parte inferior de la ventana existe un apartado denominado INFORMACIÓN DEL PROCESO en el que aparecerán mensajes informando del proceso de generación de la empresa.

| Crear una nueva empresa             |            |                      | 00         |
|-------------------------------------|------------|----------------------|------------|
| Nombre comercial                    |            |                      |            |
| (Nueva empresa)                     |            |                      |            |
| Directorio<br>NUEVAEMP              |            | Año contable<br>2003 |            |
| Ruta<br>C:\asg\Conta\DATABASE\NUEVA | EMP\2003   |                      | _          |
| Copiar de                           |            | Mone                 | da         |
| La Tienda de Informática, SL - 2003 |            | Euro                 |            |
| Copiar usuarios Copiar plan         | contable 📄 | Proteger con c       | contraseña |
|                                     |            |                      | <u>×</u>   |
| Iniciar                             | Cancel     | ar                   |            |

## **OPCIONES**

En el siguiente menú, seleccionaremos la opción CONFIGURACIÓN para poder empezar a configurar la contabilidad de la empresa, además en el siguiente menú se pueden definir los permisos de accesos a los diferentes apartados de SQL CONTA, así como cambiar de usuario dentro de una misma empresa o cambiar empresa seleccionada con anterioridad.

Otra opción que nos facilita el menú, es determinar la impresora y sus configuraciones que la aplicación utilizará para poder imprimir los informes, balances, etc.

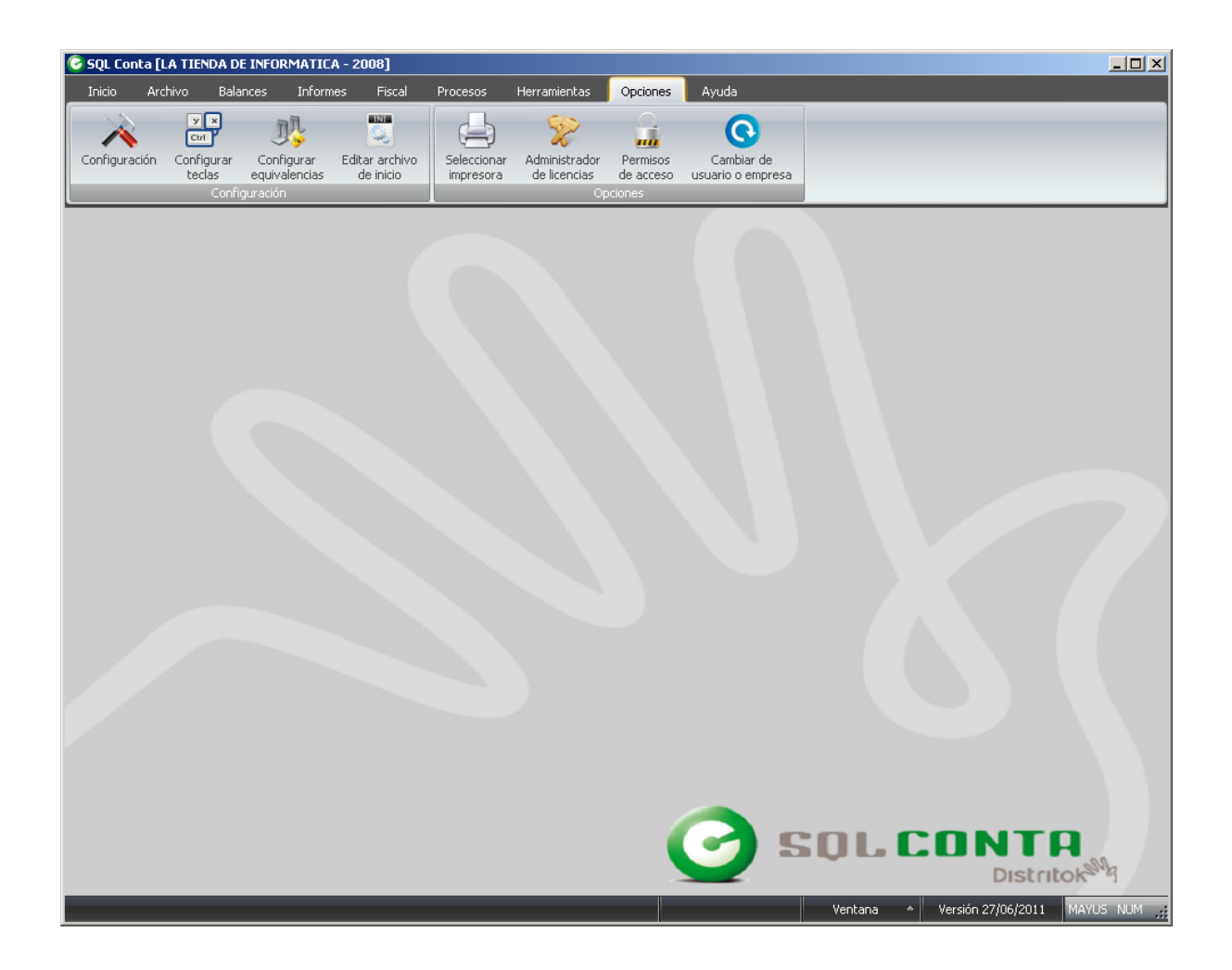

### CONFIGURACIÓN

Al entrar en el menú de CONFIGURAR APLICACIÓN se encontrará con varias solapas. las cuales, le permitirán acceder a varios submenús para configurar el programa.

La primera es **EMPRESAS** donde usted rellenará las casillas con los datos de la empresa (Nombre Comercial. Razón Social, Dirección, C.P., Teléfono, Fax, E-Mail, Logotipo, etc).

En esta última opción la podrá modificar con los botones que aparecen en la ventana de logotipos

En la segunda solapa es **PARÁMETROS** donde indicará el desglose por niveles, las raíces contables, Asientos y los datos referentes a los impresos AEAT.

En el apartado desglose, el usuario elige el nivel de desglose que se utilizará a la hora de realizar la codificación de la información contable. Al crear la empresa la aplicación crea por defecto el nivel de desglose desde el 2 al 5, pero son susceptibles de modificación por el usuario, excepto los niveles 2,3 y 4 que son obligatorios para las fórmulas de las cuentas anuales.

En la solicitud de datos para lva se solicita el grupo de cuentas sobre las que la aplicación tendrá que calcular el tipo de IVA (Clientes, Proveedores, etc).

Para poder introducir las cuentas, pulse con el ratón sobre el libro que aparece a la dcha. de la opción y elija la cuenta deseada. La manera de insertar una cuenta desde teclado, será avanzando por el menú con la tecla tab y cuando se esté posicionado encima de la casilla en donde se está interesado en la introducción de la cuenta se pulsa la tecla F3, donde se desplegará un menú para poder elegir la cuenta deseada.

EJEMPLO: La cuenta 43000000, 40000000; son las cuentas de clientes varios y proveedores varios sobre las que la aplicación, entiende que tiene que calcular el IVA y por tanto solicitará los datos anagráficos de esas cuentas(NIF, Razón social...).

| Actividades                                                                                                    | Socios y adr                                                                                                    | ninistradores                                                                                                    | Actualización                                                                                                    |
|----------------------------------------------------------------------------------------------------|----------------------------------------------------------------------------------------------------|----------------------------------------------------------------------------------------------------|----------------------------------------------------------------------------------------------------|
| <u>E</u> mpresa                                                                                                    | Parámetros                                                                                                    | <u>Iva e Irpf</u>                                                                                                    | <u>O</u> tros datos                                                                                                    |
| lombre Comercial<br>_a Tienda de Infor<br>Razón Social<br>_a Tienda de Infor                                                                                                    | mática, SL<br>mática, SL                                                                                                    | Año c<br>2008                                                                                                    | ontable NIF/CIF<br>12.345.678-Z                                                                                                    |
| G Calle                                                                                                    |                                                                                                    |                                                                                                    | Nº Piso Letr                                                                                                    |
| CL Urense                                                                                                    | CP                                                                                                    | Provin                                                                                                    | 66 1º C                                                                                                    |
| Madrid                                                                                                    | 2802                                                                                                    | 20 🔎 📩 Madr                                                                                                    | id                                                                                                    |
| .ogotipo                                                                                                    |                                                                                                    | País<br>ESPA                                                                                                    | .ÑA                                                                                                    |
| <u> </u>                                                                                                    | LCONTA                                                                                                    |                                                                                                    | no<br>1 95 54                                                                                                    |
| $\bigcirc$                                                                                                    | Distritol                                                                                                    | 981 2                                                                                                    | 3 53 13                                                                                                    |
|                                                                                                    |                                                                                                    | E-mail                                                                                                    | o-k@distritok.com                                                                                                    |
|                                                                                                    |                                                                                                    |                                                                                                    |                                                                                                    |
|                                                                                                    | Aceptar                                                                                                    | <u>C</u> ancelar                                                                                                    | ]                                                                                                    |
| ionfiguración de la                                                                                                    | <u>A</u> ceptar<br>a aplicación<br><u>S</u> ocios y adm                                                                                                    | <u>C</u> ancelar<br>inistradores                                                                                                    | Actualización                                                                                                    |
| onfiguración de la<br>Actividades<br>Empresa                                                                                                    | <u>A</u> ceptar<br>a aplicación<br><u>S</u> ocios y adm<br><u>P</u> arámetros                                                                                                    | <u>C</u> ancelar<br>inistradores<br><u>I</u> va e Irpf                                                                                   | Actualización                                                                                                    |
| ionfiguración de la<br>Actividades<br>Empresa                                                                                                    | Aceptar<br>a aplicación<br>Socios y adm<br>Parámetros<br>Baíces contables -<br>Solicitud de datos -                                                                                                    | Cancelar<br>inistradores<br>Iva e Irpf                                                                                                   | Actualización                                                                                                    |
| Configuración de la<br>Actividades<br>Empresa<br>Desglose<br>Nivel 1<br>Vivel 2                                                                                                    | Aceptar<br>a aplicación<br>Socios y adm<br>Parámetros<br>Baíces contables<br>Solicitud de datos p<br>4300000,400000                                                                                                    | Cancelar<br>inistradores<br>Iva e Irpf<br>ara IVA                                                                                        | Actualización                                                                                                    |
| Configuración de la<br>Actividades<br>Empresa<br>Desglose<br>Nivel 1<br>Vivel 2<br>Nivel 4                                                                                                    | Aceptar<br>a aplicación<br>Socios y adm<br>Parámetros<br>Baíces contables<br>Solicitud de datos p<br>4300000,400000<br>Datos anagráficos<br>10.41 / 2.41                                                                                                    | Cancelar<br>inistradores<br>Iva e Irpf<br>ara IVA<br>00                                                                                  | Actualización<br>Otros datos                                                                                                    |
| Configuración de la<br>Actividades<br>Empresa<br>Desglose<br>Nivel 1<br>V Nivel 2<br>Nivel 2<br>V Nivel 3<br>V Nivel 4<br>V Nivel 5                                                                                                    | Aceptar<br>a aplicación<br>Socios y adm<br>Parámetros<br>Baíces contables<br>Solicitud de datos p<br>A300000,400000<br>Datos anagráficos<br>40,41,43,44                                                                                                    | inistradores<br>iva e Irpf<br>ara IVA<br>00                                                                                              | Actualización<br>Otros datos                                                                                                    |
| Configuración de la<br>Actividades<br>Empresa<br>Desglose<br>Nivel 1<br>V Nivel 2<br>Nivel 3<br>V Nivel 3<br>V Nivel 5<br>Nivel 5<br>Nivel 7                                                                                                    | Aceptar<br>a aplicación<br>Socios y adm<br>Parámetros<br>Baíces contables<br>Solicitud de datos p<br>43000000,400000<br>Datos anagráficos<br>40,41,43,44<br>Moneda<br>Euro                                                                                                    | inistradores<br>Iva e Inpf<br>ara IVA<br>00                                                                                              | Actualización<br><u>O</u> tros datos                                                                                                    |
| Configuración de la<br><u>A</u> ctividades<br><u>Empresa</u><br><u>Desglose</u><br><u>Nivel 1</u><br><u>V</u> Nivel 3<br><u>V</u> Nivel 3<br><u>V</u> Nivel 3<br><u>V</u> Nivel 4<br><u>V</u> Nivel 5<br><u>Nivel 7</u><br><u>V</u> Nivel 8                                                                                                    | Aceptar<br>a aplicación<br>Socios y adm<br>Parámetros<br>Baíces contables<br>Solicitud de datos p<br>43000000,400000<br>Datos anagráficos<br>40,41,43,44<br>Moneda<br>Euro                                                                                                    | Cancelar<br>inistradores<br>Iva e Inpf<br>ara IVA<br>00                                                                                  | Actualización<br><u>O</u> tros datos                                                                                                    |
| Actividades Empresa Desglose Nivel 1 Vivel 3 Vivel 3 Vivel 3 Vivel 4 Vivel 3 Vivel 4 Vivel 5 Nivel 7 Vivel 8 Nivel 7 Vivel 8 Nivel 10                                                                                                    | Aceptar<br>a aplicación<br>Socios y adm<br>Parámetros<br>Baíces contables<br>Solicitud de datos p<br>43000000,400000<br>Datos anagráficos<br>40,41,43,44<br>Moneda<br>Euro<br>Asientos<br>Ultimo asiento                                                                                                    | Cancelar<br>inistradores<br>Iva e Irpf<br>eara IVA<br>00<br>Debe diario                                                                  | Actualización<br>Qtros datos<br>()<br>()<br>()<br>()<br>()<br>()<br>()<br>()<br>()<br>()                                                                                                    |
| Actividades  Empresa  Desglose  Vivel 1  Vivel 3  Vivel 3  Vivel 3  Vivel 4  Vivel 3  Vivel 5  Nivel 6  Nivel 7  Vivel 8  Nivel 7  Vivel 11  Vivel 11                                                                                                    | Aceptar<br>a aplicación<br>Socios y adm<br>Parámetros<br>Baíces contables -<br>Solicitud de datos p<br>43000000,400000<br>Datos anagráficos<br>40,41,43,44<br>Moneda<br>Euro<br>Asientos<br>Ultimo asiento<br>9                                                                                                    | Cancelar<br>inistradores<br>Iva e Irpf<br>aara IVA<br>00<br>Debe diario<br>18.098,08                                                     | Actualización<br>Qtros datos<br>()<br>()<br>()<br>()<br>()<br>Haber diario<br>18.098,08                                                                                                    |
| Configuración de la<br>Actividades<br>Empresa<br>Desglose<br>Nivel 2<br>Nivel 2<br>Nivel 3<br>Nivel 3<br>Nivel 4<br>Nivel 3<br>Nivel 6<br>Nivel 6<br>Nivel 7<br>Vivel 8<br>Nivel 7<br>Vivel 10<br>Nivel 11<br>Nivel 12                                                                                                    | Aceptar<br>a aplicación<br>Socios y adm<br>Parámetros<br>Baíces contables -<br>Solicitud de datos p<br>(43000000,400000<br>Datos anagráficos<br>40,41,43,44<br>Moneda<br>Euro<br>Asientos<br>Ultimo asiento<br>9                                                                                                    | Cancelar<br>inistradores<br>Iva e Irpf<br>aara IVA<br>00<br>Debe diatio<br>18.098,08                                                     | Actualización<br>Qtros datos<br>()<br>()<br>()<br>()<br>Haber diario<br>18.098,08                                                                                                    |
| Actividades Empresa Desglose Nivel 1 Nivel 2 Nivel 3 Nivel 4 Nivel 5 Nivel 6 Nivel 6 Nivel 7 Nivel 8 Nivel 8 Nivel 9 Nivel 10 Nivel 11 Nivel 12 Otros datos                                                                                                    | Aceptar<br>Socios y adm<br>Socios y adm<br>Barámetros<br>Solicitud de datos p<br>A300000,400000<br>Datos anagráficos<br>40,41,43,44<br>Moneda<br>Euro<br>Asientos<br>Ultimo asiento<br>9                                                                                                    | Cancelar<br>inistradores<br>Iva e Irpf<br>ara IVA<br>00<br>Debe diario<br>18.098,08                                                      | Actualización                                                                                                    |
| Configuración de la<br>Actividades<br>Empresa<br>Desglose<br>Nivel 1<br>Vivel 2<br>Vivel 3<br>Nivel 4<br>Nivel 3<br>Nivel 5<br>Nivel 5<br>Nivel 6<br>Nivel 7<br>Nivel 8<br>Nivel 9<br>Nivel 10<br>Nivel 11<br>Nivel 12<br>Otros datos<br>Avisar descuadre<br>Información                                                                                                    | Aceptar<br>a aplicación<br>Socios y adm<br>Parámetros<br>Solicitud de datos p<br>A300000,400000<br>Datos anagráficos<br>40,41,43,44<br>Moneda<br>Euro<br>Asientos<br>Ultimo asiento<br>9<br>dpto. Avisar descu                                                                                                    | Cancelar<br>inistradores<br>Iva e Irpf<br>ara IVA<br>00<br>Debe diario<br>18.098,08<br>adre Av                                           | Actualización<br>Ctros datos<br>Maber diario<br>18.098,08<br>isar fecha cierre<br>o advertir                                                                                                    |
| Configuración de la<br>Actividades<br>Empresa<br>Desglose<br>Nivel 1<br>Vivel 2<br>Vivel 3<br>Nivel 4<br>Nivel 5<br>Nivel 5<br>Nivel 6<br>Nivel 7<br>Nivel 8<br>Nivel 9<br>Nivel 10<br>Nivel 11<br>Nivel 12<br>Otros datos<br>Avisar descuadre<br>Información<br>Tipo departament                                                                                                    | Aceptar<br>a aplicación<br>Socios y adm<br>Parámetros<br>Solicitud de datos p<br>A300000,400000<br>Datos anagráficos<br>40,41,43,44<br>Moneda<br>Euro<br>Asientos<br>Ultimo asiento<br>Solicitud de datos p<br>Asientos<br>Ultimo asiento<br>Solicitud de datos p<br>Avisar descu<br>Información<br>o<br>Control de mo                                                                            | Cancelar  inistradores  Iva e Irpf ara IVA 00  Debe diario 18.098,08  adre Av N N odfficaciones Fe                                       | Actualización                                                                                                    |
| Actividades<br>Empresa<br>Desglose<br>Nivel 1<br>Nivel 2<br>Nivel 3<br>Nivel 5<br>Nivel 5<br>Nivel 5<br>Nivel 5<br>Nivel 6<br>Nivel 7<br>Nivel 7<br>Nivel 7<br>Nivel 9<br>Nivel 10<br>Nivel 11<br>Nivel 11<br>Nivel 11<br>Nivel 12<br>Nivel 10<br>Nivel 11<br>Nivel 12<br>Nivel 10<br>Nivel 10<br>Nivel 10<br>Nivel 11<br>Nivel 10<br>Nivel 10<br>Nivel 11<br>Nivel 10<br>Nivel 10<br>Nive | Aceptar<br>a aplicación<br>Socios y adm<br>Parámetros<br>Baíces contables<br>Solicitud de datos p<br>A300000,400000<br>Datos anagráficos<br>40,41,43,44<br>Moneda<br>Euro<br>Asientos<br>Ultimo asiento<br>9<br>dpto. Avisar descu<br>Información<br>o Control de mo                                                                                                    | Cancelar<br>inistradores<br>Iva e Irpf<br>ara IVA<br>00<br>Debe diario<br>18.098,08<br>adre Av<br>N<br>Sdificaciones Fe                  | Actualización                                                                                                    |
| Actividades Empresa Desglose Nivel 1 Nivel 1 Nivel 2 Nivel 2 Nivel 2 Nivel 5 Nivel 5 Nivel 5 Nivel 5 Nivel 6 Nivel 5 Nivel 7 Nivel 10 Nivel 10 Nivel 11 Nivel 11 Nivel 11 Nivel 12 Otros datos Avisar descuadre Información Tipo departament Lineal Menú                                                                                                    | Aceptar<br>a aplicación<br>Socios y adm<br>Parámetros<br>Alaonono,400000<br>Datos anagráficos<br>40,41,43,44<br>Moneda<br>Euro<br>Asientos<br>Ultimo asiento<br>S<br>dpto.<br>Avisar descu<br>No                                                                                                    | inistradores<br>iva e Irpf<br>ara IVA<br>00<br>Debe diario<br>18.098,08<br>adre Av<br>solficaciones Fe                                   | Actualización                                                                                                    |
| Configuración de la<br>Actividades<br>Empresa<br>Desglose<br>Nivel 2<br>Vivel 2<br>Nivel 3<br>Vivel 3<br>Nivel 4<br>Nivel 5<br>Nivel 7<br>Vivel 6<br>Nivel 7<br>Vivel 7<br>Vivel 8<br>Nivel 9<br>Nivel 10<br>Nivel 11<br>Nivel 11<br>Nivel 12<br>Otros datos<br>Avisar descuadre<br>Información<br>Tipo departament<br>Lineal<br>Menú                                                                                                    | Aceptar<br>a aplicación<br>Socios y adm<br>Parámetros<br>Baíces contables -<br>Solicitud de datos p<br>(43000000,400000<br>Datos anagráficos<br>40,41,43,44<br>Moneda<br>Euro<br>Asientos<br>Ultimo asiento<br>Solicitud de datos p<br>(40,41,43,44)<br>Moneda<br>Euro<br>Asientos<br>Ultimo asiento<br>Solicitud de datos p<br>(1)<br>(3)<br>(4)<br>(4)<br>(4)<br>(4)<br>(4)<br>(4)<br>(4)<br>(4 | Cancelar<br>inistradores<br>Iva e Irpf<br>ara IVA<br>00<br>Debe diario<br>18.098.08<br>adre Av<br>M<br>dificaciones Fe                   | Actualización<br>Qtros datos<br>(Qtros datos<br>(Qtros datos)<br>(Qtros datos)<br>(Qtros |
| Configuración de la Actividades  Empresa  Oxivel 1  Vivel 1  Vivel 2  Vivel 3  Vivel 3  Vivel 3  Vivel 5  Nivel 6  Nivel 6  Nivel 7  Nivel 7  Nivel 8  Nivel 10  Nivel 10  Nivel 11  Nivel 12  Otros datos  Avisar descuadre  Información  Tipo departament  Lineal  Menú  Vapariencia aplicac  V Activar cami                                                                                                    | Aceptar<br>a aplicación<br>Socios y adm<br>Parámetros<br>Solicitud de datos p<br>A300000,400000<br>Datos anagráficos<br>40,41,43,44<br>Moneda<br>Euro<br>Asientos<br>Ultimo asiento<br>9<br>dpto. Avisar descu<br>Información<br>o Control de me<br>No                                                                                                    | Cancelar  inistradores  Iva e Irpf ara IVA 00  Debe diario 18.098,08  adre Av N odificaciones Fe N odificaciones Fe N odificaciones Fe N | Actualización<br>Ctros datos<br>Actualización<br>Ctros datos<br>Actualización<br>Actualización<br>Actualicación<br>Actualización<br>Actualizac                                                                                                    |

Al igual que el apartado anterior, la aplicación solicita el grupo de cuentas sobre las que tiene que introducir la opción de datos anagráficos en la solapa de cuentas, (Son datos referentes a los Clientes, Proveedores, etc., que al usuario de la aplicación le interesa conocer como puede ser NIF. Razón social. Dirección. Teléfonos. etc).

En el apartado de asientos nos mostrará a nivel informativo cual es el último asiento y el debe y haber del diario.

La opción de Otros Datos permite configurar distintos mensaies (información, aviso, confirmación, error). Así en avisar descuadre doto, nos sirve para si queremos que avise si existe descuadre entre departamentos y el diario, es decir si introducimos un importe en un asiento y tiene departamentos, nos avisará si el importe que colocamos en el departamento y el que figura en el asiento es distinto.

Otro mensaie que podemos configurar es para que avise si hav descuadre en el asiento. SQL CONTA nos permite si queremos dejar un asjento descuadrado para corregirlo posteriormente, pudiendo avisar de ese descuadre o prohibiendo el deiarlo descuadrado.

En la opción fecha de cierre podemos indicar una fecha para cerrar ficticiamente la contabilidad y nos avise en caso de introducir un asiento con fecha anterior. Así por ejemplo nos sirve por si tenemos cerrado un trimestre de lva, que nos avise el programa si introducimos un asiento con fecha anterio r al trimestre.

Otra de las opciones que podemos configurar en SQL CONTA es la de indicar el tipo de departamento con el que vamos a trabajar: lineal, multiple y porcentual.

Lineal: Permite asociar a cada apunte del diario un determinado departamento.

Multiple: Podemos a un mismo apunte asociar varios departamentos. En Cuentas indicaremos que cuentas gueremos que nos solicite departamento.

Porcentual: indicaremos los % para cada departamento de aquellas cuentas que configuremos. De esta manera cuando en el diario introduzcamos esa cuenta colocará automáticamente el importe porcentual que corresponda a cada departamento.

Otra de las opciones disponibles es la de Control de modificaciones que permitirá registrar en un LOG todas las modificaciones que se vayan haciendo en la aplicación incluyendo el usuario que lo realizó. Este apartado resulta especialmente útil por temas de la lev de protección de datos al permitir controlar todas las operaciones que se van realizando en la aplicación.

Por último indicamos un menú que podremos configurar con las distintas opciones que queramos trabajar, tanto del programa como externas.

SQL CONTA ...... Manual de Usuario

Otra solapa es IVA E IRPF donde se diferencian dos partes:

CUENTAS Y PORCENTAJES DE IVA. donde se definirán las cuentas sobre las que la SQL CONTA tendrá que los diferentes tipos de IVA, con sus calcular correspondientes porcentajes de IVA y de Recargo.

También se da la posibilidad de elegir las cuentas de LIQUIDACIÓN tanto para cuenta ACREEDORA como DEUDORA.

CUENTAS Y PORCENTAJES DE IRPF. donde se indican las cuentas de IVA soportado y repercutido con sus correspondientes porcentajes de IRPF.

Cada vez que en el diario coloquemos una cuenta de las que tenemos configurada en IVA, saltará de manera automática al registro de iva con el % de iva que le tengamos asignado.

En la parte inferior podremos automatizar la numeración del registro de iva indicando si renumeraremos manualmente o de forma automática y el contador.

No obstante podremos dejar vacía esta opción y al sacar un informe de registro de iva en modo oficial va realizará la numeración del iva como nosotros le indiquemos.

Otra solapa es OTROS DATOS donde se establecen dos apartados:

EXISTENCIAS: Se indican las cuentas sobre las que se tiene que registrar el aumento y las disminuciones de las existencias.

PÉRDIDAS Y GANANCIAS: donde se indica la cuenta para poder realizar la Regularización del ejercicio contable, sino se indica la correcta, a la hora de realizar los balances, se van a producir errores

En la parte inferior introduciremos todos los datos de la AEAT para los impresos fiscales. De esta manera colocaremos la delegación donde tenemos que presentar los impresos, así como la administración y su código y la cuenta de cargo o abono para los modelos.

Cuando realicemos los modelos fiscales pondrá directamente los datos que coloquemos en estas casillas.

| ctividades <u>S</u> ocios y administradores |                                                                                                    |                                                                                                    |                                                                                                    | rotoranica                                                                                                    | CION                                                                                                    |
|---------------------------------------------|----------------------------------------------------------------------------------------------------|----------------------------------------------------------------------------------------------------|----------------------------------------------------------------------------------------------------|----------------------------------------------------------------------------------------------------|----------------------------------------------------------------------------------------------------|
| Parámetro:                                  | s                                                                                                    | <u>I</u> va e Irpf                                                                                                    | 1                                                                                                    | <u>O</u> tros                                                                                                    | datos                                                                                                    |
| ntajes de IVA —                             |                                                                                                    |                                                                                                    |                                                                                                    |                                                                                                    |                                                                                                    |
| 5 oportado<br>47200000                      | ()+                                                                                                    | AZZ00000                                                                                                    | () ±                                                                                                    | %Iva                                                                                                    | %Rei<br>4                                                                                                    |
| 47200000                                    |                                                                                                    | 47700000                                                                                                    |                                                                                                    | 7                                                                                                    | $\begin{bmatrix} 1 \\ 1 \end{bmatrix}$                                                                                                    |
| 47200000                                    |                                                                                                    | 47700000                                                                                                    |                                                                                                    |                                                                                                    | 0.5                                                                                                    |
| 47200000                                    |                                                                                                    | 47700000                                                                                                    |                                                                                                    | H                                                                                                    | - 0,0                                                                                                    |
|                                             |                                                                                                    |                                                                                                    |                                                                                                    | $\vdash$                                                                                                    | $\vdash$                                                                                                    |
|                                             |                                                                                                    |                                                                                                    |                                                                                                    | $ \rightarrow $                                                                                                    | $\vdash$                                                                                                    |
|                                             | <i>P</i>                                                                                                    |                                                                                                    | <i>P</i>                                                                                                    |                                                                                                    |                                                                                                    |
|                                             |                                                                                                    | 47710000                                                                                                    | <u>P</u> =                                                                                                    |                                                                                                    |                                                                                                    |
| Acreedor<br>47500000                        | <u>و</u>                                                                                                    | Deudor<br>47000000                                                                                                    |                                                                                                    |                                                                                                    |                                                                                                    |
| ntaies de IBPE -                            |                                                                                                    |                                                                                                    |                                                                                                    |                                                                                                    |                                                                                                    |
| Soportado                                   |                                                                                                    | Repercutido                                                                                                    |                                                                                                    | %Irpf                                                                                                    |                                                                                                    |
| 47510000                                    |                                                                                                    | 47300000                                                                                                    |                                                                                                    | 15                                                                                                    |                                                                                                    |
| 47510000                                    |                                                                                                    | 47300000                                                                                                    | <u>&gt;</u>                                                                                                    | 18                                                                                                    |                                                                                                    |
|                                             |                                                                                                    |                                                                                                    |                                                                                                    |                                                                                                    |                                                                                                    |
|                                             | <b>P</b> :                                                                                                    |                                                                                                    |                                                                                                    |                                                                                                    |                                                                                                    |
|                                             |                                                                                                    |                                                                                                    |                                                                                                    |                                                                                                    |                                                                                                    |
|                                             |                                                                                                    |                                                                                                    |                                                                                                    |                                                                                                    |                                                                                                    |
| jistro de iva                               |                                                                                                    |                                                                                                    |                                                                                                    |                                                                                                    | _                                                                                                    |
| Soportado<br>No renumerar                   |                                                                                                    | Repercutido<br>No renumerar                                                                                                    |                                                                                                    |                                                                                                    |                                                                                                    |
|                                             |                                                                                                    |                                                                                                    |                                                                                                    |                                                                                                    |                                                                                                    |
|                                             | Acreedor<br>47200000<br>47200000<br>47200000<br>47200000<br>47200000<br>47200000<br>Acreedor<br>47500000<br>Acreedor<br>47510000<br>475100000<br>47510000<br>475100000<br>475100000<br>475100000<br>47510000000<br>4751000000000000000000000000000000000000 | Acreedor<br>4720000 2 *<br>4720000 2 *<br>4720000 2 *<br>4720000 2 *<br>4720000 2 *<br>4720000 2 *<br>4720000 2 *<br>4750000 2 *<br>4750000 2 *<br>4751000 2 *<br>4751000 2 *<br>4751000 2 *<br>4751000 2 *<br>4751000 2 *<br>4751000 2 *<br>4751000 2 *<br>4751000 2 *<br>4751000 2 *<br>50000 2 *<br>500000 2 *<br>500000 2 *<br>5000000 2 *<br>5000000000000000000000000000000000000 | Arreador<br>47200000<br>47200000<br>47200000<br>47200000<br>47700000<br>477000 | Acreedor       Repercutido         47200000       1         47200000       1         47200000       1         47200000       1         47200000       1         47700000       1         47700000       1         47700000       1         47700000       1         47700000       1         47710000       1         47710000       1         47710000       1         47710000       1         47700000       1         47700000       1         47710000       1         47700000       1         47700000       1         47700000       1         47700000       1         47700000       1         47300000       1         47300000       1         47300000       1         1       1         1       1         1       1         1       1         1       1         1       1         1       1         1       1         1       1 <td>Acreedor     Deudor     Ar700000     Ar700000     Ar70000</td> | Acreedor     Deudor     Ar700000     Ar700000     Ar70000 |

| Activ                                                                                                    | vidades                                                                                                    | <u><u>s</u></u>               | ocios y admin                                                                                                    | istradores                                  | 1        | Actualización                 |
|----------------------------------------------------------------------------------------------------|----------------------------------------------------------------------------------------------------|-------------------------------|----------------------------------------------------------------------------------------------------|---------------------------------------------|----------|-------------------------------|
| Empr                                                                                                    | resa                                                                                                    | <u>P</u> arám                 | etros                                                                                                    | <u>I</u> va e Irpf                          | $\gamma$ | <u>O</u> tros datos           |
| Existen<br>30x<br>31x<br>32x<br>33x<br>34x<br>35x<br>35x<br>35x<br>35x<br>35x<br>35x<br>35x<br>35x<br>35x<br>35 | cias<br>Disminución<br>6100000<br>6100000<br>6100000<br>6100000<br>6100000<br>6100000<br>6100000<br>6100000<br>6100000 |                               | Aumento<br>71000000<br>71000000<br>71000000<br>71000000<br>71000000<br>71000000<br>71000000<br>71000000<br>71000000 |                                             | Pérdic   | las y Ganancias-              |
| Datos<br>Deleg<br>LA CC<br>Cuent<br>2091                                                                        | para impreso:<br>ación<br>DRUÑA<br>a de cargo o<br>0000-31-012                                                         | s de AEAT<br>abono<br>3456789 | Adminis<br>LA COF<br>Ban                                                                                            | tración<br>RUÑA<br>co o Caja<br>A DE AHORR( | DS DE G  | Código adm<br>15600<br>ALICIA |

Realizado por Distrito K, S.L.....Página 19 de 237

#### SQL CONTA ...... Manual de Usuario

En la solapa ACTIVIDADES se detallaran las distintas actividades que realizará la empresa.

Especificaremos la dirección, la clave y su epígrafe IAE. Se podrán realizar observaciones.

Estas actividades las tomará para cuentas anuales cuando se le marque impreso oficial.

| Configuración de la apli                  | cación               |                             |                     |
|-------------------------------------------|----------------------|-----------------------------|---------------------|
| Empresa                                   | <u>P</u> arámetros   | <u>I</u> va e Irpf          | <u>O</u> tros datos |
| <u>A</u> ctividades                       | <u>S</u> ocios y adm | inistradores                | Actualización       |
|                                           |                      |                             |                     |
| Actividad realizada<br>VENTA AL POR MENOI | R                    | Epígrafe la                 | AE Clave            |
| Domicilio<br>CL Orense, 66 - 1º C         |                      |                             |                     |
| Población<br>Madrid                       | CF<br>2              | Province<br>8020 🔊 🏌 Madrid | cia<br>d            |
| Observaciones                             |                      |                             |                     |
|                                           |                      |                             |                     |
|                                           |                      |                             |                     |

En la opción SOCIOS Y ADMINISTRADORES, daremos de alta a los socios y administradores que tenga la empresa.

Especificaremos Nombre, dirección, tipo, teléfono, capital aportado...

Indicaremos también si es persona física o jurídica.

Este apartado será para las empresas que tributan a través de Actividades empresariales y profesionales.

| <u>E</u> mpresa | 1               | <u>P</u> arámetros  | lva                      | e Irpf           | <u>O</u> tros datos |
|-----------------|-----------------|---------------------|--------------------------|------------------|---------------------|
| Actividade      | es              | <u>S</u> ocios y ac | Iministradore            | s Y              | Actualización       |
| ~               |                 | ×                   | ]                        |                  |                     |
| Código Nom      | bre<br>N I OPEZ |                     |                          |                  | NIF/CIF             |
| )omicilio       |                 |                     |                          |                  |                     |
|                 | oblación        |                     |                          | Provincia        |                     |
|                 |                 | <b>-</b>            | T -146-11                |                  |                     |
| Ipo<br>Socio    |                 | rersona<br>Eísica   |                          | 0                |                     |
|                 |                 |                     | Representa<br>No residen | ante 📃 Tra<br>te | nsparencia fiscal   |
|                 |                 |                     | Representa<br>No residen | ante 🔲 Tra       | nsparencia fiscal   |

En la solapa de ACTUALIZACIONES es donde podremos automatizar las actualizaciones de la aplicación Conta 3.0.

En ella podemos indicarle que nos compruebe vía Internet si hay nuevas actualizaciones y los cambios que hay en dichas actualizaciones. Para ello viene configurada una ruta para acceder a las actualizaciones y para los cambios que no deberemos variar salvo que indicaciones de Distrito K.

Indicaremos cada cuantos días queremos que compruebe si hay actualizaciones y en caso de que utilicemos MODEM podemos hacer que conecte automáticamente para realizar la actualización.

| Empresa       Parámetros       Iva e Irpf       Qtros datos         Actividades       Socios y administradores       Actualización         Activar actualizaciones automáticas       Opciones       Período       Hora inicio       Hora fin         7 días       Image: Construction of the inicio       Hora fin       23:59:00         Ruta de actualización       Intp://www.DistritoK.com/ficheros/actualizaciones/ |
|----------------------------------------------------------------------------------------------------|
| Actividades Socios y administradores Actualización<br>Actualizaciones automáticas<br>Opciones<br>Período Hora inicio Hora fin<br>7 días  0:00:00 23:59:00<br>Ruta de actualización<br>http://www.DistritoK.com/ficheros/actualizaciones/                                                                                                    |
| Activar actualizaciones automáticas)         Opciones         Período       Hora inicio         7 días       0:00:00         23:59:00         Ruta de actualización         http://www.DistritoK.com/ficheros/actualizaciones/                                                                                                    |
| Ruta de cambios<br>[http://www.DistritoK.com/ficheros/actualizaciones/<br>Configuración de conexión<br>Acceso telefónico a redes<br>Usuario<br>Clave                                                                                                    |

### **CONFIGURAR TECLAS**

Dentro de SQL CONTA se puede establecer las distintas teclas rápidas que queramos configurar para las distintas opciones. Así además del ratón podremos acceder a las opciones mediante teclas configurables.

En el apartado de Navegador estableceremos las teclas para ir al primero, al último, siguiente o anterior, buscar, eliminar un documento o un archivo maestro. etc.

Estas teclas las configuraremos para las opciones de edición, de selección y las distintas opciones de previsualización.

| Т    | eclas abreviadas     |                  |                           | $\Theta \Theta \Theta$ |
|------|----------------------|------------------|---------------------------|------------------------|
|      | Navegación           | Acción           | Tecla(s)                  | <u>^</u>               |
|      |                      | Primero          | Ctrl+Inicio               |                        |
| ab][ | Edicion              | Anterior         | Ctrl+Re Pág               |                        |
|      | Otras teclas         | Siguiente        | Ctrl+Av Pág               |                        |
| ġ.   | Ventana de selección | Ultimo           | Ctrl+Fin                  |                        |
| ø    | Previsualización     | Insertar         | F6                        |                        |
| 2    | V                    | Eliminar         | Ctrl+TECLA DE SUSTRACCION |                        |
|      | Ventana de diario    | Editar           | F2                        |                        |
|      |                      | Buscar           | Ctrl+F3                   |                        |
|      |                      | Aceptar cambios  | F7                        |                        |
|      |                      | Cancelar cambios | F8                        |                        |
|      |                      | Refrescar        | F5                        | ~                      |

### **CONFIGURAR EQUIVALENCIAS**

Este proceso nos permitirá configurar el cambio de cuentas que se produjo del año 2007 al año 2008, por lo que cuando realicemos el nuevo año o realicemos el cierre creará las cuentas con los códigos nuevos y traspasará los saldos de unas cuentas a otras.

En la parte superior tendremos un botón para importar las equivalencias entre el año 2007 y 2008 pudiendo eliminar, modificar o añadir las que nosotros queramos.

En la parte de la izquierda tendremos las cuentas antiguas del 2007 y en la parte de la derecha las nuevas cuentas a las que van en el 2008.

Estas cuentas sólo tendrán que figurar en el ejercicio 2007.

| Cuenta | Nombre                                 | C.Equivalente | ]. |
|--------|----------------------------------------|---------------|----|
| 1130   | RESERVAS ESPECIALES                    | 1140          | ٦, |
| 1150   | RESERVAS PARA ACCIONES PROPIAS         | 1140          |    |
| 1160   | RESERVAS ESTATUTARIAS                  | 1141          |    |
| 1170   | RESERVAS VOLUNTARIAS                   | 1130          |    |
| 1180   | RESERVA POR CAPITAL AMORTIZADO         | 1142          |    |
| 1220   | APORT.SOCI.COMP.PERDIDAS               | 1180          |    |
| 1360   | DIF.POSIT.EN MONED.EXTR.               | 1350          |    |
| 1440   | FONDO DE REVERSION                     | 1430          |    |
| 1500   | OBLIGACIONES Y BONOS SIMPLES           | 1760          |    |
| 1510   | OBLIGACIONES Y BONOS CONVERTIBLES      | 1770          |    |
| 1550   | DEUDAS REP. EN OTROS VALORES NEGOCIAI  | 3 1780        |    |
| 1600   | PRÉSTAMOS A L/P DE EMPRESAS DEL GRUP   | 1623          |    |
| 1610   | DEUDAS A L/P CON EMPRESAS ASOCIADAS    | 1624          |    |
| 1620   | DEUDAS A L/P CON ENTIDADES CRÉDITO GR  | J 1603        |    |
| 1630   | DEUDAS A L/P CON ENTIDADES CRÉDITO AS( | 1604          |    |
| 1640   | PROVEEDORES INMOVILIZADO L/P EMP GRUI  | P 1613        |    |
| 1650   | PROVEEDORES INMOVILIZADO L/P EMP. ASO  | 1614          |    |
| 1900   | ACCIONI.DESEM.NO EXIGID.               | 1030          |    |
|        |                                        |               |    |

### EDITAR ARCHIVO DE INICIO

En esta opción introduciremos las rutas del motor, de los datos... así como de cualquier otra aplicación si fuese necesario.

En estas rutas dependiendo si trabajamos en local o en red configuraremos las distintas rutas.

| 📕 Conta.ini - Bloc de notas                                                                                                    |          |
|----------------------------------------------------------------------------------------------------|----------|
| <u>Archivo Edición Fo</u> rmato <u>V</u> er Ay <u>u</u> da                                                                                  |          |
| [Rutas]<br>Compart=C:\Distrito\COMPART<br>DkGlobal=C:\Distrito\COMPART<br>Datos=C:\Distrito\CONTA\DATABASE<br>Ayuda=C:\Distrito\CONTA\AYUDA | <b>^</b> |
| [Pantalla]<br>Fondo=1                                                                                                    |          |
| [Actualizacion]<br>ClienteServ=S<br>AUTOMATICO=No<br>[APUNTES]<br>DEBEHABER=T                                                               |          |
| <b>₹</b>                                                                                                    |          |

### SELECCIONAR IMPRESORA

El programa SQL CONTA le permite seleccionar una impresora, informándole de cual es la que tiene actualmente como predeterminada.

El menú de configuración de impresoras es muy sencillo de utilizar.

Al mismo tiempo le permite, con una simple pulsación de ratón cambiar la orientación y el tamaño del papel que utilice la impresora. Si usted pulsa sobre el botón que titula PROPIEDADES podrá ver la configuración interna de la impresora, donde puede elegir desde la resolución de la impresión, la calidad del papel que se va utilizar durante la impresión, etc.

Para confirmar la configuración creada por usted deberá pulsar sobre ACEPTAR, o CANCELAR si considera que no es la adecuada.

| Configurar imp   | presión                         |          |                      | ?×    |
|------------------|---------------------------------|----------|----------------------|-------|
| _Impresora—      |                                 |          |                      |       |
| <u>N</u> ombre:  | Epson ActionLaser 1000          | <b>-</b> | <u>P</u> ropiedades  |       |
| Estado:          | Impresora predeterminada; Listo |          |                      |       |
| Tipo:            | Epson ActionLaser 1000          |          |                      |       |
| Ubicación:       | \\Acculaser\epson               |          |                      |       |
| Comentario       | EPSON Network Printer           |          |                      |       |
| Papel            |                                 | Orienta  | ción                 |       |
| Ta <u>m</u> año: | A4: 210 x 297 mm                | A        | . € ⊻ertical         |       |
| <u>O</u> rigen:  | Bandeja superior 💽              |          | C <u>H</u> orizontal |       |
|                  |                                 |          |                      |       |
|                  |                                 | [        | Aceptar Can          | celar |

### ADMINISTRADOR DE LICENCIAS

Gracias al Administrador de licencias, podremos asignar el numero de licencia que corresponda a los módulos de los que deseemos hacer uso.

Este número sólo será suministrado por Distrito K, por lo que nunca se deberá modificar pues la eliminación de este número conllevará la pérdida de la licencia.

| Módulo Número de licencia          | ión original : 17/01/2003<br>actual : 19/09/2003 |
|------------------------------------|--------------------------------------------------|
| Caula 2.0 4477 5004 6745 4100 1607 | Número de licencia                               |
| Conta 3.0 4477 5304 C74F 4169 1C27 | 4A77 530A C74F 41B9 1C27                         |

### PERMISOS DE ACCESOS

En la opción de PERMISOS DE ACCESO puede configurar el acceso del personal a los datos restringiendo determinados tipos de datos. Se puede limitar el acceso para que solo puedan observar algunas informaciones pero no puedan ser modificadas.

En la pantalla deberá indicar en la parte superior la denominación de cada persona en la opción USUARIO y su CLAVE para acceder a los datos.

También podemos establecer una fecha para la finalización de la clave para ese usuario por lo que se tendría que renovar una vez llegada esa fecha.

En la parte de inferior indicará los recursos a los que quiere dar acceso y las limitaciones que poseen.

Pulsando con la barra espaciadora o haciendo clic con el ratón sobre la opción NIVEL DE ACCESO, verá dos posibles limitaciones: ninguna. lectura v escritura.

Por último a pie de menú, podrá realizar conjuntamente y de forma más rápida, RETIRAR TODOS los permisos de acceso, cambiarlos a sólo LECTURA o ESCRITURA.

| JUsuarios (           |     |                     |           |          |  |  |  |  |
|-----------------------|-----|---------------------|-----------|----------|--|--|--|--|
|                       |     |                     |           |          |  |  |  |  |
| Usuario               | Cla | ve                  | Fecha fin |          |  |  |  |  |
| ▶ JUAN                | *** | ********* 08/05/200 |           |          |  |  |  |  |
|                       |     |                     |           |          |  |  |  |  |
|                       |     |                     |           | ÷        |  |  |  |  |
|                       |     |                     |           | <u> </u> |  |  |  |  |
| Recurso               |     | Nivel de ac         | ceso      |          |  |  |  |  |
| Archivo               |     | Lectura y e         | scritura  |          |  |  |  |  |
| Cuentas               |     | Lectura y e         | scritura  |          |  |  |  |  |
| Diario                |     | Lectura y escritura |           |          |  |  |  |  |
| Amortizaciones        |     | Lectura y escritura |           |          |  |  |  |  |
| Presupuestos          |     | Lectura y escritura |           |          |  |  |  |  |
| Rellenar importes     |     | Lectura y escritura |           |          |  |  |  |  |
| Rellenar presupuestos |     | Lectura y escritura |           |          |  |  |  |  |
| Departamentos         |     | Lectura y e         | scritura  | -        |  |  |  |  |
| Retirarlos todos      | 1   | lodos con e         | escritura |          |  |  |  |  |

### CAMBIAR DE USUARIO O EMPRESA

Esta opción le permite cambiar de usuario-empresa, o simplemente de ejercicio sin tener que reiniciar el programa.

Esta pantalla es la misma de acceso inicial al programa por lo que no nos extenderemos sobre ella.

Pulsará sobre la empresa y el ejercicio, indicando al mismo tiempo cual es el usuario que va a introducir los datos y su clave de acceso.

| i La Tienda de I<br>Plan General C | Informática, SL<br>Contable |            |
|------------------------------------|-----------------------------|------------|
|                                    |                             |            |
| sg\Conta\DATA                      | BASE                        |            |
| ueva empresa                       | Nuevo año                   | Utilidades |
|                                    |                             |            |
| Usuario                            |                             |            |
| Usuario<br>Clave                   |                             |            |

## **ARCHIVO**

Esta opción está orientada a la introducción de la información base.

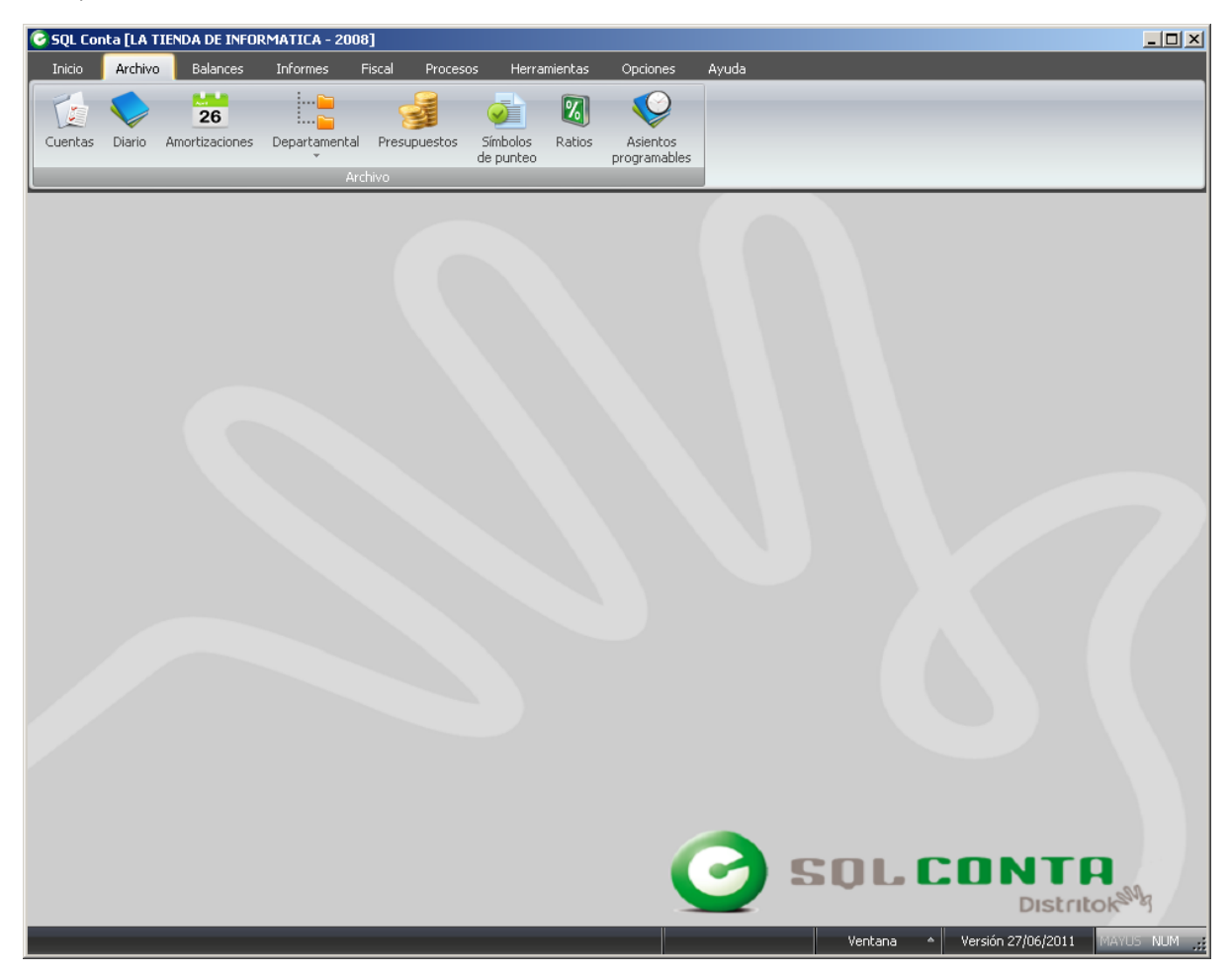

### **CUENTAS**

En esta opción usted podrá controlar todas sus cuentas de una forma sencilla. En la solapa PLAN CONTABLE aparecen las cuentas existentes.

Si usted desea crear una cuenta nueva deberá posicionarse en la parte superior del menú sobre el signo + , al pulsarlo con el ratón se encontrará en una pantalla que le pedirá el código de la CUENTA y la DESCRIPCIÓN de la misma.

Una vez introducidos estos datos, verá en la parte superior de la pantalla dos iconos o símbolos, que a partir de ahora definiremos como ACEPTAR y CANCELAR.

Al pulsar sobre ACEPTAR habrá creado una nueva cuenta.

En la parte inferior de la pantalla de PLAN CONTABLE hay dos cuadrículas, en la primera, tecleando un número de cuenta, en la casilla que se encuentra más a la izquierda, el programa buscará esa cuenta dentro de las cuentas existentes en ese momento en el Plan Contable

Si pulsamos el botón VER CUENTAS DE MAYOR, nos aparecerán las cuentas con las que no trabajaremos diariamente; cuentas de un nivel inferior.

| 14 4 1             | + + -      | 1-1                         |          | Ver cuenta   | s de ma | yor           |
|--------------------|------------|-----------------------------|----------|--------------|---------|---------------|
| Cuenta<br>10000000 | Descripció | n de la cuenta<br>ORDINARIO |          |              |         |               |
| Plan contab        | 10         | Saldos                      | Υ        | Gráfico      | Υ       | Observaciones |
| 10000000           | CAPITAL    | ORDINARIO                   |          |              |         |               |
| 10010000           | CAPITAL    | PRIMLEGIADO                 | 5        |              | _       |               |
| 10020000           | CAPITAL    | SIN DERECHO.                | A VOTO   |              |         |               |
| 10030000           | CAPITAL    | CON DERECHO                 | IS RESTR | INGIDOS      |         |               |
| 10100000           | FONDO S    | OCIAL                       |          |              |         |               |
| 10200000           | CAPITAL    |                             |          |              |         |               |
| 11000000           | PRIMA DE   | EMISION DE A                | ACCIONES | 5            |         |               |
| 11100000           | RESERVA    | S DE REVALO                 | RIZACION | É.           |         |               |
| 11200000           | RESERVA    | LEGAL                       |          |              |         |               |
| 11300000           | RESERVA    | S ESPECIALES                |          |              |         |               |
| 11400000           | RESERVA    | S PARA ACCID                | NES DE L | A SOCIEDAD D | OMINA   | NTE           |
| 11500000           | RESERVA    | S PARA ACCID                | NES PRO  | PIAS         |         |               |
| 11600000           | RESERVA    | S ESTATUTAR                 | ILAS     |              |         |               |
| 11700000           | RESERVA    | S VOLUNTARIA                | AS       |              |         |               |
| 11710000           | RESER.VI   | OLUNTAR POR                 | LEAS.    |              |         |               |
| 11800000           | RESERVA    | POR CAPITAL                 | AMORTO   | ZADO         |         |               |
| 12000000           | REMANEN    | NTE                         |          |              |         |               |
| 12100000           | RESUL N    | EG.EJERC.ANT                | ERIO.    |              |         |               |
| 12200000           | APORT SI   | OCI.COMP.PER                | DIDAS    |              |         |               |
| 12900000           | PERDIDA    | S Y GANANCIA                | s        |              |         |               |

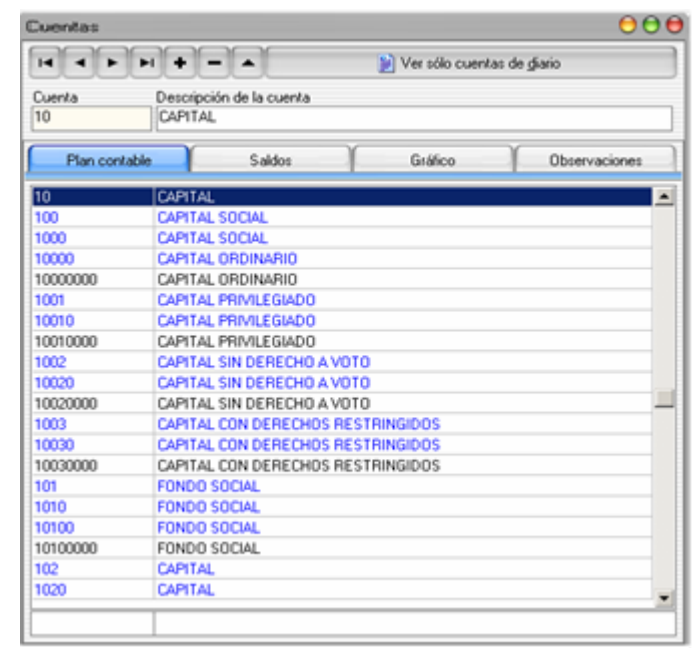

Al pasar a la solapa de "SALDOS" verá a la derecha los distintos "Períodos", incluyendo el saldo de Apertura, Regularización y Cierre.

A continuación las columnas donde podrá introducir los datos, tanto del debe como del haber, que se refleiarán en los totales.

Otro apartado importante de esta solapa es la posibilidad de acceder a los saldos de las cuentas de otros ejercicios sin tener que cambiar de año.

Para ello en la parte superior derecha tendremos el año en el que muestra los saldos por lo que podremos subir o bajar ejercicios y nos mostraría los saldos en los diferentes años.

| Cuenta Descrip<br>70000000 Ventas | ción de la cuenta<br>de mercaderías |           |               |
|-----------------------------------|-------------------------------------|-----------|---------------|
| Plan contable                     | Saldos                              | Gráfico   | Observaciones |
|                                   |                                     |           | 2008          |
|                                   | Debe                                | Haber     | Saldo         |
| Apertura                          | 0,00                                | 0,00      | 0,00          |
| Enero                             | 0,00                                | 580,00    | -580,00       |
| Febrero                           | 0,00                                | 0,00      | 0,00          |
| Marzo                             | 0,00                                | 5.000,00  | -5.000,00     |
| Abril                             | 0,00                                | 9.500,00  | -9.500,00     |
| Mayo                              | 0,00                                | 0,00      | 0,00          |
| Junio                             | 0,00                                | 0,00      | 0,00          |
| Julio                             | 0,00                                | 0,00      | 0,00          |
| Agosto                            | 0,00                                | 0,00      | 0,00          |
| Septiembre                        | 0,00                                | 0,00      | 0,00          |
| Octubre                           | 0,00                                | 0,00      | 0,00          |
| Noviembre                         | 0,00                                | 0,00      | 0,00          |
| Diciembre                         | 0,00                                | 0,00      | 0,00          |
| Reg. existencias                  | 0,00                                | 0,00      | 0,00          |
| Regularización                    | 0,00                                | 0,00      | 0,00          |
| Cierre                            | 0,00                                | 0,00      | 0,00          |
| Total                             | 0,00                                | 15.080,00 | -15.080,00    |

La tercera solapa, GRÁFICOS SALDOS, generará un gráfico del saldo de las cuentas.

El dibuio que figura encima de cada botón indica la función que realiza. Así, el que posee un dibujo de una impresora, imprimirá el gráfico.

Otros botones le permitirán variar el tipo de gráfico de barras, porciones, piramidal, etc... incluyendo la posibilidad de tres dimensiones, con lo que se consigue un mejor efecto en la presentación.

La lupa permite aumentar o disminuir de tamaño el gráfico y modificar sus atributos

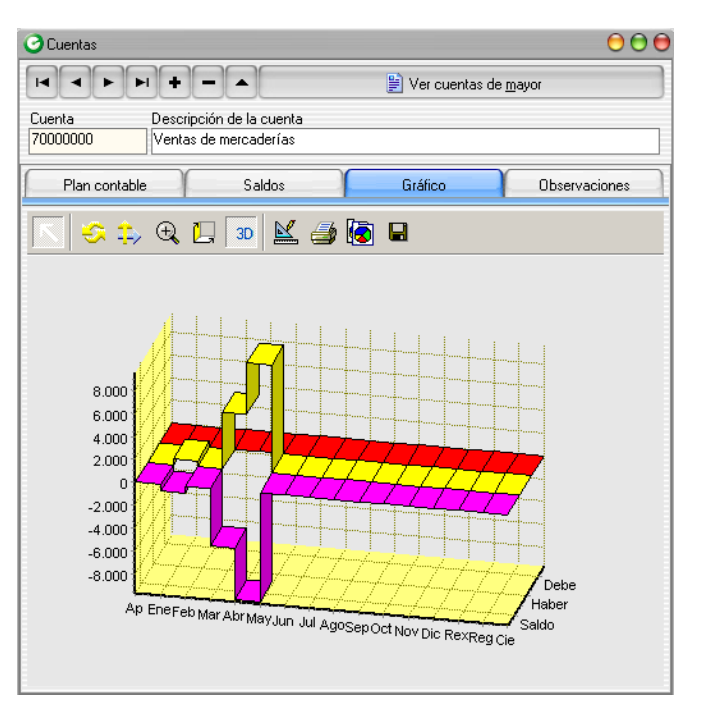

La penúltima solapa OBSERVACIONES le permitirá añadir sus comentarios y notas a las cuentas que usted vaya creando.

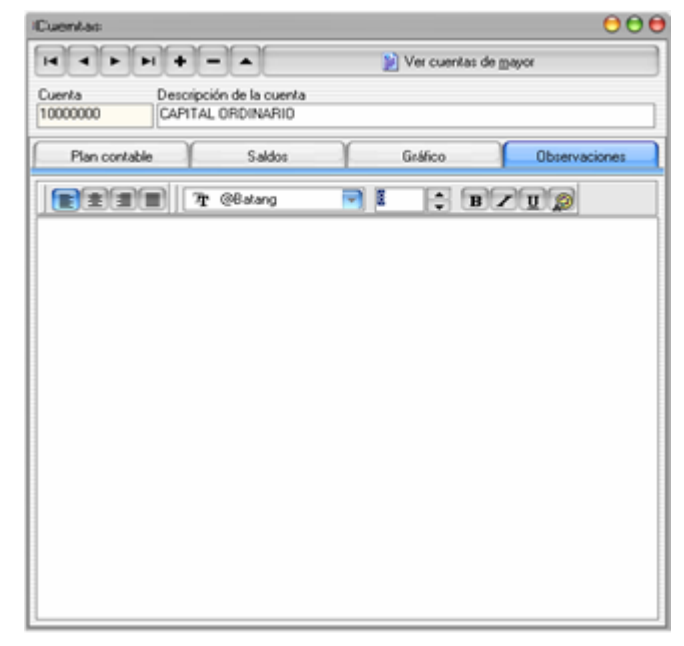

En la configuración en la solapa de parámetros indicábamos los subgrupos de cuentas que queríamos que tuviesen datos anagráficos de manera que si nos situamos sobre una cuenta o damos de alta una cuenta de las que tenemos configurada como datos anagráficos nos aparecerá una última solapa que será la de DATOS ANAGRÁFICOS.

En esta solapa será donde indiquemos todos aquellos datos a mayores necesarios para el IVA y la presentación de los modelos.

Además indicaremos la dirección, el tipo de Iva por el que se rigen, si llevan IRPF y su porcentaje, etc...

| Cuentas                                                            |                                   | 000                     |
|--------------------------------------------------------------------|-----------------------------------|-------------------------|
| ┥┥┝┝┥┿╺╸▲                                                          | 📔 Ver cuentas de <u>m</u> ay      | vor                     |
| Cuenta Descripción de la cuenta<br>43000001 FERRETERIA EL TORNILL( | )                                 |                         |
| Plan contable Saldos 0                                             | àráfico Observaciones             | Datos anagráficos       |
| Razón Social<br>JOSE PEDRO SANCHEZ Y OTRO C.B.                     |                                   | NIF/CIF<br>32.333.444-K |
| SG Calle<br>CL SANTA LUCIA                                         | Nº<br>12                          | Piso Letra              |
| Población<br>LA CORUÑA                                             | C.P. Provincia<br>1500E           |                         |
| País                                                               |                                   |                         |
| Teléfono Fax<br>981 - 123456 / 789123 / 654   981 - 155115         | E-mail                            |                         |
| CCC Banco o C<br>2091-0053-34-3040016999 🔊 🕻 CAIXA GA              | iaja<br>ALICIA                    |                         |
| Persona de contacto                                                | Régimen de IVA<br>Bégimen general | IRPF                    |

| SQL CONTA | Manual de | Usuario |
|-----------|-----------|---------|
|           |           |         |

### DIARIO

Este apartado le servirá para introducir los **ASIENTOS**, el **IVA** y las **PREVISIONES** de **COBROS** y **PAGOS** que precise. A través de la pantalla que se muestra a continuación, se le indicará los siguientes datos:

| PUNTEO        | : Zona reservada para punteo (Revisión) de Asientos                                        |
|---------------|--------------------------------------------------------------------------------------------|
| CUENTA        | : Nivel de desglose puede ser desde 4 a 12 dígitos                                         |
| FECHA         | : Fecha de origen del Asiento                                                              |
| DOCUMENTO     | : Nº de Dco.                                                                               |
| DEPARTAMENTO  | : Departamento que originó el Asiento                                                      |
| DESCRIPCIÓN   | : del apunte (pudiendo disponer de conceptos automáticos)                                  |
| TIPO          | : Debe / Haber                                                                             |
| IMPORTE       | : Importe de cada uno de los apuntes                                                       |
| Nº DE ASIENTO | : numerado de forma automática por el ordenador, este número únicamente es válido para uso |
|               | interno, ya que se renumera de forma automática al emitir el diario o extractos.           |

| Image: Section of the section of the section of th                                |
|----------------------------------------------------------------------------------------------------|
| Descripción de la cuenta         Debe         Haber         Statut           VENTA DE MERCADERIAS         11.610,00         -11.61           Cuenta         Fecha         Descripción         T         Importe         Asienti                                                                                                    |
| VENTA DE MERCADERIAS         11.610,00         -11.62           Cuenta         Fecha         Descripción         T         Importe         Asienti                                                                                                    |
| Cuenta Fecha Descripción T Importe Asient                                                                                                    |
|                                                                                                    |
| ▶ 70000000 18/02 Nuestra factura № 12/97                                                                                                    |
| 47200000 18/02 Nuesta factura Nº 12/97 H 962 00                                                                                                    |
| 43000000 18/02 Nuestra factura Nº 12/97 D 6.972,00 D                                                                                                    |
| 43000000 15/03 Pago Nuestra factura № 12/97 H 6.972,00 H 6.972,00                                                                                                    |
| 57000000 15/03 Pago Nuestra factura № 12/97 D 6.972,00 D                                                                                                    |
| 22600000 23/03 Amort 1, 31/12/2001 D 3.005,00 2                                                                                                    |
| 68200000 23/03 Amot 1, 31/12/2001 H 3.005,00 2                                                                                                    |
| 47700000 30/03 Liquidación 1º trimestre H 1.539,00 2                                                                                                    |
| 47200000 30/03 Liquidación 1º trimestre D 962,00 2                                                                                                    |
| 47000000 30/03 Liquidación 1º trimestre D 577,00 2                                                                                                    |
| 4000045 15/04 Pago S/Fra. nº 145 D 2.404,00 2                                                                                                    |
| 57000000 15/04 Pago S/Fra.nº145 H 2.404,00 2                                                                                                    |
| 6000000 05/05 Sufactura № 10 D 6,00 3                                                                                                    |
| 4/200000 05/05 Suitectura N*10 D 1,00 3                                                                                                    |
| 40000000 105/05 Sufactura N*10 H /,00 3<br>20000000 10.00 H / 1000 H 007                                                                                                    |
| 22200000 10/08 Amot 2, 10/08/139/ H 2,00 44                                                                                                    |
| 0200000 10/00 Amit 2,10/00/1337 0 2,000 4 00 7 0 0 0 0 0 0 0 0 0 0 0 0 0 0 0                                                                                                    |
| 22220000 30/03 Amit(2,50/03/1337 11 30/00 1937 11 30/00 14 11 30/00 14                                                                                                    |
| 28200000 31/10 Amet 2.30//10/1997 H 3.00 5                                                                                                    |
| E8200000 31/10 Amet 2 31/10/1997 D 300 5                                                                                                    |
|                                                                                                    |
| Diario Debe Haber Descuadre Asiento Debe Haber Descu                                                                                                    |
| 6.972,00                                                                                                    |
| Duenta contranautiria Descrinción de la cuenta Base imponible Xiva Duota Iva XRe Cruva Rec Forio                                                                                                    |
| 43000001 ANTONIO PEREZ C 6.010.12 16 961.62                                                                                                    |
| Se Se Nesatra Facha Beristra IVA                                                                                                    |
|                                                                                                    |
|                                                                                                    |
| Tipo Xitpi Luota Irpi                                                                                                    |
| Vequeipie Mepercutido Menercutido Menercut |

#### SQL CONTA ...... Manual de Usuario

Estas y otras opciones se configuran en el menú **DIARIO**, que se encuentra en la parte superior del menú principal. Este menú se despliega pulsado con el ratón o con las teclas ALT + D.

Este menú se divide en una barra superior donde podremos realizar distintas operaciones: añadir un asiento, añadir un apunte, eliminar un asiento o un apunte, buscar por un determinado campo, etc.

En la parte superior de cada columna si pinchamos con el ratón ordenará el diario por esa columna y si le pinchamos otra vez nos permitirá buscar por ese campo.

En el apartado herramientas podemos añadir nuevas columnas y utilidades al diario. Dentro de las opciones que configuraremos tenemos la posibilidad de añadir:

**Punteos:** Esta opción nos sirve para marcar los asientos con una determinada marca que creamos en Archivo – Punteos. De esta forma podremos buscar por un símbolo de punteo un asiento, o sacar un informe de libro diario de todos los asientos que posean una determinada marca de punteo.

Documento: Nos sirve para introducir el número de factura y poder ordenar y buscar el diario por ese número de factura.

**Departamento:** Añadiremos una nueva columna de departamentos que permitirá asociar a un apunte un determinado departamento o departamentos según la configuración que tengamos en los departamentos.

**Previsiones:** Cada vez que se introduzca una factura con IVA solicitará de forma automática crear las previsiones de cobro o de pago de esa factura por lo que accederíamos por defecto a la solapa de previsiones.

**Debe/Haber:** Es la forma que queremos visualizar el diario, si queremos en una sola columna el debe y haber o en columnas separadas.

La introducción de asientos se realiza cumplimentando cada uno de los apartados anteriormente enumerados, teniendo en cuenta únicamente que los códigos de cuenta han de tener el nivel de desglose necesario para ser una cuenta de diario y **no** de mayor. Para ello cuenta con la ayuda de una línea en la parte superior de la carga de apuntes que le informará del TÍTULO de la cuenta, el acumulado al DEBE, el acumulado al HABER y el SALDO. Si el nombre de la cuenta aparece en color **AZUL** significa que no es una cuenta de diario, si por el contrario el color del título es **NEGRO**, estará indicando que es una cuenta válida para realizar un asiento.

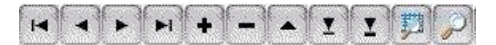

En la barra superior del menú Diario, nos permite una serie de funciones de forma rápida:

- Ir al primero / último apunte
- Apunte siguiente o anterior
- Insertar o borrar apunte (actual o todo el Asiento)
- Editar (modificar) un apunte
- Añadir apunte o asiento
- Seleccionar un concepto en el campo actual
- Buscar un dato en los asientos

Todo el apartado del navegador se podrá realizar a través de teclado para agilizar la introducción de los apuntes.

Por ejemplo ctrl. + Inicio iría al 1er apunte, ctrl. +fin irá al último, ctrl. + intro hará un nuevo asiento..

### **CUENTAS**

Deberá introducir el nº de cuenta correspondiente al apunte / asiento, sino se acuerda del código de cuenta necesario para el asiento que desee realizar podrá pulsar la tecla F3, pulsar la "lupa" o en el campo "doble click" y le aparecerá una lista de las cuentas que podrá utilizar.

Si por el contrario desea acceder a las cuentas a través del nombre y no del código deberá realizar la misma acción, sólo que cuando le aparezca la ventana de cuentas deberá posicionarse en el campo "Descripción" con el ratón o con la tecla tab y teclear el nombre que desee, el programa situará el cursor en la cuenta que más se acerque a lo tecleado.

Para introducir un código de cuenta no es necesario teclear todos los dígitos ya que en muchos casos existen "0" intercalados. SQL CONTA dispone de un sistema para ahorrar pulsaciones a la hora de introducir un código de cuenta, y consiste en teclear un "." en lugar de los múltiples "0" que tiene la cuenta.

EJEMPLO: en lugar de teclear "43000001" podremos teclear "43.1" y automáticamente completará con los "0" que falten.

Si el código de cuenta que introduce no existe, SQL CONTA emitirá el mensaje "Cuenta Inexistente ¿Desea Crearla ?, si su respuesta es afirmativa el programa mostrará la pantalla de alta de cuentas, en la cual solamente tendrá que introducir el nombre de la cuenta. Si se trata de una cuenta de Clientes o Proveedores, además deberá de rellenar los datos fiscales (Dirección, Nombre Fiscal ...).

|     |              |       |        |         |                          |                   |             |                                    |            |               |              |        |                   |                 |             | $\Theta \Theta \Theta$ |
|-----|--------------|-------|--------|---------|--------------------------|-------------------|-------------|------------------------------------|------------|---------------|--------------|--------|-------------------|-----------------|-------------|------------------------|
| 1   | > Ar         | rchiv | o 👔    | Balance | es 🙍 Informes 👌 Fisc     | al Procesos 🖓 He  | rramienta   | is Opciones 💳 Ve                   | intana 🥑   | Ayuda         |              |        |                   |                 |             |                        |
| 1   | <b>-</b> 0   | uent  | as [   | Diario  | Amortizaciones           | 눱 Sumas y saldos  | 😃 Co        | pia de seguridad 🛭 🔓               | ) Usuarios | 🔯 Cambiar     | usuario 🔟 Sa | lir    |                   |                 |             |                        |
| Dia | oire         |       |        |         |                          |                   |             |                                    |            |               |              |        | -                 |                 |             | 000                    |
| F   |              |       | 1      |         | ×                        | Seleccione una cu | ienta       |                                    |            |               |              | 0      | amables           | ſ               | 😽 Herramien | tas                    |
| De  | oorin        | aián  | de la  | ouente  |                          |                   |             |                                    |            | Ver cuentas d | e mavor      |        | Daha              | , <u> </u>      | Habar       | Calda                  |
|     | senp         | cion  | ueia   | cuenta  |                          |                   |             |                                    |            |               | - 20-9       |        | Debe              |                 | nabei       | Jaiuu                  |
|     |              |       |        |         |                          | Euenta            |             | Non de la cuenta                   | AC         |               |              |        |                   |                 |             |                        |
|     | Cuer         | nta   |        | Fecha   | Descripción              | 8000000           | COMPR       | A DE MENCADENIA                    | 10         |               |              |        |                   | T               | Importe     | Asiento 📥              |
|     | 5700         | 0000  | 0      | 15/03   | Pago Nuestra factura N   | Plan contable     |             | Saldos                             | $\gamma$   | Gráfico       | Observad     | iones  |                   | D               | 6.972,00    | 6                      |
|     | 2260         |       | 0      | 23/03   | Amort 1, 31/12/2001      | Lancondade        |             | odidoo                             |            | ananoo        | 1 Obtoind    | 101100 |                   | D               | 3.005,00    | 20                     |
|     | 6820<br>4770 |       | 0      | 23/03   | Amort 1, 31/12/2001      | 57200000          | BCOS.II     | IST.CRED.C/C VIST                  | íA         |               |              | ~      | L                 | H               | 3.005,00    | 20                     |
|     | 4770         |       |        | 30/03   | Liquidación 1ª trimestre | 57200001          | BANCO       | BILBAO VIZCAYA                     |            |               |              |        | L                 | н<br>           | 1.533,00    | 22                     |
|     | 4720         |       | D<br>D | 20/03   | Liquidación 1º trimestre | 57300000          | B.INS.C     | RED,C/C VIS.MON.                   | ε          |               |              |        |                   | D               | 502,00      | 22                     |
|     | 4000         | 10000 | 5      | 15/04   | Page S/Frains 145        | 57400000          | B.INS.C     | RE.C/AHORRO,PTS                    | <u>з.</u>  |               |              |        |                   | D               | 2 404 00    | 22                     |
|     | 5700         | 1000  | n      | 15/04   | Page S/Fra. nº 145       | 57500000          | B.INS.C     | RE.C/AHOR.MON.E                    | .X.        |               |              |        |                   | H               | 2.404,00    | 27                     |
|     | 6000         | 1000  | -<br>D | 05/06   | Su factura Nº 10         | 5800000           | INT.PA0     | GADOS ANTICIPAD                    | )          |               |              |        |                   | D               | 6.00        | 39                     |
|     | 4720         | 0000  | -<br>D | 05/06   | Su factura Nº 10         | 5850000           | INT.CUI     | SHADUS ANTICIPAL                   | 20         |               |              |        |                   | D               | 1,00        | 39                     |
|     | 4000         | 0000  | D      | 05/06   | Su factura Nº 10         | 59700000          | PRUV.L      | EPR.VALU.NEGU.U                    | JP.        |               |              |        |                   | Н               | 7,00        | 39                     |
|     | 2820         | 0000  | D      | 10/08   | Amort 2, 10/08/1997      | 59800000          | PRUV.II     | NSULUREDIA U.P.                    | .e         |               |              |        |                   | н               | 2,00        | 48                     |
|     | 6820         | 0000  | D      | 10/08   | Amort 2, 10/08/1997      | 6000000           | TDANC       | A DE MERUADERIA<br>DODTES DE COMPI | DVC        |               |              |        |                   | D               | 2,00        | 48                     |
|     | 2820         | 0000  | D      | 30/09   | Amort 2, 30/09/1997      | 60020000          | OTBOS       | GASTOS DE COMPI                    | PRAS       |               |              |        |                   | Н               | 3,00        | 49                     |
|     | 6820         | 0000  | D      | 30/09   | Amort 2, 30/09/1997      | 6010000           | COMPR       | AS DE MATERIA PE                   |            |               |              |        |                   | D               | 3,00        | 49                     |
|     | 2820         | 0000  | D      | 31/10   | Amort 2, 31/10/1997      | 60200000          | COMPB       | A OTRO APROVISI                    |            |               |              |        |                   | Н               | 3,00        | 50                     |
|     | 6820         | 0000  | 0      | 31/10   | Amort 2, 31/10/1997      | 60600000          | COMPR       | A MAT.CONS.REPC                    | ISIC.      |               |              |        |                   | D               | 3,00        | 50                     |
|     | 2820         | 0000  | 0      | 30/11   | Amort 2, 30/11/1997      | 60700000          | TRAB.F      | EALIZA.OTRA.EMF                    | 'RE.       |               |              |        |                   | H               | 3,00        | 51                     |
|     | 6820         | 0000  | 0      | 30/11   | Amort 2, 30/11/1997      | 60800000          | DEVOL       | JCION COMPRAS                      |            |               |              |        |                   | D               | 3,00        | 51                     |
|     | 2820         | 1000  | 0      | 31/12   | Amort 2, 31/12/1997      | 60810000          | DEVOL       | JCION MATER.PRI                    | 4AS        |               |              |        |                   | H               | 3,00        | 52                     |
|     | 682U         | JUUU  | J      | 31712   | Amort 2, 31/12/1997      | 60820000          | DEVOL.      | OTROS APROVISIO                    | JNA.       |               |              |        | L                 | D               | 3,00        | 52                     |
| Ľ   |              |       |        |         |                          |                   |             |                                    |            |               |              | ×      |                   |                 |             | ×                      |
| Die | ario         |       | De     | be      | Haber                    | 6                 |             |                                    |            |               |              |        | Debe              |                 | Haber       | Descuadre              |
|     |              | 34    | 4.059, | 00      | 34.059,00                |                   |             |                                    | -          |               |              |        | 0,00              |                 | 0,00        |                        |
| C   | r            |       |        |         | Cuesta ese               |                   |             | <u>S</u> eleccionar                | <u> </u>   | ancelar       |              |        | ×D- 0             | Sunta Dara      | E - min     |                        |
|     |              | ø     |        |         | cuenta con               |                   |             |                                    |            |               |              |        |                   | Juola nec       | Equiv       |                        |
| e e |              | ŝ     |        |         |                          |                   |             | 1. 8.44                            |            |               |              |        |                   |                 |             |                        |
| -ie |              | /aci  | ø      |         | <u>N</u> º factura       | <u>F</u> echa     | He          | gistro [VA                         |            |               |              |        |                   |                 |             |                        |
| Ne. |              | Ser   | -      |         |                          |                   | <b>H</b>    |                                    |            |               |              |        |                   |                 |             |                        |
| °   |              | 8     |        |         | <u>M</u> odalidad d      | le Iva            | <u>I</u> ip | •                                  |            | %Irpf         | Cuota Irpf   |        | Y                 | ~               |             |                        |
|     |              |       |        |         | Deducible                |                   | E Re        | epercutido 🗾                       |            |               |              | Acept  | ar <u>C</u> ancel | ar <u>E</u> lim | inar        |                        |

### **REGISTRO DE IVA**

Para introducir un asiento con IVA deberá tener previamente configuradas las cuentas para dicho fin. Una vez indicadas las cuentas de IVA en la configuración podrá introducir los asientos, para ello recomendamos que introduzca primero el apunte correspondiente a la base imponible (Apunte de gasto o Ingreso), seguidamente teclee la cuenta de IVA correspondiente, verá como en la parte inferior de la pantalla aparecen los datos cubiertos en la ventana correspondiente a IVA, debiendo cumplimentar únicamente "Cuenta de contrapartida", siendo ésta la cuenta de clientes en el caso de apunte de ventas o la de proveedores en el caso de compras o gastos. Una vez hecho esto el programa generará todos los apuntes restantes.

| Conta       | 3.0 [l         | _a Tier | nda de Ir | formática, SL · 2004]                                                                                      |                                                                      |                                                                                                    |                   |                |                                                   |                   |                |         | 000       |
|-------------|----------------|---------|-----------|----------------------------------------------------------------------------------------------------|----------------------------------------------------------------------|----------------------------------------------------------------------------------------------------|-------------------|----------------|---------------------------------------------------|-------------------|----------------|---------|-----------|
| B           | Arch           | ivo 👔   | Balance   | s 🔊 Informes 📐 F                                                                                           | iscal Process                                                        | os 🚿 Herramientas Opciones                                                                                  | 🖥 Ventana 🛛 🕐 A   | yuda           |                                                   |                   |                |         |           |
|             | Cue            | ntas [  | 📄 Diario  | Amortizaciones                                                                                             | 陷 Sumas                                                              | y saldos 🛛 😃 Copia de seguridad                                                                             | -<br>B 👌 Usuarios | 🙆 Cambiar usua | rio 🔟 Salir                                       |                   |                |         |           |
| Diar        | io             |         |           |                                                                                                    |                                                                      |                                                                                                    |                   |                |                                                   |                   |                |         | 000       |
|             |                | ~       |           | ×                                                                                                    |                                                                      | Buscar descuadre                                                                                            | Asient            | o de apertura  | 📛 Asientos prog                                   | gramables         | ∰ <u>H</u> err | amienta | s         |
| Desc        | rinció         | n de la | cuenta    |                                                                                                    |                                                                      |                                                                                                    |                   |                |                                                   | Debe              | Haber          |         | Saldo     |
| PRO         | DFIRN          | 0. S.L  | ouorita   |                                                                                                    |                                                                      |                                                                                                    |                   |                |                                                   | 0.000             | Haber          |         | odido     |
|             |                |         |           |                                                                                                    |                                                                      |                                                                                                    |                   |                |                                                   |                   |                |         |           |
| C           | uenta          |         | Fecha     | Descripción                                                                                                |                                                                      |                                                                                                    |                   |                |                                                   |                   | T In           | porte   | Asiento 📥 |
| 2           | 26000          | 00      | 23/03     | Amort 1, 31/12/2001                                                                                        |                                                                      |                                                                                                    |                   |                |                                                   |                   | D 3.0          | 05,00   | 20        |
| 6           | 82000          | 00      | 23/03     | Amort 1, 31/12/2001                                                                                        |                                                                      |                                                                                                    |                   |                |                                                   |                   | H 3.0          | 05,00   | 20        |
| 4           | 77000          | 00      | 30/03     | Liquidación 1º trimestr                                                                                    | re                                                                   |                                                                                                    |                   |                |                                                   |                   | H 1.5          | 39,00   | 22        |
| 4           | 72000          | 00      | 30/03     | Liquidación 1º trimestr                                                                                    | re                                                                   |                                                                                                    |                   |                |                                                   |                   | D 9            | 62,00   | 22        |
| 4           | /0000          | 45      | 30/03     | Liquidación 1º trimestr                                                                                    | re                                                                   |                                                                                                    |                   |                |                                                   |                   | D 5            | 77,00   | 22        |
| 4           | 20000          | 45      | 15/04     | Pago 5/Fra. nº 145                                                                                         |                                                                      |                                                                                                    |                   |                |                                                   |                   | U 2.4          | 04,00   | 27        |
| -0          | /0000          | 00      | 15/04     | Pago S/Fra. nº 145<br>Cu ta abura NB 10                                                                    |                                                                      |                                                                                                    |                   |                |                                                   |                   | H 2.4          | 04,00   | 27        |
|             | 72000          | 00      | 05/06     | Su ractura N= 10                                                                                           |                                                                      |                                                                                                    |                   |                |                                                   |                   | D              | 1.00    | 33        |
| -4          | /2000<br>00000 | 00      | 05/06     | Su factura Nº 10                                                                                           |                                                                      |                                                                                                    |                   |                |                                                   |                   | U              | 7.00    | 20        |
| - 41        | 00000          | 00      | 10/00     | Suractura N= 10<br>Amort 2, 10/00/1997                                                                     |                                                                      |                                                                                                    |                   |                |                                                   |                   | п              | 2.00    | 33        |
| -20         | 02000<br>92000 | 00      | 10/08     | Amort 2, 10/08/1997                                                                                        |                                                                      |                                                                                                    |                   |                |                                                   |                   | n<br>D         | 2,00    | 40        |
| - 2         | 92000<br>92000 | 00      | 30/09     | Amort 2, 30/09/1997                                                                                        |                                                                      |                                                                                                    |                   |                |                                                   |                   | н              | 2,00    | 40        |
| - 6         | 92000<br>92000 | 00      | 30/09     | Amort 2, 30/09/1997                                                                                        |                                                                      |                                                                                                    |                   |                |                                                   |                   | D              | 3,00    | 43        |
| 2           | 82000<br>82000 | 00      | 31/10     | Amort 2, 31/10/1997                                                                                        |                                                                      |                                                                                                    |                   |                |                                                   |                   | н              | 3,00    | 50        |
| 6           | 82000          | 00      | 31/10     | Amort 2, 31/10/1997                                                                                        |                                                                      |                                                                                                    |                   |                |                                                   |                   | D              | 3,00    | 50        |
| 2           | 82000          | 00      | 30/11     | Amort 2, 30/11/1997                                                                                        |                                                                      |                                                                                                    |                   |                |                                                   |                   | Н              | 3,00    | 51        |
| 6           | 82000          | 00      | 30/11     | Amort 2, 30/11/1997                                                                                        |                                                                      |                                                                                                    |                   |                |                                                   |                   | D              | 3.00    | 51        |
| 2           | 82000          | 00      | 31/12     | Amort 2, 31/12/1997                                                                                        |                                                                      |                                                                                                    |                   |                |                                                   |                   | Н              | 3.00    | 52        |
| 6           | 82000          | 00      | 31/12     | Amort 2, 31/12/1997                                                                                        |                                                                      |                                                                                                    |                   |                |                                                   |                   | D              | 3.00    | 52        |
| 6           | 00000          | 00      | 15/06     | NUESTRA FACTURA                                                                                            | Nº 255                                                               |                                                                                                    |                   |                |                                                   |                   | D              | 15,36   | 83        |
| * 4         | 72000          | 00      |           |                                                                                                    |                                                                      |                                                                                                    |                   |                |                                                   |                   |                |         | 83 🐱      |
| Diari       | 0              | De      | ebe       | Haber                                                                                                    | Descuadre                                                            |                                                                                                    |                   |                | Asiento                                           | Debe              | Haber          |         | Descuadre |
|             |                | 34.074  | ,36       | 34.059,00                                                                                                  | 15,36                                                                |                                                                                                    |                   |                |                                                   | 15,36             | 0,00           |         | -15,36    |
| Previsiones | Observaciones  | Iva     |           | C <u>u</u> enta c<br><u>4000000</u><br><u>N</u> <sup>e</sup> factura<br>255<br><u>M</u> odalida<br>Deducib | ontrapartida<br><b>1 2 *</b><br>a <u>F</u> e<br>15<br>d de Iva<br>le | Descripción de la cuenta<br>PROFIRNO, S.L.<br>cha Registro IVA<br>/06/2004 III<br>Ijpo<br>Ijpo<br>Soportado |                   | Base impori    | ble %Iva Cuota Iva<br>15,36 16<br>Irpf<br>Accepta | %Re Cuota<br>2,46 | Rec Equiv      |         |           |

En ocasiones nos encontramos con la necesidad de indicar que la factura que estamos introduciendo es de Importaciones, Arrendamientos, Inmovilizado, Intracomunitario ... para ello dispone de un campo (Tipo) en el que podrá indicar a que grupo pertenece y así posteriormente realizar libros de IVA diferenciados, modelos de hacienda ...

### PREVISIONES

Si además desea introducir las previsiones de cobros o pagos deberá indicar en la solapa correspondiente a tal fin, las Fechas de vencimientos, las cuentas de cargo y de abono, una breve Descripción, el Tipo de previsión (cobro o pago) y el Importe del vencimiento. No existe límite en el número de previsiones que se pueden introducir por cada asiento.

| Conta    | 3.0 (L  | .a Tier | nda de In   | formática, | SL - 2004]              |                |                              |               |                 |                |           |        |                      | 00        |
|----------|---------|---------|-------------|------------|-------------------------|----------------|------------------------------|---------------|-----------------|----------------|-----------|--------|----------------------|-----------|
|          | Archi   | vo 👔    | Balance     | s 🍙 Info   | ormes   Ri              | iscal Procesos | 😽 Herramientas Opciones 🎙    | 🗂 Ventana ( 🕖 | Ayuda           |                |           |        |                      |           |
|          | 7 Cuer  | ntas [  | =<br>Diario | 💷 Amor     | rtizaciones             | 눱 Sumas y      | saldos 🛛 😃 Copia de segurida | d 👌 Usuarios  | 🔞 Cambiar usuar | rio 🔟 Salir    |           |        |                      |           |
| Diari    | io      |         |             |            |                         |                |                              |               |                 |                |           |        |                      | 000       |
| 14       |         | F       | + +         |            | YY                      | <b>p</b>       | Buscar descuadre             | Asier         | to de apertura  | d Asientos pro | gramables | 1      | <u>F</u> Herramienta | IS 21     |
| Desc     | crinció | n de la | cuenta      |            |                         |                |                              |               |                 |                | Dehe      | F      | laher                | Saldo     |
| HAC      | CIEN.F  | UBL.IN  | A SOPO      | RTA.       |                         |                |                              |               |                 |                | 1.061.46  | ·····  |                      | 1.061,46  |
| <u> </u> |         |         |             |            |                         |                |                              |               |                 |                | ·         |        |                      |           |
| 0        | uenta   |         | Fecha       | Descripci  | ión                     |                |                              |               |                 |                |           | T      | Importe              | Asiento 📥 |
| 68       | 82000   | 00      | 23/03       | Amort 1,   | 31/12/2001              |                |                              |               |                 |                |           | H      | 3.005,00             | 20        |
| _ 47     | 77000   | 00      | 30/03       | Liquidaci  | ón 1ª trimestre         | e              |                              |               |                 |                |           | H      | 1.539,00             | 22        |
| 4,       | 72000   | 00      | 30/03       | Liquidaci  | ón 1º trimestre         | e              |                              |               |                 |                |           | D      | 962,00               | 22        |
| -4,      | 70000   | 00      | 30/03       | Liquidaci  | ón 1º trimestre         | e              |                              |               |                 |                |           | D      | 577,00               | 22        |
| 41       |         | 45      | 15/04       | Pago S/F   | ra. nº 145              |                |                              |               |                 |                |           | D      | 2.404,00             | 27        |
| -5       | /0000   | 00      | 15/04       | Pago S/F   | ra. nº 145              |                |                              |               |                 |                |           | H      | 2.404,00             | 27        |
| - 61     | 20000   | 00      | 05/06       | Sulfactur  | a Nº 10                 |                |                              |               |                 |                |           | D      | 6,00                 | 39        |
| -4,      | /2000   | 00      | 05/06       | Suractur   | a Nº IU                 |                |                              |               |                 |                |           | 0      | 1,00                 | 39        |
| 40       |         | 00      | 10,000      | Suractur   | a Nº 10                 |                |                              |               |                 |                |           | H      | 7,00                 | 39        |
| -20      | 82000   | 00      | 10/08       | Amort 2,   | 10/08/1997              |                |                              |               |                 |                |           | H      | 2,00                 | 48        |
| - 60     | 82000   | 00      | 10/08       | Amort 2,   | 10/08/1997              |                |                              |               |                 |                |           | 0      | 2,00                 | 48        |
| -20      | 02000   | 00      | 30/03       | Amort 2,   | 30/03/133/              |                |                              |               |                 |                |           | п<br>  | 3,00                 | 43        |
|          | 02000   | 00      | 30/03       | Amort 2,   | 30/03/133/              |                |                              |               |                 |                |           | 0      | 3,00                 | 43        |
| -20      | 82000   | 00      | 31/10       | Amort 2,   | 31/10/1997              |                |                              |               |                 |                |           | H      | 3,00                 | 50        |
| - 60     | 82000   | 00      | 31/10       | Amort 2,   | 31/10/1997              |                |                              |               |                 |                |           | 0      | 3,00                 | 50        |
| -20      | 02000   | 00      | 30/11       | Amort 2,   | 30/11/1337              |                |                              |               |                 |                |           |        | 3,00                 | 51        |
|          | 02000   | 00      | 30/11       | Amort 2,   | 30/11/133/              |                |                              |               |                 |                |           | U      | 3,00                 | 51        |
| -20      | 02000   | 00      | 31/12       | Amont 2    | 31/12/1337              |                |                              |               |                 |                |           |        | 3,00                 | 52        |
|          | 02000   | 00      | 15/00       | MUECTO     | 3171271337<br>A EACTUDA | NR DEE         |                              |               |                 |                |           | D      | 3,00                 | 02        |
|          | 72000   | 00      | 15/06       | NUESTR     |                         | NR DEE         |                              |               |                 |                |           | D      | 10,30                | 00        |
| - 40     | 00000   | 00      | 15/00       | NUESTR     |                         | NP 255         |                              |               |                 |                |           | U U    | 17.02                | 03        |
| 14       | 00000   | 01      | 13700       | NOCOTI     |                         |                |                              |               |                 |                |           |        | 11,02                | 00        |
| Diari    | 0       | De      | ebe         | Н          | laber                   | Descuadre      |                              |               |                 | Asiento        | Debe      | ŀ      | laber                | Descuadre |
|          |         | 34.076  | ,82         | 34.07      | 6,82                    |                |                              |               |                 |                | 17,82     |        | 17,82                |           |
| (a)      |         | Π       | M           |            | + -                     | • • 🗊          |                              |               |                 |                |           | Т      | otal:                | 17,82     |
| jo       |         | Sec     | Cuer        | nta        | Fecha                   | Factura        | Descripción                  |               |                 |                | Tipo      | Cuenta | pago Impo            | te 🔼      |
| vac      | 8       | lisio   | ▶ 4000      | 00001      | 15/07/2004              | 4 255          | NUESTRA FACTURA Nº 255       | i             |                 |                | Pago      | 572000 | 00                   | 17,82     |
| Obser    |         | Prev    |             |            | ·····                   |                |                              |               |                 |                |           |        |                      | ×         |

D

Al realizar la previsión, el Botón de enlace aparece de color "VERDE", si a la fecha de vencimiento, este cobro / pago se efectúa al pulsarlo se vuelve de color "ROJO", es decir, acaba de realizar un apunte en el Diario, correspondiente a ese nuevo Registro, ahorrándonos el paso de tener que realizar el asiento contable que se derive de la operación.

Si después de haber realizado el enlace contable, gueremos deshacerlo por diversas circunstancias, solamente tendremos que volver a pulsar sobre el botón rojo, donde nos indicará un mensaje de confirmación. Si la respuesta es afirmativa, procederá a deshacer el asiento contable realizado con anterioridad, sino cancelará la anulación del asiento.

| Confirma | ar 🗙                                                                                                    |
|----------|----------------------------------------------------------------------------------------------------|
| ?        | Está a punto de anular el enlace de esta previsión, borrando el<br>asiento correspondiente.<br>¿Está seguro que desea continuar? |
|          | <u>Sí</u> <u>N</u> o                                                                                                    |

### **OBSERVACIONES**

Campo que permite introducir, modificar o eliminar un comentario sobre un asiento.

| Conta     | 3.0 [l         | a Tie               | nda de li      | nformática, SL - 2004]                                                                                                    |        |                  |         | 000       |
|-----------|----------------|---------------------|----------------|----------------------------------------------------------------------------------------------------|--------|------------------|---------|-----------|
| 8         | Archi          | ivo 🖣               | Balance        | es 🗿 Informes 🏊 Fiscal Procesos 🐖 Herramientas Opciones 🚍 Ventana 🌒 Ayuda                                                                                                    |        |                  |         |           |
|           | Cuer           | ntas                | 📔 Diario       | 🛛 🗉 Amortizaciones 🛛 🖺 Sumas y saldos 🛛 😃 Copia de seguridad 👌 Usuarios 🛛 🗷 Cambiar usuario 🔟 Salir                                                                                                    |        |                  |         |           |
| Djari     | 0              | · · · · · · · · · · |                |                                                                                                    |        |                  |         | 000       |
| I         |                |                     | +              | 🗕 🔺 🗴 💯 🖉 Buscar descuadre 🛛 🛱 Asiento de apertura 🛛 📹 Asientos program                                                                                                    | mables | <sup>™</sup> Her | amienta | ıs        |
| Des       | cripció        | n de la             | cuenta         |                                                                                                    | Debe   | Haber            |         | Saldo     |
| PRO       | DFIRN          | 0, S.L              |                |                                                                                                    |        | 78,94            |         | -78,94    |
|           |                |                     | le i           |                                                                                                    |        | <del>,</del>     | . 1     |           |
|           | uenta<br>70000 | 00                  | Pecha<br>20/02 |                                                                                                    |        |                  | mporte  | Asiento   |
| 4         | 0000           | 46                  | 15/04          | Liquidación - amesoe                                                                                                    |        | D 2              | 00, 100 | 22        |
| - 4       | 70000          | 40<br>00            | 15/04          | Page S/Sra nº 145                                                                                                    |        | U 2.4            | 104,00  | 27        |
| 6         | 0000           | 00                  | 05/06          | Curfacture NB10                                                                                                    |        | n 2.             | 00,00   | 39        |
| 4         | 72000          | 00                  | 05/06          | Su fachura Nº 10                                                                                                    |        | D                | 1.00    | 39        |
| 4         | 00000          | 00                  | 05/06          | Su factura Nº 10                                                                                                    |        | н                | 7.00    | 39        |
| 2         | B2000          | 00                  | 10/08          | Amort 2 10/08/1997                                                                                                    |        | н                | 2.00    | 48        |
| 6         | 82000          | 00                  | 10/08          | Amort 2, 10/08/1997                                                                                                    |        | D                | 2.00    | 48        |
| 2         | 82000          | 00                  | 30/09          | Amort 2, 30/09/1997                                                                                                    |        | н                | 3,00    | 49        |
| 6         | 82000          | 00                  | 30/09          | Amort 2, 30/09/1997                                                                                                    |        | D                | 3,00    | 49        |
| 2         | 82000          | 00                  | 31/10          | Amort 2, 31/10/1997                                                                                                    |        | н                | 3,00    | 50        |
| 6         | 82000          | 00                  | 31/10          | Amort 2, 31/10/1997                                                                                                    |        | D                | 3,00    | 50        |
| 2         | 82000          | 00                  | 30/11          | Amort 2, 30/11/1997                                                                                                    |        | н                | 3,00    | 51        |
| 6         | 82000          | 00                  | 30/11          | Amort 2, 30/11/1997                                                                                                    |        | D                | 3,00    | 51        |
| 2         | 82000          | 00                  | 31/12          | Amort 2, 31/12/1997                                                                                                    |        | Н                | 3,00    | 52        |
| 6         | 82000          | 00                  | 31/12          | Amort 2, 31/12/1997                                                                                                    |        | D                | 3,00    | 52        |
| 6         | 00000          | 00                  | 15/06          | NUESTRA FACTURA Nº 255                                                                                                    |        | D                | 15,36   | 83        |
| 4         | 72000          | 00                  | 15/06          | NUESTRA FACTURA Nº 255                                                                                                    |        | D                | 2,46    | 83        |
| 4         | 00000          | 01                  | 15/06          | NUESTRA FACTURA Nº 255                                                                                                    |        | Н                | 17,82   | 83        |
| 6         | 00000          | 00                  | 15/06          | SU FACTURA Nº 324                                                                                                    |        | D                | 52,69   | 84        |
| 4         | 72000          | 00                  | 15/06          | SU FACTURA Nº 324                                                                                                    |        | D                | 8,43    | 84        |
| ▶ 4       | 00000          | 01                  | 15/06          | SU FACTURA № 324                                                                                                    |        | H                | 61,12   | 84 🗸      |
| Diari     | 0              | De                  | ebe            | Haber Descuadre Asiento                                                                                                    | Debe   | Haber            |         | Descuadre |
|           |                | 34.137              | ,94            | 34.137,94                                                                                                    | 61,12  | 61,12            |         |           |
| evisiones | Iva            | ervaciones          |                | B     B     B |        |                  |         |           |
| ď         |                | Obs                 | F-310.0        |                                                                                                    |        |                  |         |           |

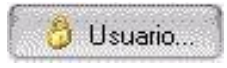

Este símbolo, permite conocer el usuario que ha introducido esta observación. En este caso ha sido realizado por administración 1

SQL CONTA ...... Manual de Usuario

### **FUNCIONES**

Estas funciones podremos cambiarlas en Configuración de Teclas. Por defecto vienen las siguientes.

F3: Muestra una serie de menús dependiendo de la columna en la que estemos posicionados:

CUENTAS : Nos visualiza todas las cuentas FECHA : Un calendario, para elegir la fecha del apunte DESCRIPCIÓN : Permite introducir un descripción ya establecida (si la descripción que queremos colocar ya existe en el menú solamente tendremos que seleccionarla con el ratón, o desde el propio menú de Diario introducir el código de Descripción y automáticamente introduce la descripción correspondiente a esa opción).

Si cuando añadimos una nueva descripción al menú si en la opción "descripción" acabamos la frase con un "\*". cuando procedamos a realizar un apunte / asiento e introduzcamos el código de "descripción", nos pedirá un número, como por ejemplo, el nº de una factura, albaran, etc.

F4: Si desea modificar un asiento, únicamente necesitará posicionarse en el asiento correspondiente y así modificar sus apuntes, el IVA o las previsiones. Para localizar el asiento deseado dispone de la posibilidad de clasificar el diario por sus diferentes columnas (Cuentas, Fechas, Importes ...) con sólo hacer "Doble Click" en la barra de títulos.

F5: Permite ver todo el Diario sin las opciones de Registro de IVA, las de Previsiones ni las de Observaciones.

F6: Frecuentemente se encontrará con la necesidad de contabilizar facturas que vienen reflejadas con el IVA incluido. Para ello el programa dispone de una utilidad en el campo "Importe", en el cual introducirá dicho importe con IVA incluido, seguidamente pulse la tecla

F6. Aparecerá una ventana en la que deberá indicar el % de IVA y de Recargo de Equivalencia si lo tuviera, y automáticamente el importe que había indicado se transformará en la Base Imponible del mismo.

| Buscar Asiento | 000      |
|----------------|----------|
|                |          |
| - Southar      | Çancelar |

| Descontar Iva | . 0      |
|---------------|----------|
| % Iva<br>16%  | %Re      |
| Aceptar       | Çancelar |

F7: Muestra el extracto de una o un grupo de cuentas, tanto por pantalla como por impresora. En configuración teclas indicaremos las cuentas que queremos para el extracto y para el informe de extracto.

Para verlo más gráficamente pongamos un EJEMPLO: Imagínese que deseamos modificar un asiento que en uno de los apuntes tiene un importe de 175.000 Ptas. Para ello haremos "doble click" en la barra de títulos de "Importe", clasificándose el diario de forma ascendente. Acto seguido volveremos a hacer "doble click" y nos aparecerá una ventana preguntándonos el importe que deseamos localizar. Una vez introducido, el cursor se situará en el primero de los apuntes que comiencen por el importe indicado. Cuando localicemos el apunte deseado podremos localizar el resto del asiento correspondiente a ese apunte, con solo hacer "doble click" en la barra de títulos correspondiente a "Asiento".

CTRL. + SUPR : Nos visualiza un menú, dándonos la posibilidad de eliminar un asiento o un apunte. CTRL. + INICIO / FIN : Ir al principio o al final del libro Diario.

INICIO – FIN / RE PÁG – AV PÁG : Nos permite movernos por el Diario.
## **ASIENTO - DIARIO**

En esta opción nos permite ver el saldo real del Debe, Haber, y el saldo del descuadre si lo hubiese, tanto para el total del Libro Diario, como para un asiento que estemos introduciendo.

| Diario | Debe      | Haber     | Descuadre | Asiento Debe | Haber    | Descuadre |
|--------|-----------|-----------|-----------|--------------|----------|-----------|
|        | 42.683,02 | 42.683,02 |           | 6.275,00     | 6.275,00 |           |

## **OPCIONES**

En la parte superior del menú Diario, nos aparecen las siguientes opciones:

| 🖌 Buscar descuadre | Asiento de apertura | 🛒 Asientos programables | M Herramientas |
|--------------------|---------------------|-------------------------|----------------|
|--------------------|---------------------|-------------------------|----------------|

Para localizar los Asientos Descuadrados dispone de un proceso que lo hará de forma automática. Antes de realizar el proceso deberemos de posicionarnos al principio del diario (Control + Inicio). Una vez hecho esto pulsaremos el botón de búsqueda de asientos descuadrados, el programa se situará en cada uno de los asientos que estén en esa situación para que usted pueda modificarlos. Después de cuadrar cada uno de los asientos deberemos de volver a pulsar el botón de búsqueda de asientos descuadrados para que localice el siguiente asiento.

Si usted quiere realizar "Marcas" en sus asientos, como por ejemplo marcar los apuntes punteados por el banco, los que son intracomunitarios ... dispone de la posibilidad de añadir una columna que se denomina "Punteo".

Asientos Programables, son aquellos asientos que habitualmente más se realizan en la Contabilidad, por lo que SQL CONTA le da la posibilidad de realizarlos de forma más rápida, sencilla y cómoda.

Para realizar un asiento programable, seguiremos los siguientes pasos:

1.-Si elegimos la opción ASIENTO PROGRAMABLES, nos mostrará un menú, donde nos permitirá elegir algún asiento programable ya existente. Si no existe ningún asiento programable, o los existentes no cumplen las necesidades, tendrá que procederse a la creación de un nuevo asiento programable. Estos asientos nuevos los explicaremos en Archivo -Asientos Programables. En la parte inferior podremos buscar un asiento programable por código ó descripción.

| e | C Ejecutar asientos programables |                          |   |  |  |  |  |
|---|----------------------------------|--------------------------|---|--|--|--|--|
|   | Código                           | Descripción              | • |  |  |  |  |
| Þ | 1                                | VENTAS CON IVA VARIABLE  |   |  |  |  |  |
|   | 2                                | COMPRAS CON IVA VARIABLE |   |  |  |  |  |
|   | 3                                | VENTAS IVA INCLUIDO      |   |  |  |  |  |
|   | 4                                | COMPRAS IVA INCLUIDO     |   |  |  |  |  |
|   | 5                                | VENTAS CON VARIAS BASES  |   |  |  |  |  |
|   | 6                                | COMPRAS CON VARIAS BASES |   |  |  |  |  |
|   | 7                                | COBRO FACTURA            |   |  |  |  |  |
|   | 8                                | PAGO FACTURA             | - |  |  |  |  |
| F |                                  |                          |   |  |  |  |  |
|   |                                  |                          |   |  |  |  |  |
|   |                                  | Ejecutar Salir           |   |  |  |  |  |

2.- Una vez escogido un asiento nos aparecerá una ventana como la siguiente para rellenar los datos.

| Venta al 16 %    | 000             |
|------------------|-----------------|
| FECHA FACTURA :  | 15 🔺            |
| NUMERO FACTURA : |                 |
| CUENTA CLIENTE : |                 |
| DESCRIPCION :    | N/FBA. Nº       |
| BASE IMPONIBLE : |                 |
| CUOTA IVA :      |                 |
| TOTAL :          | ~               |
| Aceptar          | Cancelar Volver |

3.- Rellenaremos los campos que nos pide y al darle aceptar creará automáticamente el asiento.

| Venta al 16 %    |                                   | 000 |
|------------------|-----------------------------------|-----|
| FECHA FACTURA :  | 23/06/2004                        | ~   |
| NUMERO FACTURA : | 258                               |     |
| CUENTA CLIENTE : | 43000001 (FERRETERIA EL TORNILLO) |     |
| DESCRIPCION :    | N/FRA. № 258                      |     |
| BASE IMPONIBLE : | 652,36                            |     |
| CUOTA IVA :      | 104,38                            |     |
| TOTAL :          | 756,74                            | ~   |
| Aceptar          | Cancelar Volver                   |     |

En Asiento de apertura si marcamos esa opción nos situará en el asiento número 1. Este asiento lo reserva siempre como apertura, de manera que si empezamos a introducir asientos empezará en el 2 salvo que le demos al botón Asiento de apertura.

## AMORTIZACIONES

La pantalla de "Amortizaciones" le permitirá controlar todo el proceso de las amortizaciones de una forma sencilla y completa. En la parte de arriba de la pantalla dispone de una navegador que le permite desplazarse por los registros.

El código es numérico y se genera automáticamente. En la casilla concepto describirá el obieto a amortizar. v el tipo de elemento que se va a amortizar dando la posibilidad de elegir entre un elemento . Nuevo o Usado .

Sequidamente nos encontramos con varias la aplicación por defecto se pestañas. posiciona en OTROS DATOS, donde procedemos a determinar las características del Inmovilizado.

Los campos que componen esta solapa son ; Nº Factura, el nº de factura, que dio origen la entrada del inmovilizado en la Contabilidad, Fecha en la que se ha registrado la factura, la Base es el importe a amortizar, Cuota de IVA que se pagó por el inmovilizado, el Importe lo proporciona la aplicación, Fecha de 1ª amortización es la fecha del primer asiento de amortización. Comienzo de uso es una fecha informativa que indica la utilización del bien a amortizar. Fecha de Baja y motivo darán por finalizada la actividad de esta ficha, Valor Residual es el importe estimado del bien al finalizar su amortización, Cuenta de amortización y Cuenta de Dotación son las que se utilizarán para generar el asiento en contabilidad, Departamento al que pertenece la ficha, también se traspasa al Diario cuando se realiza el enlace. Observaciones de la amortización.

La pestaña FOTOGRAFÍA nos permite introducir una imagen de objeto que estamos amortizando, el proceso de introducir una fotografía, ha sido comentado en la opción 2.1 de este manual.

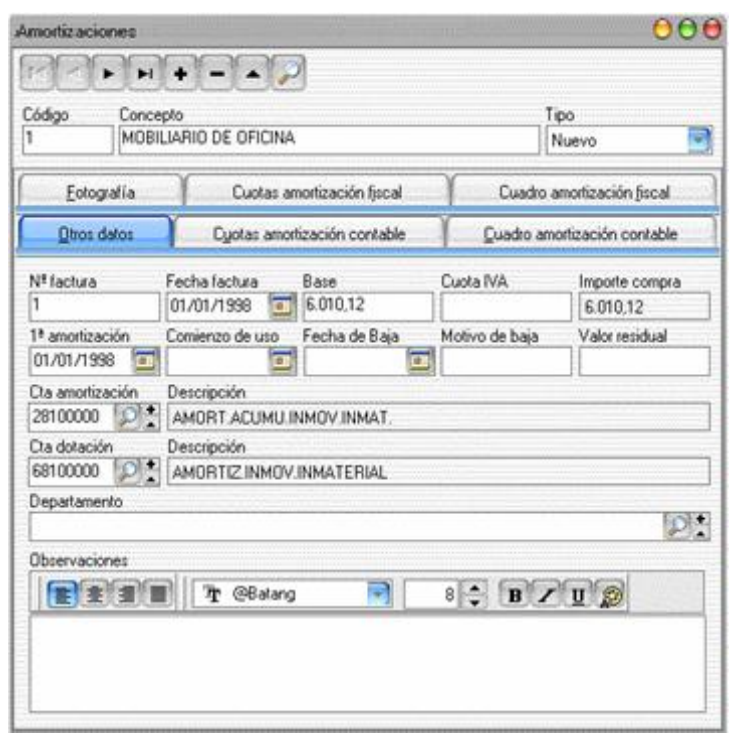

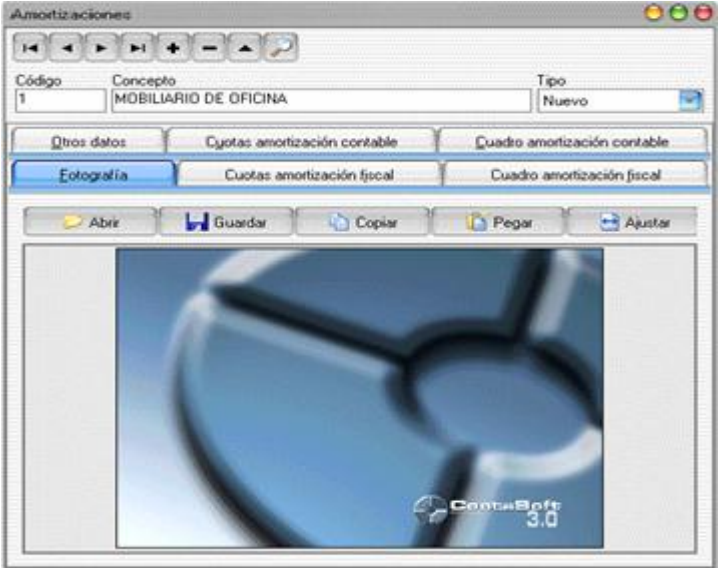

SQL CONTA ...... Manual de Usuario

En la siguiente pestaña que nos encontramos, es la de CUOTAS DE AMORTIZACIÓN CONTABLE, y nos visualizará un menú como este.

En la parte superior del menú, encontramos la barra de exploración y dos botones AMORTIZAR y RELLENAR, pero para empezar a cubrir este cuadro tendremos que determinar previamente el porcentaie de amortización que se le va a aplicar al Inmovilizado. Este porcentaje tendrá que ser un valor comprendido entre 1-100 y se le indicará este valor en PORCENTAJE AMORTIZACIÓN.

Otro dato necesario para realizar la amortización es indicar el TIPO DE AMORTIZACIÓN, si de tipo lineal porcentaje, lineal meses, progresiva, degresiva.

Una vez introducido estos datos, solamente tendremos seleccionar el botón RELLENAR y automáticamente nos calcula las cuotas de la amortización, indicando las fecha y el importe de cada una de ellas en función del porcentaie de amortización.

En la parte inferior derecha del menú, la aplicación nos proporciona el Importe total del Inmovilizado, el total de las cuotas que a amortizar v el descuadre v se ha producido.

El segundo botón que nos encontramos es AMORTIZAR que el que puede seleccionar alguna cuota que r interesa amortizar manualmente. Esta opción la utilizarem cuando el bien hava cuotas ya amortizadas en otros años en otras contabilidades. Para amortizarlas automáticamente en el diario lo haremos a través de Procesos- Enlazar amortizaciones. Con las teclas control o shift del teclado podemos macar varias cuotas para que las amortice.

| MOE                 | BILIARIO DE OFICINA |                                         |                | Nuevo                   |
|---------------------|---------------------|-----------------------------------------|----------------|-------------------------|
| Eotografía          | Cuotas am           | ortización fiscal                       | Cuar           | dro amortización fiscal |
| <u>O</u> tros datos | Cuotas amorti       | ización contable                        | <u>C</u> uadro | amortización contable   |
| 1<br>1              |                     | Anular amortizac                        | ión            | <u>R</u> ellenar        |
| Fecha               | Importe             | Am                                      | ortizada 🔺     | Tipo de amortización    |
| 01/01/1996          | 6,01                |                                         | Sí             | 🗌 Lineal porcentaje 📲   |
| 01/01/1997          | 6,01                |                                         | Sí             | Porcentaje amortizació  |
| 01/01/1998          | 75,13               |                                         | Sí             | 15%                     |
| 28/02/1998          | 75,13               |                                         |                |                         |
| 31/03/1998          | 75,13               |                                         |                |                         |
| 30/04/1998          | 75,13               | annannan manna                          | un com s       |                         |
| 31/05/1998          | 75,13               |                                         |                | Importe total           |
| 30/06/1998          | 75,13               |                                         | antesta (*     | 6.010,12                |
| 31/07/1998          | 75,13               |                                         |                | Total amortizado        |
| 15/08/1998          | 37,56               | 0 - 0 - 0 - 0 - 0 - 0 - 0 - 0 - 0 - 0 - |                | 21.395,61               |
| 31/08/1998          | 37,56               |                                         |                | Descuadre               |
| 30/09/1998          | 75,13               |                                         |                | 15.385,49               |
| 31/10/1998          | 75,13               |                                         | and the second |                         |
| 30/11/1998          | 75,13               |                                         | marcine        |                         |
| 31/12/1998          | 75,13               |                                         | -              |                         |

<u>S</u>í

<u>N</u>o

Pero si por alguna circunstancia nos interesa ANULAR AMORTIZACIÓN. la seleccionaremos y le indicamos que la deshaga. proporcionándonos un mensaje, si la respuesta es afirmativa, volverá a colocar la cuota como estaba al principio.

SQL CONTA ...... Manual de Usuario

La pestaña que nos encontramos después es CUOTAS DE AMORTIZACIÓN FISCAL, menú similar al anterior.

Este menú proporciona las distintas cuotas fiscales, que calcula automáticamente y nos proporciona la aplicación.

Esta opción permite ver las diferencias entre fiscalidad y contabilidad para tener en cuenta posteriormente las diferencias temporales de amortizaciones.

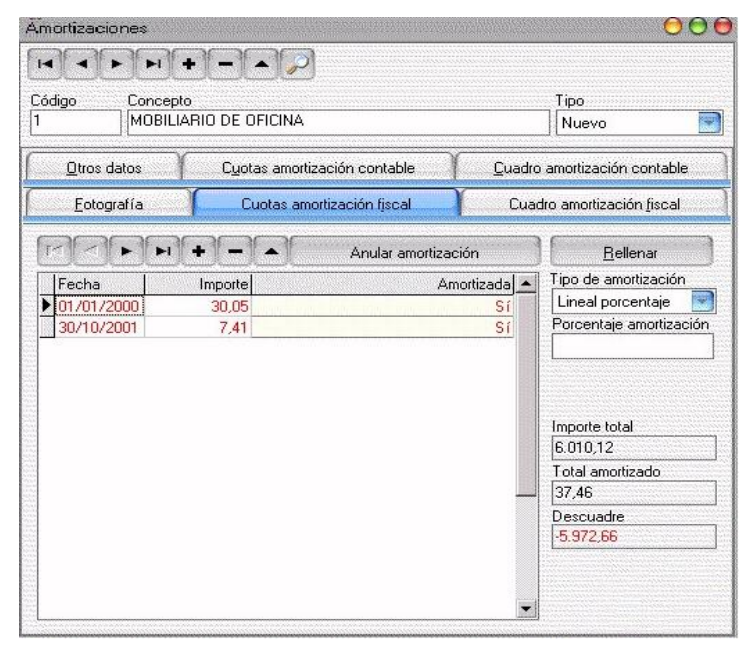

En la penúltima pestaña, nos encontramos CUADRO AMORTIZACIÓN CONTABLE, que nos proporciona información acerca de los periodos y de las cuotas satisfechas para el inmovilizado sobre el que estamos trabajando.

En este cuadro, podemos observar que nos permite los distintos periodos en los que el elemento fue amortizado, con sus correspondientes años, cuotas, el valor que tenía al principio de ser amortizado y el valor que va obteniendo a lo largo de las distintas amortizaciones.

| <u>O</u> tros datos | or lowers | C <u>u</u> otas amorti | zación contable | <u>Cuadro amortización contable</u> |                                                                                                    |  |
|---------------------|-----------|------------------------|-----------------|-------------------------------------|----------------------------------------------------------------------------------------------------|--|
| Periodo             | Año       | Cuotas                 | Inicio          | Fin 🔺                               | Importe total                                                                                                    |  |
| 1                   | 1996      | 1                      | 6.010,12        | 6.004,11                            | 6.010,12                                                                                                    |  |
| 2                   | 1997      | 1                      | 6.004,11        | 5.998,10                            | Total amortizado                                                                                                    |  |
| 3                   | 1998      | 13                     | 5.998,10        | 5.096,55                            | 1.964,22                                                                                                    |  |
| 4                   | 1999      | 12                     | 5.096,55        | 4.194,99                            | Descuadre                                                                                                    |  |
| 5                   | 2000      | 12                     | 4.194,99        | 3.293,43                            | 15,385,49                                                                                                    |  |
| 6                   | 2001      | 12                     | 3.293,43        | 2.391,87                            | - Luning and the second second |  |
| 7                   | 2002      | 12                     | 2.391,87        | 1.490,31                            |                                                                                                    |  |
| 8                   | 2003      | 12                     | 1.490,31        | -15.084,97                          |                                                                                                    |  |
| 9                   | 2004      | 4                      | -15.084,97      | -15.385,49                          |                                                                                                    |  |
|                     |           |                        |                 |                                     |                                                                                                    |  |

En la última pestaña, nos encontramos CUADRO AMORTIZACIÓN FISCAL, que nos proporciona información parecida a la del menú anterior, pero con la diferencia que la información que proporciona es sobre las cuotas de amortización Fiscal.

| Dtros datos Cuotas amortización contable |                     |                  | . Cuadro amortización contable |                             |                                               |  |
|------------------------------------------|---------------------|------------------|--------------------------------|-----------------------------|-----------------------------------------------|--|
| <u>F</u> otografía                       |                     | Cuotas amo       | Cuotas amortización fiscal     |                             | o amortización <u>f</u> iscal                 |  |
| Periodo<br>1<br>2                        | Año<br>2000<br>2001 | Cuotas<br>1<br>1 | Inicio<br>6.010,12<br>5.980,07 | Fin<br>5.980,07<br>5.972,66 | Importe total<br>6.010,12<br>Total amortizado |  |
|                                          |                     |                  |                                |                             | 37,46<br>Descuadre<br>-5.972,66               |  |
|                                          |                     |                  |                                |                             |                                               |  |
|                                          |                     |                  |                                |                             |                                               |  |
|                                          |                     |                  |                                |                             |                                               |  |
|                                          |                     |                  |                                |                             |                                               |  |
|                                          |                     |                  |                                | •                           |                                               |  |

## DEPARTAMENTAL

En el menú de "DEPARTAMENTOS" podrá crear los distintos departamentos contables que tenga la empresa de una manera rápida y sencilla.

Utilizando la barra de navegador podrá moverse a lo largo del menú.

Como vemos en la siguiente pantalla, empresa posee dos nuestra departamentos, uno que sería el departamento o el área de administración v el otro el de comercial.

Una vez creados los distintos departamentos que posea la empresa, usted podrá utilizarlos en el Diario, para determinar que el apunte que acaba de realizar pertenece a un departamento en concreto.

| Departamentos                                                           | 000 |
|-------------------------------------------------------------------------|-----|
|                                                                         |     |
| Principal     ADMINISTRACION     CONTABILIDAD     GESTION     COMERCIAL |     |
|                                                                         |     |
|                                                                         |     |
|                                                                         |     |

En la opción de DEPARTAMENTOS PORCENTUAL nos sirve para dar de alta aquellas cuentas que gueremos colocarle un % fijo de participación en los departamentos, pudiendo variarlos a la hora de realizar el asiento.

De esta manera introduciremos las cuentas con su % asignado a cada departamento. En el momento de realizar el asiento automáticamente distribuirá el importe entre los distintos departamentos por lo que resulta una forma muy cómoda de trabajar con departamentos.

| partamental p | orcentual               |            |                | 00 |
|---------------|-------------------------|------------|----------------|----|
|               |                         |            |                |    |
| Cuenta        | Descripción             | Porcentaje | Departamento   |    |
| 6000000       | COMPRA DE MERCADERIAS   | 100%       | ADMINISTRACION |    |
| 50010000      | TRANSPORTES DE COMPRAS  | 100%       | COMERCIAL      |    |
| 50020000      | OTROS GASTOS DE COMPRAS | 50%        | ADMINISTRACION |    |
| 60020000      | OTROS GASTOS DE COMPRAS | 50%        | COMERCIAL      |    |
|               |                         |            |                |    |
|               |                         |            |                |    |
|               |                         |            |                |    |
|               |                         |            |                |    |
|               |                         |            |                |    |
|               |                         |            |                |    |
|               |                         |            |                |    |
|               |                         |            |                |    |
|               |                         |            |                |    |
|               |                         |            |                |    |
|               |                         |            |                |    |
|               |                         |            |                |    |
|               |                         |            |                |    |
|               |                         |            |                |    |

## PRESUPUESTOS

Presupuestos es una opción que le permitirá periodificar de forma estimada. los importe de unas cuentas determinadas, para posteriormente compararlas con los valores reales de dichas cuentas. Habitualmente, las cuentas que se suelen presupuestar son las correspondientes a ingresos y gastos.

Para añadir un Presupuesto deberá rellenar los campos correspondientes a Cuenta, en la que indicará la cuenta a periodificar. La cuenta podrá ser de cualquier nivel, teniendo en cuenta que cuanto mayor sea el desglose, más preciso será la información que se obtenga.

La introducción de los importes podrá realizarla de forma manual, para ello simplemente tendrá que situarse en el mes correspondiente e indicarle el importe previsto, calculándose automáticamente la desviación porcentual y en importes. Otra forma de introducir los importes es de manera automática, en cuvo caso seleccione el botón Calcular Importes.

Podrá rellenar los importes indicando una cantidad a presupuestar, que se repartirá entre los 12 meses del período contable. Esta cantidad podrá sumársela o restársela a importes que tenga introducidos con anterioridad o reemplazarla. Para evitar que el reparto de este importe genere cantidades parciales con decimales o poco exactas, dispone de la la utilidad de Redondeo, pudiendo ser este por exceso o defecto y ajustado a una cantidad determinada.

Para comprender mejor la explicación anterior pongamos el siguiente ejemplo :

Queremos repartir 2.500.00 € / anuales. lo que genera una mensualidad de 208,33 €. Si indicamos un redondeo de 1,00 € nos genera una mensualidad de 208.00.

| Presupuestos       |                     |                    |               | 01              |
|--------------------|---------------------|--------------------|---------------|-----------------|
|                    | H+                  | Calcular ir        | nportes Gener | ar presupuestos |
| Saldo              | )                   | Debe               | Н             | aber            |
| Cuenta<br>60000000 | Descripción de la c | uenta<br>ICADERIAS |               |                 |
|                    | Presupuesto         | Real               | Desviación    | Porcentua       |
| Enero              | 6,01                | 601,00             | -594,99       | -9900,00%       |
| Febrero            | 15,16               |                    | 15,16         | 100,00%         |
| Marzo              | 13,90               |                    | 13,90         | 100,00%         |
| Abril              | 12,75               |                    | 12,75         | 100,00%         |
| Mayo               | 26,51               |                    | 26,51         | 100,00%         |
| Junio              | 26,78               | 6,00               | 20,78         | 77,60%          |
| Julio              | 6,74                |                    | 6,74          | 100,002         |
| Agosto             | 25,23               |                    | 25,23         | 100,002         |
| Septiembre         | 33,39               |                    | 33,39         | 100,002         |
| Octubre            | 6,27                |                    | 6,27          | 100,00%         |
| Noviembre          | 273,37              |                    | 273,37        | 100,00%         |
| Diciembre          | 26,59               | 5,409,00           | -5.382,41     | -20242,232      |
| Total              | 472,70              | 6.016,00           | -5.543,30     | -2430,39%       |

| Rellenar importes cuenta: | 6000000           | <b>0</b> |
|---------------------------|-------------------|----------|
| Rellenar desde            |                   |          |
| Importe                   |                   |          |
| Importe a aplicar         |                   |          |
| 2.500,00€                 |                   | 7        |
|                           |                   |          |
|                           |                   |          |
|                           |                   |          |
|                           |                   |          |
|                           |                   |          |
|                           |                   |          |
| Importe actual            | Redondeo          |          |
| O Sumar                   | Más cercano A     | ,        |
| O Restar                  | O Por exceso 1100 |          |
| Reemplazar                | O Por defecto     |          |
| Rellenar                  | Cancelar          |          |

SQL CONTA ...... Manual de Usuario

Otra de las opciones de rellenar el presupuesto de una determinada cuenta es además de por importe es indicando una empresa. De esta manera podremos elegir el importe de esa cuenta de otra empresa u otro año para que lo rellene automáticamente en este ejercicio y poder tener comparaciones.

Este importe puede incrementarle una variación porcentual o disminuir un %. Además de indicar si el importe que queremos copiar del otro año o empresa es el saldo, el debe o el haber, según nos interese en esa cuenta.

En el ejemplo queremos copiar el importe de la 6000000 del año anterior e incrementarle un 5% con un redondeo a 1€. En este caso al ser un gasto indicamos el debe.

Otra de las opciones automáticas que tenemos para la elaboración de los presupuestos es mediante el botón Generar Presupuestos.

Esta opción nos abre una ventana como la que se muestra a continuación en la que podemos elegir el año o la empresa de la que gueremos volcar los importes para el presupuesto. Podemos indicar las cuentas o grupos que queremos generar el presupuesto, (si lo dejamos vacío lo generará de todos).

Podemos indicarle un % de variación sobre los importes y sumarlos o restar el importe. Además indicaremos el redondeo ó si gueremos rellenar sólo las cuentas y no los importes o sobrescribir lo que tenemos ya generado.

Una vez le demos a rellenar generará el presupuesto de todas las cuentas que le hayamos indicado.

Esta opción es muy útil para controlar las

diferencias entre distintos años en las cuentas y comprobar lo realmente realizado.

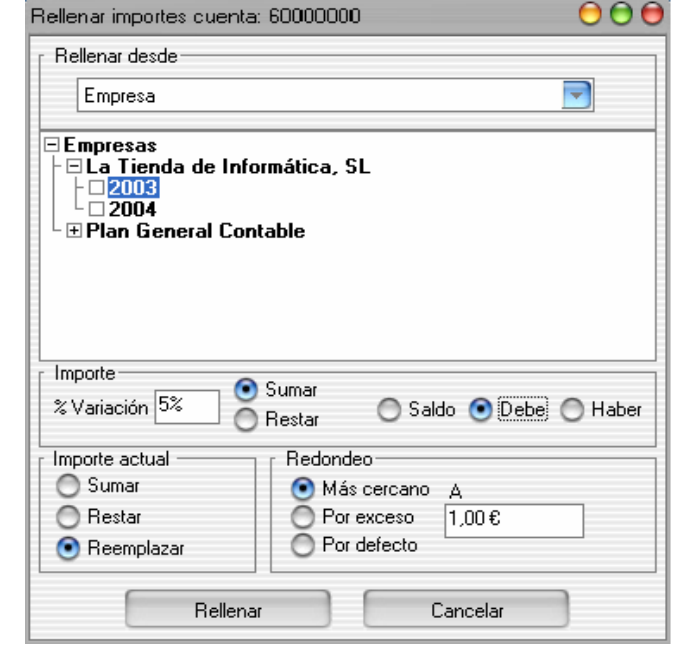

| Rellenar presupue                                                                                                    | stos \varTheta 🤆                                                                                                 |    |
|----------------------------------------------------------------------------------------------------|----------------------------------------------------------------------------------------------------|----|
| Nivel 1           Nivel 1           Nivel 2           Nivel 3           Nivel 4           Nivel 5           Nivel 6           Nivel 7           Vivel 8           Nivel 9           Nivel 10 | Restringir por<br>Grupos<br>Cuentas<br>Empresas<br>La Tienda de Informática, SL<br>2004<br>Plan General Contable |    |
| Nivel 11                                                                                                    | % Variación del importe<br>0%                                                                                    |    |
| <ul> <li>Más cercano</li> <li>Por exceso</li> <li>Por defecto</li> <li>A 0,00 €</li> </ul>                                                                                                   | Opciones<br>Rellenar con importes vacíos  Saldo  Debe  Hab<br>Sobreescribir existentes                           | eı |
|                                                                                                    | Relienar Cancelar                                                                                                |    |

## SIMBOLOS DE PUNTEO

Con el menú de "PUNTEOS" podrá marcar y reseñar las cuentas de una forma muy útil que le facilitará su trabaio.

En la parte superior del menú se encontrará con la barra de navegador.

Estos punteos, predefinidos por el usuario se crean tecleando en la "P" el símbolo que desea utilizar de punteo y en la denominación el texto que quiere asociar a ese punteo.

Estos punteos son útiles para trabajar con ellos sobre el Diario, permitiéndole a la aplicación establecer diferentes tipos. Esta posibilidad es cómoda a la hora de revisar los asientos contables del Diario, diferenciado de aquellos que cumplen una serie de condiciones, de los que no las cumplen.

| Código | Descripción          |   |
|--------|----------------------|---|
| \$     | ASIENTOS IMPORTACION | 8 |
| ×      | PUNTEADO BANCO       |   |
| ?      | ASIENTO DESCONOCIDO  |   |
|        |                      |   |
|        |                      |   |

## RATIOS

En este menú nos permite calcular los distintos ratios que la aplicación nos permite obtener de manera cómoda y sencilla.

Los ratios son una serie de operaciones matemáticas, que se encargar de interpretar los datos de la empresa.

EJEMPLO: Este ratio se encargar de medir el nivel de solvencia técnica que tiene la empresa.

Si seleccionamos "COMPROBAR" en este ratio, el sistema facilitará un "Nº", número que se interpretará con las observaciones que se proporcionar a pie de menú.

Si el ratio es alto, el nivel de solvencia para hacer frente a los vencimientos es bueno, pero si el ratios es bajo, indica que la empresa puede tener problemas a la hora de hacer frente a sus vencimientos.

| Ratios                  | 000                                                                                                    |
|-------------------------|----------------------------------------------------------------------------------------------------|
| লিবি                    |                                                                                                    |
| Código<br>1             | Nombre<br>SOLVENCIA TECNICA                                                                                                    |
| Fórmula                 |                                                                                                    |
| /[S'40<br>/100          | 0;41;437;465;475-477;479;485;499;51;52;553;555;556;585;                                                                                                    |
| Observaci               | ones                                                                                                    |
|                         | B Z U D                                                                                                    |
| Mide la ca<br>mayor rat | apacidad de la empresa para satisfacer sus deudas en las fechas de sus vencimientos. A<br>io más seguridad de que la empresa podrá cumplir sus obligaciones de pago. |

## **ASIENTOS PROGRAMABLES**

Para la creación de un Asiento Programable, seguiremos los siguientes pasos:

| E ditar asis | entos p | programables                |                                        |                |                         |                           |                 |                  |                          |               |                      |         |             |         | 0       | 00 |
|--------------|---------|-----------------------------|----------------------------------------|----------------|-------------------------|---------------------------|-----------------|------------------|--------------------------|---------------|----------------------|---------|-------------|---------|---------|----|
| বিবি         | F       | H+-                         |                                        |                |                         |                           |                 |                  |                          |               |                      |         |             |         |         |    |
| Código       |         | escripción<br>/ENTAS CON IN | VA VARIABLE                            |                |                         |                           |                 |                  |                          |               |                      |         |             |         |         | _  |
| IP           |         | Cuenta                      | Fecha D                                | ocumento       | Departamen              | to Descripció             | 'n              |                  |                          |               |                      |         |             | IT      | Importe |    |
| Þ            |         | 70000000                    | [FECHA] [D                             | 000]           |                         | [DESC]                    |                 |                  |                          |               |                      |         |             | н       | [BASE]  |    |
|              |         | 47700000                    | [FECHA] [D                             | 000]           |                         | [DESC]                    |                 |                  |                          |               |                      |         |             | н       | [CUOTA] | _  |
|              |         | [CLIEN]                     | [FECHA] [D                             | 000]           |                         | [DESC]                    |                 |                  |                          |               |                      |         |             | D       | [IMPOR] |    |
| siones       |         |                             | Cyenta contra<br>[CLIEN]<br>Nº factura | partida D<br>P | escripción de<br>APITAL | la cuenta<br>legistro (VA |                 |                  | (ace imponible<br>(BASE) | 21va<br>[IVA] | Cuota Iva<br>[CUOTA] | 3Re     | Cuota Rec E | quiv    |         |    |
| Prev         |         |                             | [DDC]<br>Modalidad de<br>Deducible     | Iva            |                         | jpo<br>Repercutido        |                 | 1                | thpf Cuota lip/          |               | 6 ceptar             | Y gance | Car 🗎 Elmir | 197     |         |    |
|              |         | <b>P+-</b>                  |                                        | Dente          | er variables            | ) (                       | 📄 Bonar         | variables        |                          |               |                      |         | Modificat   | 15 vice | Martera |    |
| P CLIEN      | 0 10    | wrda.                       | CLIENTE                                | C-DFIRE        | 1900                    |                           |                 |                  |                          |               |                      |         | SI          | SI      | No      |    |
| FECHA        | Fe      | cha                         | FECHA DE LA VEN                        | ITA            |                         |                           |                 |                  |                          |               |                      |         | SI          | Sí      | No      |    |
| DOC          | Te      | ote                         | N* FACTURA:                            |                |                         |                           |                 |                  |                          |               |                      |         | Sí          | Sí      | No      |    |
| DESC         | Te      | obe                         | DESCRIPCION                            | SiCU           | EN <> *** entr          | onces ("Fact d            | e '' + [N EnNun | vero(CLIEN(D) si | no (**)                  |               |                      |         | \$1         | Sí      | No      |    |
| BASE         | NG      | imero                       | BASE IMPONIBLE                         |                |                         |                           |                 |                  |                          |               |                      |         | Sí          | Sí      | No      |    |
| IVA          | NG      | imero                       | % DE IVA                               |                |                         |                           |                 |                  |                          |               |                      |         | Sí          | Sí      | No      | -  |
| CUOTA        | A Nó    | imero                       | TIPO DE IVA                            | (BASE          | "IVA)/100               |                           |                 |                  |                          |               |                      |         | Sí          | Śí      | No      |    |
| IMPOR        | 8 NG    | imero                       | TOTAL FRA.                             | CUOT           | A + BASE                |                           |                 |                  |                          |               |                      |         | Sí          | Sí      | No      |    |

- Desde el menú principal SQL CONTA, seleccionamos el menú de ARCHIVO y después la opción ASIENTO . PROGRAMABLES, donde la aplicación nos presentará el siguiente pantalla.
- En la parte superior del menú, nos encontramos la barra de Aceptar / Cancelar, que será necesaria para salir del menú ٠ Guardando o Cancelando los cambios realizados.
- Inmediatamente más abajo, nos encontramos con CÓDIGO (Nº que asigna automáticamente el programa), y • DESCRIPCIÓN (comentario breve que nos ayude a identificar este asiento a la hora de ejecutarlo).
- Una vez asignado un nº y una descripción, comenzaremos a definir las variables o los campos que son constantes. ٠ Para diferenciar si un campo es constante o variable, vendrá por el tipo de asiento que se desea programar.

EJEMPLO: Venta de mercaderías, el asiento contable sería:

|                                              | XXX                                                                   |
|----------------------------------------------|-----------------------------------------------------------------------|
| (430) CLIENTES                               |                                                                       |
|                                              | a (700) VENTAS DE MERCADERIAS                                         |
|                                              | a (477) H.P. IVA REPERCUTIDO                                          |
| CONSTANTE: Una constante siguiendo el ejempl | xxx sería la Cta. 700 y 477, porque siempre son fijas para el tipo de |
| venta de mercaderia.                         |                                                                       |

Realizado por Distrito K, S.L..... Página 47 de 237

| SQL CONTA | Manual de | Usuaric |
|-----------|-----------|---------|
|-----------|-----------|---------|

- VARIABLES : Pero por lo contrario la Cta. 430 es variable, porque puede variar el Cliente, así nos permite utilizar este modelos con los distintos asientos que se produzcan, y tan solo con variar la cuenta de clientes. Si la Cta. 430 la colocamos como Constante, este asiento sólo nos serviría para un cliente determinado, y no para todo tipo de Clientes.
  - Las variables han de ir entre corchetes y no pueden tener una longitud mayor de 5 caracteres. Las constantes, no necesitan ir entre corchetes. Vamos, ahora, a ver qué significa cada variable:

| Р            | : Es la variable <u>Punteo</u> (generalmente, será un símbolo).                                             |
|--------------|----------------------------------------------------------------------------------------------------|
| FECHA        | : Var. <u>Fecha</u> .                                                                                       |
| CUENTA       | : Var. <u>cuenta</u> .                                                                                      |
| DEPARTAMENTO | <b>D:</b> Var. <u>departamento</u> , útil en el caso de que queramos llevar una contabilidad departamental. |
| DOCUMENTO    | : Var. <u>documento</u> . Suele ser un número que identifique el doc. que justifica el asiento contable.    |
| DESCRIPCIÓN  | : Var. <u>descripción</u> y es como una breve título del asiento, que acompaña a la entrada de datos.       |
| Т            | : Es el <u>tipo</u> de apunte dentro del asiento. Será <i>D</i> (Debe) y <i>H</i> (Haber).                  |
| IMPORTE      | : Var. importe y se refiere a la cantidad objeto del asiento.                                               |

En la siguiente Ejemplo, vamos a crear un Asiento Programable, por lo que empezaremos a definir las variables que contendrán dicho Asiento.

- Comenzarenos asignando Código y Descripción.
- Introducimos el código de cta. 70000000 (al introducir la cta. la variable la estamos declarando como constante).
- En Fecha, asignamos la variable [FECHA], esto nos permitirá elegir la fecha.
- <u>Documento</u>, asignamos [FRA], así podemos definir el nº de Factura.
- <u>Departamento</u>, sería el misma caso que Dco.
- o <u>Descripción</u>, [DESC], permite agregar un comentario sobre el asiento.
- <u>T</u>, D (Debe) o H (Haber) en este tipo de asiento.
- Importe, asignamos [BASE], en este caso el importe de la cta. 70000000 queda almacenado en la variable [BASE], que más tarde utilizaremos para calcular el IVA.
- Con la Cta. 47700000, serían las mimas variables que en la Cta. 70000000, solamente tendriamos que variar [BASE] por [CUOTA], donde el programa nos visualizaría la cantidad de IVA, que se le cobra al Cliente.
- Y por último tenemos que crear la variable de Cliente, donde le asignamos el nombre de [CLTE], con las mismas variables pero le asignamos [IMPOR] en importe, que será el saldo total de Clientes, que comprenderá el valor de las mercaderías más el valor del IVA.

Una vez definidas todas las cuentas (variables), nos trasladaremos a la parte central del menú, y nos encontramos con las siguientes opciones:

CUENTA CONTRAPARTIDA, le indicaremos cuál es la cuenta que utilizaremos como contrapartida, en nuestro ejemplo sería la cuenta del cliente al que le hayamos vendido, es decir, la variable [CLTE], pero si en vez de una variable fuese una constante, sólo tendríamos que elegir la cuenta.

Nº FACTURA, le indicaremos, el número de factura, ya que en nuestro ejemplo es una venta. Si no fuese una venta, o al asiento no le hiciese falta un nº de factura, entonces indicaríamos en este campo, algo que a nosotros nos interese que aparezca, por ejemplo dentro del campo "Documento", una vez que nos pase el asiento al diario.

FECHA, será el nombre de la variable que se refiere a ella, será [FECHA]

En el cuadro que aparece a la derecha de estos campos, es donde la aplicación, se utiliza en el caso de que el asiento que estemos programando, sea susceptible de IVA, o bien de Retención. En esta ventana, ya hemos definido una nueva variable, y la hemos llamado [IVA], en la que incluiremos el tanto por ciento de IVA que queramos aplicar. También es posible que el tipo de IVA que apliquemos sea siempre el mismo, con lo que, en lugar de definir el tanto de IVA como variable, lo que podemos hacer es definirlo como constante y donde pone [IVA] pondríamos 16.7.4 o el tipo que utilicemos siempre.

En el campo MODALIDAD DE IVA, si seleccionamos con el ratón a la derecha del campo, nos aparecerá un menú en el que elegiremos la modalidad de IVA.

En el campo TIPO, si elegimos a la derecha del campo, nos aparecerá un menú en el que elegiremos el tipo de IVA a utilizar. También podremos seleccionar el tipo de retención que gueramos hacer.

Todo esto lo haremos para la carpeta de REGISTRO DE IVA, pero también podemos programar que el asiento nos haga PREVISIONES y que nos pida OBSERVACIONES, para lo cual lo que tendríamos que hacer sería seleccionar donde pone PREVISIONES y programar lo que nosotros queramos que la aplicación haga automáticamente, toda vez que ejecutemos el asiento programable.

Una vez hecho esto, en la parte final del menú de Asiento Programables, nos aparece la típica barra de explorador de SQL CONTA, con dos pequeñas variantes, más dos opciones LEER VARIABLES y BORRAR VARIABLES.

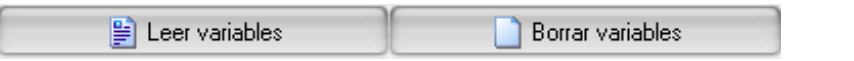

El siguiente paso sería seleccionar con el ratón en el botón LEER VARIABLES y nos aparecería una pantalla como sigue (según nuestro ejemplo).

|   | Variable | Tipo   | Descripción       | Contenido | Modificar | Exigir | Mantener |
|---|----------|--------|-------------------|-----------|-----------|--------|----------|
| Þ | CLIEN    | Cuenta | CLIENTE           |           | Sí        | Sí     | No       |
|   | FECHA    | Fecha  | FECHA DE LA VENTA |           | Sí        | Sí     | No       |

Este procedimiento lo podemos hacer manual, desde la barra de explorador añadir uno a uno las distintas variables que necesitemos a la hora de elaborar nuestro Asiento Programable.

Si hemos elegido la opción LEER VARIABLES, tenemos que ir adaptando los formatos de definición:

Variables : Nombre de la variable

OgiT : Tipo de datos (fecha, texto, número, cuenta) son las distintas formas de capturar la información

**Descripción :** Mensaje que nos solicitará el dato correspondiente a esa variable.

Contenido : Se utiliza para realizar operaciones matemáticas

Modificar- Exigir-Mantener : Da dos posibilidades en esta opciones Si / No, donde le diremos a la aplicación si queremos modificar o mantener el valor de esa variable, si queremos que no ejecute el asiento sin haber introducido un valor para esa variable (exigir), y si debe mantener el valor introducido en la variable para el siguiente asiento que realicemos.

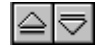

Estas dos opciones, permiten cambiar el orden de la aparición de las variables a la hora de ejecutar los Asientos Programables, el procedimiento sería seleccionar una variable y optar por subir o bajarla con estos botones.

EJEMPLO: Si queremos que Cliente ([CLTE]), aparezca al principio del menú, la seleccionaremos y la subiremos hacia arriba.

## **CONTENIDO**

El campo Contenido es el valor que la aplicación le dará a la variable en definida. Ciertamente es aquí donde se definirá algún tipo de fórmula, es donde le indicamos las operaciones que tiene que realizar con los datos que le indiguemos. En nuestro ejemplo, nosotros describiremos cómo ha de calcular las variables [CUOTA] e [IMPOR]:

| 🕨 сиот. | A Número | CUOTA | BASE*(IVA/100) | Sí | Sí | No |
|---------|----------|-------|----------------|----|----|----|
| IMPOF   | R Número | IMPOR | BASE+CUOTA     | Sí | Sí | No |

1 Saldríamos de este menú confirmando datos, que sería el Botón, primero sería el que está debajo de la opción del menú, MODALIDAD DE IVA y después el de la parte superior del menú de Asientos Programables.

Para ejecutar el Asiento Programable que acabamos de ejecutar, saldremos al menú principal de SQL CONTA, eligiremos el menú de Procesos y la opción EJECUTAR ASIENTOS PROGRAMABLES

| Código | Descripción                |  |
|--------|----------------------------|--|
| 1      | Venta al 16 %              |  |
| 2      | Venta al 7 %               |  |
| 3      | Compra al 16 %             |  |
| 4      | Compra al 7 %              |  |
| 5      | Compra 16 % IVA incluído   |  |
| 6      | Compra al 7 % IVA incluído |  |
| 7      | Venta al 16 % IVA incluído |  |
| 8      | Venta al 7 % IVA incluído  |  |
| 9      | Venta con varias bases     |  |

Seleccionamos el Asiento que acabamos de crear y seleccionamos Ejecutar, y nos visualizará el siguiente menú.

| FECHA FACTURA :  | 15 🔺              |
|------------------|-------------------|
| NUMERO FACTURA : |                   |
| CUENTA CLIENTE : |                   |
| DESCRIPCION :    | N/FBA. Nº         |
| TOTAL FACTURA :  |                   |
| BASE IMPONIBLE : |                   |
| CUOTA IVA :      |                   |
| Aceptar          | r Cancelar Volver |

Lo único que tendríamos que hacer sería rellenar los datos y finalmente hacer clic en aceptar, con lo que la aplicación haría automáticamente la anotación en el libro Diario.

Saldríamos del menú seleccionando la opción VOLVER y SALIR

| FECHA FACTURA :  | 03/04/2004                         |  |
|------------------|------------------------------------|--|
| NUMERO FACTURA : | 5456                               |  |
| CUENTA CLIENTE : | 43000099 (CLIENTE HOLANDES PRUEBA) |  |
| DESCRIPCION :    | N/FRA. Nº 5456                     |  |
| BASE IMPONIBLE : | 1.500,00                           |  |
| CUOTA IVA :      | 240,00                             |  |
| TOTAL :          | 1740,00                            |  |

## **BALANCES**

Este apartado, como su nombre indica, le servirá para emitir los múltiples balances que acompañan a SQL CONTA. El sistema de funcionamiento de todos ellos es muy similar, permitiéndole una gran flexibilidad a la hora de reflejar la información solicitada.

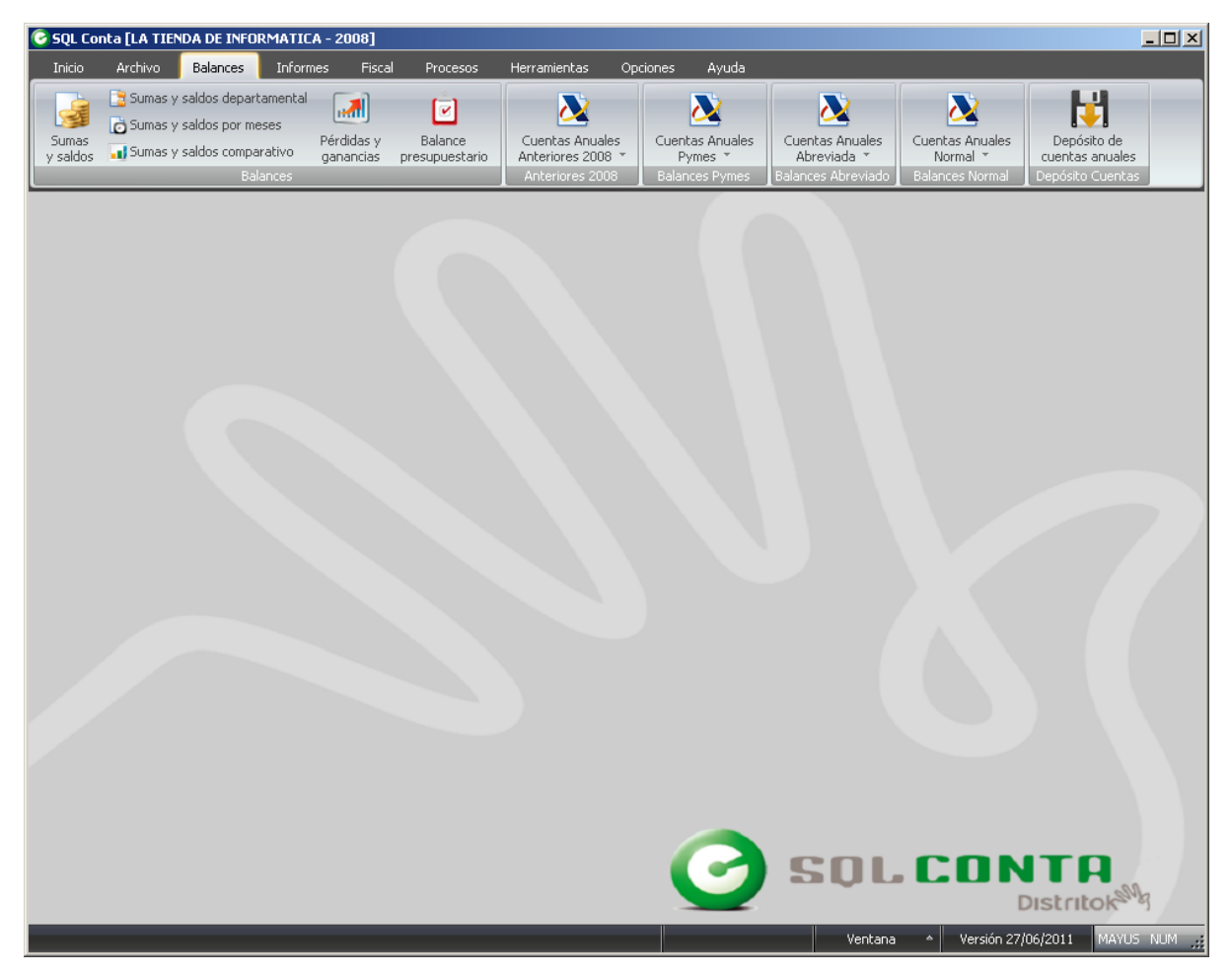

SQL CONTA permite al usuario la posibilidad de traspasar la información disponible otros programas para su posterior tratamiento (Hoja de cálculo, editor de textos...), herramienta que se hace especialmente práctica en este apartado.

## **BALANCES DE SUMAS Y SALDOS**

En este informe podrá obtener un balance de sumas v saldos. Para realizarlo, lo primero, escogerá el número de dígitos, en la opción de "Niveles", desde 2 hasta varios incluso niveles 12, simultáneamente.

A continuación en el siguiente apartado, "Periodos", escogerá el período que necesita obtener, marcando con el ratón los meses, pudiendo discriminar el apartado de apertura, regularización y cierre.

Así mismo, al realizar el informe, podrá ordenar, en el apartado "Ordenar", por el código de la cuenta o por la descripción de la misma. También podrá restringir los rangos, distinguiendo por la opción de cuentas desde/hasta o por grupos.

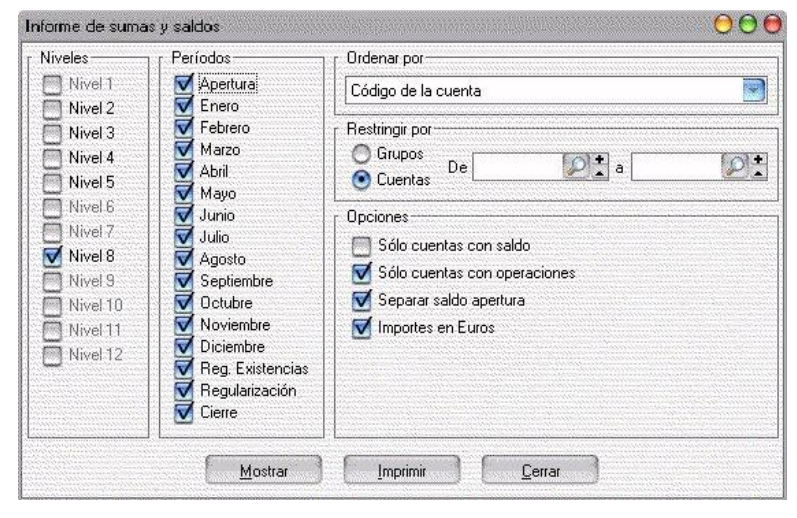

El siguiente apartado, "Opciones", está orientado para que pueda seleccionar el resultado del informe, incluyendo las opciones de cuentas con saldo, separar el saldo de la apertura, según sus necesidades.

Por último para observar el informe completo, con la configuración personalizada creada por usted, pulse sobre "Mostrar", para verlo por pantalla, o "Imprimir", si desea que salga por la impresora

| Sumas y saldos                       |                                                                                                |            |              |                    |                         |          |
|--------------------------------------|------------------------------------------------------------------------------------------------|------------|--------------|--------------------|-------------------------|----------|
|                                      |                                                                                                |            | 🗧 🔁 🕞 Cerrar |                    |                         |          |
| Essail o rearrado<br>pero su inguigo | La Tienda de Informática, SL<br>12.345.678-Z<br>CL Orense, 66 - 1º C<br>28020 Madrid<br>Madrid |            |              |                    | Página: 1<br>30/04/2004 | <u> </u> |
|                                      |                                                                                                |            |              | Sumas<br>Enero - D | y saldos<br>)iciembre   |          |
| Cuenta                               | Descripción                                                                                    | Apertura   | Debe         | Haber              | Saldo                   |          |
| 12900000                             | PERDIDAS Y GANANCIAS                                                                           | -11.548,00 | 12.049,48    | 501,48             | 0,00                    |          |
| 3000000                              | MERCADERIAS                                                                                    | 1.527,00   | 1.000,00     | 2.527,00           | 0,00                    |          |
| 4000000                              | PROVEEDORES DIVERSOS                                                                           | 0,00       | 7,00         | 7,00               | 0,00                    |          |
| 4000002                              | areendador                                                                                     | 0,00       | 11.600,00    | 11.600,00          | 0,00                    |          |
| 40000012                             | PREFABRICADOS ARCSXA, S.A                                                                      | -204,00    | 7.086,00     | 6.882,00           | 0,00                    |          |
| 40000045                             | LA EMPRESA, S.A.                                                                               | 0,00       | 2.404,00     | 2.404,00           | 0,00                    |          |
| 4300000                              | CLIENTES DIVERSOS                                                                              | 0,00       | 6.972,00     | 6.972,00           | 0,00                    |          |
| 43000001                             | FERRETERIA EL TORNILLO                                                                         | 381,00     | 1.200,00     | 1.581,00           | 0,00                    |          |
| 4700000                              | HACIEN.PUBLI.DEUDOR IVA                                                                        | 0,00       | 577,00       | 577,00             | 0,00                    |          |
| 47200000                             | HACIEN.PUBL.IVA SOPORTA.                                                                       | 0,00       | 1.924,00     | 1.924,00           | 0,00                    |          |
| 47510000                             | HAC.PUB.ACRED.RETE.PRAC.                                                                       | 0,00       | 90,00        | 90,00              | 0,00                    |          |
| 47700000                             | HACIEN.PUBL.IVA REPERCU.                                                                       | 0,00       | 2.666,52     | 2.666,52           | 0,00                    |          |
| 55400001                             | ADF                                                                                            | 0,00       | 7,00         | 7,00               | 0,00                    |          |
| 5700000                              | CAJA, PESETAS                                                                                  | 684,00     | 6.972,00     | 7.656,00           | 0,00                    |          |
| 57200000                             | BCOS.INST.CRED.C/C VISTA                                                                       | 9.160,00   | 0,00         | 9.160,00           | 0,00                    |          |
| 6000000                              | COMPRA DE MERCADERIAS                                                                          | 0,00       | 6.016,00     | 6.016,00           | 0,00                    |          |
| 6100000                              | VARIACION EXIST.MERCADE.                                                                       | 0,00       | 1.527,00     | 1.527,00           | 0,00                    |          |
| 7000000                              | VENTA DE MERCADERIAS                                                                           | 0,00       | 7.044,48     | 7.044,48           | 0,00                    | -        |
|                                      |                                                                                                |            | -            |                    |                         |          |

## SUMAS Y SALDOS (DEPARTAMENTALES)

Este informe es muy similar al anterior (Sumas y saldos), pero con unas pequeñas diferencias que usted podrá observar a continuación. En la opción "Niveles" observará las mismas posibilidades, pudiendo escoger entre los distintos niveles de dígitos, marcando varios al mismo tiempo si fuese necesario.

La segunda opción es "Período", que es idéntica a la anterior, donde escogerá usted los meses que le interesen, incluvendo las opciones de regularización y cierre.

Seguidamente se encuentra la "ordenación", que nos ofrece dos opciones, por código de la cuenta o por descripción de la cuenta (alfabéticamente).

| Niveles                                   | r Períodos                                           | Crdenar por                                                 |
|-------------------------------------------|------------------------------------------------------|-------------------------------------------------------------|
| Nivel 1<br>Nivel 2                        | Apertura<br>Enero                                    | Código de la cuenta                                         |
| Nivel 3<br>Nivel 4<br>Nivel 5<br>Nivel 6  | V Febrero<br>V Marzo<br>V Abril<br>V Mayo            | Restringir por<br>Grupos<br>O Cuentas<br>De                 |
| Nivel 7<br>Nivel 8<br>Nivel 9<br>Nivel 10 | Junio<br>Julio<br>Agosto                             | Departamentos                                               |
| Nivel 11<br>Nivel 12                      | V Octubre<br>V Octubre<br>V Noviembre<br>V Diciembre | Opciones<br>✓ Separar saldo apertura<br>✓ Importes en Euros |
|                                           | Regularización                                       |                                                             |

El informe continúa con la restricción por cuentas desde/hasta o por grupos, según usted lo desee.

Este informe se diferencia del anterior en que tiene una opción de restricción por departamentos desde/hasta, en la cual usted escoge los rangos que necesite. Finalizando con la opción de separación del saldo de la apertura, etc. Ahora escogerá la opción, "Mostrar" por pantalla o "Imprimir" directamente a impresora, y verá el resultado del informe.

| Espatio reservede          | La Tienda de Informática, SL<br>12.345.678-Z<br>CL Orense, 66 - 1° C<br>28020 Madrid<br>Madrid |          |                 |                           | Página: *<br>30/04/2004 |
|----------------------------|------------------------------------------------------------------------------------------------|----------|-----------------|---------------------------|-------------------------|
| Departame                  | ento ADMINISTRACION                                                                            | Sur      | mas y sald<br>E | os departa<br>Enero - Dic | amenta<br>:iembre       |
| Cuenta                     | Descripción                                                                                    | Apertura | Debe            | Haber                     | Saldo                   |
| 60000000                   | COMPRA DE MERCADERIAS                                                                          | 0,00     | 601,01          | 0,00                      | 601,01                  |
| rotar u <del>c</del> parte | пленко                                                                                         | 0,00     | 001,01          | 0,00                      | 001,0                   |
|                            |                                                                                                |          |                 |                           |                         |

## SUMAS Y SALDOS POR MESES

En el esquema de este informe observará usted dos opciones claramente diferenciadas. La primera es el esquema general, denominado "Opciones", donde configurará el informe según sus necesidades. Comenzará como en los anteriores informes con la opción de "Niveles", donde escogerá los niveles con el número de dígitos que necesite, pudiendo escoger varios al mismo tiempo. Continuará con la ordenación, que podrá realizar por código de cuenta o por descripción de la misma. Así mismo, restringirá los rangos de las cuentas desde/hasta o por grupos.

Ahora se encontrará con una nueva opción. que en los menús anteriores no aparecía. la posibilidad de escoger el tipo de informe, seleccionando datos, gráfico o ambos al mismo tiempo. Es decir, poder visualizar el informe con los datos generados por usted y el gráfico de los mismos conjuntamente.

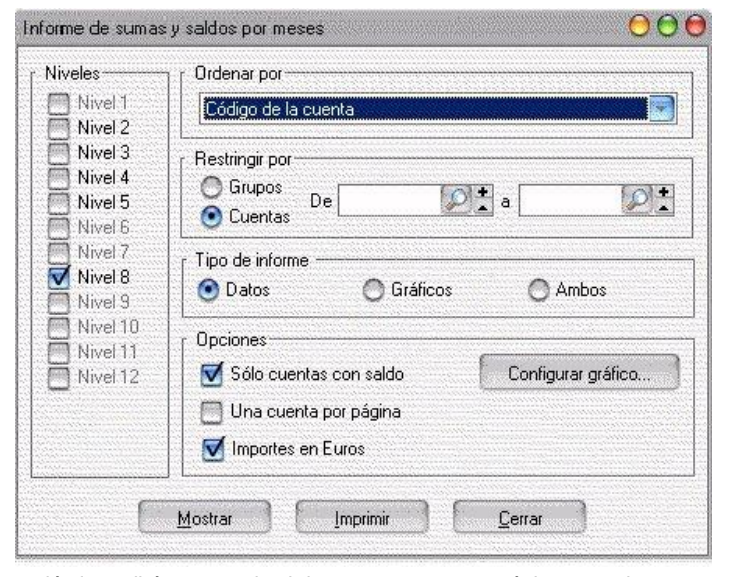

A continuación se encuentra con la última

opción antes de ver el resultado del informe. Esta opción le pedirá que escoja si desea que aparezcan únicamente las cuentas con saldo, por otro lado indicar si las necesita separadas por página.

El segundo menú, en el informe de sumas y saldos por meses, es el de "Configurar gráfico", al que accederá pulsando con el ratón en el botón "Configurar gráfico".

Aquí podrá seleccionar el tipo de gráfico que desee para el informe: barras ( tanto horizontales como verticales), porciones, piramidal, incluyendo la opción de visualizarlo en dos o tres dimensiones.

Acceder a este menú es sencillo, pues los botones o iconos tienen una imagen sobreimpresionada donde indica cual es su función, así el menú que realiza un gráfico de porciones (con los datos generados previamente por usted) tiene una imagen de esas características dibujada encima.

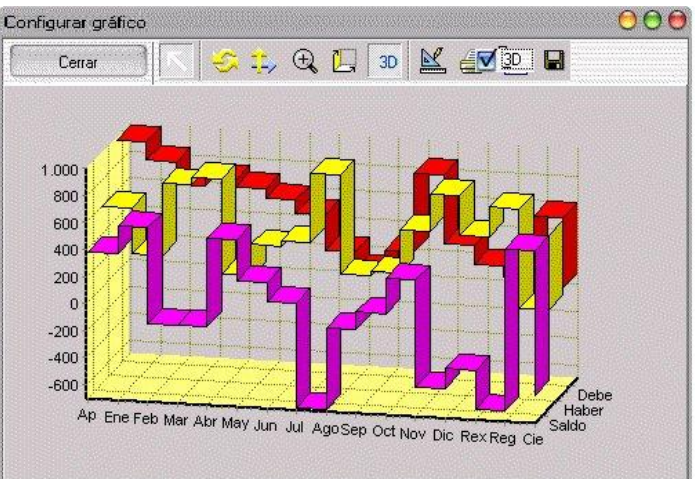

| SQL CONTA | Manual de | Usuario |
|-----------|-----------|---------|
|-----------|-----------|---------|

La manera de cambiar de dos a tres dimensiones es pulsar sobre el icono denominado 3D, activando o desactivando las tres dimensiones según marque o desmarque ese botón.

En la parte superior de la pantalla aparecen iconos que le permitirán rotar el gráfico, moverlo... y una lupa que lógicamente le ayudará a aumentar el tamaño del gráfico según la escala que usted le indique.

| Cerrar | 🚓 🏩 🤄 | 🗼 🛄 🛛 🔛 | 🛃 🖸 🖬 |  |
|--------|-------|---------|-------|--|
|--------|-------|---------|-------|--|

Una vez personalizado el informe con las opciones que ha revisado, solo queda que usted decida si lo prefiere ver por pantalla (opción "Mostrar") o por impresora (opción "Imprimir"). El resultado que visualizaríamos a continuación sería similar al siguiente:

|                                 |        |            | Suma a      | , aaldaa narmaaa  |
|---------------------------------|--------|------------|-------------|-------------------|
|                                 |        |            | Sumas y     | / saldos por mese |
| Cuenta: 10000000 CAPITAL SOCIAL |        |            |             |                   |
| Mes                             | Debe   | Haber      | Saldo       | Acumulado         |
| Apertura                        | 0,00   | 240.404,84 | -240.404,84 | -240.404,84       |
| Enero                           | 0.00   | 0.00       | 0.00        | -240.404.84       |
| Febrero                         | 0.00   | 0.00       | 0,00        | -240.404.84       |
| Marzo                           | 0,00   | 0,00       | 0,00        | -240.404.84       |
| Abril                           | 0,00   | 0,00       | 0,00        | -240.404.84       |
| Mayo                            | 0,00   | 0,00       | 0,00        | -240.404.84       |
| Junio                           | 0,00   | 0,00       | 0,00        | -240.404.84       |
| Julio                           | 0,00   | 0,00       | 0,00        | -240.404,84       |
| Agosto                          | 0,00   | 0,00       | 0,00        | -240.404,84       |
| Septiembre                      | 0,00   | 0,00       | 0,00        | -240.404,84       |
| Octubre                         | 0,00   | 0,00       | 0,00        | -240.404,84       |
| Noviembre                       | 0,00   | 0,00       | 0,00        | -240.404,84       |
| Diciembre                       | 0,00   | 0,00       | 0,00        | -240.404,84       |
| Reg. existencias                | 0,00   | 0,00       | 0,00        | -240.404,84       |
| Regularización                  | 0,00   | 0,00       | 0,00        | -240.404,84       |
| Cierre                          | 0,00   | 0,00       | 0,00        | -240.404,84       |
| Cuentar 44700000 DECEDVAC VOLUM | TADIAC |            |             |                   |
| Mes                             | Dehe   | Haber      | Saldo       | Acumulado         |
| Apertura                        |        | 86 919 45  | -86 919 45  |                   |
| Enero                           | 0.00   | 0.00       | 0.00        | -86 919 45        |
| Febrero                         | 0.00   | 0.00       | 0.00        | -86,919,45        |
| Marzo                           | 0.00   | 0.00       | 0.00        | -86 919 45        |
| Abril                           |        | 0.00       |             | -86 919 45        |
|                                 | 0,00   | 0.00       | 0.00        | -86 919 45        |
| Mavo                            | 11110  |            |             |                   |
| Mayo                            | 0,00   | 0.00       | 0.00        | -86 919 45        |

## SUMAS Y SALDOS COMPARATIVO

Este informe es muy similar a los anteriores de la familia Sumas v saldos.

Se diferencia en que puede realizar una comparativa entre las distintas empresas cuyos datos tenga disponibles.

Para realizar este cometido necesita previamente incluir los datos de "Niveles" e indicando los "Períodos" que necesitamos someter a informe. Siguiendo con "Ordenación" por código o descripción, y "Restricciones" por grupos o cuentas desde/hasta. Estas restricciones al informe le permitirán comparar únicamente los datos que usted desee seleccionar.

Posteriormente indicará cuales son las empresas que necesita comparar de las que aparezcan en la lista. Finalmente especificará si desea que

| Informe de sumas y saldos comparativo                                                                                                    |                                                                                                    | $\Theta \Theta \Theta$ |
|----------------------------------------------------------------------------------------------------|----------------------------------------------------------------------------------------------------|------------------------|
| Nivels       Períodos         Nivel 1       Apertura         Nivel 2       Febrero         Nivel 3       Febrero         Nivel 4       Apertura         Nivel 5       Abril         Nivel 6       Mayo         Nivel 7       Julio         Nivel 8       Julio         Nivel 9       Septiembre         Nivel 10       Septiembre         Nivel 12       Voviembre         Reg. Existencias       Regularización         Cierre       Cierre | Ordenar por<br>Código de la cuenta<br>Restringir por<br>Grupos<br>Cuentas<br>Comparar con<br>Empresas<br>La Tienda de Informática, SL<br>2004<br>Plan General Contable<br>Opciones<br>Sólo cuentas con saldo<br>Marcel Informática |                        |
| Mostrar                                                                                                    | Imprimir <u>C</u> errar                                                                                                    |                        |

se incluyan todas las cuentas o únicamente las cuentas con saldo.

Ahora para ver el aspecto que presenta el informe solo le queda escoger si lo quiere por pantalla (pulse "Mostrar") o por impresora (pulse "Imprimir").

| / saldos comp                                                                                                    | arativo                                                                                                    |                                                                                                    |                                                                                                    |                                                                                                    |                                                                                                |                                                                                                    | (                                                                                                   |
|----------------------------------------------------------------------------------------------------|----------------------------------------------------------------------------------------------------|----------------------------------------------------------------------------------------------------|----------------------------------------------------------------------------------------------------|----------------------------------------------------------------------------------------------------|------------------------------------------------------------------------------------------------|----------------------------------------------------------------------------------------------------|----------------------------------------------------------------------------------------------------|
| 1/1                                                                                                    |                                                                                                    | B                                                                                                    |                                                                                                    |                                                                                                    | 3 🥭 🏞                                                                                          | 🕞 Cerrar                                                                                                |                                                                                                    |
|                                                                                                    |                                                                                                    |                                                                                                    |                                                                                                    |                                                                                                    |                                                                                                |                                                                                                    |                                                                                                    |
|                                                                                                    |                                                                                                    |                                                                                                    |                                                                                                    |                                                                                                    |                                                                                                |                                                                                                    |                                                                                                    |
|                                                                                                    |                                                                                                    |                                                                                                    |                                                                                                    |                                                                                                    |                                                                                                |                                                                                                    |                                                                                                    |
|                                                                                                    |                                                                                                    |                                                                                                    |                                                                                                    |                                                                                                    |                                                                                                |                                                                                                    |                                                                                                    |
|                                                                                                    |                                                                                                    |                                                                                                    |                                                                                                    |                                                                                                    |                                                                                                |                                                                                                    |                                                                                                    |
|                                                                                                    | La Tienda de Informátic                                                                                                    | a, SL                                                                                                    |                                                                                                    |                                                                                                    |                                                                                                |                                                                                                    | Página: 1                                                                                           |
|                                                                                                    | 12.345.678-Z                                                                                                    |                                                                                                    |                                                                                                    |                                                                                                    |                                                                                                |                                                                                                    | 23/06/2004                                                                                          |
|                                                                                                    | CL Orense, 66 - 1º C                                                                                                    |                                                                                                    |                                                                                                    |                                                                                                    |                                                                                                |                                                                                                    |                                                                                                    |
| Espacio reser                                                                                                    | 28U2U Madrid                                                                                                    |                                                                                                    |                                                                                                    |                                                                                                    |                                                                                                |                                                                                                    |                                                                                                    |
| para su logol                                                                                                    | <sup>aeo</sup> Madrid                                                                                                    |                                                                                                    |                                                                                                    |                                                                                                    |                                                                                                |                                                                                                    |                                                                                                    |
|                                                                                                    |                                                                                                    |                                                                                                    |                                                                                                    | Sun                                                                                                    | nae v salu                                                                                     | tas comp                                                                                                | arativo                                                                                             |
|                                                                                                    |                                                                                                    |                                                                                                    |                                                                                                    | Sui                                                                                                    | lasy sal                                                                                       | ios comp                                                                                                |                                                                                                    |
|                                                                                                    |                                                                                                    |                                                                                                    |                                                                                                    |                                                                                                    | E                                                                                              | nero - Dic                                                                                              | iembre                                                                                              |
| Empresa 2                                                                                                    | : La Tienda de Informática, SL                                                                                                    | - 2003                                                                                                    |                                                                                                    |                                                                                                    |                                                                                                |                                                                                                    |                                                                                                    |
| Cuenta                                                                                                    |                                                                                                    | D - L - d                                                                                                  |                                                                                                    |                                                                                                    |                                                                                                |                                                                                                    |                                                                                                    |
| 12900000                                                                                                    | Descripción                                                                                                    | Debei                                                                                                    | Haber1                                                                                                    | Saldo1                                                                                                    | Debe2                                                                                          | Haber2                                                                                                  | Saldo2                                                                                              |
|                                                                                                    | Descripción<br>PERDIDAS Y GANANCIAS                                                                                                    | 0,00                                                                                                    | Haber1                                                                                                    | Saldo1<br>-11.548,00                                                                                                    | Debe2<br>0,00                                                                                  | Haber2<br>69,40                                                                                         | Saldo2<br>-69,40                                                                                    |
| 22600000                                                                                                    | Descripción<br>PERDIDAS Y GANANCIAS<br>MOBILIARIO                                                                                                    | 0,00<br>3.005,00                                                                                           | Haber1<br>11.548,00<br>0,00                                                                                      | Saldo1<br>-11.548,00<br>3.005,00                                                                                                  | Debe2<br>0,00<br>18,06                                                                         | Haber2<br>69,40<br>0,00                                                                                 | Saldo2<br>-69,40<br>18,06                                                                           |
| 22600000                                                                                                    | Descripción<br>PERDIDAS Y GANANCIAS<br>MOBILIARIO<br>AMORTIZ ACUM.INMOV.MA                                                                                                    | 0,00<br>3.005,00<br>0,00                                                                                   | Haber1                                                                                                    | Saldo1<br>-11.548,00<br>3.005,00<br>-14,00                                                                                        | Debe2<br>0,00<br>18,06<br>0,00                                                                 | Haber2<br>69,40<br>0,00<br>0,00                                                                         | Saldo2<br>-69,40<br>18,06<br>0,00                                                                   |
| 22600000<br>28200000<br>30000000                                                                                                 | Descripción<br>PERDIDAS Y GANANCIAS<br>MOBILIARIO<br>AMORTIZ.ACUM.INMOV.MA'<br>MERCADERIAS                                                                                                    | 0,00<br>3.005,00<br>0,00<br>1.527,00                                                                       | Haber1                                                                                                    | Saldo1<br>-11.548,00<br>3.005,00<br>-14,00<br>1.527,00                                                                            | Debe2<br>0,00<br>18,06<br>0,00<br>9,18                                                         | Haber2<br>69,40<br>0,00<br>0,00<br>0,00                                                                 | Saldo2<br>-69,40<br>18,06<br>0,00<br>9,18                                                           |
| 22600000<br>28200000<br>30000000<br>40000000                                                                                     | Descripción PERDIDAS Y GANANCIAS MOBILIARIO AMORTIZA CAMORTIZA CAMORTIZACUM INMOV.MA' MERCADERIAS PROVEEDORES DIVERSO                                                                                                    | 0,00<br>3.005,00<br>0,00<br>1.527,00<br>0,00                                                               | Haber1                                                                                                    | Saldo1<br>-11.548,00<br>3.005,00<br>-14,00<br>1.527,00<br>-7,00                                                                   | Debe2<br>0,00<br>18,06<br>0,00<br>9,18<br>0,00                                                 | Haber2<br>69,40<br>0,00<br>0,00<br>0,00<br>0,00                                                         | Saldo2<br>-69,40<br>18,06<br>0,00<br>9,18<br>0,00                                                   |
| 22600000<br>28200000<br>30000000<br>40000000<br>40000001                                                                         | Descripción<br>PERDIDAS Y GANANCIAS<br>MOBILIARIO<br>AMORTIZ ACUM.INMOV.MA'<br>MERCADERIAS<br>PROVEEDORES DIVERSO<br>PROFIENO, S.L.                                                                                                    | 0,00<br>3.005,00<br>0,00<br>1.527,00<br>0,00<br>0,00                                                       | Haber1                                                                                                    | Saldo1<br>-11.548,00<br>3.005,00<br>-14,00<br>1.527,00<br>-78,94<br>-78,94                                                        | Debe2<br>0,00<br>18,06<br>0,00<br>9,18<br>0,00<br>0,00                                         | Haber2<br>69,40<br>0,00<br>0,00<br>0,00<br>0,00<br>0,00                                                 | Saldo2<br>-69,40<br>18,06<br>0,00<br>9,18<br>0,00<br>0,00                                           |
| 22600000<br>28200000<br>30000000<br>40000000<br>40000001<br>40000012                                                             | Descripción<br>PERDIDAS Y GANANCIAS<br>MOBILIARIO<br>AMORTIZ ACUM.INMOV.MA<br>MERCADERIAS<br>PROVEEDORES DIVERSO<br>PROFIRNO, S.L.<br>PREFABRICADOS ARCSXA                                                                                                    | 0,00<br>3.005,00<br>0,00<br>1.527,00<br>0,00<br>697,00                                                     | Haber1<br>11.548,00<br>0,00<br>14,00<br>0,00<br>7,00<br>78,94<br>811,00                                          | Saldo1<br>-11.548,00<br>3.005,00<br>-14,00<br>1.527,00<br>-78,94<br>-114,00<br>-114,00                                            | Debe2<br>0,00<br>18,06<br>0,00<br>9,18<br>0,00<br>0,00<br>4,19                                 | Haber2<br>69,40<br>0,00<br>0,00<br>0,00<br>0,00<br>4,88                                                 | Saldo2<br>-69,40<br>18,06<br>9,18<br>0,00<br>0,00<br>-0,69<br>-0,69                                 |
| 22600000<br>28200000<br>30000000<br>40000000<br>40000001<br>40000012<br>40000045                                                 | Descripción PERDIDAS Y GANANCIAS MOBILIARIO<br>AMORTIZ ACUM INMOV MA' MERCADERIAS PROVEEDORES DIVERSO PROFIRNO, S.L.<br>PREFARICADOS ARCSX4<br>LA EMPRESA, S.A.                                                                                                    | 0,00<br>3.005,00<br>0,00<br>1.527,00<br>0,00<br>0,00<br>697,00<br>2.404,00                                 | Haber1<br>11.548,00<br>0,00<br>14,00<br>7,00<br>78,94<br>811,00<br>0,00<br>0,00                                  | Saldo1<br>-11.548,00<br>3.005,00<br>-14,00<br>1.527,00<br>-7,00<br>-78,94<br>-114,00<br>2.404,00                                  | Debe2<br>0,00<br>18,06<br>0,00<br>9,18<br>0,00<br>0,00<br>4,19<br>0,00                         | Haber 2<br>69,40<br>0,00<br>0,00<br>0,00<br>0,00<br>4,88<br>0,00                                        | Saldo2<br>-69,40<br>18,06<br>9,18<br>0,00<br>0,00<br>-0,69<br>0,00                                  |
| 22600000<br>28200000<br>30000000<br>40000001<br>40000012<br>40000045<br>43000001                                                 | Descripción PERDIDAS Y GANANCIAS MOBILIARIO<br>AMORTIZACUM.INMOV.MA' MERCADERIAS PROVEEDORES DIVERSO PROFIENO, S.L. PREFABRICADOS ARCSX4<br>LA EMPRESA, S.A. FERRETERIA EL TORNILLI PROVEDU DE PROVEC                                                                         | 0,00<br>3.005,00<br>0,00<br>1.527,00<br>0,00<br>0,00<br>697,00<br>2.404,00<br>381,00                       | Haber1<br>11.548,00<br>0,00<br>14,00<br>7,00<br>78,94<br>811,00<br>0,00<br>0,00<br>0,00                          | Saldo1<br>-11.548,00<br>3.005,00<br>-14,00<br>1.527,00<br>-7,00<br>-78,94<br>-114,00<br>2.404,00<br>381,00                        | Debe2<br>0,00<br>18,06<br>0,00<br>9,18<br>0,00<br>0,00<br>4,19<br>0,00<br>2,29<br>0,00<br>2,29 | Haber2<br>69,40<br>0,00<br>0,00<br>0,00<br>0,00<br>4,88<br>0,00<br>0,00<br>0                            | Saldo2<br>-69,40<br>18,06<br>0,00<br>9,18<br>0,00<br>-0,69<br>0,00<br>2,29<br>0,07                  |
| 22600000<br>28200000<br>40000000<br>40000001<br>40000012<br>40000045<br>43000001<br>47000000                                     | Descripción<br>PERDIDAS Y GANANCIAS<br>MOBILIARIO<br>AMORTIZ ACUM.INMOV.MA'<br>MERCADERIAS<br>PROVEEDORES DIVERSO<br>PROFIRNO, S.L.<br>PREFABRICADOS ARCSX4<br>LA EMPRESA, S.A<br>FERRETERIA EL TORNILLI<br>HACIEN.PUBLI.DEUDOR IN                                            | 0,00<br>3.005,00<br>0,00<br>1.527,00<br>0,00<br>697,00<br>2.404,00<br>381,00<br>677,00                     | Haber1<br>11.548,00<br>0,00<br>14,00<br>7,00<br>78,94<br>811,00<br>0,00<br>0,00<br>0,00<br>0,00                  | Saldo1<br>-11.548,00<br>3.005,00<br>-14,00<br>1.527,00<br>-78,94<br>-114,00<br>2.404,00<br>381,00<br>577,00                       | Debe2<br>0,00<br>18,06<br>0,00<br>9,18<br>0,00<br>0,00<br>4,19<br>0,00<br>2,29<br>3,47<br>3,47 | Haber2<br>69,40<br>0,00<br>0,00<br>0,00<br>0,00<br>4,88<br>0,00<br>0,00<br>0                            | Saldo2<br>-69,40<br>18,06<br>0,00<br>9,18<br>0,00<br>-0,69<br>0,00<br>2,29<br>3,47<br>3,47          |
| 22600000<br>28200000<br>40000000<br>40000001<br>40000012<br>40000045<br>43000001<br>47000000<br>47200000                         | Descripción<br>PERDIDAS Y GANANCIAS<br>MOBILIARIO<br>AMORTIZ ACUM INMOV MA'<br>MERCADERIAS<br>PROVEEDORES DIVERSO<br>PROFIRNO, S.L.<br>PREFABRICADOS ARCSX4<br>LA EMPRESA, S.A.<br>FERRETERIA EL TORNILLI<br>HACIEN, PUBL.DEUDOR N<br>HACIEN, PUBL.DEUDOR N                   | 0,00<br>3.005,00<br>1.527,00<br>0,00<br>697,00<br>2.404,00<br>381,00<br>577,00<br>1.069,89                 | Haber1<br>11.548,00<br>0,00<br>14,00<br>7,00<br>78,94<br>811,00<br>0,00<br>0,00<br>0,00<br>0,00<br>0,00          | Saldo1<br>-11.548,00<br>3.005,00<br>-14,00<br>1.527,00<br>-7,00<br>-78,94<br>-114,00<br>2.404,00<br>381,00<br>577,00<br>1.069,89  | Debe2<br>0,00<br>18,06<br>0,00<br>9,18<br>0,00<br>0,00<br>4,19<br>0,00<br>2,29<br>3,47<br>6,36 | Haber2<br>69,40<br>0,00<br>0,00<br>0,00<br>0,00<br>4,88<br>0,00<br>0,00<br>0,00<br>0,00<br>0,00<br>0,00 | Saldo2<br>-69,40<br>18,06<br>0,00<br>9,18<br>0,00<br>-0,69<br>0,00<br>2,29<br>3,47<br>6,36          |
| 22800000<br>28200000<br>40000000<br>40000001<br>40000012<br>40000012<br>40000045<br>43000001<br>47000000<br>47200000<br>47200000 | Descripción<br>PERDIDAS Y GANANCIAS<br>MOBILIARIO<br>AMORTIZ ACUM.INMOV.MA<br>MERCADERIAS<br>PROVEDORES DIVERSO<br>PROFIENO, S.L.<br>PREFABRICADOS ARCSX4<br>LA EMPRESA, S.A.<br>FERRETERIA EL TORNILLI<br>HACIEN, PUBL.INA SOPOR"<br>HAC.EN.PUBL.VA SOPOR"<br>HAC.PUBLASPORT | 0,00<br>3.005,00<br>0,00<br>1.527,00<br>0,00<br>697,00<br>2.404,00<br>381,00<br>577,00<br>1.069,89<br>0,00 | Haber1<br>11.548,00<br>0,00<br>14,00<br>0,00<br>78,94<br>811,00<br>0,00<br>0,00<br>0,00<br>0,00<br>0,00<br>90,00 | Saldo1<br>-11.548,00<br>3.005,00<br>-14,00<br>1.527,00<br>-78,94<br>-114,00<br>2.404,00<br>381,00<br>577,00<br>1.069,89<br>-90,00 | Debe2<br>0,00<br>18,06<br>0,00<br>0,00<br>0,00<br>4,19<br>0,00<br>2,29<br>3,47<br>6,36<br>0,00 | Haber2<br>69,40<br>0,00<br>0,00<br>0,00<br>0,00<br>4,88<br>0,00<br>0,00<br>0,00<br>0,00<br>0,00<br>0,54 | Saldo2<br>-69,40<br>18,06<br>0,00<br>9,18<br>0,00<br>-0,69<br>0,00<br>2,29<br>3,47<br>6,36<br>-0,54 |

## Realizado por Distrito K, S.L..... Página 57 de 237

## PÉRDIDAS Y GANANCIAS

Al realizar el Informe de Pérdidas y ganancias se encontrará con tres opciones de configuración.

La primera es la opción de "Niveles", donde escogerá los rangos de dígitos a utilizar, pudiendo escoger varios al mismo tiempo.

La segunda opción son los "Períodos", seleccionando los meses que desea controlar, incluvendo la apertura, completará el informe. Con esta configuración tan sencilla ha conseguido usted el informe de Pérdidas y ganancias.

Si le damos a Mostrar nos saldrá una ventana para que le indiquemos las variaciones de existencias, rellenándonos las existencias iniciales y le tendremos que indicar las finales para que las muestre en el balance de pyg.

| Informe de pé                                                                                                    | irdidas y ganancias                                                                                                    | 00              |
|----------------------------------------------------------------------------------------------------|----------------------------------------------------------------------------------------------------|-----------------|
| Niveles<br>Nivel 1<br>Nivel 2<br>Nivel 3<br>Nivel 4<br>Nivel 5<br>Nivel 6<br>Nivel 7<br>Vivel 8<br>Nivel 9<br>Nivel 10<br>Nivel 12 | Períodos<br>✓ Apertura<br>✓ Enero<br>✓ Marzo<br>✓ Abril<br>✓ Mayo<br>✓ Junio<br>✓ Julio<br>✓ Julio<br>✓ Agosto<br>✓ Septiembre<br>✓ Octubre<br>✓ Noviembre<br>✓ Diciembre<br>✓ Reg. Existencias<br>Regularización<br>Cierre | Departamento    |
|                                                                                                    | <u>M</u> ostrar                                                                                                    | Imprimir Cerrar |

| Cuenta   | Descripción                     | Ex.inicial | Ex.final |
|----------|---------------------------------|------------|----------|
| 30000000 | MERCADERIAS                     | 1.527,00   |          |
| 31000000 | MATERIAS PRIMAS A               | 0,00       |          |
| 31100000 | MATERIAS PRIMAS B               | 0,00       |          |
| 32000000 | ELEMENTOS Y CONJ. INCORPORABLES | 0,00       |          |
| 32100000 | COMBUSTIBLES                    | 0,00       |          |
| 32200000 | REPUESTOS                       | 0,00       |          |
| 32500000 | MATERIALES DIVERSOS             | 0,00       |          |
| 32600000 | EMBALAJES                       | 0,00       |          |
| 32700000 | ENVASES                         | 0,00       |          |
| 32800000 | MATERIAL DE OFICINA             | 0,00       |          |
| 33000000 | PRODUCTOS EN CURSO A            | 0,00       |          |
| 33100000 | PRODUCTOS EN CURSO B            | 0,00       |          |
| 34000000 | PRODUCTOS SEMITERMINADOS A      | 0,00       |          |
| 34100000 | PRODUCTOS SEMITERMINADOS B      | 0,00       |          |

| iancias       |                                                                                                |                |                         |
|---------------|------------------------------------------------------------------------------------------------|----------------|-------------------------|
|               |                                                                                                | 🖇 🥭 🛃 🕞 Cerrar |                         |
| <b>O</b> so   | La Tienda de Informática, SL<br>12.345.678-Z<br>CL Orense, 66 - 1º C<br>28020 Madrid<br>Madrid |                | Página: 1<br>08/05/2008 |
|               |                                                                                                | Pérdidas v     | / danancias             |
|               |                                                                                                | Enero          | - Diciembre             |
| Cuenta        | Descripción                                                                                    | Saldo Deudor   | Saldo Acreedoi          |
| 30000000      | MERCADERIAS                                                                                    | 1.527,00       | 0,00                    |
| Total grupo 3 |                                                                                                | 1.527,00       | 0,00                    |
| Cuenta        | Descripción                                                                                    | Saldo Deudor   | Saldo Acreedo           |
| 6000000       | COMPRA DE MERCADERIAS                                                                          | 6.017,00       | 0,00                    |
| 64000000      | SUELDOS Y SALARIOS                                                                             | 1.503,00       | 0,00                    |
| 66800000      | DIFEREN.NEGATIVA.CAMBIO                                                                        | 0,00           | 1,00                    |
| 68200000      | AMORTIZ.INMOV.MATERIAL                                                                         | 0,00           | 2.991,00                |
| Total grupo 6 |                                                                                                | 7.520,00       | 2.992,00                |
| Cuenta        | Descripción                                                                                    | Saldo Deudor   | Saldo Acreedor          |
| 70000000      | VENTA DE MERCADERIAS                                                                           | 0,00           | 6.010,00                |
| Total grupo 7 |                                                                                                | 0,00           | 6.010,00                |
| Saldo Deudor  |                                                                                                | 0,00           | 45,00                   |
|               |                                                                                                |                |                         |

Si rellenamos las existencias finales y le damos a mostrar nos aparecerá un informe como el siguiente:

Otra de las opciones que tenemos dentro del balance de PYG es la de marcar el check de Mostrar % de participación, el cual nos dirá el % de peso de cada cuenta sobre el total. Si marcamos esa opción y le damos a mostrar nos aparecerá: 

|                                                                                                    |                                                                                                   | La Tienda de Informática. S                                    | I                                                                               |                                                                              | Página: 1                                         |
|----------------------------------------------------------------------------------------------------|---------------------------------------------------------------------------------------------------|----------------------------------------------------------------|---------------------------------------------------------------------------------|------------------------------------------------------------------------------|---------------------------------------------------|
| <b>O</b> sui                                                                                                    | L CONTA<br>Distritor <sup>30</sup> 1                                                              | 12.345.678-Z<br>CL Orense, 66 - 1º C<br>28020 Madrid<br>Madrid | _                                                                               | (                                                                            | 08/05/2008                                        |
|                                                                                                    |                                                                                                   |                                                                | P                                                                               | érdidas y gana                                                               | ancias                                            |
|                                                                                                    |                                                                                                   |                                                                |                                                                                 | Enero - Dici                                                                 | embre                                             |
| Cuenta                                                                                                    | Descripción                                                                                       |                                                                | Saldo Deudor                                                                    | Saldo Acreedor                                                               | Porc                                              |
| 30000000                                                                                                    | MERCADERIAS                                                                                       |                                                                | 1.527,00                                                                        | 0,00                                                                         | 100%                                              |
| Total grupo 3                                                                                                    |                                                                                                   |                                                                | 1.527,00                                                                        | 0,00                                                                         |                                                   |
|                                                                                                    |                                                                                                   |                                                                |                                                                                 | <u></u>                                                                      | -                                                 |
| Cuenta                                                                                                    | Descripción                                                                                       |                                                                | Saldo Deudor                                                                    | Saldo Acreedor                                                               | Porc                                              |
| Cuenta<br>60000000                                                                                                    | Descripción<br>COMPRA DE ME                                                                       | RCADERIAS                                                      | Saldo Deudor<br>5.416,00                                                        | Saldo Acreedor<br>0,00                                                       | 89,8%                                             |
| <b>Cuenta</b><br>60000000<br>62400000                                                                                   | COMPRA DE ME<br>TRANSPORTES                                                                       | RCADERIAS                                                      | Saldo Deudor<br>5.416,00<br>601,00                                              | Saldo Acreedor<br>0,00<br>0,00                                               | 89,8%<br>9,97%                                    |
| Cuenta<br>6000000<br>6240000<br>6820000                                                                                 | _ Descripción<br>COMPRA DE ME<br>TRANSPORTES<br>AMORTIZ.INMOV                                     | RCADERIAS                                                      | Saldo Deudor<br>5.416,00<br>601,00<br>14,00                                     | Saldo Acreedor<br>0,00<br>0,00<br>0,00                                       | 9,97%                                             |
| Cuenta<br>6000000<br>6240000<br>6820000<br>Total grupo 6                                                                | Descripción<br>Compra de me<br>Transportes<br>Amortiz.inmov                                       | RCADERIAS<br>MATERIAL                                          | Saldo Deudor<br>5.416,00<br>601,00<br>14,00<br>6.031,00                         | Saido Acreedor<br>0,00<br>0,00<br>0,00<br><b>0,00</b>                        | 9,97%                                             |
| Cuenta<br>6000000<br>6240000<br>6820000<br>Total grupo 6<br>Cuenta                                                      | Descripción<br>COMPRA DE ME<br>TRANSPORTES<br>AMORTIZ.INMOV                                       | RCADERIAS                                                      | Saldo Deudor<br>5.416,00<br>601,00<br>14,00<br>6.031,00<br>Saldo Deudor         | Saldo Acreedor<br>0,00<br>0,00<br>0,00<br>0,00<br>Saldo Acreedor             | 9,97%<br>9,97%<br>0,23%                           |
| Cuenta           6000000           6240000           6820000           Total grupo 6           Cuenta           7000000 | Descripción     COMPRA DE ME     TRANSPORTES     AMORTIZ.INMOV      Descripción     VENTA DE MERC | RCADERIAS                                                      | Saldo Deudor<br>5.416,00<br>601,00<br>14,00<br>6.031,00<br>Saldo Deudor<br>0,00 | Saido Acreedor<br>0,00<br>0,00<br>0,00<br>0,00<br>Saido Acreedor<br>6.010,00 | Porc.<br>89,8%<br>9,97%<br>0,23%<br>Porc.<br>100% |

Por último otra de las opciones que tendremos para mostrar el balance de Pérdidas y ganancias será marcando la opción de Mostrar cuadro mensual. Activando esa opción nos saldrá el siguiente informe detallando por meses.

| Pérdidas y ganancias 🖸 🖯 🖯 🖯 |                                       |                                                            |                                             |          |           |           |           |           |           |           |            |           |                |                       |                         |
|------------------------------|---------------------------------------|------------------------------------------------------------|---------------------------------------------|----------|-----------|-----------|-----------|-----------|-----------|-----------|------------|-----------|----------------|-----------------------|-------------------------|
| 1/                           | 1 🕨 🕨 📑                               |                                                            |                                             |          |           |           |           | <b>S</b>  | 1         | Cerrar    |            |           |                |                       |                         |
| <b>@</b> <sup>s</sup>        | OL CONTA<br>Distribit <sup>ad</sup> a | La Tienda<br>12.345.678<br>CL Orense<br>28020 Ma<br>Madrid | de Informáti<br>3-Z<br>4, 66 - 1° C<br>drid | ca, SL   |           |           |           |           |           |           |            |           |                |                       | Página: 1<br>18/05/2008 |
|                              |                                       |                                                            |                                             |          |           |           |           |           |           |           |            |           | Pérdida<br>Ene | as y gan<br>ro - Dici | ancias<br>iembre        |
| Cuenta                       | Descripción                           | Saldo                                                      | enero                                       | febrero  | marzo     | abril     | mayo      | junio     | julio     | agosto    | septiembre | octubre   | noviembre      | diciembre             | Total                   |
| 30000000                     | MERCADERIAS                           | 1.527,00                                                   | 0,00                                        | 0,00     | 0,00      | 0,00      | 0,00      | 0,00      | 0,00      | 0,00      | 0,00       | 0,00      | 0,00           | 0,00                  | 1.527,00                |
| Total grupo 3                |                                       | 1.527,00                                                   | 0,00                                        | 0,00     | 0,00      | 0,00      | 0,00      | 0,00      | 0,00      | 0,00      | 0,00       | 0,00      | 0,00           | 0,00                  | 1.527,00                |
| Cuenta                       | Descripción                           | Saldo                                                      | enero                                       | febrero  | marzo     | abril     | mayo      | junio     | julio     | agosto    | septiembre | octubre   | noviembre      | diciembre             | Total                   |
| 60000000                     | COMPRA DE MERCADER                    | 0,00                                                       | 0,00                                        | 3.000,00 | 6.972,00  | 0,00      | 0,00      | 6,00      | 0,00      | 0,00      | 0,00       | 0,00      | 0,00           | 0,00                  | 9.978,00                |
| 62400000                     | TRANSPORTES                           | 0,00                                                       | 601,00                                      | 0,00     | 0,00      | 0,00      | 0,00      | 0,00      | 0,00      | 0,00      | 0,00       | 0,00      | 0,00           | 0,00                  | 601,00                  |
| 68200000                     | AMORTIZ.INMOV.MATERIJ                 | 0,00                                                       | 0,00                                        | 0,00     | 0,00      | 0,00      | 0,00      | 0,00      |           | 2,00      | 3,00       | 3,00      | 3,00           | 3,00                  | 14,00                   |
| Total grupo 6                |                                       | 0,00                                                       | 601,00                                      | 3.000,00 | 6.972,00  | 0,00      | 0,00      | 6,00      | 0,00      | 2,00      | 3,00       | 3,00      | 3,00           | 3,00                  | 10.593,00               |
| Cuenta                       | Descripción                           | Saldo                                                      | enero                                       | febrero  | marzo     | abril     | mayo      | junio     | julio     | agosto    | septiembre | octubre   | noviembre      | diciembre             | Total                   |
| 70000000                     | VENTA DE MERCADERIA:                  | 0,00                                                       | 697,00                                      | 6.010,00 | 0,00      | 0,00      | 0,00      | 0,00      | 0,00      | 0,00      | 0,00       | 0,00      | 0,00           | 0,00                  | 6,707,00                |
| Total grupo 7                |                                       | 0,00                                                       | 697,00                                      | 6.010,00 | 0,00      | 0,00      | 0,00      | 0,00      | 0,00      | 0,00      | 0,00       | 0,00      | 0,00           | 0,00                  | 6.707,00                |
| Resultado                    |                                       | -1.527,00                                                  | 96,00                                       | 3.010,00 | -6.972,00 | 0,00      | 0,00      | -6,00     | 0,00      | -2,00     | -3,00      | -3,00     | -3,00          | -3,00                 | -5.413,00               |
| Resultado acu                | mulado                                |                                                            | 96,00                                       | 3.106,00 | -3.866,00 | -3.866,00 | -3.866,00 | -3.872,00 | -3.872,00 | -3.874,00 | -3.877,00  | -3.880,00 | -3.883,00      | -3.886,00             |                         |
|                              |                                       |                                                            |                                             |          |           |           |           |           |           |           |            |           |                |                       |                         |
|                              |                                       |                                                            |                                             |          |           |           |           |           |           |           |            |           |                |                       |                         |
|                              |                                       |                                                            |                                             |          |           |           |           |           |           |           |            |           |                |                       |                         |

## **BALANCE PRESUPUESTARIO**

Para realizar un informe de podremos presupuestos, restringir por grupos o cuentas, y tendremos las opciones de sacar el importe en euros y de que solo nos saque las cuentas con desviación.

En el apartado periodos, marcaremos con el ratón aquellos meses que nos interesen.

| Niveles   | [ Períodos  | T Ordenar por                   |
|-----------|-------------|---------------------------------|
| Nivel 1   | Enero       | Código de la cuenta             |
| Nivel 3   | Marzo       | Restringir por                  |
| Nivel 4   | 🗹 Abril     |                                 |
| Nivel 5   | 🗹 Mayo      | Cuentas                         |
| Nivel 6   | 🗹 Junio     |                                 |
| Nivel 7   | 🗹 Julio     | Dpciones                        |
| 🗹 Nivel 8 | 🗹 Agosto    | 🛛 🗹 Sólo cuentas con desviación |
| Nivel 9   | Septiembre  | Monortes en Euros               |
| Nivel 10  | Octubre     |                                 |
| Nivel 11  | 😽 Noviembre |                                 |
| Nivel 12  | Viciembre   |                                 |

Para poder ver el resultado final por pantalla, pincharemos sobre el botón "Mostrar"; si lo queremos sacar impreso pincharemos en "Imprimir".

| e de presupuestos                                                                              |             | 36.900   |                         |                         |
|------------------------------------------------------------------------------------------------|-------------|----------|-------------------------|-------------------------|
| < 1/1 ► ► 🖬 🔂 🔂 🚯                                                                              |             |          |                         | 🔁 Cerrar                |
| La Tienda de Informática, SL<br>12.345.678-Z<br>CL Orense, 66 - 1° C<br>28020 Madrid<br>Madrid |             |          |                         | Página: 1<br>30/04/2004 |
|                                                                                                |             | Inform   | e de presu<br>Enero - D | ipuestos<br>iciembre    |
| Cuenta                                                                                         | Presupuesto | Real     | Desviación              | Porcentual              |
| 60000000 COMPRA DE MERCADERIAS                                                                 | 472,70      | 6.016,00 | -5.543,30               | -1172,69%               |
|                                                                                                |             |          |                         |                         |
|                                                                                                |             |          |                         |                         |

## **CUENTAS ANUALES ANTERIOR 2008**

## **BALANCE DE SITUACIÓN ABREVIADO ANTERIOR 2008**

Para realizar el informe de "Balance Situación Abreviado" necesitará especificar el "Período" incluyendo apertura, regularización y cierre si lo desea.

Se encontrará las siguientes opciones: seleccionará el ejercicio (actual, anterior), así como la posibilidad de desglosar las cuentas y hacer una comprobación de las mismas.

Seguidamente indicará si guiere Impreso oficial, activando dicha posibilidad en el menú de opciones.

Una vez personalizado el informe deberá visualizarlo con la tecla "Mostrar" o imprimirlo con "Imprimir".

| Apertura     Apertura     Apertura     Apertura     Febrero     Marzo     Abril     Mayo     Junio     Junio     Junio     Junio     Cotubre     Octubre     Octubre     Diciembre     Diciembre     Diciembre     Rea, Existencias | <ul> <li>Èjercicio actual</li> <li>Èjercicio anterior (todos los períodos)</li> <li>Desglosar cuentas</li> <li>Comprobar cuentas</li> <li>Importes en Euros</li> <li>Calcular regularización</li> <li>Impreso oficial</li> </ul> |  |
|----------------------------------------------------------------------------------------------------|----------------------------------------------------------------------------------------------------|--|
| Regularización<br>Cierre                                                                                                    | Modificar                                                                                                    |  |

Entonces comprobará si el resultado del informe es el que usted deseaba, si no deberá generarlo de nuevo modificando lo que desee.

| Balances                                                                                          |                |                         | 000 |
|---------------------------------------------------------------------------------------------------|----------------|-------------------------|-----|
|                                                                                                   | ) 😂 🥭 🔁 🕞 c    | errar                   |     |
|                                                                                                   | · · · · · · ·  |                         | ~   |
| La Tienda de Informática, SL<br>12.345.678-Z<br>CL Orense, 66 - 1° C<br>28020 Madrid<br>Madrid    |                | Página: 1<br>23/06/2004 |     |
|                                                                                                   |                | Balances                | =   |
|                                                                                                   | Enero -        | Diciembre               | =   |
| ACTIVO                                                                                            | Ejercicio 2004 | Ejercicio 2003          |     |
| <ul> <li>A) Accionistas (socios) por desembolsos no exigidos</li> </ul>                           | 0,00           | 0,00                    |     |
| B) Inmovilizado                                                                                   | 3.009,06       | 18,06                   |     |
| <ol> <li>Gastos de establecimiento</li> </ol>                                                     | 0,00           | 0,00                    |     |
| II. Inmovilizaciones inmateriales                                                                 | 0,00           | 0,00                    |     |
| III. Inmovilizaciones materiales                                                                  | 3.009,06       | 18,06                   |     |
| IV. Inmovilizaciones financieras                                                                  | 0,00           | 0,00                    |     |
| <ul> <li>Acciones propias</li> <li>M. Deuderes per energianes de tráfice a large plate</li> </ul> | 0,00           | 0,00                    |     |
| <ul> <li>C) Costos o distribuir en verios elercicios</li> </ul>                                   | 0,00           | 0,00                    |     |
| D) Activo circulante                                                                              | 5,636,06       | 118 17                  |     |
| L Accionistas por desembolsos exigidos                                                            | 0.000          | 0.00                    |     |
| II. Existencias                                                                                   | 9,18           | 9,18                    |     |
| III. Deudores                                                                                     | 1.659.01       | 12.12                   |     |
| IV. Inversiones financieras temporales                                                            | 0,00           | 0,00                    |     |
| V. Acciones propias a corto plazo                                                                 | 0,00           | 0,00                    |     |
| VI. Tesorería                                                                                     | 3.967,87       | 96,87                   |     |
| VII. Ajustes por periodificación                                                                  | 0,00           | 0,00                    |     |
| Total (A+B+C+D)                                                                                   | 8.645,12       | 136,23                  |     |
|                                                                                                   |                |                         | ~   |

## SQL CONTA ...... Manual de Usuario

Para finalizar pulsará sobre el botón que pone "Modificar" en el que personalizará los distintos valores de las partidas que componen el balance.

Al seleccionar la opción de modificación de Balances, nos visualizará un menú, dividido principalmente en dos parte: Una donde se encuentran las partidas y otro los saldos de este ejercicio y del anterior.

Si observamos en el saldo de las partidas pueden tener dos colores azul o negro, el color azul nos indicará la cantidad total de todo el subgrupo de partidas que lo componen, saldo que no se puede modificar directamente. Pero por lo contrario, todos los saldos de color negro son modificables.

Cuando nos posicionamos en el saldo de una de las partidas, podemos observar que en la parte superior del menú, nos visualizará una fórmula. Fórmula que nos proporcionará el saldo de la partida correspondiente.

Como podemos observar en el siguiente ejemplo, en la partida de Otras Deudas, al posicionarnos en el saldo, nos visualizará la siguiente fórmula.

| Descrinción                                           | Actual                         | Anterior |
|-------------------------------------------------------|--------------------------------|----------|
| ACTIVO                                                |                                |          |
| A) Accionistas (socios) por desembolsos no exigidos   |                                |          |
| B) Inmovilizado                                       |                                |          |
| I. Gastos de establecimiento                          |                                |          |
| II. Inmovilizaciones inmateriales                     |                                |          |
| III. Inmovilizaciones materiales                      |                                |          |
| IV. Inmovilizaciones financieras                      |                                |          |
| V. Acciones propias                                   |                                |          |
| VI. Deudores por operaciones de tráfico a largo plazo |                                |          |
| C) Gastos a distribuir en varios ejercicios           |                                |          |
| D) Activo circulante                                  | a la compañía como estado esta |          |
| I. Accionistas por desembolsos exigidos               |                                |          |
| II. Existencias                                       |                                |          |
| III. Deudores                                         |                                |          |
| IV. Inversiones financieras temporales                |                                |          |
|                                                       |                                |          |
| Acestar Cancelar                                      |                                |          |
|                                                       |                                |          |

El saldo de esta partida estará compuesto por el saldo de las partidas 509, 521, 523, 525, 527, 555, 556, 553(si es negativo). Como se puede observar en el ejemplo anterior, que la fórmula tiene una serie de peculiaridades.

- Todas las fórmulas deben empezar y finalizar por corchetes "[]". .
- Conocer con que valor de la partida se desea trabajar, "s"saldo de la cuenta (Debe Haber), "D" saldo del Debe, "H" saldo del Haber.
- . Si son varias las cuentas que componen el saldo de la partida, deberán ir entre comillas simples " · · · ".
- El saldo esta compuesto por grupo de cuentas consecutivas, se pueden resumir con un " " (70-79). .
- Si la fórmula solamente esta compuesta por cuentas aisladas, se unirán por "; " .
- . Si sólo interesa el valor negativo de una de las cuentas, se lo indicaremos como "N" antes del número de cuenta: pero si por el contrario lo que interesa es el valor positivo sería "P".
- En los balances las partidas de Pasivo SIEMPRE empezarán sus fórmulas con el signo negativo, para indicar al . sistema que la cuenta trabaja con valores negativos, y tiene que pasarlos a positivos (SALDO = DEBE - HABER) porque sino siempre daría valores negativos en su resultado.

Una vez modificado alguna de las fórmulas deberá CONFIRMARSE, (botón color Verde), o anularlas (Rojo). La modificación de estos balances afectan a la empresa y al año en curso y no a empresas y a ejercicios anteriores.

En algunas partidas el saldo puede darse que el valor ser 0, esto puede ser debido a dos circunstancias:

- . Que le saldo de la cuenta no tenga valor.
- . O que la fórmula hubiese sido borrada-modificada o esté mal hecha.

En algunas partidas no se han colocado ninguna fórmula, para evitar que se produzcan datos erróneos y sea cada usuario que adapte el balance a sus datos.

Una vez seleccionadas las opciones y haber modificados los datos del balance solamente tiene que pulsar sobre la tecla "Aceptar", si desea ver del resultado de balance.

| Realizado | por Distrito K, | S.L | Página 6: | 3 de 2 | 237 |
|-----------|-----------------|-----|-----------|--------|-----|
|-----------|-----------------|-----|-----------|--------|-----|

## **BALANCE DE SITUACIÓN ANTERIOR 2008**

El tipo de informe de "Balance de situación" tiene el mismo esquema que los dos anteriores, por lo que le resultará muy sencillo.

Por un lado indicará los "Períodos", incluyendo apertura, regularización y cierre, por otro lado especificará el ejercicio. Las opciones de "Ejercicio" son actual, anterior y ambos.

A continuación podrá activar las opciones de desglose de cuentas y comprobar cuentas con lo que habrá terminado la configuración.

La segunda parte de la personalización del informe es el apartado de "Modificar" donde podrá seleccionar, como en anteriores informes, el accionariado, el inmovilizado, gastos de establecimiento.

| Apertura         | Ejercicio actual                            |
|------------------|---------------------------------------------|
| Febrero          | 🛛 🗹 Ejercicio anterior (todos los períodos) |
| Marzo            | Desglosar cuentas                           |
| Mayo             | Comprobar cuentas                           |
| 👿 Junio          | Martes en Euros                             |
| Julio            | Calcular regularización                     |
| Septiembre       |                                             |
| Octubre          |                                             |
| Voviembre        |                                             |
| Diciembre        |                                             |
| Meg. Existencias |                                             |
| Cierro           | Modificar                                   |

Para ver el resultado del informe deberá pulsar sobre la tecla "Mostrar" o "Imprimir"

| Balances                                                                                       |            |                         | 000 |
|------------------------------------------------------------------------------------------------|------------|-------------------------|-----|
|                                                                                                | <b>2</b> 🕞 | Cerrar                  |     |
| La Tienda de Informática, SL<br>12.345.678-Z<br>CL Orense, 66 - 1° C<br>28020 Madrid<br>Madrid |            | Página: 1<br>23/06/2004 | ^   |
|                                                                                                |            | Balances                |     |
| E                                                                                              | nero -     | Diciembre               |     |
| ACTIVO Ejercic                                                                                 | io 2004    | Ejercicio 2003          | =   |
| A) Accionistas (socios) por desembolsos no exigidos                                            | 0,00       | 0,00                    |     |
| B) Inmovilizado 3                                                                              | .009,06    | 18,06                   |     |
| I. Gastos de establecimiento                                                                   | 0,00       | 0,00                    |     |
| II. Inmovilizaciones inmateriales                                                              | 0,00       | 0,00                    |     |
| 1. Gastos de investigación y desarrollo                                                        | 0,00       | 0,00                    |     |
| <ol><li>Concesiones, patentes, licencias, marcas y similares</li></ol>                         | 0,00       | 0,00                    |     |
| 3. Fondo de comercio                                                                           | 0,00       | 0,00                    |     |
| 4. Derechos de traspaso                                                                        | 0,00       | 0,00                    |     |
| 5. Aplicaciones informáticas                                                                   | 0,00       | 0,00                    |     |
| 6. Derechos sobre bienes en arrendamiento financiero                                           | 0,00       | 0,00                    |     |
| 7. Anticipos                                                                                   | 0,00       | 0,00                    |     |
| 8. Provisiones                                                                                 | 0,00       | 0,00                    |     |
| 9. Amortizaciones                                                                              | 0,00       | 0,00                    |     |
| III. Inmovilizaciones materiales 3                                                             | .009,06    | 18,06                   |     |
| 1. Terrenos y construcciones                                                                   | 0,00       | 0,00                    |     |
| 2. Instalaciones técnicas y maquinaria                                                         | 0,00       | 0,00                    |     |
| 3. Otras instalaciones, utillaje y mobiliario 3                                                | .023,06    | 18,06                   |     |
| 4. Anticipos e inmovilizaciones materiales en curso                                            | 0,00       | 0,00                    |     |
| 5. Otro inmovilizado                                                                           | 0,00       | 0,00                    |     |
| 6. Provisiones                                                                                 | 0,00       | 0,00                    |     |
| 7. Amortizaciones                                                                              | -14,00     | 0,00                    | ~   |

| Realizado por Distrito K, | S.L | Página 64 de | 237 |
|---------------------------|-----|--------------|-----|
|---------------------------|-----|--------------|-----|

SQL CONTA ...... Manual de Usuario

Al seleccionar la opción de modificación de Balances, nos visualizará un menú, dividido principalmente en dos parte:

Una donde se encuentran las partidas y otro los saldos de este ejercicio y del anterior.

Si observamos en el saldo de las partidas pueden tener dos colores azul o negro, el color azul nos indicará la cantidad total de todo el subgrupo de partidas que lo componen, saldo que no se puede modificar directamente. Pero por lo contrario, todos los saldos de color negro son modificables.

Cuando nos posicionamos en el saldo de una de las partidas, podemos observar que en la parte superior del menú, nos visualizará una fórmula. Fórmula que nos proporcionará el saldo de la partida correspondiente.

| Descripción                                              | Actual                                                                                                    | Anterio   |
|----------------------------------------------------------|----------------------------------------------------------------------------------------------------|-----------|
| ACTIVO                                                   |                                                                                                    | annea mea |
| A) Accionistas (socios) por desembolsos no exigidos      | ·····                                                                                                    |           |
| B) Inmovilizado                                          |                                                                                                    |           |
| I. Gastos de establecimiento                             | and a second second second second second second second second second second second second second second second |           |
| II. Inmovilizaciones inmateriales                        |                                                                                                    |           |
| III. Inmovilizaciones materiales                         |                                                                                                    |           |
| IV. Inmovilizaciones financieras                         |                                                                                                    |           |
| V. Acciones propias                                      | new on the second second second second second second second second second second second second second second s |           |
| VI. Deudores por operaciones de tráfico a largo plazo    | <u></u>                                                                                                    |           |
| C) Gastos a distribuir en varios ejercicios              |                                                                                                    |           |
| D) Activo circulante                                     |                                                                                                    |           |
| <ol> <li>Accionistas por desembolsos exigidos</li> </ol> | <u>Anna an</u> an thair thair tha baile                                                                        |           |
| II. Existencias                                          |                                                                                                    |           |
| III. Deudores                                            |                                                                                                    |           |
| IV. Inversiones financieras temporales                   |                                                                                                    |           |

Como podemos observar en el siguiente ejemplo, en la partida de Otras Deudas, al posicionarnos en el saldo, nos visualizará la siguiente fórmula.

El saldo de esta partida estará compuesto por el saldo de las partidas 509, 521, 523, 525, 527, 555, 556, 553(si es negativo). Como se puede observar en el ejemplo anterior, que la fórmula -[s '509;521;523;525;527;555;556;N553'] tiene una serie de peculiaridades.

- Todas las fórmulas deben empezar y finalizar por corchetes "[]". .
- Conocer con que valor de la partida se desea trabajar, "s"saldo de la cuenta (Debe Haber), "D" saldo del Debe, . "H" saldo del Haber.
- Si son varias las cuentas que componen el saldo de la partida, deberán ir entre comillas simples " · · · ". .
- El saldo esta compuesto por grupo de cuentas consecutivas, se pueden resumir con un " " (70-79). .
- Si la fórmula solamente esta compuesta por cuentas aisladas, se unirán por "; " .
- Si sólo interesa el valor negativo de una de las cuentas, se lo indicaremos como "N" antes del número de cuenta; . pero si por el contrario lo que interesa es el valor positivo sería "P".
- . En los balances las partidas de Pasivo SIEMPRE empezarán sus fórmulas con el signo negativo, para indicar al sistema que la cuenta trabaja con valores negativos, y tiene que pasarlos a positivos (SALDO = DEBE - HABER) porque sino siempre daría valores negativos en su resultado.

Una vez modificado alguna de las fórmulas deberá CONFIRMARSE, (botón color Verde), o anularlas (Rojo). La modificación de estos balances afectan a la empresa y al año en curso y no a empresas y a ejercicios anteriores.

En algunas partidas el saldo puede darse que el valor ser 0, esto puede ser debido a dos circunstancias:

- Que le saldo de la cuenta no tenga valor.
- O que la fórmula hubiese sido borrada-modificada o esté mal hecha.

En algunas partidas no se ha colocado ninguna fórmula, para evitar que se produzcan datos erróneos y sea cada usuario que adapte el balance a sus datos.

| Realizado | por Distrito K, | S.L | Página 65 de 23 | 7 |
|-----------|-----------------|-----|-----------------|---|
|-----------|-----------------|-----|-----------------|---|

## CTAS. DE PÉRDIDAS Y GANANCIAS ABREVIADAS ANT. 2008

El informe de la Cuenta de pérdidas y ganancias abreviada es básicamente igual al de Balance de situación abreviado.

La configuración de este informe se inicia con la selección del "Período" (meses, apertura, regularización, etc...), después viene la opción de "ejercicio" (actual, anterior).

A continuación activar el desglose de cuentas, comprobar cuentas y por último el impreso oficial.

Para terminar de personalizar el informe deberá (en caso necesario) entrar en la opción "Modificar".

Al seleccionar la opción de modificación de Balances, nos visualizará un menú, dividido principalmente en dos parte:

Una donde se encuentran las partidas y otro los saldos de este ejercicio y del anterior.

Si observamos en el saldo de las partidas pueden tener dos colores azul o negro, el color azul nos indicará la cantidad total de todo el subgrupo de partidas que lo componen, saldo que no se puede modificar directamente. Pero por lo contrario, todas los saldos de color negro son modificables.

Cuando nos posicionamos en el saldo de una de las partidas, podemos observar que en la parte superior del menú, nos visualizará una fórmula. Fórmula que nos proporcionará el saldo de la partida correspondiente.

Como podemos observar en el siguiente ejemplo, en la partida de Otras Deudas, al posicionarnos en el saldo, nos visualizará la siguiente fórmula.

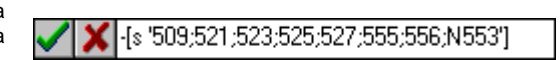

El saldo de esta partida estará compuesto por el saldo de las partidas 509, 521, 523, 525, 527, 555, 556, 553(si es negativo). Como se puede observar en el ejemplo anterior, que la fórmula tiene una serie de peculiaridades.

- Todas las fórmulas deben empezar y finalizar por corchetes "[]".
- Conocer con que valor de la partida se desea trabajar, "s"saldo de la cuenta (Debe Haber), "D" saldo del Debe, "H" saldo del Haber.

| Realizado | por Distrito K, | S.L | Página 66 de 237 |
|-----------|-----------------|-----|------------------|
|-----------|-----------------|-----|------------------|

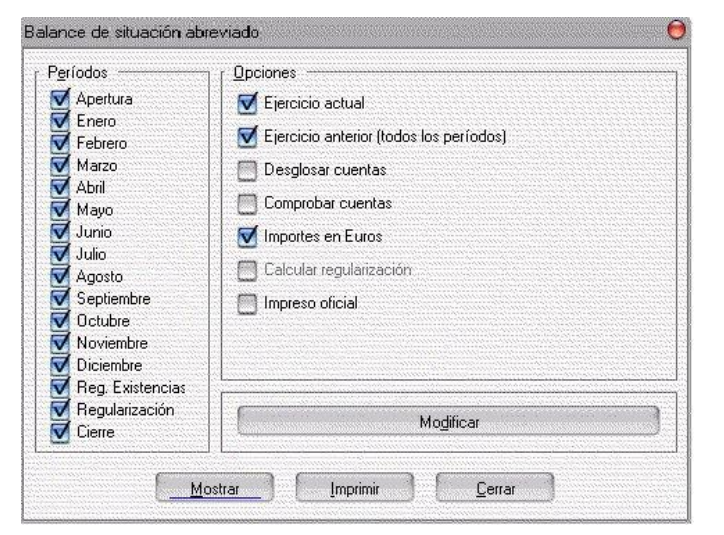

| Descripción                                              | Actual | Anterior |
|----------------------------------------------------------|--------|----------|
| ACTIVO                                                   |        |          |
| A) Accionistas (socios) por desembolsos no exigidos      |        |          |
| B) Inmovilizado                                          |        |          |
| <ol> <li>Gastos de establecimiento</li> </ol>            |        |          |
| II. Inmovilizaciones inmateriales                        |        |          |
| III. Inmovilizaciones materiales                         |        |          |
| IV. Inmovilizaciones financieras                         |        |          |
| V. Acciones propias                                      |        |          |
| VI. Deudores por operaciones de tráfico a largo plazo    |        |          |
| C) Gastos a distribuir en varios ejercicios              |        |          |
| D) Activo circulante                                     |        |          |
| <ol> <li>Accionistas por desembolsos exigidos</li> </ol> |        |          |
| II. Existencias                                          |        |          |
| III. Deudores                                            |        |          |
| IV. Inversiones financieras temporales                   |        |          |

- . Si son varias las cuentas que componen el saldo de la partida, deberán ir entre comillas simples " · · · ".
- El saldo esta compuesto por grupo de cuentas consecutivas, se pueden resumir con un "-" (70-79). .
- Si la fórmula solamente esta compuesta por cuentas aisladas, se unirán por "; " .
- . Si sólo interesa el valor negativo de una de las cuentas, se lo indicaremos como "N" antes del número de cuenta; pero si por el contrario lo que interesa es el valor positivo sería "P".
- . En los balances las partidas de Pasivo SIEMPRE empezarán sus fórmulas con el signo negativo, para indicar al sistema que la cuenta trabaja con valores negativos, y tiene que pasarlos a positivos (SALDO = DEBE - HABER) porque sino siempre daría valores negativos en su resultado.

Una vez modificado alguna de las fórmulas deberá CONFIRMARSE, (botón color Verde), o anularlas (Rojo). La modificación de estos balances afectan a la empresa y al año en curso y no a empresas y a ejercicios anteriores.

En algunas partidas el saldo puede darse que el valor ser 0, esto puede ser debido a dos circunstancias:

- Que le saldo de la cuenta no tenga valor.
- O que la fórmula hubiese sido borrada-modificada o esté mal hecha.

En algunas partidas no se colocado ninguna fórmula, para evitar que se produzcan datos erróneos y sea cada usuario que adapte el balance a sus datos.

Una vez seleccionadas las opciones y haber modificados los datos del balance solamente tiene que pulsar sobre la tecla "Aceptar", si desea ver del resultado de balance.

| PyG ABREV | IADA                                  |                                                                                                |                |                         |   |
|-----------|---------------------------------------|------------------------------------------------------------------------------------------------|----------------|-------------------------|---|
|           | 1/2                                   |                                                                                                | \$ 🖉 🛃 🕒       | Cerrar                  |   |
|           | Espado reservado<br>parto su logotipo | La Tienda de Informática, SL<br>12.345.678-Z<br>CL Orense, 66 - 1º C<br>28020 Madrid<br>Madrid |                | Página: 1<br>23/06/2004 |   |
|           |                                       |                                                                                                | PVG A          | BREVIADA                |   |
|           |                                       |                                                                                                | Enero -        | Diciembre               |   |
|           |                                       |                                                                                                | Ellero -       | Diciembre               | = |
|           | DEBE                                  |                                                                                                | Ejercicio 2004 | Ejercicio 2003          |   |
|           | A) GASTOS                             |                                                                                                | 0,00           | 0,00                    |   |
|           | 1. Cons                               | umos de explotación                                                                            | 675,05         | 3,61                    |   |
|           | 2. Gasto                              | os de personal                                                                                 | 0,00           | 0,00                    |   |
|           | a) Su                                 | eldos, salarios y asimilados                                                                   | 0,00           | 0,00                    |   |
|           | b) Ca                                 | rgas sociales                                                                                  | 0,00           | 0,00                    |   |
|           | 3. Dotac                              | iones para amortizaciones de inmovilizado                                                      | -2.991,00      | -18,06                  |   |
|           | <ol> <li>Varia</li> </ol>             | ción de las provisiones de tráfico y pérdidas de créditos incobrables                          | 0,00           | 0,00                    |   |
|           | 5. Otros                              | gastos de explotación                                                                          | 0,00           | 0,00                    |   |
|           | I. BENEFIC                            | IOS DE EXPLOTACION                                                                             | 8.325,95       | 50,57                   |   |
|           | 6. Gasto                              | os financieros y gastos asimilados                                                             | 0,00           | 0,00                    |   |
|           | a) Poi                                | r deudas con empresas del grupo                                                                | 0,00           | 0,00                    |   |
|           | b) Po                                 | r deudas con empresas asociadas                                                                | 0,00           | 0,00                    |   |
|           | c) Por                                | r otras deudas                                                                                 | 0,00           | 0,00                    |   |
|           | d) Péi                                | rdidas de inversiones financieras                                                              | 0,00           | 0,00                    |   |
|           | 7. Varia                              | ción de las provisiones de inversiones financieras                                             | 0,00           | 0,00                    |   |
|           | 8. Difere                             | encias negativas de cambio                                                                     | 0,00           | 0,00                    |   |
|           | II. RESULTA                           | DOS FINANCIEROS POSITIVOS                                                                      | 0,00           | 0,00                    |   |
|           | III. BENEFIC                          | IOS DE LAS ACTIVIDADES ORDINARIAS                                                              | 8.325,95       | 50,57                   |   |
|           | 9. Varia                              | ción de las provisiones de inmovilizado inmaterial, material y cartera de 👘                    | 0,00           | 0,00                    |   |
|           | 10. Pérdi                             | das procedentes del inmovilizado inmaterial, material y cartera de cont 👘                      | 0,00           | 0,00                    |   |
|           | 11. Pérdi                             | das por operaciones con acciones y obligaciones propias                                        | 0,00           | 0,00                    | ~ |

SQL CONTA ...... Manual de Usuario

## **CUENTA DE PÉRDIDAS Y GANANCIAS ANTERIOR 2008**

Con este informe usted podrá conocer el estado real de una empresa al final del año. Su elaboración es sencilla.

Se divide en dos apartados: Períodos y opciones.

En el apartado de "Períodos" escogerá entre los rangos mensuales, incluyendo apertura. regularización y cierre.

Pasando al apartado de opciones configurará el informe restringiendo los "Eiercicios" como actual. anterior y ambos.

Seleccionará de la misma forma si desea desglose de cuentas y la comprobación de las mismas.

Finalizará con la opción de "Modificar" donde podrá especificar los valores de aprovisionamientos, gastos de personal, variación de las provisiones de tráfico, etc.

Al seleccionar la opción de modificación de Balances, nos visualizará un menú, dividido principalmente en dos parte:

Una donde se encuentran las partidas y otro los saldos de este ejercicio y del anterior.

Si observamos en el saldo de las partidas pueden tener dos colores azul o negro, el color azul nos indicará la cantidad total de todo el subgrupo de partidas que lo componen, saldo que no se puede modificar directamente. Pero por lo contrario, todas los saldos de color negro son modificables.

Cuando nos posicionamos en el saldo de una de las partidas, podemos observar que en la parte superior del menú, nos visualizará una fórmula. Fórmula que nos proporcionará el saldo de la partida correspondiente.

Como podemos observar en el siguiente ejemplo, en la partida de Otras Deudas, al posicionarnos en el saldo, nos visualizará la siguiente fórmula.

| adas con empresas (    | sei grupo      |                  | 111112 |   |
|------------------------|----------------|------------------|--------|---|
| udas con empresas a    | asociadas      |                  |        |   |
| as deudas              |                |                  |        |   |
| as de inversiones fina | ancieras       |                  |        |   |
|                        |                |                  |        | - |
|                        |                | C                | 3      |   |
|                        | <u>Aceptar</u> | <u>C</u> ancelar |        |   |
|                        |                |                  |        |   |

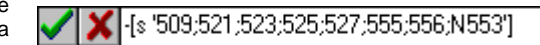

El saldo de esta partida estará compuesto por el saldo de las partidas 509, 521, 523, 525, 527, 555, 556, 553(si es negativo).

Como se puede observar en el ejemplo anterior, que la fórmula tiene una serie de peculiaridades.

| Realizado por Distrito K, S.L | Página 68 de 237 |
|-------------------------------|------------------|
|-------------------------------|------------------|

| Apertura     Apertura     Enero     Febrero     Abril     Mazo     Abril     Junio     Julio     Julio     Julio     Soptiembre     Octubre     Noviembre     Diciembre     Diciembre | <ul> <li>Ejercicio actual</li> <li>Ejercicio anterior (todos los períodos)</li> <li>Desglosar cuentas</li> <li>Comprobar cuentas</li> <li>Importes en Euros</li> <li>Impreso oficial</li> </ul> |  |
|----------------------------------------------------------------------------------------------------|----------------------------------------------------------------------------------------------------|--|
| Reg. Existencias<br>Regularización                                                                                                    | Modificar                                                                                                    |  |

| Descripción                                                                                 | Actual | Anterior |
|---------------------------------------------------------------------------------------------|--------|----------|
| DEBE                                                                                        |        |          |
| A) GASTOS                                                                                   |        |          |
| 1. Consumos de explotación                                                                  |        |          |
| 2. Gastos de personal                                                                       |        |          |
| a) Sueldos, salarios y asimilados                                                           |        |          |
| b) Cargas sociales                                                                          |        |          |
| 3. Dotaciones para amortizaciones de inmovilizado                                           |        |          |
| <ol> <li>Variación de las provisiones de tráfico y pérdidas de créditos incobrab</li> </ol> |        |          |
| 5. Otros gastos de explotación                                                              |        |          |
| I. BENEFICIOS DE EXPLOTACION                                                                |        |          |
| 6. Gastos financieros y gastos asimilados                                                   |        |          |
| a) Por deudas con empresas del grupo                                                        |        |          |
| b) Por deudas con empresas asociadas                                                        |        |          |
| c) Por otras deudas                                                                         |        |          |
| <ul> <li>d) Pérdidas de inversiones financieras</li> </ul>                                  |        |          |

- Todas las fórmulas deben empezar y finalizar por corchetes "[]". .
- Conocer con que valor de la partida se desea trabajar, "s"saldo de la cuenta (Debe Haber), "D" saldo del Debe, . "H" saldo del Haber.
- Si son varias las cuentas que componen el saldo de la partida, deberán ir entre comillas simples " · · · ". .
- El saldo esta compuesto por grupo de cuentas consecutivas, se pueden resumir con un "-" (70-79). .
- Si la fórmula solamente esta compuesta por cuentas aisladas, se unirán por ": "
- Si sólo interesa el valor negativo de una de las cuentas, se lo indicaremos como "N" antes del número de cuenta; . pero si por el contrario lo que interesa es el valor positivo sería "P".
- . En los balances las partidas de Pasivo SIEMPRE empezarán sus fórmulas con el signo negativo, para indicar al sistema que la cuenta trabaja con valores negativos, y tiene que pasarlos a positivos (SALDO = DEBE - HABER) porque sino siempre daría valores negativos en su resultado.

Una vez modificado alguna de las fórmulas deberá CONFIRMARSE, (botón color Verde), o anularlas (Rojo). La modificación de estos balances afectan a la empresa y al año en curso y no a empresas y a ejercicios anteriores.

En algunas partidas el saldo puede darse que el valor ser 0, esto puede ser debido a dos circunstancias:

- Que le saldo de la cuenta no tenga valor.
- O que la fórmula hubiese sido borrada-modificada o esté mal hecha.

En algunas partidas no se han colocado ninguna fórmula, para evitar que se produzcan datos erróneos y sea cada usuario que adapte el balance a sus datos.

Una vez seleccionadas las opciones y haber modificados los datos del balance solamente tiene que pulsar sobre la tecla "Aceptar", si desea ver del resultado de balance.

| YG NORMAL                 |                                                                                                |                |                         | 000 |
|---------------------------|------------------------------------------------------------------------------------------------|----------------|-------------------------|-----|
| H 1/2                     |                                                                                                | S 🥭 🔁 🔳        | Cerrar                  |     |
|                           |                                                                                                |                |                         | ^   |
| Eigende rie<br>pars eu la | La Tienda de Informática, SL<br>12.345.678-Z<br>CL Orense, 66 - 1º C<br>28020 Madrid<br>Madrid |                | Página: 1<br>23/06/2004 |     |
|                           |                                                                                                | Py0<br>Enero - | G NORMAL                |     |
| DEBE                      |                                                                                                | Ejercicio 2004 | Ejercicio 2003          |     |
| A) Gasto                  | 8                                                                                              | 0,00           | 0,00                    |     |
| . 1                       | Reducción de existencias de productos terminados y en curso de fabricació                      | 0,00           | 0,00                    |     |
| 2                         | Aprovisionamientos                                                                             | 675,05         | 3,61                    |     |
|                           | a) Consumo de mercaderías                                                                      | 675,05         | 3,61                    |     |
|                           | <li>b) Consumo de materias primas y otras materias consumibles</li>                            | 0,00           | 0,00                    |     |
|                           | c) Otros gastos externos                                                                       | 0,00           | 0,00                    |     |
| 3                         | . Gastos de personal                                                                           | 0,00           | 0,00                    |     |
|                           | a) Sueldos, salarios y asimilados                                                              | 0,00           | 0,00                    |     |
|                           | b) Cargas sociales                                                                             | 0,00           | 0,00                    |     |
| 4                         | Dotaciones para amortizaciones de inmovilizado                                                 | -2.991,00      | -18,06                  |     |
| 5                         | Variación de las provisiones de tráfico                                                        | 0,00           | 0,00                    |     |
|                           | a) Variación de provisiones de existencias                                                     | 0,00           | 0,00                    |     |
|                           | <ul> <li>b) Variación de provisiones y pérdidas de créditos incobrables</li> </ul>             | 0,00           | 0,00                    |     |
|                           | <li>c) Variación de otras provisiones de tráfico</li>                                          | 0,00           | 0,00                    |     |
| 6                         | Otros gastos de explotación                                                                    | 0,00           | 0,00                    |     |
|                           | a) Servicios exteriores                                                                        | 0,00           | 0,00                    | ~   |

# CUENTAS ANUALES ABREVIADA

## **BALANCE DE SITUACIÓN ABREVIADO**

Este balance será el que utilicemos a partir del 2008. Para realizar el informe de "Balance Situación Abreviado 2008" necesitará especificar el "Período" incluyendo apertura, regularización y cierre si lo desea.

Se encontrará las siguientes opciones: seleccionará el ejercicio (actual, anterior), así como la posibilidad de desglosar las cuentas y hacer una comprobación de las mismas.

Seguidamente indicará si guiere Impreso oficial, activando dicha posibilidad en el menú de opciones.

| 🗹 Apertura         |                                           |
|--------------------|-------------------------------------------|
|                    | M Eleccicio actual                        |
| V Febrero          | 🗹 Ejercicio anterior (todos los períodos) |
| 🟹 Marzo            | Desglosar cuentas                         |
| 🗹 Abril            |                                           |
| 🗹 Mayo             |                                           |
| 🗹 Junio            | 🗹 Importes en Euros                       |
| 🗹 Julio            | 🗖 Calaular regularización                 |
| Agosto             |                                           |
| Septiembre         | 📃 Impreso oficial                         |
| 🗹 Octubre          | _                                         |
| V Noviembre        |                                           |
| V Diciembre        |                                           |
| 🗹 Reg. Existencias |                                           |
| 🗹 Regularización   | Modificar                                 |
| V Cierre           |                                           |

Una vez personalizado el informe deberá visualizarlo con la tecla "Mostrar" o imprimirlo con "Imprimir".

Entonces comprobará si el resultado del informe es el que usted deseaba, si no deberá generarlo de nuevo modificando lo que desee.

| Balances                                                            |                |                | 000      |
|---------------------------------------------------------------------|----------------|----------------|----------|
|                                                                     | E Cerrar       |                |          |
|                                                                     |                | r agina. r     | <b>_</b> |
|                                                                     |                | 08/05/2008     |          |
| Distritok <sup>ang</sup> CL Orense, 66 - 1º C                       |                |                |          |
| 28020 Madrid                                                        |                |                |          |
| Madrid                                                              |                |                |          |
|                                                                     |                | Balances       |          |
|                                                                     | Enero -        | Diciembre      |          |
|                                                                     |                |                |          |
| ACTIVO                                                              | Ejercicio 2007 | Ejercicio 2006 |          |
| A) ACTIVO NO CORRIENTE                                              | -14,00         | 0,00           |          |
| I. Inmovilizado intangible                                          | 0,00           | 0,00           |          |
| II. Inmovilizado material                                           | 0,00           | 0,00           |          |
| III. Inversiones inmobilarias                                       | -14,00         | 0,00           |          |
| IV. Inversiones en empresas del grupo y asociadas a largo plazo     | 0,00           | 0,00           |          |
| V. Inversiones financieras a largo plazo                            | 0,00           | 0,00           |          |
| VI. Activos por impuesto diferido                                   | 0,00           | 0,00           |          |
| B) ACTIVO CORRIENTE                                                 | 18.124,00      | 0,00           |          |
| I. Activos no corrientes mantenidos en la venta                     | 0,00           | 0,00           |          |
| II. Existencias                                                     | 1.527,00       | 0,00           |          |
| III. Deudores comerciales y otras cuentas a cobrar                  | 2.882,00       | 0,00           |          |
| <ol> <li>Clientes por ventas y prestaciones de servicios</li> </ol> | 381,00         | 00,00          |          |
| <ol><li>Accionistas (socios) por desembolsos exigidos</li></ol>     | 0,00           | 0,00           |          |
| 3. Otros deudores                                                   | 2.501,00       | 0,00           |          |
| IV. Inversiones en empresas del grupo y asociadas a corto plazo     | 0,00           | 00,0           |          |
| V. Inversiones financieras a corto plazo                            | 0,00           | 0,00           |          |
| VI. Periodificaciones a corto plazo                                 | 00,0           | 00,00          |          |
| VII. Efectivo y otros activos liquidos equivalentes                 | 13.715,00      | 0,00           |          |
| TOTAL ACTIVO (A+B)                                                  | 18.110,00      | 0,00           |          |
|                                                                     |                |                | -        |

## Realizado por Distrito K, S.L..... Página 70 de 237

## SQL CONTA

Para finalizar pulsará sobre el botón que pone "Modificar" en el que personalizará los distintos valores de las partidas que componen el balance.

Al seleccionar la opción de modificación de Balances, nos visualizará un menú, dividido principalmente en dos parte: Una donde se encuentran las partidas y otro los saldos de este ejercicio y del anterior.

Si observamos en el saldo de las partidas pueden tener dos colores azul o negro, el color azul nos indicará la cantidad total de todo el subgrupo de partidas que lo componen, saldo que no se puede modificar directamente. Pero por lo contrario, todos los saldos de color negro son modificables.

Cuando nos posicionamos en el saldo de una de las partidas, podemos observar que en la parte superior del menú, nos visualizará una fórmula. Fórmula que nos proporcionará el saldo de la partida correspondiente.

Como podemos observar en el siguiente ejemplo, en la partida de Otras Deudas, al posicionarnos en el saldo, nos visualizará la siguiente fórmula.

| Descripcion                                                             | Actual                       | Anterior |
|-------------------------------------------------------------------------|------------------------------|----------|
| ACTIVO                                                                  |                              |          |
| <ul> <li>A) Accionistas (socios) por desembolsos no exigidos</li> </ul> |                              |          |
| B) Inmovilizado                                                         | and the second second second |          |
| I. Gastos de establecimiento                                            |                              |          |
| II. Inmovilizaciones inmateriales                                       |                              |          |
| III. Inmovilizaciones materiales                                        |                              |          |
| IV. Inmovilizaciones financieras                                        |                              |          |
| V. Acciones propias                                                     |                              |          |
| VI. Deudores por operaciones de tráfico a largo plazo                   |                              |          |
| C) Gastos a distribuir en varios ejercicios                             |                              |          |
| D) Activo circulante                                                    |                              |          |
| I. Accionistas por desembolsos exigidos                                 |                              |          |
| II. Existencias                                                         |                              |          |
| III. Deudores                                                           |                              |          |
| IV. Inversiones financieras temporales                                  |                              |          |

-[s '509;521;523;525;527;555;556;N553']

El saldo de esta partida estará compuesto por el saldo de las partidas 509, 521, 523, 525, 527, 555, 556, 553(si es negativo). Como se puede observar en el ejemplo anterior, que la fórmula tiene una serie de peculiaridades.

- Todas las fórmulas deben empezar y finalizar por corchetes "[]". .
- Conocer con que valor de la partida se desea trabajar. "s"saldo de la cuenta (Debe Haber). "D" saldo del Debe. "H" saldo del Haber.
- . Si son varias las cuentas que componen el saldo de la partida, deberán ir entre comillas simples " · · · ".
- El saldo esta compuesto por grupo de cuentas consecutivas, se pueden resumir con un " " (70-79). .
- Si la fórmula solamente esta compuesta por cuentas aisladas, se unirán por "; " .
- . Si sólo interesa el valor negativo de una de las cuentas, se lo indicaremos como "N" antes del número de cuenta: pero si por el contrario lo que interesa es el valor positivo sería "P".
- En los balances las partidas de Pasivo SIEMPRE empezarán sus fórmulas con el signo negativo, para indicar a l . sistema que la cuenta trabaja con valores negativos, y tiene que pasarlos a positivos (SALDO = DEBE - HABER) porque sino siempre daría valores negativos en su resultado.

Una vez modificado alguna de las fórmulas deberá CONFIRMARSE, (botón color Verde), o anularlas (Rojo). La modificación de estos balances afectan a la empresa y al año en curso y no a empresas y a ejercicios anteriores.

En algunas partidas el saldo puede darse que el valor ser 0, esto puede ser debido a dos circunstancias:

- . Que le saldo de la cuenta no tenga valor.
- . O que la fórmula hubiese sido borrada-modificada o esté mal hecha.

En algunas partidas no se han colocado ninguna fórmula, para evitar que se produzcan datos erróneos y sea cada usuario que adapte el balance a sus datos.

Una vez seleccionadas las opciones y haber modificados los datos del balance solamente tiene que pulsar sobre la tecla "Aceptar", si desea ver del resultado de balance.

| Realizado | por Distrito K | , S.L | Página | 71 d | le 2 | :37 |
|-----------|----------------|-------|--------|------|------|-----|
|-----------|----------------|-------|--------|------|------|-----|

# CTAS. DE PÉRDIDAS Y GANANCIAS ABREVIADAS

Este balance será el que se use a partir del 2008. El informe de la Cuenta de pérdidas y ganancias abreviada es básicamente igual al de Balance de situación abreviado.

La configuración de este informe se inicia con la selección del "Período" (meses, apertura, regularización, etc...), después viene la opción de "eiercicio" (actual, anterior).

A continuación activar el desglose de cuentas, comprobar cuentas y por último el impreso oficial.

Para terminar de personalizar el informe deberá (en caso necesario) entrar en la opción "Modificar"

Al seleccionar la opción de modificación de Balances, nos visualizará un menú, dividido principalmente en dos parte:

Una donde se encuentran las partidas v otro los saldos de este ejercicio y del anterior.

Si observamos en el saldo de las partidas pueden tener dos colores azul o negro, el color azul nos indicará la cantidad total de todo el subgrupo de partidas que lo componen, saldo que no se puede modificar directamente. Pero por lo contrario, todas los saldos de color negro son modificables.

Cuando nos posicionamos en el saldo de una de las partidas, podemos observar que en la parte superior del menú, nos visualizará una fórmula. Fórmula que nos proporcionará el saldo de la partida correspondiente.

Como podemos observar en el siguiente ejemplo, en la partida de Otras Deudas, al posicionarnos en el saldo, nos visualizará la siguiente fórmula.

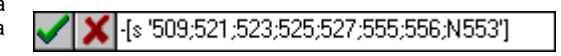

El saldo de esta partida estará compuesto por el saldo de las partidas 509, 521, 523, 525, 527, 555, 556, 553(si es negativo). Como se puede observar en el ejemplo anterior, que la fórmula tiene una serie de peculiaridades.

Todas las fórmulas deben empezar y finalizar por corchetes "[]".

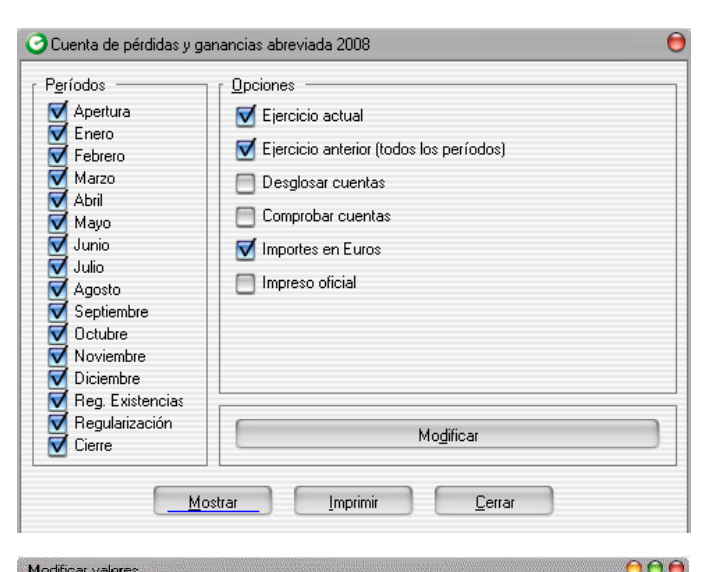

| Descripción                                           | Actual         | Anterior 🔺 |
|-------------------------------------------------------|----------------|------------|
| ACTIVO                                                |                |            |
| A) Accionistas (socios) por desembolsos no exigidos   |                |            |
| B) Inmovilizado                                       | and the second |            |
| I. Gastos de establecimiento                          |                |            |
| II. Inmovilizaciones inmateriales                     |                |            |
| III. Inmovilizaciones materiales                      |                |            |
| IV. Inmovilizaciones financieras                      |                |            |
| V. Acciones propias                                   |                |            |
| VI. Deudores por operaciones de tráfico a largo plazo |                |            |
| C) Gastos a distribuir en varios ejercicios           |                |            |
| D) Activo circulante                                  |                |            |
| I. Accionistas por desembolsos exigidos               |                |            |
| II. Existencias                                       |                |            |
| III. Deudores                                         |                |            |
| IV. Inversiones financieras temporales                |                |            |
SQL CONTA ...... Manual de Usuario

- Conocer con que valor de la partida se desea trabajar, "s"saldo de la cuenta (Debe Haber), "D" saldo del Debe,
   "H" saldo del Haber.
- Si son varias las cuentas que componen el saldo de la partida, deberán ir entre comillas simples " · · · ".
- El saldo esta compuesto por grupo de cuentas consecutivas, se pueden resumir con un " " (70-79).
- Si la fórmula solamente esta compuesta por cuentas aisladas, se unirán por "; "
- Si sólo interesa el valor negativo de una de las cuentas, se lo indicaremos como "N" antes del número de cuenta; pero si por el contrario lo que interesa es el valor positivo sería "P".
- En los balances las partidas de Pasivo SIEMPRE empezarán sus fórmulas con el signo negativo, para indicar al sistema que la cuenta trabaja con valores negativos, y tiene que pasarlos a positivos (SALDO = DEBE – HABER) porque sino siempre daría valores negativos en su resultado.

Una vez modificado alguna de las fórmulas deberá CONFIRMARSE, (botón color Verde), o anularlas (Rojo). La modificación de estos balances afectan a la empresa y al año en curso y no a empresas y a ejercicios anteriores.

En algunas partidas el saldo puede darse que el valor ser 0, esto puede ser debido a dos circunstancias:

- Que le saldo de la cuenta no tenga valor.
- O que la fórmula hubiese sido borrada-modificada o esté mal hecha.

En algunas partidas no se colocado ninguna fórmula, para evitar que se produzcan datos erróneos y sea cada usuario que adapte el balance a sus datos.

Una vez seleccionadas las opciones y haber modificados los datos del balance solamente tiene que pulsar sobre la tecla "Aceptar", si desea ver del resultado de balance.

|                                                                                                    | Ba<br>Enero - Dic | alances<br>ciembre |
|----------------------------------------------------------------------------------------------------|-------------------|--------------------|
| 1. Importe neto de la cifra de negocios                                                                                      | 8.000,00          | 0,00               |
| <ol> <li>Variación de existencias de productos terminados y en curso de fabricación</li> </ol>                               | 0,00              | 0,00               |
| <ol><li>Trabajos realizados por la empresa para su activo</li></ol>                                                          | 0,00              | 0,00               |
| 4. Aprovisionamientos                                                                                                    | -5.416,00         | 0,00               |
| 5. Otros ingresos de explotación                                                                                             | 0,00              | 0,00               |
| <ul> <li>Gastos de personal</li> <li>Otras postas de suplatación</li> </ul>                                                  | U,UU<br>501.00    | 0,00               |
| 7. Otros gastos de explotación<br>9. Amenticación del investilizade                                                          | -601,00           | 0,00               |
| <ul> <li>Amonización de infriorizado</li> <li>Imputación de autoprioriza de infrarcilizade na financiera y etras.</li> </ul> | -14,00            | 0,00               |
| <ol> <li>Imputación de subvenciónes de inmovinzado no imanciero y otras</li> <li>Exercise de provisiones</li> </ol>          | 0,00              | 0,00               |
| 10. Excesos de provisiones<br>11. Deterioro y resultado nor engienaciones del inmovilizado                                   | 0,00              | 0,00               |
| 12. Otros resultados                                                                                                    | 0,00              | 0,00               |
| <ul> <li>A) RESULTADO DE EXPLOTACIÓN (1+2+3+4+5+6+7+8+9+10+11+12)</li> </ul>                                                 | 1 969 00          | 0,00               |
| 13. Ingresos financieros                                                                                                    | 0.00              | 0.00               |
| 14. Gastos financieros                                                                                                    | 0.00              | 0.00               |
| 15. Variación de valor razonable en instrumentos financieros                                                                 | 0,00              | 0,00               |
| 16. Diferencias de cambio                                                                                                    | 0,00              | 0,00               |
| 17. Deterioro y resultado por enajenaciones de instrumentos financieros                                                      | 0,00              | 0,00               |
| B) RESULTADO FINANCIERO (13+14+15+16+17)                                                                                     | 0,00              | 0,00               |
| C) RESULTADO ANTES DE IMPUESTOS (A+B)                                                                                        | 1.969,00          | 0,00               |
| 18. Impuestos sobre beneficios                                                                                               | 0,00              | 0,00               |
| D) RESULTADO DEL EJERCICIO (C+18)                                                                                            | 1.969.00          | 0.00               |

Θ

# ESTADO DE CAMBIOS DE PATRIMONIO ABREVIADO

Este balance nos mostrará los cambios de patrimonio de las cuentas del grupo 8 y 9 de forma abreviada.

La configuración de este informe se inicia con la selección del "Período" (meses, apertura, regularización, etc...), después viene la opción de "ejercicio" (actual, anterior).

A continuación activar el desglose de cuentas, comprobar cuentas y por último el impreso oficial.

Para terminar de personalizar el informe deberá (en caso necesario) entrar en la opción "Modificar".

| 🗹 Apertura                             | 🗹 Ejercicio actual                                          |
|----------------------------------------|-------------------------------------------------------------|
| ✓ Enero ✓ Febrero                      | <ul> <li>Ejercicio anterior (todos los períodos)</li> </ul> |
| 🗹 Marzo                                | Desglosar cuentas                                           |
| ✔ Abril<br>✔ Mayo                      | Comprobar cuentas                                           |
| 🗹 Junio                                | Monortes en Euros                                           |
| 🗹 Julio                                |                                                             |
| 🗹 Agosto                               |                                                             |
| 🗹 Septiembre                           | m Impreso oficial                                           |
| 🗹 Octubre                              |                                                             |
| Voviembre                              |                                                             |
| V Diciembre                            |                                                             |
| 🗹 Reg. Existencias                     |                                                             |
| Regularización<br>Cierre               | Modificar                                                   |
| •••••••••••••••••••••••••••••••••••••• |                                                             |

Constado de cambios en el patrimonio neto abreviado 2008

Al seleccionar la opción de modificación de Balances, nos visualizará un menú, dividido principalmente en dos parte:

Una donde se encuentran las partidas v otro los saldos de este ejercicio y del anterior.

Si observamos en el saldo de las partidas pueden tener dos colores azul o negro, el color azul nos indicará la cantidad total de todo el subgrupo de partidas que lo componen, saldo que no se puede modificar directamente. Pero por lo contrario, todas los saldos de color negro son modificables.

Cuando nos posicionamos en el saldo de una de las partidas, podemos observar que en la parte superior del menú, nos visualizará una fórmula. Fórmula que nos proporcionará el saldo de la partida correspondiente.

Como podemos observar en el siguiente ejemplo, en la partida de Otras Deudas, al posicionarnos en el saldo, nos visualizará la siguiente fórmula.

| Descripción                                                          | Actual | Anterior 🔺 |
|----------------------------------------------------------------------|--------|------------|
| ACTIVO                                                               |        |            |
| <ul> <li>Accionistas (socios) por desembolsos no exigidos</li> </ul> |        |            |
| B) Inmovilizado                                                      |        |            |
| I. Gastos de establecimiento                                         |        |            |
| II. Inmovilizaciones inmateriales                                    |        |            |
| III. Inmovilizaciones materiales                                     |        |            |
| IV. Inmovilizaciones financieras                                     |        |            |
| V. Acciones propias                                                  |        |            |
| VI. Deudores por operaciones de tráfico a largo plazo                |        |            |
| C) Gastos a distribuir en varios ejercicios                          |        |            |
| D) Activo circulante                                                 |        |            |
| <ol> <li>Accionistas por desembolsos exigidos</li> </ol>             |        |            |
| II. Existencias                                                      |        |            |
| III. Deudores                                                        |        |            |
| IV. Inversiones financieras temporales                               |        |            |

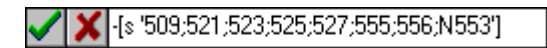

El saldo de esta partida estará compuesto por el saldo de las partidas 509, 521, 523, 525, 527, 555, 556, 553(si es negativo). Como se puede observar en el ejemplo anterior, que la fórmula tiene una serie de peculiaridades.

- Todas las fórmulas deben empezar y finalizar por corchetes "[]". .
- Conocer con que valor de la partida se desea trabajar. "s"saldo de la cuenta (Debe Haber). "D" saldo del Debe. "H" saldo del Haber.

| Realizado por Distrito K, S.L. | Página 7 | 74 de 23 |
|--------------------------------|----------|----------|
|--------------------------------|----------|----------|

- . Si son varias las cuentas que componen el saldo de la partida, deberán ir entre comillas simples " · · · ".
- El saldo está compuesto por grupo de cuentas consecutivas, se pueden resumir con un "-" (70-79). .
- Si la fórmula solamente está compuesta por cuentas aisladas, se unirán por "; " .
- . Si sólo interesa el valor negativo de una de las cuentas, se lo indicaremos como "N" antes del número de cuenta; pero si por el contrario lo que interesa es el valor positivo sería "P".
- . En los balances las partidas de Pasivo SIEMPRE empezarán sus fórmulas con el signo negativo, para indicar al sistema que la cuenta trabaja con valores negativos, y tiene que pasarlos a positivos (SALDO = DEBE - HABER) porque si no siempre daría valores negativos en su resultado.

Una vez modificado alguna de las fórmulas deberá CONFIRMARSE, (botón color Verde), o anularlas (Rojo). La modificación de estos balances afectan a la empresa y al año en curso y no a empresas y a ejercicios anteriores.

En algunas partidas el saldo puede darse que el valor ser 0, esto puede ser debido a dos circunstancias:

- Que le saldo de la cuenta no tenga valor.
- O que la fórmula hubiese sido borrada-modificada o esté mal hecha.

En algunas partidas no se colocado ninguna fórmula, para evitar que se produzcan datos erróneos y sea cada usuario que adapte el balance a sus datos.

Si le damos a mostrar:

|                                                                                                    |                   | 00                      |
|----------------------------------------------------------------------------------------------------|-------------------|-------------------------|
|                                                                                                    | Cerrar            |                         |
| CONTA<br>Distritor<br>Bistritor<br>Distritor<br>Distritor |                   | Página: 1<br>08/05/2008 |
|                                                                                                    | Ba<br>Enero - Dic | llances<br>iembre       |
| A) Resultado de la cuenta de perdidas y ganancias                                                                                                    | 0,00              | 0,00                    |
| <ul> <li>B) Ingresos y gastos imputados directamente al patrimonio neto</li> </ul>                                                                                                    | 6.263,00          | 0,00                    |
| I. Por valoración de instrumentos financieros                                                                                                    | 2.263,00          | 0,00                    |
| II. Por coberturas de flujos de efectivo                                                                                                    | 0,00              | 0,00                    |
| III. Subvenciones, donaciones y legados recibidos                                                                                                    | U,UU<br>4 000 00  | 0,00                    |
| IV. Por ganancias y perdidas actuariales y otros ajustes                                                                                                    | 4.000,00          | 0,00                    |
| V. Electo impositivo<br>Total ingraego y gastos imputados directamente al patrimonio peto (1±11±11±1/±1/4)                                                                                                    | 10,00             | 0,00                    |
| C). Transferencias a la cuenta de nérdidas y ganoncias                                                                                                    | 4 000 00          | 0,00                    |
| VI. Por valoración de instrumentos financieros                                                                                                    | 4.000,000         | 0,00                    |
| VII. Por coberturas de fluios de efectivo                                                                                                    | 0.00              | 0.00                    |
| VIII. Subvenciones, donaciones y legados recibidos                                                                                                    | 4.000,00          | 0,00                    |
| IX. Efecto impositivo                                                                                                    | 0,00              | 0,00                    |
| Total transferencias a la cuenta de pérdidas y ganancias ( VI+VII+VIII+IX)                                                                                                    | 4.000,00          | 0,00                    |
| D) TOTAL DE INGRESOS Y GASTOS RECONOCIDOS (A+B+C)                                                                                                    | 10.263.00         | 0.00                    |
| D) TOTAL DE INGRESOS Y GASTOS RECONOCIDOS (A+B+C)                                                                                                    | 10.263,00         | 0,00                    |

0.0.0

# CUENTAS ANUALES NORMAL **BALANCE DE SITUACIÓN**

El tipo de informe de "Balance de situación" tiene el mismo esquema que los dos anteriores, por lo que le resultará muy sencillo.

Por un lado indicará los "Períodos", incluyendo apertura, regularización y cierre, por otro lado especificará el ejercicio. Las opciones de "Ejercicio" son actual, anterior y ambos.

A continuación podrá activar las opciones de desglose de cuentas y comprobar cuentas con lo que habrá terminado la configuración.

La segunda parte de la personalización del informe es el apartado de "Modificar" donde podrá seleccionar, como en anteriores informes, el accionariado, el inmovilizado. gastos de establecimiento.

| Balance de situación 20                                                                                                    | 08                                                                                                    | • |
|----------------------------------------------------------------------------------------------------|----------------------------------------------------------------------------------------------------|---|
| Períodos<br>Apertura<br>Enero<br>Febrero<br>Abril<br>Mayo<br>Junio<br>Julio<br>Agosto<br>Septiembre<br>Cotubre<br>Noviembre<br>Diciembre<br>Reg. Existencias | □pciones         ✓ Ejercicio actual         ✓ Ejercicio anterior (todos los períodos)         □ Desglosar cuentas         □ Comprobar cuentas         ✓ Importes en Euros         □ Calcular regularización |   |
| ✓ Regularización ✓ Cierre                                                                                                    | Mo <u>d</u> ificar                                                                                                    |   |
|                                                                                                    | strar Imprimir <u>C</u> errar                                                                                                    |   |

Para ver el resultado del informe deberá pulsar sobre la tecla "Mostrar" o "Imprimir"

| ·····································                                | 🕞 Cerrar  |       |   |
|----------------------------------------------------------------------|-----------|-------|---|
| V. Inversiones financieras a largo plazo                             | 0,00      | 0,00  |   |
| 1. Instrumentos de patrimonio                                        | 0,00      | 0,00  |   |
| 2. Crédios a terceros                                                | 0,00      | 0,00  |   |
| 3. Valores representativos de deuda                                  | 0,00      | 0,00  |   |
| 4. Derivados                                                         | 0,00      | 0,00  |   |
| 5. Otros activos financieros                                         | 0,00      | 0,00  |   |
| VI. Activos por impuesto diferido                                    | 0,00      | 0,00  |   |
| B) ACTIVO CORRIENTE                                                  | 16.258,28 | 0,00  |   |
| <ol> <li>Activos no corrientes mantenidos para la venta</li> </ol>   | 0,00      | 0,00  |   |
| II. Existencias                                                      | 0,00      | 0,00  |   |
| 1. Comerciales                                                       | 0,00      | 0,00  |   |
| 2. Materias primas y otros aprovisionamientos                        | 0,00      | 0,00  |   |
| 3. Productos en curso                                                | 0,00      | 0,00  |   |
| 4. Productos terminados                                              | 0,00      | 0,00  |   |
| <ol><li>Subproductos, residuos y materiales recuperados</li></ol>    | 0,00      | 0,00  |   |
| 6. Anticipos a proveedores                                           | 0,00      | 0,00  |   |
| III. Deudores comerciales y otras cuentas a cobrar                   | 16.258,28 | 0,00  |   |
| 1. Clientes por venta y prestaciones de servicios                    | 16.235,00 | 0,00  |   |
| 2. Clientes, empresas del grupo y asociadas                          | 00,00     | 0,00  |   |
| 3. Deudores varios                                                   | 0,00      | 00,00 |   |
| 4. Personal                                                          | 0,00      | 0,00  |   |
| 5. Activos por impuesto corriente                                    | 0,00      | 0,00  |   |
| <ol> <li>Otros créditos con las Administraciones Públicas</li> </ol> | 23,28     | 0,00  |   |
| <ol><li>Accionistas (socios) por desembolsos exigidos</li></ol>      | 00,00     | 0,00  |   |
| IV. Inversiones en empresas del grupo y asociadas a corto plazo      | 0,00      | 0,00  |   |
| 1. Instrumentos de patrimonio                                        | 0,00      | 0,00  |   |
| 2. Créditos a empresas                                               | 0,00      | 0,00  |   |
| <ol> <li>Valores representativos de deuda</li> </ol>                 | 00,00     | 0,00  |   |
| 4. Derivados                                                         | 00,0      | 00,00 |   |
| 5. Otros activos financieros                                         | 0,00      | 0,00  |   |
| V. Inversiones financieras a corto plazo                             | 00,00     | 0,00  | • |

| Realizado por Distrito K, S | S.L | Página 76 de 237 |
|-----------------------------|-----|------------------|
|-----------------------------|-----|------------------|

SQL CONTA

Al seleccionar la opción de modificación de Balances, nos visualizará menú, dividido un principalmente en dos parte:

Una donde se encuentran las partidas y otro los saldos de este ejercicio y del anterior.

Si observamos en el saldo de las partidas pueden tener dos colores azul o negro, el color azul nos indicará la cantidad total de todo el subgrupo de partidas que lo componen, saldo que no se puede modificar directamente. Pero por lo contrario, todos los saldos de color negro son modificables.

Cuando nos posicionamos en el saldo de una de las partidas, podemos observar que en la parte superior del menú, nos visualizará una fórmula. Fórmula que nos proporcionará el saldo de la partida correspondiente.

| Descripción                                           | Actual                                                  | Anterior         |
|-------------------------------------------------------|---------------------------------------------------------|------------------|
| ACTIVO                                                |                                                         | 711.00 1100 - 10 |
| A) Accionistas (socios) por desembolsos no exigidos   |                                                         |                  |
| B) Inmovilizado                                       |                                                         |                  |
| I. Gastos de establecimiento                          | <u></u>                                                 |                  |
| II. Inmovilizaciones inmateriales                     |                                                         |                  |
| III. Inmovilizaciones materiales                      |                                                         |                  |
| IV. Inmovilizaciones financieras                      |                                                         |                  |
| V. Acciones propias                                   |                                                         |                  |
| VI. Deudores por operaciones de tráfico a largo plazo |                                                         |                  |
| C) Gastos a distribuir en varios ejercicios           | <u></u>                                                 |                  |
| D) Activo circulante                                  |                                                         |                  |
| I. Accionistas por desembolsos exigidos               | <u>eo 16</u> eo esta esta esta esta esta esta esta esta |                  |
| II. Existencias                                       |                                                         |                  |
| III. Deudores                                         |                                                         |                  |
| IV. Inversiones financieras temporales                |                                                         |                  |

Como podemos observar en el siguiente ejemplo, en la partida de Otras Deudas, al posicionarnos en el saldo, nos visualizará la siguiente fórmula.

El saldo de esta partida estará compuesto por el saldo de las partidas 509, 521, 523, 525, 527, 555, 556, 553(si es negativo). Como se puede observar en el ejemplo anterior, que la fórmula -[s '509;521;523;525;527;555;556;N553'] tiene una serie de peculiaridades.

- Todas las fórmulas deben empezar y finalizar por corchetes "[]". .
- Conocer con que valor de la partida se desea trabajar. "s"saldo de la cuenta (Debe Haber), "D" saldo del Debe, . "H" saldo del Haber.
- Si son varias las cuentas que componen el saldo de la partida, deberán ir entre comillas simples " · · · ". .
- . El saldo esta compuesto por grupo de cuentas consecutivas, se pueden resumir con un " - " (70-79).
- Si la fórmula solamente esta compuesta por cuentas aisladas, se unirán por "; " .
- Si sólo interesa el valor negativo de una de las cuentas, se lo indicaremos como "N" antes del número de cuenta: . pero si por el contrario lo que interesa es el valor positivo sería "P".
- En los balances las partidas de Pasivo SIEMPRE empezarán sus fórmulas con el signo negativo, para indicar al . sistema que la cuenta trabaja con valores negativos, y tiene que pasarlos a positivos (SALDO = DEBE - HABER) porque sino siempre daría valores negativos en su resultado.

Una vez modificado alguna de las fórmulas deberá CONFIRMARSE, (botón color Verde), o anularlas (Rojo). La modificación de estos balances afectan a la empresa y al año en curso y no a empresas y a ejercicios anteriores.

En algunas partidas el saldo puede darse que el valor ser 0, esto puede ser debido a dos circunstancias:

- . Que le saldo de la cuenta no tenga valor.
- O que la fórmula hubiese sido borrada-modificada o esté mal hecha.

En algunas partidas no se ha colocado ninguna fórmula, para evitar que se produzcan datos erróneos y sea cada usuario que adapte el balance a sus datos.

| Realizado por Distrito K, S.L Pagina // di | Realizado | ito K, S.L | Página 77 de | e 237 |
|--------------------------------------------|-----------|------------|--------------|-------|
|--------------------------------------------|-----------|------------|--------------|-------|

# CUENTA DE PÉRDIDAS Y GANANCIAS

Con este informe usted podrá conocer el estado real de una empresa al final del año. Su elaboración es sencilla.

Se divide en dos apartados: Períodos y opciones.

En el apartado de "Períodos" escogerá entre los rangos mensuales, incluyendo apertura, regularización y cierre.

Pasando al apartado de opciones configurará el informe restringiendo los "Ejercicios" como actual, anterior y ambos.

Seleccionará de la misma forma si desea desglose de cuentas y la comprobación de las mismas.

Finalizará con la opción de "Modificar" donde podrá especificar los valores de aprovisionamientos, gastos de personal, variación de las provisiones de tráfico, etc.

Al seleccionar la opción de modificación de Balances, nos visualizará un menú, dividido principalmente en dos parte:

Una donde se encuentran las partidas y otro los saldos de este ejercicio y del anterior.

Si observamos en el saldo de las partidas pueden tener dos colores azul o negro, el color azul nos indicará la cantidad total de todo el subgrupo de partidas que lo componen, saldo que no se puede modificar directamente. Pero por lo contrario, todas los saldos de color negro son modificables.

Cuando nos posicionamos en el saldo de una de las partidas, podemos observar que en la parte superior del menú, nos visualizará una fórmula. Fórmula que nos proporcionará el saldo de la partida correspondiente.

Como podemos observar en el siguiente ejemplo, en la partida de Otras Deudas, al posicionarnos en el saldo, nos visualizará la siguiente fórmula.

| Apertura     Apertura     Enero     Enero     Marzo     Abril     Mayo     Junio     Julio     Agosto     Septiembre     Octubre     Noviembre     Diciembre | <ul> <li>Ejercicio actual</li> <li>Ejercicio anterior (todos los períodos)</li> <li>Desglosar cuentas</li> <li>Comprobar cuentas</li> <li>Importes en Euros</li> </ul> |
|----------------------------------------------------------------------------------------------------|----------------------------------------------------------------------------------------------------|
| ✓ Reg. Existencias ✓ Regularización ✓ Cierre                                                                                                    | Modificar                                                                                                    |

Construction of all days and an and a second

| Descripción                                                                | Actual | Anterior |
|----------------------------------------------------------------------------|--------|----------|
| DEBE                                                                       |        |          |
| A) GASTOS                                                                  |        |          |
| 1. Consumos de explotación                                                 |        |          |
| 2. Gastos de personal                                                      |        |          |
| a) Sueldos, salarios y asimilados                                          |        |          |
| b) Cargas sociales                                                         |        |          |
| 3. Dotaciones para amortizaciones de inmovilizado                          |        |          |
| 4. Variación de las provisiones de tráfico y pérdidas de créditos incobrab |        |          |
| 5. Otros gastos de explotación                                             |        |          |
| I. BENEFICIOS DE EXPLOTACION                                               |        |          |
| 6. Gastos financieros y gastos asimilados                                  |        |          |
| a) Por deudas con empresas del grupo                                       |        |          |
| b) Por deudas con empresas asociadas                                       |        |          |
| c) Por otras deudas                                                        |        |          |
| d) Pérdidas de inversiones financieras                                     |        |          |

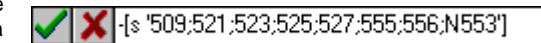

El saldo de esta partida estará compuesto por el saldo de las partidas 509, 521, 523, 525, 527, 555, 556, 553(si es negativo).

Como se puede observar en el ejemplo anterior, que la fórmula tiene una serie de peculiaridades.

| Realizado por Distrito K, S.L | Página 78 de 2 | 237 |
|-------------------------------|----------------|-----|
|-------------------------------|----------------|-----|

- Todas las fórmulas deben empezar y finalizar por corchetes "[]". .
- Conocer con que valor de la partida se desea trabajar, "s"saldo de la cuenta (Debe Haber), "D" saldo del Debe, . "H" saldo del Haber
- Si son varias las cuentas que componen el saldo de la partida, deberán ir entre comillas simples " · · · ". .
- El saldo esta compuesto por grupo de cuentas consecutivas, se pueden resumir con un "-" (70-79). .
- . Si la fórmula solamente esta compuesta por cuentas aisladas, se unirán por ": "
- . Si sólo interesa el valor negativo de una de las cuentas, se lo indicaremos como "N" antes del número de cuenta; pero si por el contrario lo que interesa es el valor positivo sería "P".
- . En los balances las partidas de Pasivo SIEMPRE empezarán sus fórmulas con el signo negativo, para indicar al sistema que la cuenta trabaja con valores negativos, y tiene que pasarlos a positivos (SALDO = DEBE - HABER) porque sino siempre daría valores negativos en su resultado.

Una vez modificado alguna de las fórmulas deberá CONFIRMARSE, (botón color Verde), o anularlas (Rojo). La modificación de estos balances afectan a la empresa y al año en curso y no a empresas y a ejercicios anteriores.

En algunas partidas el saldo puede darse que el valor ser 0, esto puede ser debido a dos circunstancias:

- Que le saldo de la cuenta no tenga valor. .
- O que la fórmula hubiese sido borrada-modificada o esté mal hecha.

En algunas partidas no se han colocado ninguna fórmula, para evitar que se produzcan datos erróneos y sea cada usuario que adapte el balance a sus datos.

Una vez seleccionadas las opciones y haber modificados los datos del balance solamente tiene que pulsar sobre la tecla "Aceptar", si desea ver del resultado de balance.

| •                                                                                                    |                                                                                                    |                                                                        | $\Theta \Theta \Theta$ |
|----------------------------------------------------------------------------------------------------|----------------------------------------------------------------------------------------------------|------------------------------------------------------------------------|------------------------|
|                                                                                                    | E Cerrar                                                                                                    |                                                                        |                        |
|                                                                                                    |                                                                                                    |                                                                        |                        |
| CONTR<br>Distributive<br>La Tienda de Informática, SL<br>12.345.678-Z<br>CL Orense, 66 - 1º C<br>28020 Madrid<br>Madrid                                                                             |                                                                                                    | Página: 1<br>08/05/2008                                                |                        |
|                                                                                                    |                                                                                                    | Palanaaa                                                               |                        |
|                                                                                                    | _                                                                                                    | Dalances                                                               |                        |
|                                                                                                    | Enero - I                                                                                                    | Diciembre                                                              |                        |
|                                                                                                    |                                                                                                    |                                                                        |                        |
| A) OPERACIONES CONTINUADAS                                                                                                    | Ejercicio 2008                                                                                                 | Ejercicio 2007                                                         |                        |
| A) OPERACIONES CONTINUADAS  1. Importe neto de la cifra de negocios                                                                                                    | Ejercicio 2008<br>15.080,00                                                                                    | Ejercicio 2007<br>0,00                                                 |                        |
| A) OPERACIONES CONTINUADAS<br>1. Importe neto de la cifra de negocios<br>a) ∨entas                                                                                                    | Ejercicio 2008<br>15.080,00<br>15.080,00                                                                       | <u>Ejercicio 2007</u><br>0,00<br>0,00                                  |                        |
| A) OPERACIONES CONTINUADAS<br>1. Importe neto de la cifra de negocios<br>a) ∨entas<br>b) Prestaciones de servicios                                                                                  | <u>Ejercicio 2008</u><br>15.080,00<br>15.080,00<br>0,00                                                        | <u>Ejercicio 2007</u><br>0,00<br>0,00<br>0,00                          |                        |
| A) OPERACIONES CONTINUADAS<br>1. Importe neto de la cifra de negocios<br>a) Ventas<br>b) Prestaciones de servicios<br>2. Variación de existencias de productos terminados y en curso de fabricación | Ejercicio 2008<br>15.080,00<br>15.080,00<br>0,00<br>0,00                                                       | Ejercicio 2007<br>0,00<br>0,00<br>0,00<br>0,00                         |                        |
| <ul> <li>A) OPERACIONES CONTINUADAS         <ol> <li>Importe neto de la cifra de negocios</li></ol></li></ul>                                                                                       | Ejercicio 2008<br>15.080,00<br>15.080,00<br>0,00<br>0,00<br>0,00<br>0,00                                       | Ejercicio 2007<br>0,00<br>0,00<br>0,00<br>0,00<br>0,00                 |                        |
| <ul> <li>A) OPERACIONES CONTINUADAS         <ol> <li>Importe neto de la cifra de negocios</li></ol></li></ul>                                                                                       | Ejercicio 2008<br>15.080.00<br>15.080.00<br>0.00<br>0.00<br>-145.50                                            | Ejercicio 2007<br>0,00<br>0,00<br>0,00<br>0,00<br>0,00<br>0,00         |                        |
| <ul> <li>A) OPERACIONES CONTINUADAS         <ol> <li>Importe neto de la cifra de negocios</li></ol></li></ul>                                                                                       | Ejercicio 2008<br>15.080,00<br>0,00<br>0,00<br>0,00<br>-145,50<br>-145,50                                      | Ejercicio 2007<br>0,00<br>0,00<br>0,00<br>0,00<br>0,00<br>0,00<br>0,00 |                        |
| <ul> <li>A) OPERACIONES CONTINUADAS         <ol> <li>Importe neto de la cifra de negocios</li></ol></li></ul>                                                                                       | Ejercicio 2008<br>15.080,00<br>15.080,00<br>0,00<br>0,00<br>-145,50<br>-145,50<br>0,00                         | Ejercicio 2007<br>0,00<br>0,00<br>0,00<br>0,00<br>0,00<br>0,00<br>0,00 |                        |
| <ul> <li>A) OPERACIONES CONTINUADAS         <ol> <li>Importe neto de la cifra de negocios</li></ol></li></ul>                                                                                       | Ejercicio 2008 15.080,00 15.080,00 0,00 0,00 0,00 -145,50 -145,50 0,00 0,00 0,00 0,00 0,00 0,00 0,00           | Ejercicio 2007 0,00 0,00 0,00 0,00 0,00 0,00 0,00                      |                        |
| <ul> <li>A) OPERACIONES CONTINUADAS         <ol> <li>Importe neto de la cifra de negocios</li></ol></li></ul>                                                                                       | Ejercicio 2008<br>15.080,00<br>15.080,00<br>0,00<br>0,00<br>-145,50<br>-145,50<br>0,00<br>0,00<br>0,00<br>0,00 | Ejercicio 2007 0,00 0,00 0,00 0,00 0,00 0,00 0,00                      |                        |
| <ul> <li>A) OPERACIONES CONTINUADAS         <ol> <li>Importe neto de la cifra de negocios</li></ol></li></ul>                                                                                       | Ejercicio 2008 15.080,00 15.080,00 0,00 0,00 -145,50 -145,50 0,00 0,00 0,00 0,00 0,00 0,00 0,00                | Ejercicio 2007 0,00 0,00 0,00 0,00 0,00 0,00 0,00                      |                        |
| <ul> <li>A) OPERACIONES CONTINUADAS         <ol> <li>Importe neto de la cifra de negocios</li></ol></li></ul>                                                                                       | Ejercicio 2008 15.080,00 15.080,00 0,00 0,00 -145,50 -145,50 0,00 0,00 0,00 0,00 0,00 0,00 0,00                | Ejercicio 2007 0,00 0,00 0,00 0,00 0,00 0,00 0,00                      |                        |
| <ul> <li>A) OPERACIONES CONTINUADAS         <ol> <li>Importe neto de la cifra de negocios</li></ol></li></ul>                                                                                       | Ejercicio 2008 15.080,00 15.080,00 0,00 0,00 -145,50 -145,50 0,00 0,00 0,00 0,00 0,00 0,00 0,00                | Ejercicio 2007 0,00 0,00 0,00 0,00 0,00 0,00 0,00                      |                        |

### ESTADO DE CAMBIOS DE PATRIMONIO

Este balance nos mostrará los cambios de patrimonio de las cuentas del grupo 8 y 9 de forma abreviada.

La configuración de este informe se inicia con la selección del "Período" (meses, apertura, regularización, etc...), después viene la opción de "ejercicio" (actual, anterior).

A continuación activar el desglose de cuentas, comprobar cuentas y por último el impreso oficial.

Para terminar de personalizar el informe deberá (en caso necesario) entrar en la opción "Modificar".

| 🟹 Apertura         | 🖬 Eiercicio actual                                                                                                    |
|--------------------|----------------------------------------------------------------------------------------------------|
| T Enero            |                                                                                                    |
| Febrero            | <ul> <li>Ejercicio anterior (todos los períodos)</li> </ul>                                                                                                    |
| 🟹 Marzo            | Desglosar cuentas                                                                                                    |
| 🗹 Abril            |                                                                                                    |
| 🗹 Mayo             | Comprobar cuentas                                                                                                    |
| 🗹 Junio            | Market Services Interesting Interesting In |
| 🗹 Julio            |                                                                                                    |
| 🗹 Agosto           |                                                                                                    |
| V Septiembre       | 📄 Impreso oficial                                                                                                    |
| Octubre            |                                                                                                    |
| Noviembre          |                                                                                                    |
|                    |                                                                                                    |
| V Heg. Existencias |                                                                                                    |
| Ciorro             | Mo <u>d</u> ificar                                                                                                    |
|                    |                                                                                                    |

Al seleccionar la opción de modificación de Balances, nos visualizará un menú, dividido principalmente en dos parte:

Una donde se encuentran las partidas y otro los saldos de este ejercicio y del anterior.

Si observamos en el saldo de las partidas pueden tener dos colores azul o negro, el color azul nos indicará la cantidad total de todo el subgrupo de partidas que lo componen, saldo que no se puede modificar directamente. Pero por lo contrario, todas los saldos de color negro son modificables.

Cuando nos posicionamos en el saldo de una de las partidas, podemos observar que en la parte superior del menú, nos visualizará una fórmula. Fórmula que nos proporcionará el saldo de la partida correspondiente.

| Descripción                                                             | Actual | Anterior 🔺            |
|-------------------------------------------------------------------------|--------|-----------------------|
| ACTIVO                                                                  |        |                       |
| <ul> <li>A) Accionistas (socios) por desembolsos no exigidos</li> </ul> |        |                       |
| B) Inmovilizado                                                         |        |                       |
| I. Gastos de establecimiento                                            |        |                       |
| II. Inmovilizaciones inmateriales                                       |        |                       |
| III. Inmovilizaciones materiales                                        |        |                       |
| IV. Inmovilizaciones financieras                                        |        |                       |
| V. Acciones propias                                                     |        |                       |
| VI. Deudores por operaciones de tráfico a largo plazo                   |        |                       |
| C) Gastos a distribuir en varios ejercicios                             |        |                       |
| D) Activo circulante                                                    |        | and the second second |
| I. Accionistas por desembolsos exigidos                                 |        |                       |
| II. Existencias                                                         |        |                       |
| III. Deudores                                                           |        |                       |
| IV. Inversiones financieras temporales                                  |        |                       |

### Si le damos a mostrar:

| ⊘ Balances                                                                                                    |                                                                                                    |                                                             |
|----------------------------------------------------------------------------------------------------|----------------------------------------------------------------------------------------------------|-------------------------------------------------------------|
| I I I I I I I I I I I I I I I I I I I                                                                                                    | E Cerrar                                                                                                    |                                                             |
| Contra<br>Distritor<br>Distritor<br>Distritor<br>CL Orense, 66 - 1º C<br>28020 Madrid<br>Madrid                                                                                                    |                                                                                                    | Página: 1<br>08/05/2008                                     |
|                                                                                                    | E<br>Enero - D                                                                                                    | Balances<br>iciembre                                        |
| <ul> <li>A) Resultado de la cuenta de perdidas y ganancias</li> <li>B) Ingresos y gastos imputados directamente al patrimonio neto         <ol> <li>Por valoración de instrumentos financieros</li> <li>Por coberturas de flujos de efectivo</li> <li>III. Subvenciones, donaciones y legados recibidos</li> <li>FV Por ganancias y pérdidas actuariales y otros ajustes</li> <li>V. Efecto impositivo</li> </ol> </li> <li>Total ingresos y gastos imputados directamente al patrimonio neto (1+II+III+IV+V)</li> <li>C) Transferecias a la cuenta de pérdidas y ganancias</li> <li>VI. Por valoración de instrumentos financieros</li> <li>VII. Por vobenturas de flujos de efectivo</li> <li>VIII. Subvenciones, donaciones y legados recibidos</li> <li>Total transferencias a la cuenta de pérdidas y ganancias</li> <li>I. Por cobenturas de flujos de efectivo</li> <li>VIII. Subvenciones, donaciones y legados recibidos</li> <li>IX. Efecto impositivo</li> </ul> | 0,00<br>6.263,00<br>2.263,00<br>0,00<br>4.000,00<br>10.263,00<br>4.000,00<br>0,00<br>4.000,00<br>0,00<br>4.000,00<br>0,00<br>4.000,00<br>4.000,00<br>0,00 | 0,00<br>0,00<br>0,00<br>0,00<br>0,00<br>0,00<br>0,00<br>0,0 |
| D) TOTAL DE INGRESOS Y GASTOS RECONOCIDOS (A+B+C)                                                                                                    | 10.263,00                                                                                                    | 0,00                                                        |

Realizado por Distrito K, S.L..... Página 81 de 237

# **DEPÓSITO DE CUENTAS ANUALES**

Este proceso se explicará en detalle en el APENDICE E y nos permitirá exportar los balances de situación y PyG en ficheros para su presentación en el registro mercantil.

Realizado por Distrito K, S.L..... Página 82 de 237

# **INFORMES**

En el apartado de "INFORMES" podrá conseguir resúmenes de la información que desee, partiendo de veinticinco informes predeterminados, deberá personalizarlos para conseguir la información actualizada de sus datos en cualquier momento.

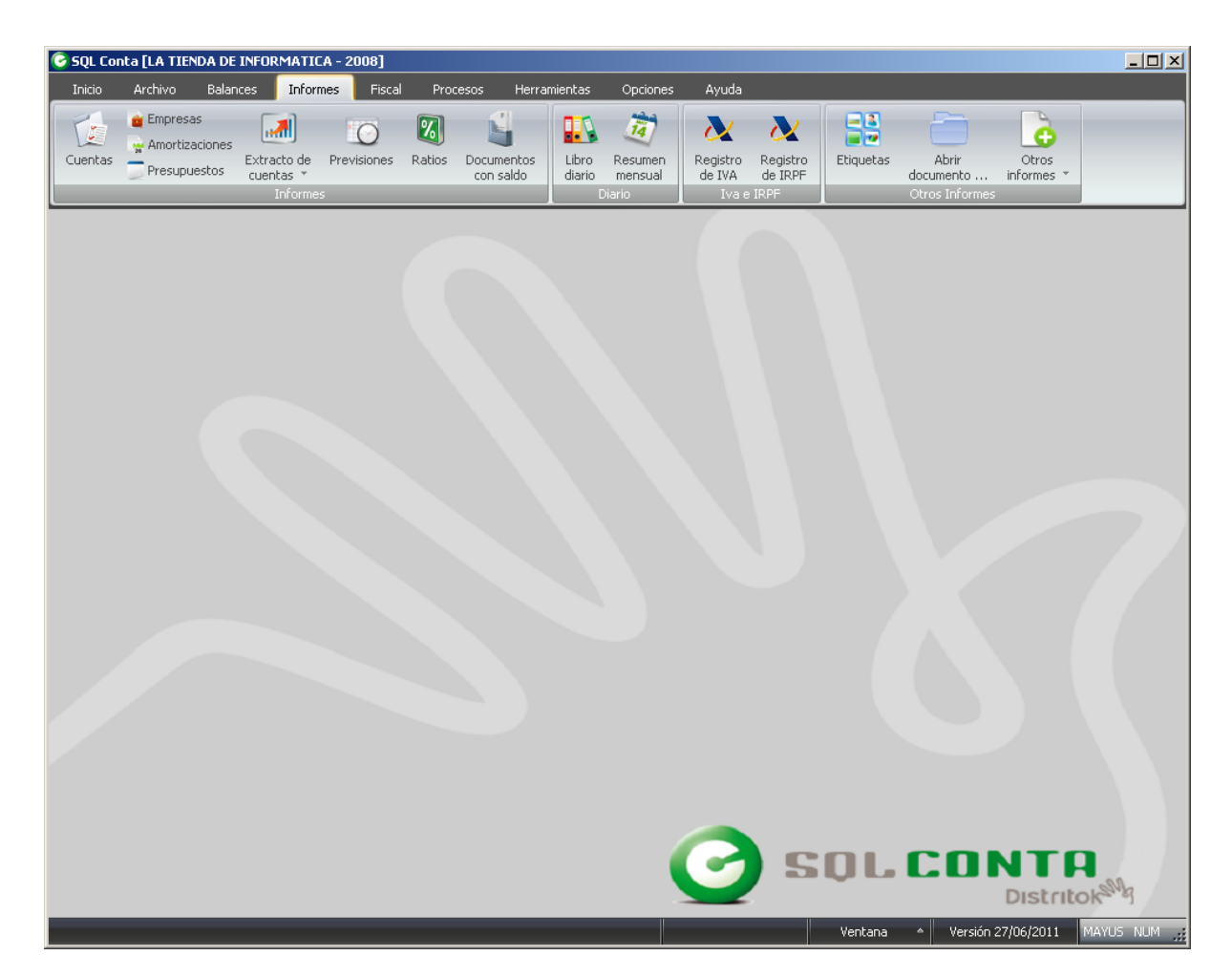

# **CUENTAS**

En este informe podrá realizar la petición de un listado de cuentas que tenga creadas en el plan general contable de cada empresa.

Para ello deberá seleccionar el orden en el que desea el listado, ya sea por código de cuenta o alfabéticamente, restringir entre los rangos desde/hasta cuenta o bien por grupos.

Una vez realizada esta operación pulsará el botón "MOSTRAR" para obtener el resultado por pantalla, o "IMPRIMIR" para realizar directamente el informe a la impresora.

| Restringir por                                              | 0.000 |
|-------------------------------------------------------------|-------|
| Cuentas                                                     |       |
| Opciones<br>Incluir datos anagráficos Sólo cuentas de diari | io    |

El resultado que podrá obtener es como el que se muestra a continuación:

| Listado de l | Cuentas                               |                                                                                                    | 000 |
|--------------|---------------------------------------|----------------------------------------------------------------------------------------------------|-----|
|              | 1/15                                  | I PLAN BEPS PS PR Cerrar                                                                                                    |     |
|              | Espacia reservada<br>pora su lagosipe | La Tienda de Informática, SL         Página: 1           12.345.678-Z         30/04/2004           CL Orense, 66 - 1° C         30/04/2004           28020 Madrid         Madrid | *   |
|              |                                       | Listado de Cuentas                                                                                                    |     |
|              | Cuenta                                | Descripción                                                                                                    |     |
|              | 1                                     | CAPITAL                                                                                                    |     |
|              | 10                                    | CAPITAL                                                                                                    |     |
|              | 100                                   | CAPITAL SOCIAL                                                                                                    |     |
|              | 1000                                  | CAPITAL SOCIAL                                                                                                    |     |
|              | 10000                                 | CAPITAL ORDINARIO                                                                                                    |     |
|              | 10000000                              | CAPITAL ORDINARIO                                                                                                    |     |
|              | 11                                    | RESERVAS                                                                                                    |     |
|              | 112                                   | RESERVA LEGAL                                                                                                    |     |
|              | 1120                                  | RESERVA LEGAL                                                                                                    |     |
|              | 11200                                 | RESERVA LEGAL                                                                                                    |     |
|              | 11200000                              | RESERVA LEGAL                                                                                                    |     |
|              | 113                                   | RESERVAS ESPECIALES                                                                                                    |     |
|              | 1130                                  | RESERVAS ESPECIALES                                                                                                    |     |
|              | 11300                                 | RESERVAS ESPECIALES                                                                                                    |     |
|              | 11300000                              | RESERVAS ESPECIALES                                                                                                    |     |
|              | 116                                   | RESERVAS ESTATUTARIAS                                                                                                    |     |
|              | 1160                                  | RESERVAS ESTATUTARIAS                                                                                                    |     |
|              | 11600                                 | RESERVAS ESTATUTARIAS                                                                                                    |     |
|              | 11600000                              | RESERVAS ESTATUTARIAS                                                                                                    |     |
|              | 117                                   | RESERVAS VOLUNTARIAS                                                                                                    |     |
|              | 1170                                  | RESERVAS VOLUNTARIAS                                                                                                    |     |
|              | 11700                                 | RESERVAS VOLUNTARIAS                                                                                                    |     |
|              | 11700000                              | RESERVAS VOLUNTARIAS                                                                                                    | -   |
| C            |                                       |                                                                                                    |     |

# **EMPRESAS**

En el informe de "EMPRESAS", usted podrá realizar un informe sobre todas las empresas.

A continuación podrá restringir el informe por el "NOMBRE" de la empresa y nos permite añadir como opciones la de "MOSTRAR AÑOS", donde nos permitirá ver los distintos ejercicios.

Una vez realizada esta operación pulsará el botón "MOSTRAR" para obtener el resultado por pantalla, o "IMPRIMIR" para realizar directamente el informe a la impresora.

| festringir por             |     |
|----------------------------|-----|
| Nombre: De                 | a [ |
| Ipciones<br>🗹 Mostrar años |     |
|                            |     |

El resultado que podrá obtener es como el que se muestra a continuación:

| Informe de empresas                                   |                                                                                                |                                        | 00                        |
|-------------------------------------------------------|------------------------------------------------------------------------------------------------|----------------------------------------|---------------------------|
|                                                       |                                                                                                | ◙◙▯◙◣▥◙◙๏៥                             | Cerrar                    |
| Essels reserveds<br>per fu lighting                   | La Tienda de Informática, SL<br>12.345.678-Z<br>CL Orense, 66 - 1° C<br>28020 Madrid<br>Madrid |                                        | Página: 1 4<br>30/04/2004 |
|                                                       |                                                                                                | Informe d                              | e empresas                |
| Nombre                                                |                                                                                                | Años                                   |                           |
| ASIENTOS PROG<br>LA TIENDA DE INF<br>Plan General Con | RAMABLES<br>:ORMATICA S.L.<br>able                                                             | 2004<br>2001, 2002, 2003, 2004<br>2000 |                           |
|                                                       |                                                                                                |                                        | -                         |
|                                                       |                                                                                                |                                        |                           |
|                                                       |                                                                                                |                                        |                           |
|                                                       |                                                                                                |                                        |                           |
|                                                       |                                                                                                |                                        |                           |
|                                                       |                                                                                                |                                        |                           |
|                                                       |                                                                                                |                                        |                           |

# **AMORTIZACIONES**

El informe de "AMORTIZACIONES" se divide en dos partes claramente diferenciadas.

La primera opción que se encontrará será escoger amortizaciones desde/hasta, seleccionando por código o concepto, ó pudiendo filtrar por fecha de compra y fecha de cuota de amortización.

A continuación deberá escoger entre cuatro posibilidades.

La primera de ellas es si desea exclusivamente amortizaciones finalizadas, si pulsa usted sobre esta opción las opciones que aparecen a continuación no estarán disponibles.

Seguidamente se encontrará con "CUADRO DE AMORTIZACIONES ANUAL", "CUADRO DE AMORTIZACIONES MENSUAL" y la opción de "INCLUIR AMORTIZACIÓN FINAL". Con estas tres opciones terminará de personalizar el informe seleccionando las que le interesen.

Para ver el resultado del informe que usted acaba de crear, deberá pulsar "Mostrar", si quiere que aparezca por pantalla, o "IMPRIMIR" si desea una copia escrita del mismo.

|              |                           | (CO)+                                 | (A)+ |
|--------------|---------------------------|---------------------------------------|------|
| Amortizacion | De                        | e e e e e e e e e e e e e e e e e e e |      |
| Fecha compra | a De                      | 🛄 a                                   |      |
| Fecha cuota  | De                        | 🗐 a                                   |      |
|              | Contraction of the second |                                       |      |

| Nº         Descripción         Fecha<br>Compra         Importe<br>Compra         Importe<br>Compra         Importe<br>Residual         Importe<br>Pendiente         Importe<br>Pendiente         Importe<br>Cuotas         Importe<br>Montización Contable           1         MOBILIARIO DE OFICINA         01/01/1998         6.010,12         0,00         67         19.431,39         12         1.4           2         ORDENADOR         10/08/1997         601,01         0,00         236         590,10         5           3         COCINA         26/02/2004         150.000,00         0,00         81         85.000,00         0           4         DKV         06/01/2004         85.000,00         0,00         81         85.000,00         0 |                      |                                    |                                     | Inform               |                       |                              |                 |                       |        |
|----------------------------------------------------------------------------------------------------|----------------------|------------------------------------|-------------------------------------|----------------------|-----------------------|------------------------------|-----------------|-----------------------|--------|
| 1         MOBILIARIO DE OFICINA         01/01/1998         6.010,12         0,00         67         19.431,39         12         1.2           2         ORDENADOR         10/08/1997         601,01         0,00         236         590,10         5           3         COCINA         26/02/2004         150.000,00         0,00         81         150.000,00         0           4         DKV         06/01/2004         85.000,00         0,00         81         85.000,00         0                                                                                                    | Importe<br>mortizado | n Contable<br>Cuotas<br>Amortiz.An | Amortizació<br>Importe<br>Pendiente | Cuotas<br>Pendientes | Importe<br>Residual F | Importe<br>Compra            | Fecha<br>Compra | Descripción           | Nº     |
| 2 ORDENADOR 10/08/1997 601,01 0,00 236 590,10 5<br>3 COCINA 26/02/2004 150.000,00 0,00 81 150.000,00 0<br>4 DKV 06/01/2004 85.000,00 0,00 81 85.000,00 0                                                                                                    | 1.964,22             | 12                                 | 19.431,39                           | 67                   | 0,00                  | 6.010,12                     | 01/01/1998      | MOBILIARIO DE OFICINA | 1      |
| 3 COCINA 26/02/2004 150.000,00 0,00 81 150.000,00 0<br>4 DKV 06/01/2004 85.000,00 0,00 81 85.000,00 0                                                                                                    | 11,82                | 5                                  | 590,10                              | 236                  | 0,00                  | 601,01                       | 10/08/1997      | ORDENADOR             | 2      |
| 4 DKV 00/01/2004 03:000,00 01 03:000,00 0                                                                                                    | 0,00                 | U<br>0                             | 150.000,00                          | 81                   | 0,00                  | 150.000,00                   | 26/02/2004      | COCINA                | 3      |
| DTALES Amortización Contable                                                                                                    | 110.000              | n Contable                         | Amortizació                         | 20403                | 0                     | 6.41.4818-123 <b>-</b> 943-4 |                 | 86/27/27              | OTALES |
| Importe Importe Cuotas Importe Cuotas Im                                                                                                    | Importe              | Cuotas                             | Importe                             | Cuotas               | Importe               | Importe                      |                 |                       |        |
| Compra Residual Pendientes Pendiente Amortiz. Amor                                                                                                    | mortizado            | Amortiz.An                         | Pendiente                           | endientes            | Residual F            | Compra                       |                 |                       |        |
| 241.611,13 0,00 465 255.021,49 17 1.                                                                                                    | 1.976,04             | 17                                 | 255.021,49                          | 465                  | 0,00                  | 241.611,13                   |                 |                       |        |

SQL CONTA

# PRESUPUESTOS

El informe de "PRESUPUESTOS" le permite controlar el estado de los presupuestos realizados integrando gráficos con datos para tener mayor legibilidad.

Este informe es muy parecido al de "SUMAS Y SALDOS POR MESES" que ya ha realizado usted anteriormente en este manual

Se compone de dos partes diferenciadas. La primera integra las opciones de configuración de los datos del informe, donde en primer lugar restringirá por cuenta "DESDE / HASTA". A continuación indicará el tipo de informe que desea, siendo las posibilidades "DATOS". "GRÁFICOS" v "AMBOS".

Esta última opción, que no aparecía en el informe que antes mencionábamos, simplifica el resultado indicándole exclusivamente el importe del presupuesto, el importe real, la desviación y el porcentual de la misma.

La personalización del informe finaliza con la exclusión de las cuentas sin desviación y el formato, donde usted especifica si desea más de una cuenta por página.

La segunda parte del informe se refiere a la configuración del tipo de gráfico que guiere que se visualice. Es exactamente igual que el menú de "CONFIGURAR GRÁFICO" en el informe de "SUMAS Y SALDOS POR MESES" que reseñábamos en líneas anteriores.

Por un lado escogerá el tipo de gráfico (porciones, barras, coordenadas, etc...) y por otro el formato del mismo 2D/3D, texto ilustrativo, tamaño del gráfico y un largo etcétera de posibilidades que va hemos comentado en el apartado 3.1 de este manual.

| Cuenta D                                        | e [                                     | a 😥                |
|-------------------------------------------------|-----------------------------------------|--------------------|
| Tipo de informe -                               |                                         |                    |
| Datos                                           | 🔘 Gráficos                              | 🔿 Ambos            |
| ☑ Sólo cuenta<br>── Una cuenta<br>☑ Importes en | s con desviación<br>por página<br>Euros | Configurar gráfico |

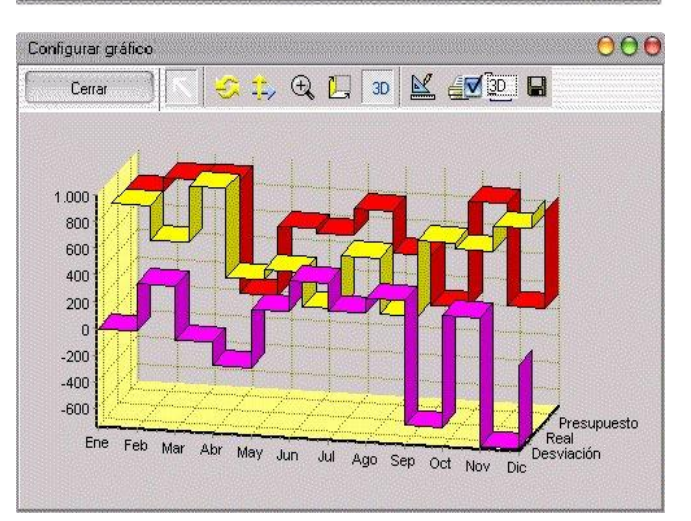

Si usted quiere ver el resultado del informe sólo necesita pulsar sobre el botón MOSTRAR" o sobre "IMPRIMIR" si desea una copia escrita.

|                                         |             |        | Inform     | ne de presupu | esto |
|-----------------------------------------|-------------|--------|------------|---------------|------|
| 000000 COMPRA DE MERC                   | ADERIAS     |        |            |               |      |
| Mes                                     | Presupuesto | Real   | Desviación | Porcentual    |      |
| Enero                                   | 208,00      | 601,00 | -393,00    | -188,94%      |      |
| Febrero                                 | 208,00      | 0,00   | 208,00     | 100,00%       |      |
| Marzo                                   | 208,00      | 0,00   | 208,00     | 100,00%       |      |
| Abril                                   | 208,00      | 0,00   | 208,00     | 100,00%       |      |
| Мауо                                    | 208,00      | 0,00   | 208,00     | 100,00%       |      |
| Junio                                   | 208,00      | 74,05  | 133,95     | 64,40%        |      |
| Julio                                   | 208.00      | 0.00   | 208.00     | 100.00%       |      |
| Agosto                                  | 208,00      | 0,00   | 208,00     | 100,00%       |      |
| Septiembre                              | 208.00      | 0.00   | 208.00     | 100.00%       |      |
| Octubre                                 | 208.00      | 0,00   | 208,00     | 100,00%       |      |
| Noviembre                               | 208,00      | 0,00   | 208,00     | 100,00%       |      |
| Diciembre                               | 208.00      | 0,00   | 208,00     | 100,00%       |      |
| Totales:                                | 2.496.00    | 675.05 | 1.820.95   | 72.95%        |      |
|                                         |             | ······ |            |               |      |
|                                         |             |        |            |               |      |
| 600                                     |             |        |            |               |      |
| 600                                     |             |        |            |               |      |
| 600 1<br>500 1<br>400 1                 |             |        |            |               |      |
| 600 1<br>500 400<br>300 200             |             |        |            |               |      |
| 600 1<br>500 400<br>300 200 1<br>100 1  |             |        |            |               |      |
| 600<br>500<br>400<br>200<br>100<br>0    |             |        |            |               |      |
| 600<br>500<br>400<br>200<br>100<br>-100 |             |        |            |               |      |

# **EXTRACTO DE CUENTAS**

El informe de extracto de cuentas lo conseguirá usted con la misma sencillez de maneio que los informes anteriores. La primera opción "ORDENACIÓN" le presenta tres alternativas, podrá seleccionar por código de las cuentas, por su descripción e incluso por departamentos.

Continuará personalizando el informe con la restricción por grupos o por cuentas desde/hasta. La pantalla de cuentas será similar a la que aparece en la esquina inferior-derecha de esta página, donde usted tendrá varias solapas o botones para escoger: plan contable, saldos, gráfico de saldos, observaciones y datos anagráficos.

Otra de las opciones es marcar descripción completa con lo que nos mostrará el informe en apaisado para entre toda la descripción de los apuntes.

| CExtracto de cu                                          | ientas                                |                                                      |                            | 00                                                     |
|----------------------------------------------------------|---------------------------------------|------------------------------------------------------|----------------------------|--------------------------------------------------------|
| Restringir por<br>Grupos<br>Cuentas                      | De                                    |                                                      | a                          |                                                        |
| Fecha                                                    | De                                    |                                                      | а                          |                                                        |
| Departamento                                             | De                                    |                                                      | а                          |                                                        |
| Documento                                                | De                                    |                                                      | а                          |                                                        |
| Punteo                                                   | De                                    |                                                      | а                          |                                                        |
| Opciones<br>✓ Una cui<br>Formato<br>✓ Importe:<br>No mos | enta p<br>oficia<br>s en E<br>trar ap | or página ()<br>I ()<br>uros ()<br>erturas y cierres | ] Most<br>] Most<br>] Desc | rar departamento<br>rar documento<br>sripcion completa |
| Mos                                                      | trar                                  | <u>I</u> mprimir                                     |                            | <u>C</u> errar                                         |

Señalando a continuación el rango de fechas, los departamentos, los documentos, así como los punteos (en caso necesario). Después de este proceso indicará, en el menú principal del informe, si desea una cuenta por página y/o la opción de formato oficial.

Sólo le queda visualizar el informe con las opciones de "MOSTRAR" e "IMPRIMIR", según necesite los datos impresos o no.

| 1/27                                 |                              | ner ior                              |                            |                     | Cerrar    |
|--------------------------------------|------------------------------|--------------------------------------|----------------------------|---------------------|-----------|
|                                      | La Tienda de Informática. SI |                                      |                            |                     | Página:   |
|                                      | 12 345 678-7                 |                                      |                            |                     | 30/04/200 |
|                                      | CL Orense, 66 - 1° C         |                                      |                            |                     |           |
|                                      | 28020 Madrid                 |                                      |                            |                     |           |
| Especia reserved<br>para su lagosipo | <sup>®</sup> Madrid          |                                      |                            |                     |           |
|                                      |                              |                                      | Extr                       | acto de c           | uenta     |
|                                      |                              |                                      |                            |                     |           |
| 12900000                             | ) : PERDIDAS Y GANANCIAS     |                                      |                            |                     |           |
|                                      |                              |                                      |                            |                     |           |
| Fecha                                | Descripción                  | Debe                                 | Haber                      | Acumulado           | Asiento   |
| 01/01/2001                           | ASIENTO DE APERTURA          | 0,00                                 | 11.548,00                  | -11.548,00          | 1         |
|                                      |                              |                                      | 0.00                       | 0.00                |           |
| 31/12/2003                           | Cierre 31/12/2003            | 11.548,00                            | 0,00                       | 0,00                | 999999    |
| 31/12/2003<br>Totales                | Cierre 31/12/2003            | <u>11.548,00</u><br><br>11.548,00    |                            | 0,00<br>0,00        | 9999999   |
| 31/12/2003<br>Totales                | Cierre 31/12/2003            | <u>11.548,00</u><br>11.548,00        | 0,00<br>11.548,00          | 0,00<br>0,00        | 999999    |
| 31/12/2003<br>Totales                | Cierre 31/12/2003            | <u>11.548,00</u><br><b>11.548,00</b> | 11.548,00                  | 0,00<br>0,00        | 999999    |
| 31/12/2003<br>Totales                | Cierre 31/12/2003            | 11.548,00<br>11.548,00               | 11.548,00                  | <u>0,00</u><br>0,00 | 999999    |
| 31/12/2003<br>Totales                | Cierre 31/12/2003            | <u>11.548,00</u><br><b>11.548,00</b> | 11.548,00                  | 0,00                | 999999    |
| 31/12/2003<br>Totales                | _ <u>Cierre 31/12/2003</u>   | <u>11.548,00</u>                     | 11.548,00                  | 0,00                | 999999    |
| 31/12/2003<br>Totales                |                              | 11.548,00<br>11.548,00               | <u>0,00</u><br>11.548,00   | 0,00                | 999999    |
| 31/12/2003<br>Totales                | <u>Cierre 31/12/2003</u>     | <u>11.548,00</u>                     | <u>0,00</u><br>11.548,00   | 0,00                | 999999    |
| <u>31/12/2003</u><br>Totales         | _ <u>Cierre 31/12/2003</u>   | <u>11.548,00</u>                     | <u>0,00</u><br>11.548,00   | 0,00                | 999999    |
| <u>31/12/2003</u><br>Totales         | _ <u>Cierre 31/12/2003</u>   | <u>11.548,00</u>                     | <u>, 11.548,00</u> –       | 0,00                | 999999    |
| <u>31/12/2003</u><br>Totales         |                              | <u>11.548,00</u>                     | <u>, U,UU</u><br>11.548,00 | 0,00<br>0,00        | 999999    |
| <u>31/12/2003</u><br>Totales         | <u>Cierre 31/12/2003</u>     | <u>11.548,00</u>                     | <u>, U,UU</u><br>11.548,00 | 0,00<br>0,00        | 299999    |
| <u>31/12/2003</u><br>Totales         | _ <u>Cierre 31/12/2003</u>   | <u>11.548,00</u>                     | <u>, U,UU</u><br>11.548,00 | 0,00<br>0,00        | 799999    |

# EXTRACTO CUENTAS DEPARTAMENTAL

Este informe al igual que el anterior nos muestra un extracto de todos los movimientos de cada cuenta. La diferencia con el informe anterior es que desglosará todos los movimientos de cada departamento.

De manera que si en un apunte hay metidos importes en 3 departamentos, saldrá el importe 3 veces, indicando cada uno de los departamentos y su importe, mientras que el informe anterior lo saca una sola vez.

Si le damos a mostrar nos desglosará todos los apuntes de las cuentas que filtremos indicando cada departamento que tiene asignado.

Otra de las opciones es marcar descripción completa con lo que nos mostrará el informe en apaisado para entre toda la descripción de los apuntes.

| 🕑 Extracto de cu                          | ientas departame                           | ntal               |                                                         | 00                    |
|-------------------------------------------|--------------------------------------------|--------------------|---------------------------------------------------------|-----------------------|
| Restringir por<br>Grupos<br>Cuentas       | De                                         | ء <mark>ب</mark> ( | 3                                                       |                       |
| Fecha                                     | De                                         | 🔟 a                | 3                                                       |                       |
| Departamento                              | De                                         | <b>₽</b> ‡ a       | a 🗌                                                     |                       |
| Documento                                 | De                                         | a                  | a 🗌                                                     |                       |
| Punteo                                    | De                                         |                    | a 🗌                                                     |                       |
| Opciones<br>Una cu<br>Formato<br>Importe: | enta por página<br>) oficial<br>s en Euros | ☑ D<br>□ M<br>□ D  | esglosar departa<br>tostrar documen<br>tescripcion comp | amento<br>to<br>pleta |
| 📄 No mos                                  | trar aperturas y ci                        | erres              |                                                         |                       |
| <u>M</u> os                               | trar j                                     | <u>I</u> mprimir   | <u>C</u> errar                                          |                       |

| 18/20      |                |                   |        | u 🖾 🥲 🕻 | 🖆 [ 🗁 Cerrar | J       |
|------------|----------------|-------------------|--------|---------|--------------|---------|
|            |                |                   |        |         |              |         |
| 60020000   | : OTROS GAST   | TOS DE COMPRAS    |        |         |              |         |
| Fecha      | Departamento   | Descripción       | Debe   | Haber   | Acumulado    | Asiento |
| 15/06/2004 | ADMINISTRACION | SU FACTURA Nº 324 | 250,00 | 0,00    | 250,00       | 85      |
| 15/06/2004 |                | SU FACTURA Nº 324 | 250,00 | 0,00    | 500,00       | 85      |
| Totales    |                |                   | 500,00 | 0,00    | 500,00       |         |
|            |                |                   |        |         |              |         |
|            |                |                   |        |         |              |         |
|            |                |                   |        |         |              |         |
|            |                |                   |        |         |              |         |
|            |                |                   |        |         |              |         |
|            |                |                   |        |         |              |         |
|            |                |                   |        |         |              |         |
|            |                |                   |        |         |              |         |
|            |                |                   |        |         |              |         |
|            |                |                   |        |         |              |         |
|            |                |                   |        |         |              |         |
|            |                |                   |        |         |              |         |
|            |                |                   |        |         |              |         |
|            |                |                   |        |         |              |         |
|            |                |                   |        |         |              |         |
|            |                |                   |        |         |              |         |
|            |                |                   |        |         |              |         |

# EXTRACTO DE CUENTAS MULTIPLE

Este informe nos muestra un extracto de todos los movimientos en los que se utilice una cuenta principal y otra u otras asociadas. Es decir que podremos ver todos los movimientos en los que aparezcan dos cuentas distintas.

El campo fecha permite delimitar la búsqueda de los movimientos a un día o a un período de tiempo.

Si le damos a mostrar nos desglosará todos los apuntes de las cuentas que filtremos, indicando el número de asiento, la fecha, cuenta, descripción e importe de cada apunte. La opción Mostrar documento incluirá en el listado número de la factura.

| 🕝 Extracto de cuentas múltiple                 |  |
|------------------------------------------------|--|
| Restringir por                                 |  |
| Cuenta principal De <b>43000009</b>            |  |
| Cuenta asociada De 57200000 🔎 a 57200000       |  |
| Fecha De 📰 a                                   |  |
| Opciones                                       |  |
| 🔲 Una cuenta por página 📄 Mostrar documento    |  |
| <u>Mostrar</u> <u>I</u> mprimir <u>C</u> errar |  |

En la imagen se puede apreciar un ejemplo en el que se muestran todos los asientos en los que aparecen las cuentas 43000009 y 57200000.

| Extra | acto de cuentas múltip             | ple                                                                                            |                                                                      |                                                                                                    |                       |                                                          | _ 🗆 🗵    |
|-------|------------------------------------|------------------------------------------------------------------------------------------------|----------------------------------------------------------------------|----------------------------------------------------------------------------------------------------|-----------------------|----------------------------------------------------------|----------|
| •     | 1/1 <b>F</b> FI                    | 🔒 🗓 🗛 🖨                                                                                        | B 🖻 🗎                                                                | 🖻 🚔 🔎 🛃 🐨 💐 🍰 📴 🕞 Cerrar                                                                                                    |                       |                                                          |          |
|       | Espacio reserva<br>para su logotip | LA TIENI<br>32.797.2<br>CL Oren<br>28020 M<br>Madrid                                           | DA DE INFOR<br>16-K<br>se, 12<br>ladrid                              | MATICA<br>Extracto c                                                                                                    | le cuenta             | Página: 1<br>11/10/2011<br>s múltiple                    | <u>•</u> |
|       | 43000009                           |                                                                                                | CENT                                                                 | RAL CERRAJEROS, S.L.                                                                                                    |                       | 1.608,08                                                 |          |
|       | Asiento                            | Fecha                                                                                          | Cuenta                                                               | Descripción                                                                                                    | D/H                   | Importe                                                  |          |
|       | 169                                | 17/09/2008<br>17/09/2008                                                                       | 57200000<br>43000009                                                 | Devolucion del cobro del recibo 961/1<br>Devolucion del cobro del recibo 961/1                                                                                                    | <br>Н                 | -280, 83<br>-280, 83                                     |          |
|       | 172                                | 24/09/2008<br>24/09/2008                                                                       | 43000009<br>57200000                                                 | Devolucion del cobro del recibo 969/1<br>Devolucion del cobro del recibo 969/1                                                                                                    | H<br>D                | -277,50<br>-277,50                                       |          |
|       | 173                                | 25/09/2008<br>25/09/2008<br>25/09/2008                                                         | 72970000<br>43000009<br>57200000                                     | cobro recibo 969/1 de CENTRAL CERRAJEROS<br>cobro recibo 969/1 de CENTRAL CERRAJEROS<br>cobro recibo 969/1 de CENTRAL CERRAJEROS                                                                                                    | H<br>H<br>D           | 3,00<br>277,50<br>280,50                                 |          |
|       | 177                                | 29/10/2008<br>29/10/2008<br>29/10/2008<br>29/10/2008<br>29/10/2008<br>29/10/2008<br>29/10/2008 | 43000009<br>57200000<br>43000009<br>43000005<br>43000009<br>43000009 | cobro recibo 978/1 de CENTRAL CERRAJEROS<br>Cobro de recibos (Remesa 16777334)<br>cobro recibo 979/1 de CENTRAL CERRAJEROS<br>cobro recibo 856/1 de EMPRESAS REUNIDAS, S. L.<br>cobro recibo 977/1 de CENTRAL CERRAJEROS<br>cobro recibo 976/1 de CENTRAL CERRAJEROS | Н<br>D<br>H<br>H<br>H | 252,60<br>507,84<br>-100,76<br>59,93<br>151,50<br>101,00 |          |
|       | 178                                | 29/10/2008                                                                                     | 43000009                                                             | Devolucion del cobro del recibo 976/1                                                                                                    | Н                     | -101,00                                                  | -        |

# PREVISIONES

Para elaborar el informe de "PREVISIONES", lo primero, es efectuar la ordenación por la fecha, por el código de la cuenta de cargo o por el código de la de abono.

A continuación podrá restringir el rango de datos por las cuentas de cargo o por las de abono, en las que especificará grupos o cuentas desde/hasta, indicando también si fuese necesario el rango de fechas.

En el apartado de opciones podrá activar las previsiones de cobro, las de pago e incorporar el saldo de la Tesorería.

| Fecha                                                    |    |                   |            |
|----------------------------------------------------------|----|-------------------|------------|
|                                                          |    |                   |            |
| Restringir por<br>Cuenta O Grupos<br>de cargo: O Cuentas | De | <b>₽</b> 1 a      | <u>@</u> ‡ |
| Cuenta O Grupos<br>de abono: 💽 Cuentas                   | De | 2 a               | 2:         |
| Fecha:                                                   | De | a 📃               |            |
| )pciones                                                 |    |                   |            |
| 🗹 Previsiones de cobro 👘                                 |    | 🗹 Previsiones de  | pago       |
| 🗹 Previsiones enlazadas 👘                                |    | 🗹 Previsiones sin | enlazar    |
| 🔄 Subtotalizar por cuenta 🛛                              |    | 🗹 Importes en Eu  | ros        |
| 🔄 Incorporar saldo de                                    | 2  |                   |            |
|                                                          | (  |                   |            |

Ahora pulsando sobre "MOSTRAR" o "IMPRIMIR" verá el resultado del informe.

|                         |                           | a Tienda de Inform:<br>2.345.678-Z<br>L Orense, 66 - 1° C | ática, SL  |         |                    |            |       | O      | Página: 1<br>13/05/2004 |
|-------------------------|---------------------------|-----------------------------------------------------------|------------|---------|--------------------|------------|-------|--------|-------------------------|
| Especia re<br>para su l | 21<br>pervedo<br>oscipe M | 8020 Madrid<br>adrid                                      |            |         |                    |            |       | Previs | siones                  |
| Asiento                 | Cuenta                    | 15                                                        | Fecha      | Factura | Descripción        | Contrapart | Cobro | Pago   | Acumulado               |
| 2                       | 40000012                  | PREFABRICADOS                                             | 15/02/2001 | 225/97  | Su factura Nº 225/ | 57000000   |       | 607,02 | -607,02                 |
|                         |                           |                                                           |            |         |                    |            |       |        |                         |
|                         |                           |                                                           |            |         |                    |            |       |        |                         |

# RATIOS

Para realizar un informe de "RATIO", primero debe seleccionarse los períodos con los que se quiere elaborar dicho informe de Ratios.

Después de haber elegido los períodos restringiremos el informe por Ratios, "DESDE / A".

| Períodos              | Restringir po | ,  |    |
|-----------------------|---------------|----|----|
| 🗹 Apertura<br>🗹 Enero | Ratios        | De | 2: |
| V Febrero<br>V Marzo  | Opciones-     |    |    |
| 🗹 Abril               |               |    |    |
| 🗹 Mayo                |               |    |    |
| 🗹 Junio               |               |    |    |
| 🗹 Julio               |               |    |    |
| dgosto                |               |    |    |
| Septiembre            |               |    |    |
| Octubre               |               |    |    |
| Noviembre             |               |    |    |
|                       |               |    |    |
| Keg. Existencias      |               |    |    |
| Hegularizacion        |               |    |    |
| V Lierre              |               |    |    |

Y a continuación pulsamos sobre "MOSTRAR" si queremos ver el informe sobre pantalla y sobre "IMPRIMIR" si lo queremos sobre papel.

| tios                                                 |                                                                                                    | <del>O</del> !                                                                                                    |
|------------------------------------------------------|----------------------------------------------------------------------------------------------------|----------------------------------------------------------------------------------------------------|
|                                                      |                                                                                                    | 🚽 👿 😫 🥭 🚰 📄 Cerrar                                                                                                    |
| Espacia reservad                                     | LA TIENDA DE INFORMATICA S.L.<br>*15.052.970A<br>CL Orense, 66 - 1° C<br>28020 Madrid<br>Madrid                                                                                                    | Página: 1<br>03/05/2004                                                                                                    |
|                                                      |                                                                                                    | Ratios                                                                                                    |
| Código                                               | Nombre                                                                                                    | Valor                                                                                                    |
| 1<br>2<br>3<br>4<br>5<br>6<br>7<br>7<br>8<br>9<br>10 | SOLVENCIA TECNICA<br>RATIO DE GARANTIA<br>LIQUIDEZ<br>GRADO DE ENDEUDAMIENTO<br>ENDEUDAMIENTO A CORTO PLAZO<br>ROTACION DE EXISTENCIAS<br>PLAZO DE COBRO<br>ROTACION DE ACTIVOS<br>PROVEEDORES A VENTAS<br>MARGEN DE BENEFICIO | Error: Error matemát<br>Error: Error matemát<br>Error: Error matemát<br>Error: Error matemát<br>Error: Error matemát<br>Error: Error matemát<br>Error: Error matemát<br>Error: Error matemát<br>Error: División por ce |

# **DOCUMENTOS CON SALDO**

La personalización del informe de "DOCUMENTOS CON SALDO" es bastante sencilla. Tiene un numeroso grupo de opciones por el que puede restringir los saldos que necesita.

Para comenzar el apartado de fecha, departamento, documento, descripción, etc... donde podrá seleccionar los rangos que desee entrando en los submenús.

Finalizará la restricción de datos escogiendo entre grupos o cuentas (desde / hasta).

El apartado de opciones le permitirá escoger entre detallar o no los apuntes.

| 🔘 Grupos<br>💽 Cuentas                | De                  | 2 * a               | 2     |
|--------------------------------------|---------------------|---------------------|-------|
| Fecha                                | De                  | 🔲 a                 |       |
| Departam.                            | De                  | <b>⊘</b> <u>+</u> a | [Ø] ± |
| Documento                            | De                  | a                   |       |
| Punteo                               | De                  |                     | (P):  |
| Saldo                                | De                  | a                   |       |
| )pciones<br>Detallar a<br>V Importes | apuntes<br>en Euros |                     |       |

Comprobará el resultado final pulsando con el ratón sobre "Mostrar" o "Imprimir".

| Especie reservada<br>porte su logosipo | *15.052.970A<br>CL Orense, 66 - 1°<br>28020 Madrid<br>Madrid | c                                                                     |                         |                          | 03/05/2004 |
|----------------------------------------|--------------------------------------------------------------|-----------------------------------------------------------------------|-------------------------|--------------------------|------------|
|                                        | 120 (04200.00100.0                                           |                                                                       | Docu                    | mentos co                | on saldo   |
| Documento                              | Cuenta                                                       | Nombre                                                                | Debe                    | Haber                    | Saldo      |
| 22                                     | 40000012                                                     | PREFABRICADOS ARCSXA, S.A                                             | 0,00                    | 6.275,00                 | -6.275,00  |
|                                        | 47200000                                                     | HACIEN.PUBL.IVA SOPORTA.                                              | 865,00                  | 0,00                     | 865,00     |
|                                        | 60000000                                                     | COMPRA DE MERCADERIAS                                                 | 5.409,00                | 0,00                     | 5.409,00   |
| 666                                    | 43000001                                                     | FERRETERIA EL TORNILLO                                                | 1.200,00                | 0,00                     | 1.200,00   |
|                                        | 47700000                                                     | HACIEN.PUBL.IVA REPERCU.                                              | 0,00                    | 165,52                   | -165,53    |
|                                        | 7000000                                                      | VENTA DE MERCADERIAS                                                  | 0,00                    | 1.034,48                 | -1.034,48  |
| G-F-225/97                             | 47510000                                                     | HAC.PUB.ACRED.RETE.PRAC.                                              | 0,00                    | 90,00                    | -90,00     |
|                                        | 6000000                                                      | COMPRA DE MERCADERIAS                                                 | 601,00                  | 0,00                     | 601,00     |
| I-F-225/97                             | 47200000                                                     | HACIEN.PUBL.IVA SOPORTA.                                              | 96,00                   | 0,00                     | 96,00      |
| P-F-225/97                             | 40000012                                                     | PREFABRICADOS ARCSXA, S.A                                             | 697,00                  | 607,00                   | 90,00      |
| T-F-225/97                             | 57000000                                                     | CAJA, PESETAS                                                         | 0,00                    | 697,00                   | -697,00    |
|                                        |                                                              | Total saldos                                                          | 8.868,00                | 8.869,00                 | -1,00      |
| I-F-225/97<br>P-F-225/97<br>T-F-225/97 | 47200000<br>40000012<br>57000000                             | HACIEN.PUBLINA SOPORTA.<br>PREFABRICADOS ARCSXA, S.A.<br>CAJA,PESETAS | 96,00<br>697,00<br>0,00 | 0,00<br>607,00<br>697,00 |            |

## **LIBRO DIARIO**

Para que usted pueda obtener el informe de Libro diario necesita, primero, escoger el tipo de ordenación: por asiento, cuenta, importe, departamento, etc...

Las posibilidades de ordenación son múltiples con lo que podrá ordenar por varios conceptos al mismo tiempo.

A continuación creará las restricciones del informe, indicándole el período de fechas, los departamentos, los importes, los asientos.

Después buscaremos por grupos o por cuentas escogiendo el rango desde/hasta, para finalizar indicando si se desea activar formato oficial.

Otra de las opciones que podemos marcar es la de Descripción completa que lo que hará es sacar la descripción completa que tengamos en los apuntes y nos lo mostrará en modo apaisado para que entre la descripción.

Para visualizar el resultado final utilizará los botones de "MOSTRAR", por pantalla, o "IMPRIMIR" por impresora.

| Asiento                                     |            |      |              |                              |       |                             |
|---------------------------------------------|------------|------|--------------|------------------------------|-------|-----------------------------|
| Restringir por –                            |            |      |              |                              |       |                             |
| Fecha                                       | De         |      |              |                              | а     |                             |
| Departam.                                   | De         |      |              | <ul> <li><b>1</b></li> </ul> | a     | $\left  \right\rangle$      |
| Documento                                   | De         |      |              |                              | a     |                             |
| Descripción                                 | De         |      |              |                              | a     |                             |
| Importe                                     | De         |      |              |                              | a     |                             |
| Asiento                                     | De         |      |              |                              | a     |                             |
| Punteo                                      | De         |      |              |                              | а     | $\mathbf{P}$                |
| <ul> <li>Grupos</li> <li>Cuentas</li> </ul> | De         |      |              |                              | a     | $\left[ \mathcal{A}\right]$ |
| Opciones                                    |            |      |              |                              |       |                             |
| Formato of                                  | icial      |      | $\checkmark$ | Importe                      | es ei | n Euros                     |
| 📃 Separar po                                | or Asiento |      |              | Incluir                      | obse  | ervaciones                  |
| 📄 Mostrar de                                | partament  | 0    |              | Desglo                       | sar   | departamento                |
| 🗹 Incluir nom                               | bre de cu  | enta |              | Descri                       | pcio  | n completa                  |
|                                             |            |      |              |                              |       |                             |

| diario           |                                                                                             |          |            |                               |   |           |                         |
|------------------|---------------------------------------------------------------------------------------------|----------|------------|-------------------------------|---|-----------|-------------------------|
| 1/2              |                                                                                             | 8        |            |                               |   | 🔄 🕞 Cerra | r i                     |
|                  | La Tienda de Informática,<br>12.345.678-Z<br>CL Orense, 66 - 1° C<br>28020 Madrid<br>Madrid | SL       |            |                               |   |           | Página: 1<br>30/04/2004 |
| Dava su logosipo | Mauriu                                                                                      |          |            |                               |   | Libr      | o diario                |
| Cuenta           | Nombre                                                                                      | Fecha    | Documento  | Descripción                   | т | Importe   | Asiento                 |
| 57200000         | BCOS.INST.CRED.C/C V                                                                        | 01/01/01 |            | ASIENTO DE APERTURA           | D | 9.160,00  | 1                       |
| 57000000         | CAJA, PESETAS                                                                               | 01/01/01 |            | ASIENTO DE APERTURA           | D | 684,00    | 1                       |
| 40000012         | PREFABRICADOS ARCSXA                                                                        | 01/01/01 |            | ASIENTO DE APERTURA           | н | 204,00    | 1                       |
| 43000001         | FERRETERIA EL TORNIL                                                                        | 01/01/01 |            | ASIENTO DE APERTURA           | D | 381,00    | 1                       |
| 12900000         | PERDIDAS Y GANANCIAS                                                                        | 01/01/01 |            | ASIENTO DE APERTURA           | н | 11.548,00 | 1                       |
| 30000000         | MERCADERIAS                                                                                 | 01/01/01 |            | ASIENTO DE APERTURA           | D | 1.527,00  | 1                       |
| 60000000         | COMPRA DE MERCADERIA                                                                        | 15/01/01 | G-F-225/97 | Su factura Nº 225/97          | D | 601,00    | 2                       |
| 47200000         | HACIEN.PUBL.IVA SOPO                                                                        | 15/01/01 | I-F-225/97 | Su factura Nº 225/97          | D | 96,00     | 2                       |
| 40000012         | PREFABRICADOS ARCSXA                                                                        | 15/01/01 | P-F-225/97 | Su factura Nº 225/97          | н | 607,00    | 2                       |
| 47510000         | HAC.PUB.ACRED.RETE.P                                                                        | 15/01/01 | G-F-225/97 | Su factura Nº 225/97          | н | 90,00     | 2                       |
| 40000012         | PREFABRICADOS ARCSXA                                                                        | 25/01/01 | P-F-225/97 | Pago Su factura Nº 225/97     | D | 697,00    | 3                       |
| 57000000         | CAJA, PESETAS                                                                               | 25/01/01 | T-F-225/97 | Pago Su factura Nº 225/97     | н | 697,00    | 3                       |
| 70000000         | VENTA DE MERCADERIAS                                                                        | 18/02/01 |            | Nuestra factura Nº 12/97      | н | 6.010,00  | 5                       |
| 47700000         | HACIEN.PUBL.IVA REPE                                                                        | 18/02/01 |            | Nuestra factura Nº 12/97      | н | 962,00    | 5                       |
| 43000000         | CLIENTES DIVERSOS                                                                           | 18/02/01 |            | Nuestra factura Nº 12/97      | D | 6.972,00  | 5                       |
| 43000000         | CLIENTES DIVERSOS                                                                           | 15/03/01 |            | Pago Nuestra factura Nº 12/97 | н | 6.972,00  | 6                       |
| 57000000         | CAJA, PESETAS                                                                               | 15/03/01 |            | Pago Nuestra factura Nº 12/97 | D | 6.972,00  | 6                       |
| 22600000         | MOBILIARIO                                                                                  | 23/03/01 |            | Amort 1, 31/12/2001           | D | 3.005,00  | 20                      |
| 68200000         | AMORTIZ.INMOV.MATERI                                                                        | 23/03/01 |            | Amort 1, 31/12/2001           | н | 3.005,00  | 20                      |
| 47700000         | HACIEN.PUBL.IVA REPE                                                                        | 30/03/01 |            | Liquidación 1º trimestre      | н | 1.539,00  | 22                      |
| 47200000         | HACIEN.PUBL.IVA SOPO                                                                        | 30/03/01 |            | Liquidación 1º trimestre      | D | 962,00    | 22                      |
| 47000000         | HACIEN.PUBLI.DEUDOR                                                                         | 30/03/01 |            | Liquidación 1º trimestre      | D | 577,00    | 22                      |
| 40000045         | LA EMPRESA, S.A.                                                                            | 15/04/01 |            | Pago S/Fra. nº 145            | D | 2.404,00  | 27                      |

### Realizado por Distrito K, S.L..... Página 95 de 237

00

# **RESUMEN MENSUAL**

"RESUMEN ΕI Informe de MENSUAL" le mostrará el resumen de las cuentas que usted necesite, indicándole el estado mes a mes de las mismas.

Para obtenerlo deberá indicar los Niveles de dígitos con los que desea trabajar (pudiendo activar varios niveles al mismo tiempo).

Como segundo paso indicará el período, incluyendo o excluyendo la apertura, las regularizaciones y/o el cierre según sus necesidades.

Asimismo seleccionará las cuentas que quiera controlar tecleando el código o la descripción, es decir, por la descripción.

Podremos indicar también el acumulado en caso de sacar unos determinados periodos.

Finalmente restringirá el informe marcando sobre grupos o cuentas, señalando desde/hasta.

Para observar el resultado del informe deberá pulsar sobre "MOSTRAR" (por pantalla) o sobre "IMPRIMIR" (por impresora).

Besumen mensual

|                                       | 12.345.678-Z              |           |           | Pagina: 30/04/2004 |
|---------------------------------------|---------------------------|-----------|-----------|--------------------|
|                                       | CL Orense, 66 - 1° C      |           |           |                    |
| Especia reserveda<br>pora su lagosipo | Aadrid                    |           |           |                    |
|                                       |                           |           | Resumen   | mensua             |
| Asiento r                             | esumen: Apertura          |           |           |                    |
| Cuento                                | Doporingión               | Daha      | Ushar     | Fald               |
| 1200000                               |                           |           | 11 548 00 | -11 548 00         |
| 30000000                              | MERCADERIAS               | 1.527.00  | 0.00      | 1.527.00           |
| 40000012                              | PREFABRICADOS ARCSXA, S.A | 0,00      | 204,00    | -204,0             |
| 43000001                              | FERRETERIA EL TORNILLO    | 381,00    | 0,00      | 381,0              |
| 57000000                              | CAJA, PESETAS             | 684,00    | 0,00      | 684,0              |
| 57200000                              | BCOS.INST.CRED.C/C VISTA  | 9.160,00  | 0,00      | 9.160,0            |
|                                       |                           | 11.752,00 | 11.752,00 | 0,00               |
|                                       |                           |           |           | 1000               |
|                                       |                           |           |           |                    |
|                                       |                           |           |           |                    |
|                                       |                           |           |           |                    |
|                                       |                           |           |           |                    |
|                                       |                           |           |           |                    |

| Niveles ——— | Períodos         | Crdenar por             |
|-------------|------------------|-------------------------|
| Nivel 1     | 🗹 Apertura       | Código de la cuenta     |
| Nivel 2     | 🛛 🗹 Enero        |                         |
| 📄 Nivel 3   | V Febrero        | r Restringir por        |
| 📄 Nivel 4   | Marzo            | Grupos                  |
| Nivel 5     | 🛛 🗹 Abril        | De De a                 |
| Nivel 6     | 📝 Mayo           | Uuentas                 |
| Nivel 7     | 📝 Junio          | - Opciones              |
| 🟹 Nivel 8   | 🛛 材 Julio        | opciones                |
| Nivel 9     | 🛛 材 Agosto       | 🔽 Importes en Euros     |
| Nivel 10    | Septiembre       | Mostrar total acumulado |
| Nivel 11    | Ctubre           |                         |
| Nivel 12    | Noviembre        |                         |
| _           | 🛛 材 Diciembre    |                         |
|             | Reg. Existencias |                         |
|             | Regularización   |                         |
|             | Cierre           |                         |
|             |                  |                         |
|             |                  |                         |
|             | Mostrar          | Imprimir Cerrar         |

# **REGISTRO DE IVA**

El informe de registro de IVA es un poco más completo que el anterior. La primera opción es el "TIPO DE IVA" que indicará pulsando con el ratón sobre la casilla de Soportado o Repercutido. El siguiente menú de opciones es el de "LIBRO DE IVA" donde escogerá activar o desactivar las opciones de deducible, no deducible. inmovilizado. intracomunitario.

importaciones, exento, arrendamientos... según sus necesidades.

También dispone de la opción de "RENUMERACIÓN" que podrá ser mensual, trimestral o anual, incluyendo la posibilidad de desactivarla.

| Tipo                  |                                    | Ordenar por              |                   |                   |
|-----------------------|------------------------------------|--------------------------|-------------------|-------------------|
| 💿 Soportado           |                                    | Fecha de factura, asie   | nto               |                   |
| Repercutido           |                                    |                          |                   |                   |
| Libros de IVA         |                                    | Restringir por           |                   |                   |
| 🗹 Deducible 🛛 🗹 Int   | racomunitario bienes de inversión  | Fecha fra De             | 🔳 а               |                   |
| 🗹 No deducible 🛛 🗹 Ex | tracomunitario bienes de inversión | Fecha cont De            | 💷 a               |                   |
| 🗹 Inmovilizado        |                                    | Begistro De              | ,                 |                   |
| Martacomunitario      |                                    | negistro De              |                   | L                 |
| 🗹 Extracomunitaric    |                                    | Asiento De               | а                 |                   |
| 🗹 Exento              |                                    | Nº factura De            | a                 |                   |
| 🗹 Arrendamientos      |                                    |                          |                   |                   |
|                       |                                    | Grupos De                | 🔎 📩 а             |                   |
| Renumerar             | Subtotalizar                       |                          |                   |                   |
| 💽 No                  | 💽 No                               | [ Opciones               |                   |                   |
| 🔘 Mensual             | Mensual                            | Sólo cuadro resum        | en 📃              | Formato oficial   |
| 🔘 Trimestral          | <ul> <li>Trimestral</li> </ul>     | Mostrar tipos            | $\checkmark$      | Importes en Euros |
| Anual Anual           | 🛛 🔘 Anual                          | 🔜 📄 Repercutir IVA intra | ic. soportado 🛛 📃 | j Mostrar NIF     |

La "ORDENACIÓN", es el paso siguiente, se caracteriza por las variadas opciones de que dispone: fecha factura/asiento, fecha contable/asiento, cuenta/fecha factura, etc...

Las restricciones al informe las marca usted señalando el rango de fecha factura, fecha contable, registro, Nº factura, etc... finalizará esta opción restringiendo la búsqueda por grupos o por cuentas.

La configuración del informe termina indicando si se desea cuadro resumen y formato oficial.

Ahora pulsará "MOSTRAR" si desea ver el resultado del informe por pantalla o "IMPRIMIR" si lo quiere por impresora.

|         | La<br>12<br>CL<br>28<br>posipe Ma | Tienda de Infor<br>.345.678-Z<br>. Orense, 66 - 1º<br>020 Madrid<br>drid | mática, SL<br>° C         |           |        |          |     |         | Página:<br>30/04/200 |
|---------|-----------------------------------|--------------------------------------------------------------------------|---------------------------|-----------|--------|----------|-----|---------|----------------------|
|         |                                   |                                                                          |                           |           |        |          |     | lva sop | ortado               |
| Asiento | Factura                           | Fecha Fra.                                                               | Descripción               | Base      | %lva   | lva      | %Re | Re      | Tota                 |
| 2       | 225/97                            | 15/01/2001                                                               | PREFABRICADOS ARCSXA, S.A | 601,01    | 16,0   | 96,16    |     | 0,00    | 607,0                |
| 39      | 10                                | 05/06/2001                                                               | PROVEEDORES DIVERSOS      | 6,01      | 16,0   | 0,96     |     | 0,00    | 6,9                  |
| 65      |                                   | 23/10/2001                                                               | areendador                | 10.000,00 | 16,0   | 1.600,00 |     | 0,00    | 11.600,0             |
| 56      | 22                                | 31/12/2001                                                               | PREFABRICADOS ARCSXA, S.A | 5.409,11  | 16,0   | 865,46   |     | 0,00    | 6.274,5              |
| 62      | 40                                | 31/12/2001                                                               | PROFIRINO, S.L.           | 1.502,53  | 16,0   | 240,40   |     | 0,00    | 1.472,4              |
| 69      | 10                                | 05/06/2003                                                               | ADF                       | 7,00      | 16,0 - | 1,12     | š - | 0,00    | 8,0:                 |
| Totales |                                   |                                                                          |                           | 17.525,66 |        | 2.804,10 |     | 0,00    | 19.969,0             |
|         |                                   |                                                                          |                           |           |        |          |     |         |                      |
|         |                                   |                                                                          |                           |           |        |          |     |         |                      |
|         |                                   |                                                                          |                           |           |        |          |     |         |                      |
|         |                                   |                                                                          |                           |           |        |          |     |         |                      |
|         |                                   |                                                                          |                           |           |        |          |     |         |                      |
|         |                                   |                                                                          |                           |           |        |          |     |         |                      |
|         |                                   |                                                                          |                           |           |        |          |     |         |                      |
|         |                                   |                                                                          |                           |           |        |          |     |         |                      |
|         |                                   |                                                                          |                           |           |        |          |     |         |                      |
|         |                                   |                                                                          |                           |           |        |          |     |         |                      |
|         |                                   |                                                                          |                           |           |        |          |     |         |                      |

# **REGISTRO DE IRPF**

Este informe nos permitirá mostrar el informe con los registros de IRPF que hemos contabilizado en el diario.

Ahí escogeremos el tipo de IRPF así como los filtros que queramos realizar.

Si le damos a mostrar nos aparecerá el siguiente informe:

| O Informe de IRPF                                                                                                    | 00                                                                                                    |
|----------------------------------------------------------------------------------------------------|----------------------------------------------------------------------------------------------------|
| Tipo<br>Soportado<br>Repercutido<br>Tipos de IRPF<br>✓ Deducible ✓ Intracomunitario bienes de inversión<br>✓ No deducible ✓ Extracomunitario bienes de inversión<br>✓ Inmovilizado<br>✓ Intracomunitario<br>✓ Intracomunitario<br>✓ Exento<br>✓ Arrendamientos | Ordenar por         Fecha de factura, asiento         Restringir por         Fecha fra       De         Fecha cont       De         Registro       De         Asiento       De         Asiento       De         Grupos       Oe         Cuentas       De |
| Opciones<br>Sólo cuadro resumen Mostrar tipos                                                                                                    | 🗹 Importes en Euros                                                                                                    |
| MostrarIm                                                                                                    | primir <u>C</u> errar                                                                                                    |

| Image: Solution of the second second seco | ©<br>Irpf sopc<br>Base %Irpf<br>580,00<br>15,0<br>10,080,00                                                       | Página: 1<br>18/05/2008<br>ortado<br><u>Irpf</u><br>104.40 |
|----------------------------------------------------------------------------------------------------|----------------------------------------------------------------------------------------------------|------------------------------------------------------------|
| Asiento       Factura       Fecha       Descripción         3       45       02/01/2008       PROFIRNO, S.L.         6       99       03/04/2008       JOSE PEDRO SANCHEZ Y OTRO C.B.                                                                                                    | 01<br><b>Irpf sopc</b><br><u>Base %Irpf</u><br>580,00<br>18,0<br>9,500,00<br>16,0<br>10,080,00                    | Página: 1<br>18/05/2008<br>ortado<br>Irpf<br>104.40        |
| Asiento     Factura     Fecha     Descripción       3     45     02/01/2008     PROFIRNO, S.L.       6     99     03/04/2008     JOSE PEDRO SANCHEZ Y OTRO C.B.       Totales                                                                                                    | Base         %Irpf           580,00         18,0           9.500,00         15,0           10.080,00         10,0 | ortado<br>Irpf<br>104.40                                   |
| Asiento         Factura         Fecha         Descripción           3         45         02/01/2008         PROFIRNO, S.L.           6         99         03/04/2008         JOSE PEDRO SANCHEZ Y OTRO C.B.           Totales                                                                                                    | Base %Irpf<br>580,00 18,0<br>9.500,00 15,0<br>10.080,00                                                           | lrpf<br>104,40                                             |
| 3         45         02/01/2008 PROFIRNO, S.L.           6         99         03/04/2008 JOSE PEDRO SANCHEZ Y OTRO C.B.           Totales                                                                                                    | 580,00 18,0<br><u>9,500,00</u> 15,0<br><b>10,080,00</b>                                                           | 104.40                                                     |
| 6 99 03/04/2008 JOSE PEDRO SANCHEZ Y OTRO C.B.<br>Totales                                                                                                    | <u>9.500,00</u> 15,0<br><b>10.080,00</b>                                                                          | · · · · · ·                                                |
| Totales                                                                                                    | 10.080,00                                                                                                    | 1.425,00                                                   |
|                                                                                                    |                                                                                                    |                                                            |

# **ETIQUETAS**

Para que usted pueda generar etiquetas deberá entrar en la opción de ordenación y seleccionar por código de cuenta o descripción de la misma.

A continuación deberá restringir la búsqueda, por grupos o cuentas desde / hasta, para seleccionar el rango de datos y el formato de las etiquetas, indicando el número de columnas y de filas al formato que saldrán por impresora.

| Ordenar por              |       |     |
|--------------------------|-------|-----|
| Código de la cuenta      |       |     |
| Restringir por           |       |     |
| Grupos                   | (A).  | ()+ |
| O Cuentas                | e     |     |
| Formato de etiquetas     |       |     |
| C:\Distrito\Conta\ETIQUE | TAFMT |     |

Seguidamente señalará la opción denominada "FORMATO", le permitirá modificar el formato de las etiquetas. Para manejar este menú sencillamente que será explicado en el APÉNDICE A que le explicará la función del mismo. Observará en el centro de la pantalla una serie de datos, los cuales, tienen posiciones modificables por usted dentro del formato de etiqueta.

| Editor de formulariosC.\DISTRITO\CONTA\ETIQUETA.FMT                                                                       | 000                                                                                                    |
|----------------------------------------------------------------------------------------------------|----------------------------------------------------------------------------------------------------|
|                                                                                                    | EFEE 4 H I I                                                                                                    |
|                                                                                                    |                                                                                                    |
| Arial 12                                                                                                    | Impresora predeterminada>                                                                                                |
| <razón social=""> <domicilio> <cp> <población> <provincia> <país></país></provincia></población></cp></domicilio></razón> | Cuenta<br>Descripción<br>Razón social<br>Nil/Cif<br>Domicilio<br>Población<br>CP<br>Provincia<br>País<br>Teléfono<br>Eav |

Le restará únicamente pulsar sobre "MOSTRAR" o "IMPRIMIR" para ver el resultado de la generación de de etiquetas.

| PROVEEDORES DIVERSOS           | PROFIRNO, S.L.          |  |
|--------------------------------|-------------------------|--|
|                                | PG SAN AGUSTIN, 1254    |  |
|                                | 43502 ORNIATE           |  |
|                                | ALBACETE                |  |
|                                | ESPAÑA                  |  |
|                                |                         |  |
| PREFABRICADOS ARCSXA, S.A      | LA EMPRESA, S.A.        |  |
| CL GAMBRINUS, 15               | AV ARAGON, 115          |  |
| LA CORUÑA                      | 28022 MADRID            |  |
| LA CORUÑA                      | MADRID                  |  |
| JOSE PEDRO SANCHEZ Y OTRO C.B. | CLIENTE HOLANDES PRUEBA |  |
| JE SANTA LUCIA, 12             |                         |  |
| 15006 LA CORUNA                |                         |  |
| LA CURUNA                      |                         |  |

# **ABRIR DOCUMENTO**

En versiones anteriores de SQL CONTA no existía la posibilidad de guardar los informes en formato "\*.rft" (word) y en "\*.wks" (Excel), por lo que había que quardarlo como "\*.dcm".

Por lo que este menú nos permite abrir documentos guardados con anterioridad en este formato.

| Abrir documento            |                   |   |          | ? ×      |
|----------------------------|-------------------|---|----------|----------|
| <u>B</u> uscaren: 🔂        | Contasof          | • | <b>E</b> | 📸 🔳      |
| 🗅 Database                 |                   |   |          |          |
|                            |                   |   |          |          |
|                            |                   |   |          |          |
|                            |                   |   |          |          |
|                            |                   |   |          |          |
| 1                          | -                 |   |          |          |
| <u>N</u> ombre de archivo: | J                 |   |          | Abrir    |
| <u>T</u> ipo de archivos:  | Documento (*.dcm) |   | •        | Cancelar |
|                            |                   |   |          |          |

## **OTROS INFORMES**

Para una mayor comodidad a la hora de utilizar nuestra aplicación, le ofrecemos la posibilidad de disponer de INFORMES ESPECÍFICOS para su empresa poniéndose en contacto con nosotros en los teléfonos que figuran en el reverso de la caja.

# **FISCAL**

En este apartado podrá generar los modelos de Hacienda más habituales así como el impuesto de sociedades y la estimación directa, incorporando automáticamente los datos desde la contabilidad. En las siguientes páginas se explica detalladamente cada una de estas posibilidades.

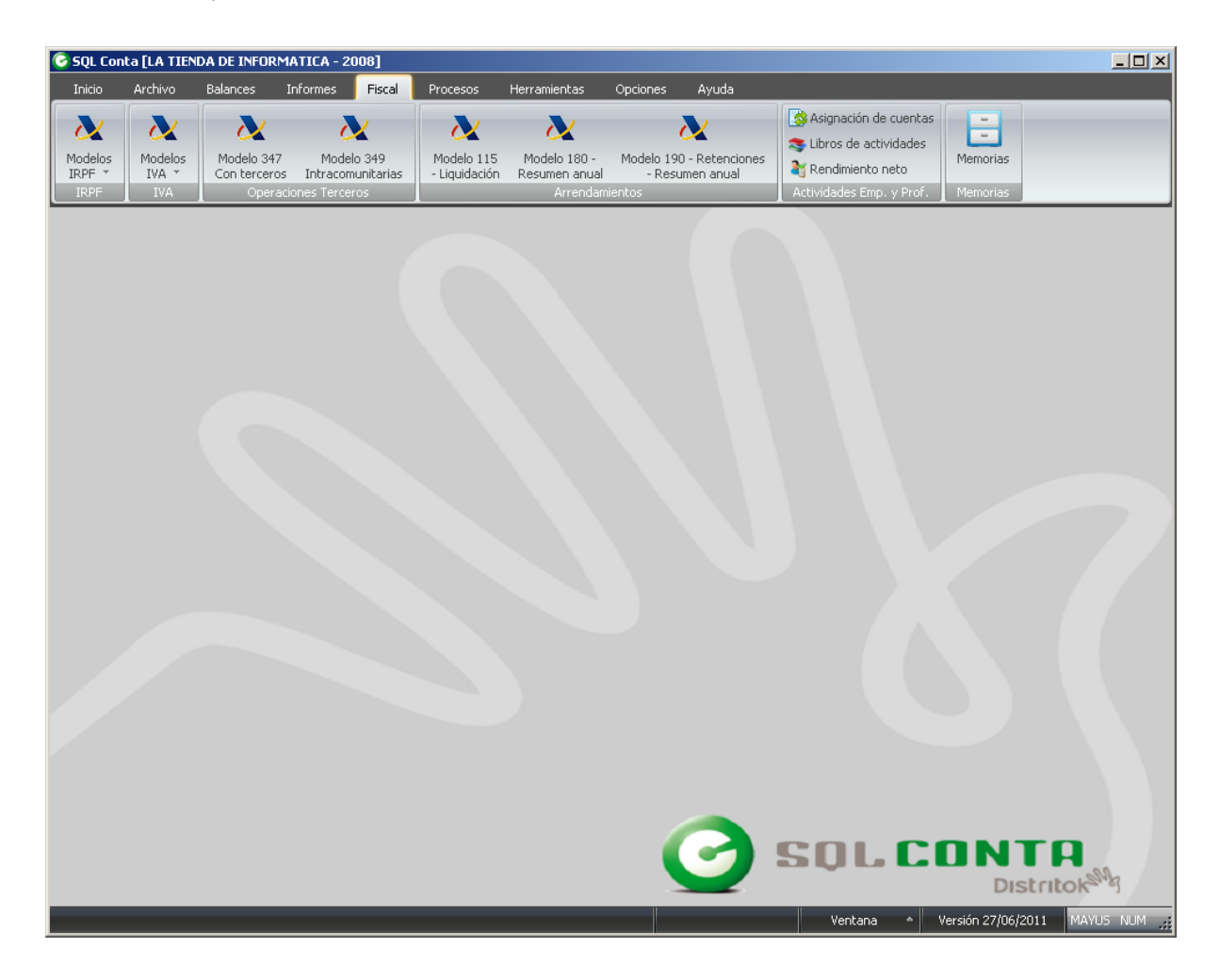

# **MODELOS IRPF MODELO 110**

La realización del modelo 110 se podrá efectuar tanto de forma automática como manual indicando únicamente la fecha de liquidación, un título identificativo y las fechas que comprenden el período de la liquidación.

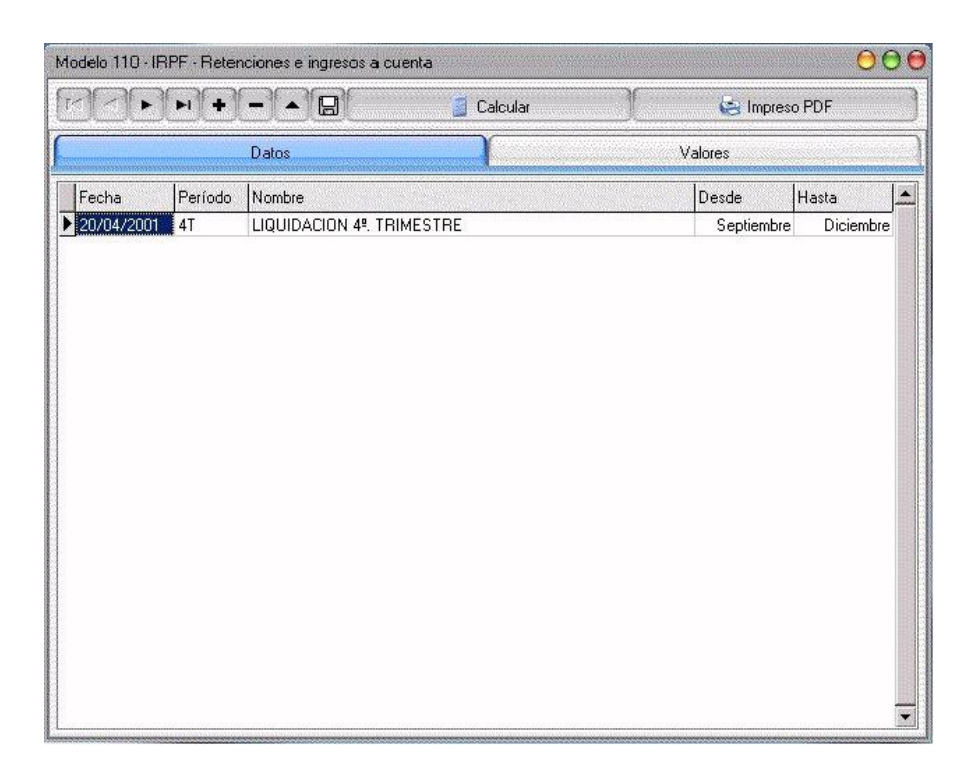

A continuación podremos pulsar el botón "CALCULAR", donde la aplicación nos preguntará si nos interesa que la propia aplicación rellene los datos. Si la respuesta es afirmativa la propia aplicación rellenará los datos que tenga configurados.

Si por el contrario prefiere cubrir manualmente el formulario deberá pulsar la solapa "VALORES" y rellenar las casillas correspondientes. El programa realizará automáticamente los cálculos de las casillas de totales y otros datos calculables.

Si desea imprimir el impreso oficial podrá hacerlo en dos formatos, el primero de ellos requiere formulario de Hacienda con el impreso oficial (botón IMPRIMIR) y el segundo lo realizará en papel blanco (botón PDF), cubriéndolo íntegramente la impresora. Para este segundo sistema se requiere una impresora con emulación PCL5 o superior (impresora LÁSER).

SQL CONTA ...... Manual de Usuario

Si pulsa la solapa valores le aparecerá un impreso como se muestra a continuación.

| Modelo    | 110 - IRPF - Retenciones e ingresos a cuenta                                                      | 000                                                                                                    |  |  |  |  |
|-----------|---------------------------------------------------------------------------------------------------|----------------------------------------------------------------------------------------------------|--|--|--|--|
|           | Calcular 😓 Impreso PDF                                                                            |                                                                                                    |  |  |  |  |
| [         | Datos                                                                                             | Valores                                                                                                    |  |  |  |  |
|           | × C                                                                                               |                                                                                                    |  |  |  |  |
|           | Agencia Tributaria<br>Delegación de LA CORUÑA<br>Administración de Código Admó<br>LA CORUÑA 15600 | IMPUESTO SOBRE LA RENTA DE LAS PERSONAS FÍSICAS<br>Retenciones e ingresos a cuenta<br>Rendimientos del trabajo, de determinadas<br>actividades económicas, premios y<br>determinadas imputaciones de renta<br>Declaración - documento de ingreso en euros |  |  |  |  |
| ación (1) | Espacio reservado para la etiqueta identificativa                                                 |                                                                                                    |  |  |  |  |
| Identific | N.I.F Apellidos y nombre<br>12345678Z LA TIENDA DE INFORMATICA, SL                                |                                                                                                    |  |  |  |  |
|           | Calezhaza Avoa. Nombre de la via publica<br>CL ORENSE<br>Código Postal Municipio<br>28020 MADRID  | Numero     Escalera     Piso     Puerta       66     1°     C       Provincia     Telétono       MADRID     902119554                                                                                                    |  |  |  |  |
|           | I. Rendimientos del trabajo                                                                       |                                                                                                    |  |  |  |  |
|           | Rendimientos dinerarios 01 5                                                                      | tores Importe de las percepciones Importe de las retenciones           02         1.520,36         03         184,15           Valor percepciones en especie         Importe de los ingresos a querta                                                     |  |  |  |  |
|           | Rendimientos en especie                                                                           |                                                                                                    |  |  |  |  |

En el siguiente menú se encuentra dividido en varios apartados.

- En el apartado de la Agencia Tributaria, la aplicación rellenará los datos que se le hubiesen indicado en la opción . de Opciones, Configuración, y en la pestaña Parámetros, datos para impresos para AEAT (al pie del menú).
- En Devengo capturará los datos que se hubiesen indicado en el menú anterior. .
- En Identificación de Contribuyente, los datos vendrán dados por la aplicación en la opción, Opciones, Configuración . v en la pestaña Empresa.
- En la zona de Liguidación, será usted quien deberá INDICARLE a la aplicación cuales son las partidas que corresponden a cada apartado del casillero de liquidación. Estas fórmulas no han sido colocadas para evitar posibles errores a al hora de la elaboración del impuesto, errores que pueden venir provocados por las distintas formas de la elaboración de la contabilidad (distintos niveles de desglose, de procedimientos contables, etc.,) El procedimiento de las fórmulas es el que se menciona:
  - Todas las fórmulas deben empezar y finalizar por corchetes "[]". 0
  - Conocer con que valor de la partida se desea trabajar, "s"saldo de la cuenta (Debe Haber), "D" saldo 0 del Debe. "H" saldo del Haber.
  - Si son varias las cuentas que componen el saldo de la partida, deberán ir entre comillas simples " · · · ". 0
  - El saldo esta compuesto por grupo de cuentas consecutivas, se pueden resumir con un "-" (70-79). 0
  - Si la fórmula solamente esta compuesta por cuentas aisladas, se unirán por "; " 0
  - Si sólo interesa el valor negativo de una de las cuentas, se lo indicaremos como "N" antes del número de 0 cuenta; pero si por el contrario lo que interesa es el valor positivo sería "P".
  - En los balances las partidas de Pasivo SIEMPRE empezarán sus fórmulas con el signo negativo, para 0 indicar al sistema que la cuenta trabaja con valores negativos, y tiene que pasarlos a positivos (SALDO = DEBE - HABER) porque sino siempre daría valores negativos en su resultado.
- Cada vez que se realicen cambios en modelo fiscal deberán de CONFIRMARSE.
- El propio sistema nos insertará la fecha, y el nº de c/c, número que se configurará, en la misma opción donde se . modificó los datos de la Agencia Tributaria.

# **MODELO 111**

El modelo 111 nos permitirá sacar las retenciones mensualmente. Indicaremos el mes que queremos generar y en valores me mostrará el modelo para impreso pda o generar disket

| 3 Mod     | elo 111 - IRPF - Retenciones e ingresos a cuenta                                                    | a                                                                        |                                                                                                    | 000                      |
|-----------|----------------------------------------------------------------------------------------------------|--------------------------------------------------------------------------|----------------------------------------------------------------------------------------------------|--------------------------|
| H.        | < ► ► + = ▲ 🛛                                                                                       | 🧧 Calcular                                                               | 🔄 Impreso                                                                                                    | PDF                      |
| 6         | Datos                                                                                               |                                                                          | Valores                                                                                                    |                          |
|           | x) e                                                                                                |                                                                          |                                                                                                    |                          |
|           | Agencia Tributaria<br>Debgatión de LA CORUÑA<br>Administración de<br>LA CORUÑA                      | Código Admón<br>15600                                                    | Retenciones e ingresos a cuenta del IRP<br>Rendimientos del trabajo y de actividades econômi<br>premios y determinadas ganancias patrimoniale<br>e imputaciones de renta<br>Declaración – Documento de ingreso | PF<br>icas,<br>s<br>1111 |
| ación (1) | Espacio reservado para la e                                                                         | etiqueta identific                                                       | ativa                                                                                                    | erío do [M               |
| ldentific | Si no dispone de etiquelas, consigne los datos i<br>N.I.F Apellidos y nor<br>12345678Z LA TIENDA DE | dentilicativos que se solicita<br>mbre o razón social<br>INFORMÁTICA, SL | n a continuación.                                                                                                    |                          |
|           | I. Rendimientos del trabajo<br>Rendimientos dinerarios                                              | N° de perceptores                                                        | s Importe de las percepciones Importe de<br>02 03 03<br>Valor percepciones en especie Importe de los<br>05 05 06                                                                                               | las retenciones          |
|           | Rendimientos de actividades ec<br>Rendimientos dinerarios                                           | N° de perceptores                                                        | Importe de las percepciones     Importe de las percepciones     O9                                                                                                    | las retenciones          |

En el siguiente menú se encuentra dividido en varios apartados.

- En el apartado de la Agencia Tributaria, la aplicación rellenará los datos que se le hubiesen indicado en la opción . de Opciones, Configuración, y en la pestaña Parámetros, datos para impresos para AEAT (al pie del menú).
- En Devengo capturará los datos que se hubiesen indicado en el menú anterior. .
- En Identificación de Contribuyente, los datos vendrán dados por la aplicación en la opción. Opciones, Configuración . v en la pestaña Empresa.
- En la zona de Liguidación, será usted quien deberá INDICARLE a la aplicación cuales son las partidas que . corresponden a cada apartado del casillero de liquidación. Estas fórmulas no han sido colocadas para evitar posibles errores a al hora de la elaboración del impuesto, errores que pueden venir provocados por las distintas formas de la elaboración de la contabilidad (distintos niveles de desglose, de procedimientos contables, etc.,) El procedimiento de las fórmulas es el que se menciona:
  - Todas las fórmulas deben empezar y finalizar por corchetes "[]". 0
  - Conocer con que valor de la partida se desea trabajar, "s"saldo de la cuenta (Debe Haber), "D" saldo 0 del Debe, "H" saldo del Haber.
  - Si son varias las cuentas que componen el saldo de la partida, deberán ir entre comillas simples "' ' '.". 0
  - El saldo esta compuesto por grupo de cuentas consecutivas, se pueden resumir con un " " (70-79). 0
  - Si la fórmula solamente esta compuesta por cuentas aisladas, se unirán por "; " 0
  - Si sólo interesa el valor negativo de una de las cuentas, se lo indicaremos como "N" antes del número de 0 cuenta; pero si por el contrario lo que interesa es el valor positivo sería "P".
  - En los balances las partidas de Pasivo SIEMPRE empezarán sus fórmulas con el signo negativo, para 0 indicar al sistema que la cuenta trabaja con valores negativos, y tiene que pasarlos a positivos (SALDO = DEBE - HABER) porque sino siempre daría valores negativos en su resultado.
- Cada vez que se realicen cambios en modelo fiscal deberán de CONFIRMARSE.
- El propio sistema nos insertará la fecha, y el nº de c/c, número que se configurará, en la misma opción donde se modificó los datos de la Agencia Tributaria.

### **MODELO 130**

La realización del modelo 130 se podrá efectuar tanto de forma automática como manual indicando únicamente la fecha de liquidación, un título identificativo y las fechas que comprenden el período de la liquidación.

| Modelo 130 - IF | IPF - Pago | fraccionado   |          |        |   |         |                | 00    | )6 |
|-----------------|------------|---------------|----------|--------|---|---------|----------------|-------|----|
|                 | ) (H) (H   |               | 🧧 Ca     | lcular |   | 😂 Impre | eso PDF        |       | 3  |
| (               |            | Datos         | <b>A</b> |        | ١ | /alores | and the second |       |    |
| Fecha           | Período    | Nombre        |          |        |   | Desde   | Hasta          |       |    |
| 20/04/1997      | 1T         | 1er TRIMESTRE |          |        |   | Enero   | 0              | Marzo |    |
|                 |            |               |          |        |   |         |                |       |    |
|                 |            |               |          |        |   |         |                |       |    |
|                 |            |               |          |        |   |         |                |       |    |
|                 |            |               |          |        |   |         |                |       |    |
|                 |            |               |          |        |   |         |                |       |    |
|                 |            |               |          |        |   |         |                |       |    |
|                 |            |               |          |        |   |         |                |       |    |
|                 |            |               |          |        |   |         |                |       |    |
|                 |            |               |          |        |   |         |                |       |    |
|                 |            |               |          |        |   |         |                |       |    |
| l               |            |               |          |        |   |         |                |       |    |

A continuación podremos pulsar el botón "CALCULAR", donde la aplicación nos preguntará si nos interesa que la propia aplicación rellene los datos. Si la respuesta es afirmativa la propia aplicación rellenará los datos que tenga configurados.

Si por el contrario prefiere cubrir manualmente el formulario deberá pulsar la solapa "VALORES" y rellenar las casillas correspondientes. El programa realizará automáticamente los cálculos de las casillas de totales y otros datos calculables.

Si desea imprimir el impreso oficial podrá hacerlo en dos formatos, el primero de ellos requiere formulario de Hacienda con el impreso oficial (botón IMPRIMIR) y el segundo lo realizará en papel blanco (botón PDF), cubriéndolo íntegramente la impresora. Para este segundo sistema se requiere una impresora con emulación PCL5 o superior (impresora LÁSER).

Si pulsa la solapa valores le aparecerá un impreso como se muestra a continuación.

| lodel          | o 130 - IRPF - Pago fraccionado                                                                                                    |                                                                                                    | 000         |
|----------------|----------------------------------------------------------------------------------------------------|----------------------------------------------------------------------------------------------------|-------------|
| 14             |                                                                                                    | 🧧 Calcular 😸 Impreso PDF                                                                                                    |             |
| a new point of | Datos                                                                                                    | Valores                                                                                                    |             |
|                | RC                                                                                                    |                                                                                                    |             |
|                | Agencia Tributaria<br>Delegación de LA CORUNA<br>Administración de Código .<br>LA CORUÑA (15800)                                                                                                    | Admón Beclaración - Liquidación en euros                                                                                                    | odelo<br>30 |
| ación (1)      | Espacio reservado para la etiqueta id                                                                                                    | lentificativa                                                                                                    | т<br>—      |
| Identific      | N.I.F Apellidos y nombre       N.I.F     Apellidos y nombre       *15.052.970A     LA TIENDA DE INFORMATI       Calle /Piaza /Auda     Nombre de la vía pública       CL     ORENSE       Código Postal     Municipio       28020     MADRID | ICA S.L.<br>Número Escalera Piso Pue<br>66 [1º ]C<br>Provincia Telétono<br>MADRID 902119554                                                          |             |
|                | <ol> <li>Actividades económicas en estimación din<br/>(excepto actividades agrícolas, ganaderas, fore<br/>Datos acumulados del período comprendido entre el p<br/>las actividades ejercidas.</li> <li>hgresos computables</li> </ol>         | ecta, modalidad normal o simplificada<br>estales o pesqueras).<br>rimer día delaño yel último día del trimestre, correspondientes al conjunto de<br> |             |
|                | Gastos fiscalmente deducibles                                                                                                    |                                                                                                    |             |
En el siguiente menú se encuentra dividido en varios apartados.

- En el apartado de la Agencia Tributaria. La aplicación rellenará los datos que se le hubiesen indicado en la opción de Opciones, Configuración, y en la pestaña Parámetros, datos para impresos para AEAT (al pie del menú).
- En Devengo capturará los datos que se hubiesen indicado en el menú anterior. .
- En Identificación de Contribuyente, los datos vendrán dados por la aplicación en la opción, Opciones, Configuración y en la pestaña Empresa.
- En la zona de Liguidación, será usted quien deberá INDICARLE a la aplicación cuales son las partidas que . corresponden a cada apartado del casillero de liquidación. Estas fórmulas no han sido colocadas para evitar posibles errores a al hora de la elaboración del impuesto, errores que pueden venir provocados por las distintas

formas de la elaboración de la contabilidad (distintos niveles de desglose, de procedimientos contables, etc.,) El procedimiento de las fórmulas es el que se menciona:

- Todas las fórmulas deben empezar y finalizar por corchetes "[]". 0
- Conocer con que valor de la partida se desea trabajar, "s"saldo de la cuenta (Debe Haber), "D" saldo 0 del Debe, "H" saldo del Haber.
- Si son varias las cuentas que componen el saldo de la partida, deberán ir entre comillas simples " · · · ". 0
- El saldo está compuesto por grupo de cuentas consecutivas, se pueden resumir con un "-" (70-79). 0
- Si la fórmula solamente está compuesta por cuentas aisladas, se unirán por "; " 0
- Si sólo interesa el valor negativo de una de las cuentas, se lo indicaremos como "N" antes del número de 0 cuenta; pero si por el contrario lo que interesa es el valor positivo sería "P".
- En los balances las partidas de Pasivo SIEMPRE empezarán sus fórmulas con el signo negativo, para 0 indicar al sistema que la cuenta trabaja con valores negativos, y tiene que pasarlos a positivos (SALDO = DEBE – HABER) porque si no siempre daría valores negativos en su resultado.
- Cada vez que se realicen cambios en modelo fiscal deberán de CONFIRMARSE.

El propio sistema nos insertará la fecha, y el nº de c/c, número que se configurará, en la misma opción donde se modificó los datos de la Agencia Tributaria.

### **MODELOS IVA**

### **MODELO 303**

La generación del modelo 303 se realiza de forma automática, indicando simplemente los rangos de fechas y una pequeña descripción. Una vez indicados estos datos pulse el botón "CALCULAR" para que el programa rellene de forma automática el impreso.

| 0 | Modelo 303 · | - IVA - Lic | quidación              |            |           |               |         | _ [          | l × |
|---|--------------|-------------|------------------------|------------|-----------|---------------|---------|--------------|-----|
|   |              | H +         | 🗊 🚽                    | 🧧 Calcular | 🗸 Validar | 🤄 🔄 Impreso f | PDF 🛛 😂 | Modo Borrado | r   |
|   |              |             | Datos                  |            |           | Valores       |         |              |     |
|   | Fecha        | Período     | Nombre                 |            |           |               | Desde   | Hasta        |     |
|   | 31/03/2008   | 1T          | Primer Trimestre 2008  |            |           |               | Enero   | Marzo        |     |
|   | 30/06/2008   | 2T          | Segundo Trimestre 2008 |            |           |               | Abril   | Junio        |     |
|   |              |             |                        |            |           |               |         |              |     |

En este modelo dispone de la posibilidad de "ENLAZAR", generando el asiento correspondiente a la liquidación. Para ello deberá cumplimentar la casilla "FEC. ASIENTO" indicando la fecha en la que desea realizar el apunte contable. SQL CONTA utilizará las cuentas que Vd. ha definido en la opción de "CONFIGURACIÓN DE LA APLICACIÓN".

La opción "DESENLAZAR" le servirá para anular los asientos correspondientes a la liquidación de IVA. Este proceso podrá realizarse sin ningún tipo de riesgo para sus datos.

El botón "IMPRESO PDF" le permitirá emitir la liquidación tanto en el formulario de Hacienda como en formato PDF (impresión LÁSER).

| Realizado por Distrito K, S.L | Página 110 de 23 |
|-------------------------------|------------------|
|-------------------------------|------------------|

Si desea visualizar el impreso pulse en la solapa "Valores" y aparecerá el impreso con los datos automáticos. Si desea modificar alguno de ellos sitúese en el campo a modificar y varíe el importe, el programa realizará los cálculos de forma automática.

|                | 210 303 - IVA - Liquidación                                                                                                    |                                       |                                |                                |                               |
|----------------|----------------------------------------------------------------------------------------------------|---------------------------------------|--------------------------------|--------------------------------|-------------------------------|
|                | (                                                                                                    | 🗧 Calcular                            | 🗸 Validar                      | 🔄 Impreso F                    | PDF 🛛 🍓 Modo Borrado          |
|                | Datos                                                                                                    |                                       |                                | Valores                        |                               |
|                | Agencia Tributaria<br>Teléfono: 901 33 55 33<br>vwww.agenciatributaria.es                                                                                                    | Impues                                | to sobre el '<br>Autoliquidaci | Valor Aña                      | dido <sup>Modelo</sup><br>303 |
| £              |                                                                                                    |                                       | Devengo (2)                    | Ejercicio 2008                 | Período ₽⊺                    |
| Identificacion | N.I.F         Apellidos y nombre o I           32797216K         LATIENDA DE INFOR           ¿Está insorito en el Registro de devolución mensu (Art. 30 RIVA?         Carta de devolución mensu (Art. 30 RIVA? | razón social<br>MATICA<br>al<br>SI NI | •□                             |                                |                               |
| Τ              | I.V.A. Devengado                                                                                                    | Base i                                | mponible                       | Тіро %                         | Cuota                         |
|                | Régimen general                                                                                                    | 01 1.000,00<br>04 200,00<br>07 0,00   | 02 18<br>05 8,<br>08 0,        | ,00 03 13<br>00 06 11<br>00 09 | 80,00                         |
|                | Recargo equivalencia                                                                                                    | { 10 0,00<br>13 0,00<br>16 0,00       | 11 0.<br>14 0.<br>17 0.        | 00 12<br>00 15<br>00 18        |                               |
|                | Adquisiciones intracomunitarias                                                                                                    | 19 0.00                               |                                | 20 0                           | ,00                           |
| 3              | Total cuota devengada (                                                                                                    | (03 + 06 + 09 +                       | 12 + 15 + 18 + 20              | ) 21 <mark>1</mark>            | 96,00                         |
| ación          | I.V.A. Deducible                                                                                                    |                                       | Base                           | 2                              | Cuota                         |
| 0              | Por cuotas soportadas en operaciones interiores o                                                                                                    | orrientes                             | 22 0,00                        | 23 0                           | ,00                           |

En el siguiente menú se encuentra dividido en varios apartados.

- En el apartado de la Agencia Tributaria, la aplicación rellenará los datos que se le hubiesen indicado en la opción de Opciones, Configuración, y en la pestaña Parámetros, datos para impresos para AEAT (al pie del menú).
- En Devengo capturará los datos que se hubiesen indicado en el menú anterior.
- En Identificación de Contribuyente, los datos vendrán dados por la aplicación en la opción, Opciones, Configuración y en la pestaña Empresa.
- En la zona de Liquidación, será la propia aplicación quien proporcione las casillas cubiertas.
- Cada vez que se realicen cambios en modelo fiscal deberán de CONFIRMARSE.

El propio sistema nos insertará la fecha, y el nº de c/c, número que se configurará, en la misma opción donde se modificó los datos de la Agencia Tributaria.

| Realizado por Distrito K, S.L | Página 1 | 111 da | e 237 |
|-------------------------------|----------|--------|-------|
|-------------------------------|----------|--------|-------|

La generación del modelo 340 se realiza de forma automática, indicando simplemente los rangos de fechas y una pequeña descripción. Una vez indicados estos datos pulse el botón "CALCULAR" para que el programa rellene de forma automática el impreso.

|                                                                      | 🗸 Validar | ,              |          |
|----------------------------------------------------------------------|-----------|----------------|----------|
| Datos General Facturas expedidas Facturas recibidas Bienes de invers | sión      | Op. intracomun | itarias  |
| Fecha Período Nombre                                                 | Desde     | e Hasta        | <u> </u> |
| V 31/03/2008 11 Primer Trimescre                                     |           | Enero in       | larzo    |
|                                                                      |           |                |          |
|                                                                      |           |                |          |
|                                                                      |           |                |          |
|                                                                      |           |                |          |
|                                                                      |           |                |          |
|                                                                      |           |                |          |
|                                                                      |           |                |          |
|                                                                      |           |                |          |
|                                                                      |           |                |          |
|                                                                      |           |                |          |
|                                                                      |           |                |          |
|                                                                      |           |                |          |
|                                                                      |           |                |          |
|                                                                      |           |                |          |
|                                                                      |           |                |          |
|                                                                      |           |                |          |
|                                                                      |           |                |          |
|                                                                      |           |                |          |
|                                                                      |           |                | <b>_</b> |

Podremos generar el fichero pinchando sobre la casilla del disket.

En la solapa GENERAL nos mostrara los datos del declarante así como los importes totales de las operaciones incluidas en la declaración.

| 4 4 <b>F</b> FI +                                                                                                   |                                                                                                    | 🧾 Calcular                                                                                                    |                                                                                                    | <b>v</b>                    | Validar                                              |
|----------------------------------------------------------------------------------------------------|----------------------------------------------------------------------------------------------------|----------------------------------------------------------------------------------------------------|----------------------------------------------------------------------------------------------------|-----------------------------|------------------------------------------------------|
| Datos                                                                                                    | General                                                                                                    | Facturas expedidas                                                                                               | Facturas recibidas                                                                                    | Bienes de inversió          | in Op. intracomunitarias                             |
| Declarante                                                                                                    |                                                                                                    |                                                                                                    |                                                                                                    | Ejercicio y período         | ·                                                    |
| N.I.F.                                                                                                    | Apellidos y Nombre, Denom                                                                                          | inación o Razón social                                                                                           | Teléfono                                                                                              | Ejercicio                   |                                                      |
| 32.797.216-K                                                                                                    | LA TIENDA DE INFORMATIO                                                                                            | CA                                                                                                    | 902119554                                                                                             | Período                     | 1T                                                   |
| N.I.F. Representante Apellidos y Nombre (persona con quien quiere relacionarse)                                     |                                                                                                    |                                                                                                    |                                                                                                    | Código electrónic           | o autoliquidación de iva                             |
|                                                                                                    |                                                                                                    |                                                                                                    |                                                                                                    |                             |                                                      |
|                                                                                                    |                                                                                                    |                                                                                                    |                                                                                                    | Sin actividad               | ······ [ ]                                           |
| Declaración comple                                                                                                  | ementaria                                                                                                    | <ul> <li>Indique su caracter de decia</li> </ul>                                                                 | acion sustitutiva marcandi                                                                            | ) con una "X" la casilla co | prrespondiente.                                      |
| Declaración compl<br>Declaración sustitu<br>Resumen de los dat                                                      | ementaria<br>ıtiva<br>os incluidos en la declara                                                                   | <ul> <li>Initique su caracter de decla</li> <li>Múmero identificativo de</li> <li>ción</li> </ul>                | acion sustritutiva marcano                                                                            |                             |                                                      |
| Declaración compli<br>Declaración sustitu<br>Resumen de los dato<br>Número total de opera                           | ementaria<br>rtiva<br>os incluidos en la declara<br>aciones relacionadas en la de                                  | ( )<br>( ) Número identificativo d<br>ción<br>claración                                                          | acion sustitutiva marcano                                                                             |                             | 22                                                   |
| Declaración compl<br>Declaración sustitu<br>Resumen de los dat<br>Número total de opera                             | ementaria<br>rtiva<br>os incluidos en la declara<br>aciones relacionadas en la de                                  | ción<br>Importe tota<br>base impo                                                                                | acion sustitutiva marcano<br>e la declaración anterio<br>l de la<br>nible Importe I                   |                             | 22<br>porte total de las facturas                    |
| Declaración compl<br>Declaración sustitu<br>Resumen de los dato<br>Número total de opera<br>Importe total de las op | ementaria<br>rtiva<br>os incluidos en la declara<br>aciones relacionadas en la de<br>peraciones incluidas en la de | ( )<br>Número identificativo di<br>ción<br>sclaración<br>Importe tota<br>base impo<br>claración<br>02 [38.074,29 | acion sustitutiva inarcand<br>e la declaración anterior<br>l de la<br>nible Importe 1<br>03 (5.431,7) |                             | 22<br>22<br>porte total de las facturas<br>43.506,01 |

La declaración 340 incluirá los Libros que establece el Reglamento del IVA (art. 62.1, apartado 1), con carácter general los siguientes:

- Libro registro de facturas expedidas

- Libro registro de facturas recibidas

- Libro registro de bienes de inversión

- Libro registro de determinadas operaciones intracomunitarias

El apartado Facturas expedidas muestra los siguientes campos.

| Modelo 340                                                                                |                                  |                             |                      |                  |                                    |
|-------------------------------------------------------------------------------------------|----------------------------------|-----------------------------|----------------------|------------------|------------------------------------|
| H - F - F +                                                                               |                                  | 🧾 Calcular                  |                      | [                | 🖌 Validar                          |
| Datos                                                                                     | General                          | Facturas expedidas          | Facturas recibio     | las Bienes       | de inversión Op. intracomunitarias |
| K ( <b>) ) ) ) ) ) ) ) ) ) ) ) ) ) ) ) ) ) </b>                                           | A Página 1 de 3                  |                             |                      |                  |                                    |
| Cliente 1 🔲 IGIC (Impue                                                                   | esto general indirecto canario)  |                             |                      |                  |                                    |
| N.I.F. Declarado                                                                          | N.I.F. Representante legal       | Apellidos y Nombre, Deno    | minación o Razón so  | cial             | Código País                        |
| 32.851.651-S                                                                              |                                  | OSCAR MOSQUERA PAZ          |                      |                  | ES                                 |
| Clave Iden. Fiscal País R                                                                 | esidencia                        |                             |                      |                  | Nº iden. Fiscal País Residencia    |
| 1                                                                                         |                                  |                             |                      |                  |                                    |
| Factura Expedida                                                                          |                                  |                             |                      |                  |                                    |
| Clave de operación                                                                        | Número de registro               | Número facturas Nº R        | Registro (desglose)  | Primer Número    | Último Número                      |
|                                                                                           | 1298                             | 1 1                         |                      |                  |                                    |
| Identificación de la factu                                                                | ra                               |                             |                      | Fecha expedición | Fecha operación                    |
| 00822                                                                                     |                                  |                             |                      | 02/01/2008       | 02/01/2008                         |
| Base imponible                                                                            | Tipo impositivo Cuota del in     | npuesto Tipo Rec. Equi      | iv. Cuota Rec. Equiv | v. Importe tota  | il factura Base imponible a coste  |
| 280,00                                                                                    | 16,00 44,80                      | 0,00                        | 0,00                 | 324,80           | 0,00                               |
| Identificación factura rec                                                                | ctificada                        |                             |                      |                  |                                    |
|                                                                                           |                                  |                             |                      |                  |                                    |
|                                                                                           |                                  |                             |                      |                  |                                    |
| Cliente 2 🔲 IGIC (Impur                                                                   | esto general indirecto canario)  |                             |                      |                  |                                    |
| NUE Declarado                                                                             | NIE Representante legal          | Anallidos y Nombra, Dano    | minación o Razón ao  | cial             | Código Paín                        |
| B-15.577.141                                                                              |                                  | CENTRAL CERRAJEROS          | SL.                  | Ciai             | ES                                 |
| Clave Iden, Fiscal País R                                                                 | L                                | ] [                         |                      |                  | N° iden, Fiscal País Residencia    |
| clave lacht. Hisbailt als re                                                              | CSIGCITICIG                      |                             |                      |                  | N Ident Histar Fais Residencia     |
| 1                                                                                         |                                  |                             |                      |                  |                                    |
| 1                                                                                         |                                  |                             |                      |                  |                                    |
| 1<br>Factura Expedida                                                                     |                                  |                             |                      |                  |                                    |
| 1<br>Factura Expedida                                                                     | Número de registro               | Númerofacturas № R          | legistro (desglose)  | Primer Número    | Último Número                      |
| 1<br>Factura Expedida<br>Clave de operación<br>D                                          | Número de registro               | Número facturas Nº R<br>1 1 | tegistro (desglose)  | Primer Número    | Úttimo Número                      |
| 1<br>Factura Expedida<br>Clave de operación<br>D<br>Identificación de la factu<br>Insel s | Número de registro<br>1299<br>ra | Número facturas Nº R<br>1 1 | tegistro (desglose)  | Primer Número    | Último Número                      |

Cliente:

- Ventana IGIC (marcar sólo si la factura está sujeta al Impuesto General

Indirecto Canario)

- NIF Declarado (si el destinatario es español)
- Representante Legal (si el destinatario es menor de 14 años)
- Apellidos, Nombre o razón social
- Código País,
- Clave Identificación País de Residencia del cliente

#### Factura Expedida:

- Clave de Operación. Por defecto la habitual
- Nº de registro. (Número correlativo para las facturas en el libro)
- Nº Facturas. Se utilizan estos campos cuando se acumulan en un solo

#### registro varios tickets o facturas

- Nº de registros (desglose)
- Primer número
- Ultimo número
- Identificación factura
- Fecha de expedición
- Fecha operación
- Base imponible
- Tipo impositivo
- Cuota del impuesto
- Recargo de equivalencia
- Cuota recargo de equivalencia
- Importe total de la factura
- Base imponible a coste
- Identificación factura rectificada

| Realizado por Distrito K, S.L Pagina 114 d |
|--------------------------------------------|
|--------------------------------------------|

El apartado Facturas recibidas muestra los siguientes campos.

|                                                                                                    |                                                                                                    | 🧧 Calcular                                                                                                |                                                                                        |                                                        | 🗸 Validar                                                                            |                                                                |
|----------------------------------------------------------------------------------------------------|----------------------------------------------------------------------------------------------------|----------------------------------------------------------------------------------------------------|----------------------------------------------------------------------------------------|--------------------------------------------------------|--------------------------------------------------------------------------------------|----------------------------------------------------------------|
| Datos                                                                                                    | General                                                                                                    | Facturas expedidas                                                                                        | Facturas recibidas                                                                     | Bienes de inv                                          | ersión                                                                               | Op. intracomunitaria                                           |
| < <b>F H + -</b>                                                                                                    | Agina 1 de 2                                                                                                    |                                                                                                    |                                                                                        |                                                        |                                                                                      |                                                                |
| roveedor 1 🔲 IGIC (                                                                                                    | Impuesto general indirecto car                                                                                                    | nario)                                                                                                    |                                                                                        |                                                        |                                                                                      |                                                                |
| N.I.F. Declarado                                                                                                    | N.I.F. Representante lega                                                                                                    | al Apellidos y Nombre, Deno                                                                               | minación o Razón social                                                                |                                                        | Código País                                                                          |                                                                |
| A-28.735.488                                                                                                    |                                                                                                    | MULTIMATICA, S.A.                                                                                         |                                                                                        |                                                        | ES                                                                                   |                                                                |
| Clave Iden. Fiscal País F                                                                                                    | Residencia                                                                                                    |                                                                                                    |                                                                                        |                                                        | Nº iden. Fisc                                                                        | al País Residencia                                             |
| 1                                                                                                    |                                                                                                    |                                                                                                    |                                                                                        |                                                        |                                                                                      |                                                                |
| ctura Recibida ——                                                                                                    |                                                                                                    |                                                                                                    |                                                                                        |                                                        |                                                                                      |                                                                |
| Clave de operación                                                                                                    | Número de registro                                                                                                    | Número facturas Nº I                                                                                      | Registro (desglose) - Prir                                                             | ner Número                                             | Último Nú                                                                            | mero                                                           |
| •                                                                                                    |                                                                                                    | 1 1                                                                                                    |                                                                                        |                                                        |                                                                                      |                                                                |
| lentificación de la fact                                                                                                    | ura                                                                                                    |                                                                                                    | Fea                                                                                    | ha expedición                                          | Fecha op                                                                             | eración                                                        |
| 244                                                                                                    |                                                                                                    |                                                                                                    | 01.                                                                                    | 12/2008                                                | 01/01/20                                                                             | 08                                                             |
| Base imponible                                                                                                    | Tipo impositivo Cuota del                                                                                                    | l impuesto Importe total f                                                                                | actura Cu                                                                              | ta deducible                                           | Base imp                                                                             | onible a coste                                                 |
|                                                                                                    | 1 4 00                                                                                                    | 624.00                                                                                                    | 0.0                                                                                    | 0                                                      | 0.00                                                                                 |                                                                |
| 500,00                                                                                                    | ] [4,00                                                                                                    | 024,00                                                                                                    |                                                                                        |                                                        |                                                                                      |                                                                |
| 500,00                                                                                                    | ] [4,00 ] [24,00                                                                                                    | 024,00                                                                                                    |                                                                                        |                                                        |                                                                                      |                                                                |
| oveedor 2 🔲 IGIC (                                                                                                    | Impuesto general indirecto car                                                                                                    | nario)                                                                                                    | minación o Razón social                                                                |                                                        | Código País                                                                          |                                                                |
| oveedor 2 🔲 IGIC (<br>I.I.F. Declarado<br>2-08.345.589                                                                                                    | Impuesto general indirecto car<br>N.I.F. Representante lega                                                                        | nario)                                                                                                    | minación o Razón social                                                                |                                                        | Código País                                                                          |                                                                |
| oveedor 2         IGIC (           I.I.F. Declarado            A-08.345.589            Jave Iden, Fiscal País I                                                                   | Impuesto general indirecto car<br>NJ.F. Representante lega                                                                         | nario)                                                                                                    | minación o Razón social                                                                |                                                        | Código País<br>ES<br>Nº iden, Fisc                                                   | al País Residencia                                             |
| coveedor 2         IGIC (           VI.F. Declarado            A-08.345.589            Jave Iden. Fiscal País Fi                                                                  | Impuesto general indirecto car<br>NJ.F. Representante lega<br>Residencia                                                           | nario)                                                                                                    | minación o Razón social                                                                | ]                                                      | Código País<br>ES<br>Nº iden. Fisc                                                   | al País Residencia                                             |
| roveedor 2 🗌 IGIC (<br>VI.F. Declarado<br>A-08.345.589<br>Clave Iden. Fiscal País I<br>1<br>tura Recibida                                                                         | Impuesto general indirecto car<br>NJ.F. Representante lege<br>Residencia                                                           | ario)                                                                                                    | ninación o Razón social                                                                |                                                        | Código País<br>ES<br>Nº iden. Fisc                                                   | al País Residencia                                             |
| roveedor 2 [ IGIC (<br>1.1.F. Declarado<br>408.345.589<br>Clave Iden. Fiscal País Fi<br>1<br>etura Recibida                                                                       | Impuesto general indirecto car<br>NJ.F. Representante lege<br>Residencia                                                           | nario)                                                                                                    | minación o Razón social                                                                | ner Número                                             | Código País<br>ES<br>Nº iden. Fisc                                                   | al País Residencia                                             |
| roveedor 2 [ IGIC (<br>1.1.F. Declarado<br>408.345.589<br>Clave Iden. Fiscal País f<br>1<br>Curra Recibida<br>Clave de operación                                                  | Impuesto general indirecto cal<br>NJ.F. Representante lege<br>Residencia                                                           | nario)                                                                                                    | ninación o Razón social                                                                | ner Número                                             | Código País<br>ES<br>Nº iden. Fisc                                                   | al País Residencia                                             |
| roveedor 2 [ GIC (<br>41.F. Declarado<br>A-06 345 569<br>Clave Iden. Fiscal País f<br>1<br>ctura Recibida<br>Clave de operación<br>dentificación de la fact                       | Impuesto general indirecto cal<br>NJ.F. Representante lega<br>Residencia                                                           | Número facturas Nº                                                                                        | ninación o Razón social<br>Registro (desglose) Prir                                    | ner Número                                             | Código País<br>ES<br>Nº iden. Fisc<br>Úttimo Nú                                      | al País Residencia                                             |
| oveedor 2 [  GIC (<br>1).F. Declarado<br>A.08.345.589<br>Clave Iden. Fiscal País I<br>1<br>ctura Recibida<br>Clave de operación<br>dentificación de la fact<br>1                  | Impuesto general indirecto cal<br>NJ.F. Representante lege<br>Residencia                                                           | Número facturas Nº I                                                                                      | ninación o Razón social<br>Registro (desglose) Prir<br>Eco<br>Fec<br>J<br>31.          | ner Número<br>he expedición<br>103/2008                | Código País<br>ES<br>Nº iden. Fisc<br>Úttimo Nú<br>Fecha op<br>[31/03/20             | al País Residencia                                             |
| roveedor 2 [ IGIC (<br>1.1.F. Declarado<br>A.08.345.589<br>Zave Iden. Fiscal País I<br>1<br>ctura Recibida<br>Dave de operación<br>dentificación de la fact<br>1<br>ase inponible | Impuesto general indirecto cal<br>NJ.F. Representante lege<br>Cesidencia<br>Número de registro<br>ura<br>Tipo impositivo Cucta del | Apellidos y Nombre, Denc<br>SISTENTRON, S.A.  Número facturas Nº 1 [1] [1] [1] [1] [1] [1] [1] [1] [1] [1 | riinación o Razón social<br>Registro (desglose) Prir<br>Fec<br>31.<br>31.<br>actura Cu | ner Número<br>ha expedición<br>03/2008<br>ta deducible | Código País<br>ES<br>Nº iden. Fisc<br>Úttimo Nú<br>Fecha op<br>[31/03/20<br>Base imp | al País Residencia<br>mero<br>eración<br>08<br>0 mible a coste |

El formato y las reglas de funcionamiento de esta pantalla son idénticas a las explicadas en la anterior pestaña sin más que cambiar cliente por proveedor y emitidas por recibidas.

El apartado Bienes de inversión muestra los siguientes campos.

| - <b>F F</b> +                                                                                                    |                                                                                                    | 🧾 Calcul                      | ar                                                                         |                                                                                 | 🗸 Valida                                                                          | ər                                                     |
|----------------------------------------------------------------------------------------------------|----------------------------------------------------------------------------------------------------|-------------------------------|----------------------------------------------------------------------------|---------------------------------------------------------------------------------|-----------------------------------------------------------------------------------|--------------------------------------------------------|
| Datos                                                                                                    | General                                                                                                    | Facturas expedida             | s Facturas re                                                              | cibidas Biena                                                                   | es de inversión                                                                   | Op. intracomunitari                                    |
|                                                                                                    | A Página 0 de 0                                                                                                    |                               |                                                                            |                                                                                 |                                                                                   |                                                        |
| etalle 1 🔲 IGIC (Impu                                                                                                    | esto general indirecto cana                                                                                                    | rio) —                        |                                                                            |                                                                                 |                                                                                   |                                                        |
| N.I.F. Declarado                                                                                                    | N.I.F. Representante le                                                                                                    | egal Apellidos y Nombre       | Denominación o Razór                                                       | n social                                                                        | Código País                                                                       | 3                                                      |
|                                                                                                    |                                                                                                    |                               |                                                                            |                                                                                 |                                                                                   |                                                        |
| Clave Iden. Fiscal País R                                                                                                    | Residencia                                                                                                    |                               |                                                                            |                                                                                 | Nº iden. Fis                                                                      | cal País Residencia                                    |
|                                                                                                    |                                                                                                    |                               |                                                                            |                                                                                 |                                                                                   |                                                        |
| en de inversión —                                                                                                    |                                                                                                    |                               |                                                                            |                                                                                 |                                                                                   |                                                        |
| lave de operación                                                                                                    | Número de registro                                                                                                    | Identificación de la t        | actura.                                                                    | Feche evnediciór                                                                | - Eecher                                                                          | mereción                                               |
| siave de operación                                                                                                    |                                                                                                    |                               | actura                                                                     |                                                                                 |                                                                                   | peracion                                               |
| lase imponible                                                                                                    | <br>Tino impositivoCuota                                                                                                    | del impuesto Impo             | te total factura                                                           | Prorrata definitiva                                                             | Reg Apual de                                                                      | la inversión                                           |
|                                                                                                    |                                                                                                    |                               |                                                                            |                                                                                 |                                                                                   |                                                        |
| dontificación de le entre                                                                                                    | Bog D                                                                                                    | odución ofocutodo             | o inicio utilización                                                       | Bass imposible a se                                                             | uto Hostificación (                                                               | lal Biop                                               |
| dentinicación de la entre                                                                                                    | sga neg.u                                                                                                    |                               | a micio utilizacion                                                        | Dase importible a co                                                            |                                                                                   |                                                        |
|                                                                                                    |                                                                                                    |                               |                                                                            |                                                                                 |                                                                                   |                                                        |
|                                                                                                    | ] [0,00                                                                                                    |                               |                                                                            | 1 [0,00                                                                         |                                                                                   |                                                        |
| atalla 3 🗖 1010 (tanu                                                                                                    |                                                                                                    | [                             |                                                                            | 1 [0,00                                                                         |                                                                                   |                                                        |
| etalle 2 🔲 IGIC (Impu                                                                                                    | esto general indirecto cana                                                                                                    | irio)                         |                                                                            | 1 0,00                                                                          | ] [                                                                               | ]                                                      |
| etalle 2 🔲 IGIC (Impu                                                                                                    | esto general indirecto cana                                                                                                    | rio)                          | Denominación o Razór                                                       | ) social                                                                        | Código País                                                                       | ]<br>                                                  |
| etalle 2 🔲 IGIC (Impu                                                                                                    | esto general indirecto cana<br>N.I.F. Representante le                                                                                                    | rio)                          | Denominación o Razór                                                       | ) social                                                                        | Código País                                                                       | s                                                      |
| etalle 2 🔲 IGIC (Impu<br>N.I.F. Declarado<br>Clave Iden. Fiscal País F                                                                                              | esto general indirecto cana<br>N.I.F. Representante la                                                                                                    | ario)                         | Denominación o Razór                                                       | a social                                                                        | Código País                                                                       | s<br>scal País Residencia                              |
| etalle 2 🔲 IGIC (Impu<br>U.F. Declarado<br>Jave Iden. Fiscal País F                                                                                                 | esto general indirecto cana<br>N.I.F. Representante la<br>Residencia                                                                                                    | ario) — L                     | Denominación o Razór                                                       | n social                                                                        | Código País                                                                       | s<br>scal País Residencia                              |
| etalle 2 🕅 IGIC (Impu<br>N.I.F. Declarado<br>Clave Iden. Fiscal País R                                                                                              | esto general indirecto cana<br>NJ.F. Representante la<br>Residencia                                                                                                    | urio)                         | Denominación o Razór                                                       | social                                                                          | Código País                                                                       | s<br>ccal País Residencia                              |
| etalle 2 — IGIC (Impu<br>NJ.F. Declarado<br>Clave Iden. Fiscal País R<br>en de inversión —                                                                          | esto general indirecto cana<br>NJ.F. Representante la<br>Residencia                                                                                                    | rio) Legal Apellidos y Nombre | Denominación o Razór                                                       | i social                                                                        | Código País                                                                       | s<br>scal País Residencia                              |
| etalle 2 🔲 IGIC (Impu<br>NJ.F. Declarado<br>Clave Iden. Fiscal País R<br>en de inversión —<br>Clave de operación                                                    | esto general indirecto cana<br>N.I.F. Representante la<br>cesidencia                                                                                                    | rio)                          | Denominación o Razór<br>actura                                             | i social                                                                        | Código País                                                                       | s<br>cal País Residencia                               |
| etalle 2 IGIC (Impu<br>NJ.F. Declarado<br>Clave Iden. Fiscal País R<br>en de inversión<br>Clave de operación                                                        | esto general indirecto cana<br>N.I.F. Representante la<br>Residencia                                                                                                    | rio) Apellidos y Nombre,      | Denominación o Razór<br>actura                                             | Fecha expedición                                                                | Código País                                                                       | s<br>cal País Residencia                               |
| etalle 2 IGIC (Impu<br>1.1.F. Declarado<br>Clave Iden. Fiscal País F<br>en de inversión                                                                             | esto general indirecto cana<br>NJ.F. Representante le<br>Residencia                                                                                                    | rio)                          | Denominación o Razór<br>actura<br>te total factura                         | Fecha expedición                                                                | Código País                                                                       | s<br>scal País Residencia<br>operación                 |
| etalle 2 IGIC (Impu<br>VJ.F. Declarado<br>Clave Iden. Fiscal País R<br>en de inversión<br>Clave de operación<br>Dase imponible<br>0,00                              | sto general indirecto cana<br>N.I.F. Representante le<br>esidencia<br>Número de registro<br>Número de registro<br>Tipo impostivo<br>Cuota<br>0,00<br>0,00                                                                                                    | rio)                          | Denominación o Razór<br>actura<br>te total factura                         | Fecha expedición Prorrata definitiva [0,00                                      | Código País                                                                       | s<br>scal País Residencia<br>operación<br>la inversión |
| etalle 2 IGIC (Impu<br>NJ.F. Declarado<br>Ilave Iden. Fiscal País R<br>en de inversión<br>Ilave de operación<br>Base imponible<br>0,00<br>dentificación de la entre | but     but     b | rio)                          | Denominación o Razór<br>actura<br>te total factura<br>a inicio utilización | Fecha expedición Fecha expedición Prorrata definitiva [0,00 Base imponible a cc | Código País<br>Nº iden. Fis<br>E<br>Reg. Anual de<br>O,00<br>Ste Identificación o | s<br>scal País Residencia<br>operación<br>la inversión |

Los campos de la zona Detalle tienen la misma interpretación que en las pantallas explicadas por lo que se omite la reiteración.

Los campos que suponen una novedad son:

- Importe total de la factura
- Prorrata definitiva
- Regularización Anual de la inversión
- Identificación de la entrega
- Regularización de la deducción efectuada
- Fecha Inicio
- Base imponible a coste
- Identificación del bien

Las facturas del libro de bienes de inversión hay que incluirlas sólo en el período 12 o cuando se produzca el cese de la actividad.

#### SQL CONTA ...... Manual de Usuario

El apartado Operaciones intracomunitarias muestra los siguientes campos.

En este libro se registran "exclusivamente" dos tipos de operaciones, las operaciones a las que hace referencia el artículo 66 del RIVA, es decir, sólo las siauientes:

1<sup>a</sup>. El envío o recepción de bienes para la realización de los informes periciales o trabaios mencionados en el artículo 70, apartado uno, número 7º, de la Ley del Impuesto (Ley 37/1992).

2<sup>a</sup> Las transferencias de bienes y las adquisiciones intracomunitarias de bienes comprendidas en los artículos 9, apartado 3º, y 16, apartado 2º, de la Ley del Impuesto (Ley 37/1992).

| Modelo 340                                                                              |                                              |
|-----------------------------------------------------------------------------------------|----------------------------------------------|
| I I I I I I I I I I I I I I I I I I I                                                   | 🖌 Validar                                    |
| Datos General Facturas expedidas Facturas recibida                                      | is Bienes de inversión Op. intracomunitarias |
| Página 0 de 0                                                                           |                                              |
| Detaile 1                                                                               |                                              |
| NJ.F. Declarado NJ.F. Representante legal Apellidos y Nombre, Denominación o Razón soci | ial Código País                              |
|                                                                                         |                                              |
| Clave Iden. Fiscal País Residencia                                                      | Nº iden. Fiscal País Residencia              |
|                                                                                         |                                              |
| Operación intracomunitaria                                                              |                                              |
| Tipo operación intracomunitaria Número de registro Identificación de la factura         | Fecha expedición Fecha operación             |
|                                                                                         |                                              |
| Base imponible i po impositivo Cuota del impuesto importe totali factura Clav           | ve declarado Codigo del estado miembro       |
| Plazo operación de los hispes                                                           | ]                                            |
|                                                                                         |                                              |
|                                                                                         |                                              |
| Domicilio Pob                                                                           | lación Código postal                         |
|                                                                                         |                                              |
| Otras facturas o documentación                                                          |                                              |
|                                                                                         |                                              |
|                                                                                         |                                              |
| Detalle 2                                                                               |                                              |
| NJ.F. Declarado NJ.F. Representante legal Apellidos y Nombre, Denominación o Razón soci | ial Código País                              |
|                                                                                         |                                              |
| Clave Iden. Fiscal País Residencia                                                      | Nº iden. Fiscal País Residencia              |
|                                                                                         |                                              |
| Operación intracomunitaria                                                              |                                              |
| Tipo operación intracomunitaria Número de registro Identificación de la factura         | Fecha expedición Fecha operación             |
|                                                                                         |                                              |
| Base imponible Tipo impositivo Cuota del impuesto Importe total factura Clar            | ve declarado Código del estado miembro 🗾     |

#### Detalle:

- NIF Declarado, incluirá el NIF de la persona con la que ha realizado la operación intracomunitaria.
- Representante Legal
- Apellidos Nombre o razón social
- Código País (no es necesario cumplimentarlo)
- Clave Identificación País de Residencia.
- Nº Identificación Fiscal País de Residencia

#### **Determinadas Operaciones Intracomunitarias:**

- Número de Registro
- Número de Factura
- Fecha de expedición
- Fecha de Operación
- Base Imponible
- Tipo Impositivo
- Cuota del impuesto
- Importe total de la factura
- Clave Declarado en esta ventana indicará si es el destinatario o el remitente de dicha operación intracomunitaria

- Clave Estado Miembro. Indicar el Estado Miembro de la Unión Europea con el gue se ha realizado la operación intracomunitaria

- Plazo de operación
- Descripción de los bienes

#### Dirección del operador intracomunitario:

- Domicilio
- Población
- Código Postal
- Otras Facturas o documentación

| Realizado | por Distrito K, | S.L | Página 117 de 2 | 37 |
|-----------|-----------------|-----|-----------------|----|
|-----------|-----------------|-----|-----------------|----|

La generación del modelo 390 se realiza de forma semi-automática, indicando simplemente los rangos de fechas y una pequeña descripción. Una vez indicados estos datos pulse el botón "CALCULAR" para que el programa rellene los datos exportables de la contabilidad al impreso.

El botón "IMPRIMIR" le permitirá emitir la liguidación tanto en el formulario de Hacienda como en formato PDF (impresión LÁSER).

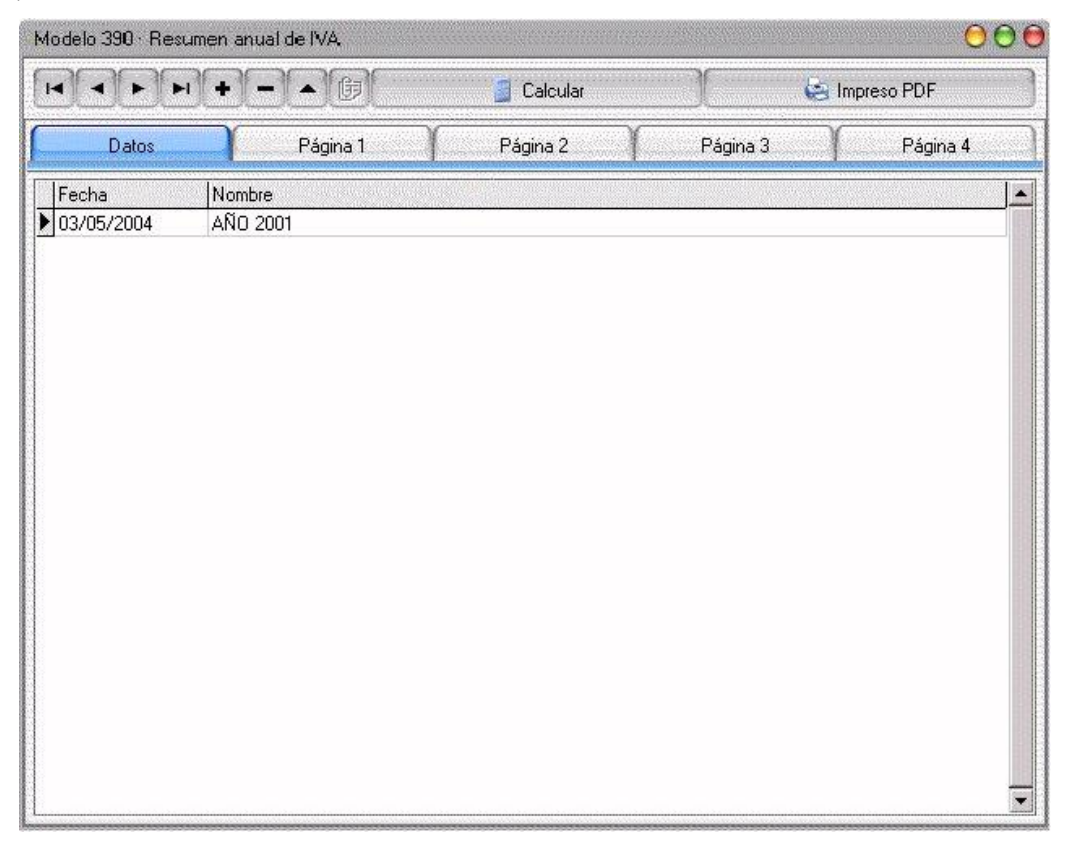

A continuación podremos pulsar el botón "CALCULAR", donde la aplicación nos preguntará si nos interesa que la propia aplicación rellene los datos. Si la respuesta es afirmativa la propia aplicación rellenará los datos que tenga configurados.

Si por el contrario prefiere cubrir manualmente el formulario deberá pulsar la solapas "PAGINA1", "PAGINA2"... y rellenar las casillas correspondientes. El programa realizará automáticamente los cálculos de las casillas de totales y otros datos calculables.

Si desea imprimir el impreso oficial podrá hacerlo en dos formatos, el primero de ellos requiere formulario de Hacienda con el impreso oficial (botón IMPRIMIR) y el segundo lo realizará en papel blanco (botón PDF), cubriéndolo íntegramente la impresora. Para este segundo sistema se requiere una impresora con emulación PCL5 o superior (impresora LÁSER).

| Modelo 390 · Resu                                  | men anual de IVA                                                                                                    |                                                          |                                                                    |                                            |                                                          |        |          | 0        | 00 |
|----------------------------------------------------|----------------------------------------------------------------------------------------------------|----------------------------------------------------------|--------------------------------------------------------------------|--------------------------------------------|----------------------------------------------------------|--------|----------|----------|----|
|                                                    | + - <b>A</b> ()                                                                                                    |                                                          | 🧧 Calcular                                                         |                                            |                                                          | 💩 Imp  | reso PDF |          |    |
| Datos                                              | Página 1                                                                                                    |                                                          | Página 2                                                           | Págin                                      | a3                                                       | Ŷ      |          | Página 4 |    |
| N.I.F<br>12.345.678-Z                              | Apellidos y Nombre o Ra                                                                                                    | zón s<br>1CA, :                                          | ocial<br>SL                                                        |                                            |                                                          |        |          | Pág. 2   | ]  |
|                                                    | I.V.A devengado                                                                                                    |                                                          |                                                                    |                                            |                                                          |        |          |          |    |
| Operaciones<br>realizadas<br>en régimen<br>general | Régimen ordinario<br>Régimen especial de bienes<br>usados, objetos de arte, antigüe-<br>dades y objetos de colección<br>Régimen especial de agencias<br>de viaje<br>Adquisiciones intracomunitarias<br>de bienes | 01<br>03<br>05<br>07<br>09<br>11<br>13<br>21<br>23<br>25 | Base imponible 0.00 0.00 6.010.12 0.00 0.00 0.00 0.00 0.00 0.00 0. | Tipo % 4 7 16 4 7 16 16 16 4 7 16 16 16 16 | 02<br>04<br>06<br>08<br>10<br>12<br>14<br>22<br>24<br>26 | 961.62 | Cuot     | a<br>    |    |
|                                                    | IVA devengado por inversión del<br>sujeto pasivo<br>Modificación de bases y cuotas<br>Modificación de bases y cuotas<br>por quiebras y suspensiones                                                              | 27                                                       | 0.00                                                               |                                            | 28<br>30<br>32                                           | 0.00   |          |          | ]  |
|                                                    | Total bases y cuotas I.V.A                                                                                                    | 33                                                       | 6.010.12                                                           |                                            | 34                                                       | 961.62 |          |          | ~  |

En el siguiente menú se encuentra dividido en varios apartados.

- En el apartado de la Agencia Tributaria, la aplicación rellenará los datos que se le hubiesen indicado en la opción • de Opciones, Configuración, y en la pestaña Parámetros, datos para impresos para AEAT (al pie del menú).
- En Devengo capturará los datos que se hubiesen indicado en el menú anterior. .
- En Identificación de Contribuyente, los datos vendrán dados por la aplicación en la opción, Opciones, Configuración . y en la pestaña Empresa.
- En la zona de Liquidación, será la propia aplicación quien proporcione las casillas cubiertas. •
- Cada vez que se realicen cambios en modelo fiscal deberán de CONFIRMARSE. .

El propio sistema insertará la fecha, número que se configurará, en la misma opción donde se modificó los datos de la Agencia Tributaria.

Este modelo le servirá para la declaración de compras y ventas con terceros superiores a 500.000 Ptas. Para ello SQL CONTA dispone, al igual que en los otros modelos oficiales de la posibilidad de realizar la cumplimentación del mismo de forma automática o manual.

Para ello deberá cumplimentar los datos básicos como son ; el año del ejercicio, la fecha en la que se efectúa el impreso y un nombre identificativo.

En la parte superior de la pantalla dispone de tres botones que le permitirán "CALCULAR" el impreso, recogiendo las personas que tengan que intervenir en el impreso, así como los importes correspondientes.

|                                 | + - • 62 |                            | Calcular       | 😂 Impreso PDF             |
|---------------------------------|----------|----------------------------|----------------|---------------------------|
| <u>D</u> atos                   |          | Comunes                    | Arrendamientos | Iexto de cartas           |
| Fecha Nomb                      | re       |                            |                | C                         |
| 19/07/2001 DEFIN                |          | gueles grades and a second |                |                           |
| Automation of the second second |          |                            |                |                           |
|                                 |          |                            |                |                           |
|                                 |          |                            |                | ranananananananananananan |
|                                 |          |                            |                |                           |
|                                 |          |                            |                |                           |

A continuación podremos pulsar el botón "CALCULAR", donde la aplicación nos preguntará si nos interesa que la propia aplicación rellene los datos. Si la respuesta es afirmativa la propia aplicación rellenará los datos que tenga configurados.

Si por el contrario prefiere cubrir manualmente el formulario deberá pulsar la solapas "RESUMENES", "COMUNES" y "ARRENDAMIENTOS" y rellenar las casillas correspondientes. El programa realizará automáticamente los cálculos de las casillas de totales y otros datos calculables.

Si desea imprimir el impreso oficial podrá hacerlo en dos formatos, el primero de ellos requiere formulario de Hacienda con el impreso oficial (botón IMPRIMIR) y el segundo lo realizará en papel blanco (botón PDF), cubriéndolo íntegramente la impresora. Para este segundo sistema se requiere una impresora con emulación PCL5 o superior (impresora LÁSER).

En el menú de RESUMEN nos encontramos con los siguientes apartados:

- En el apartado de la Agencia Tributaria, la aplicación rellenará los datos que se le hubiesen indicado en la opción • de Opciones, Configuración, y en la pestaña Parámetros, datos para impresos para AEAT (al pie del menú).
- En Identificación de Contribuyente, los datos vendrán dados por la aplicación en la opción, Opciones, Configuración . y en la pestaña Empresa.
- . En la zona de Resumen de Declaración, será la propia aplicación quien proporcione las casillas cubiertas, indicando el número de clientes y de proveedores de las distintas claves que su facturación ha superado las 500.000 pts.
- El formulario finaliza con la fecha de realización del modelo fiscal, que puede ser cambiada manualmente. .

|                       |                      |                | ummentations (CCC) |                  | 00 |
|-----------------------|----------------------|----------------|--------------------|------------------|----|
| 110                   | + <b>-</b> • 6       | Calcular       |                    | 😸 Impreso PDF    |    |
| I                     | Datos                | Primera página | <u> </u>           | Hojas interiores |    |
| Fecha<br>▶ 30/04/1998 | Nombre<br>DEFINITIVO |                |                    |                  |    |

Cada vez que se realicen cambios en modelo fiscal deberán de CONFIRMARSE.

En el menú de COMUNES nos encontramos con los siguientes apartados:

- NIF. del declarante y el Ejercicio Contable. .
- Datos referentes a los Cliente-Proveedores que cumplen las condiciones del modelo 347, así como la cuantía de sus facturas.

| elo 347 - Declaración                                                       | de operaciones co                  | n terceros                                                                       |                             |                | (                                             |
|-----------------------------------------------------------------------------|------------------------------------|----------------------------------------------------------------------------------|-----------------------------|----------------|-----------------------------------------------|
| < > + +                                                                     |                                    |                                                                                  | 🧾 Calcular                  |                | 😸 Impreso PDF                                 |
| <u>D</u> atos                                                               | Be                                 | sumen                                                                            | Comunes                     | Arrendamientos | <u>I</u> exto de cartas                       |
|                                                                             |                                    |                                                                                  |                             |                |                                               |
| Agencia Tr                                                                  | ibutaria<br>tercera<br>(claves     | ación anual de opera<br>is personas<br>nun para todas Las des<br>a, a, c, d Y E) | ciones con Rela             | ación de decla | rados Modelo<br>347                           |
| Datos identificativo<br>N.LF. dol declaranti<br>12.345.678-2<br>Declarado 1 | e esta hoja<br>e Ejercicio<br>2003 | Hoja n.º                                                                         |                             | 347111191      | 914 3                                         |
| N.LF.declarado<br>05.555.555-C                                              | NJ.F. representante                | Apellidos y nombre, rabbre JUAN LOPEZ                                            | social e denominación del d | ieclarada      |                                               |
| Prevencia (Pals<br>(Codigo)<br>15000                                        | Clave codigo                       | Importe de las e                                                                 | QWE BE LINES                | 4.640,00       | Operación Arrendito.<br>Seguno bocal negociós |
| Declarado 2                                                                 |                                    |                                                                                  |                             |                |                                               |
| B-15.544.455                                                                | NLLE, representante                | PREFABRICADOS A                                                                  | ARCSXA, S.A                 | lactor alto    |                                               |
| Provincia "Pais<br>(Codege)<br>28000                                        | Clave codigo                       | importe de las o                                                                 | operaciones                 | 6.274,57       | Coeración Arrendio.<br>Separe local negocie   |
|                                                                             |                                    |                                                                                  |                             |                |                                               |
| Declarade 2                                                                 |                                    |                                                                                  |                             |                |                                               |

En el menú de ARRENDATARIOS nos encontramos con los siguientes apartados:

- NIF del declarante y el Ejercicio Contable. •
- Datos referentes a Persona Físicas o Jurídicas que han facturado más de 500.000 pts. en concepto de arrendamientos de locales de negocio.

|                                           | esumen                                                            | Calcular                                                                                                    | )                                                                                                    | 🤤 Imp                                                                                                    | reso PDF                                                                                                    |
|-------------------------------------------|-------------------------------------------------------------------|----------------------------------------------------------------------------------------------------|----------------------------------------------------------------------------------------------------|----------------------------------------------------------------------------------------------------|----------------------------------------------------------------------------------------------------|
| )́В                                       | esumen                                                            | Comunes                                                                                                    |                                                                                                    | ~                                                                                                    |                                                                                                    |
|                                           |                                                                   | Sources 1                                                                                                    | Arrendamientos                                                                                                    |                                                                                                    | <u>T</u> exto de cartas                                                                                                    |
|                                           |                                                                   |                                                                                                    |                                                                                                    |                                                                                                    |                                                                                                    |
| ributaria Decla                           | ración anual de operacio<br>MEXO, ARRENDAMIENTOS                  | nes conterceras personas<br>5 de locales de Negocios                                                                                                    | Relación de ini                                                                                                    | muebles                                                                                                    | Modelo<br>347                                                                                                    |
| os de esta hoja<br>ite Ejercicio<br> 2003 | Hoja n.*                                                          |                                                                                                    | 347120                                                                                                    | 573173                                                                                                    | 4                                                                                                    |
|                                           |                                                                   |                                                                                                    |                                                                                                    |                                                                                                    |                                                                                                    |
| NUE: representante                        | Apellatos y nombre, razón                                         | social o denominación del amendia                                                                                                    | tario                                                                                                    |                                                                                                    |                                                                                                    |
| 5.800,0                                   | Referencia catavital                                              |                                                                                                    |                                                                                                    |                                                                                                    | Provencia                                                                                                    |
|                                           | Calle, Pitra, Avda                                                | <ul> <li>Nombre de la via sublica</li> </ul>                                                                                                    |                                                                                                    | Namero Es                                                                                                    | c. Piso Prts,                                                                                                    |
|                                           |                                                                   |                                                                                                    |                                                                                                    |                                                                                                    |                                                                                                    |
| NJF. reseasementer                        | Apellidos y nombre, razón                                         | social o denominación del arrenda                                                                                                    | tariq                                                                                                    |                                                                                                    |                                                                                                    |
| 0.0                                       | Reterencia catastral                                              |                                                                                                    |                                                                                                    |                                                                                                    | Travencia                                                                                                    |
|                                           |                                                                   |                                                                                                    |                                                                                                    |                                                                                                    |                                                                                                    |
|                                           | ributaria Decla<br>HOLA d<br>te esta hoja<br>te Eperció<br>(2003) | Declaración anual de operación           Indutaria         Declaración anual de operación           HOLA ANEXO. ARRENDAMIENTOS           Os de esta hoja           References         Hoja n.*           2003         2         2           NLE. representante         Applicators y nombre, razón<br>juan         Deferences catastest           NLE. representante         Applicators y nombre, razón<br>cate, Pizz, Avis           NLE. representante         Applicators y nombre, razón<br>cate, Pizz, Avis | Inductorial         Declaración anual de operaciones con tercoras personas           HOJA ANEXO. ARRENDAMIENTOS DE LOCALES DE NEGOCIOS           Os de esta hoja           Referencia           12           NLF. representante:           S.800,00           Calle. Pizz. Avda.           Norshre de la via subblica           Nul.F. representante:           Apelidos y nombre, razón social o denominación del arrendar           S.800,00 | Inductorial       Declaración anual de operaciones conterceras personas       Relación de interceras personas         NUMA AMERO. ARRENDAMIENTOS DE LOCALES DE NEGOCIOS       Indua n.*       347120         Numero de esta huja       Indua n.*       347120         NUMERO DE LOCALES DE NEGOCIOS       Indua n.*       347120         NUMERO DE LOCALES DE NEGOCIOS       Indua n.*       347120         NUMERO DE LOCALES DE NEGOCIOS       Indua n.*       347120         NUMERO DE LOCALES DE NEGOCIOS       Indua n.*       347120         NUMERO DE LOCALES DE NEGOCIOS       Indua n.*       347120         NUMERO DE LOCALES DE NEGOCIOS       Indua n.*       347120         NUMERO DE LOCALES DE NEGOCIOS       Indua n.*       347120         NUMERO DE LOCALES DE NEGOCIOS       Indua n.*       347120         NUMERO DE LOCALES DE NEGOCIOS       Indua n.*       347120         NUMERO DE LOCALES DE NEGOCIOS       Indua n.*       347120         NUMERO DE LOCALES DE NEGOCIOS       Indua n.*       347120         NUMERO DE LOCALES DE NEGOCIOS       Indua n.*       347120         NUMERO DE LOCALES DE NEGOCIOS       Indua n.*       347120         NUMERO DE LOCALES DE NEGOCIOS       Indua n.*       Indua n.*         NUMERO DE LOCALES DE NEGOCIOS       Indua n.* | Inductoria       Declaración anual de operaciones conterceras personas       Relación de inmuebles         HUAR AMERO, ARRENDAMIENTOS DE LOCALES DE NEGOCIOS       AMERO, ARRENDAMIENTOS DE LOCALES DE NEGOCIOS         Marte estas hoja       Italia n.º       347120573173         Italia       2/2       2         NUT: representante:       Apalados y nombre, razón social o denominación del arrendatario         Italia       S800,00       References catastral         Calle, Pizz, Avás,       Nombre de la via publica:       Namera         NUT: representante:       Apalados y nombre, razón social o denominación del arrendatario         Italia       Calle, Pizz, Avás,       Nombre de la via publica:         Numera       Calle, Pizz, Avás,       Nombre de la via publica:         Numera       Calle, Pizz, Avás,       Nombre de la via publica: |

El menú de TEXTO DE LA CARTA, permite elaborar una carta al cliente.

| Mod | elo 347 - Declaración de op                                                                                                    | peraciones con terceros              |                                |                       | 000              |
|-----|----------------------------------------------------------------------------------------------------|--------------------------------------|--------------------------------|-----------------------|------------------|
|     |                                                                                                    |                                      | 🧾 Calcular                     |                       | 😫 Impreso PDF    |
| ſ   | Datos                                                                                                    | <u>R</u> esumen                      | <u>C</u> omunes                | Arrendamientos        | I exto de cartas |
|     | tin the second second s | @Arial Unicode MS 📄 8                | ÷ B Z U 🔊                      |                       |                  |
| s   | e notifica que durante el ejer                                                                                                    | rcicio 2003 las operaciones realizad | las por la empresa con la suya | fueron las indicadas. |                  |
| s   | in otro particular                                                                                                    |                                      |                                |                       |                  |
|     | in saludo<br>pto Contabilidad                                                                                                    |                                      |                                |                       |                  |
|     |                                                                                                    |                                      |                                |                       |                  |
|     |                                                                                                    |                                      |                                |                       |                  |
|     |                                                                                                    |                                      |                                |                       |                  |
|     |                                                                                                    |                                      |                                |                       |                  |

A continuación veremos un ejemplo de una carta.

| Notificación de operaciones con terceros                                                       |                                                                     | $\bigcirc \bigcirc \bigcirc \bigcirc$ |
|------------------------------------------------------------------------------------------------|---------------------------------------------------------------------|---------------------------------------|
|                                                                                                | ) 🖃 🖹 😂 📄 💭 💭 🐨 🔛 🔛 🔛 🗁 Cerrar                                      |                                       |
| La Tienda de Informática, SL<br>12.345.678-Z<br>CL Orense, 66 - 1º C<br>28020 Madrid<br>Madrid | Página: 1<br>23/06/2004                                             | ^                                     |
|                                                                                                | Notificación de operaciones con terceros                            |                                       |
|                                                                                                |                                                                     |                                       |
|                                                                                                | CL GAMBRINUS, 15 -<br>- LA CORUÑA                                   |                                       |
| Se notifica que durante el ejercicio 2003 las oper:                                            | aciones realizadas por la empresa con la suya fueron las indicadas. |                                       |
| Sin otro particular                                                                            |                                                                     |                                       |
| Un saludo<br>Dpto Contabilidad                                                                 |                                                                     |                                       |
| Operaciones                                                                                    |                                                                     |                                       |
| Importe de operaciones clave A                                                                 | 6.274,57                                                            |                                       |
|                                                                                                |                                                                     |                                       |
|                                                                                                |                                                                     | ~                                     |

Al igual que el 347 tendremos el modelo 349 que nos mostrará las operaciones intracomunitarias realizadas en el ejercicio. Este modelo escogeremos el trimestre que vamos a presentar y le daríamos a calcular con lo que rellenará los valores a partir del registro de iva.

| 0 | Modelo 349 - Decla | aración reca | apitulativa o | de operaciones intracc | omunitarias.       |                |            |                | (           | $\mathbf{O}$ $\mathbf{O}$ $\mathbf{O}$ |
|---|--------------------|--------------|---------------|------------------------|--------------------|----------------|------------|----------------|-------------|----------------------------------------|
| M |                    | +-           | ▲ Ĵĵ          | •                      | 🥫 Calcular         |                | 6          | Validación / I | mpreso      |                                        |
| ſ | <u>D</u> atos      |              |               | <u>R</u> esumen        | <u>Operaciones</u> | R <u>e</u> cti | ficaciones | <u>I</u> ext   | o de cartas |                                        |
|   | Fecha              | Periodo      | Nombre        |                        |                    |                |            | Desde          | Hasta       |                                        |
| ▶ | 08/05/2008         | 1T           | modelo        |                        |                    |                |            | Ene            | ro Ma       | arzo                                   |
|   |                    |              |               |                        |                    |                |            |                |             |                                        |
|   |                    |              |               |                        |                    |                |            |                |             |                                        |
|   |                    |              |               |                        |                    |                |            |                |             |                                        |
|   |                    |              |               |                        |                    |                |            |                |             |                                        |
|   |                    |              |               |                        |                    |                |            |                |             |                                        |
|   |                    |              |               |                        |                    |                |            |                |             |                                        |
|   |                    |              |               |                        |                    |                |            |                |             |                                        |
|   |                    |              |               |                        |                    |                |            |                |             |                                        |
|   |                    |              |               |                        |                    |                |            |                |             | •                                      |

Podremos comprobar que todos los datos son correctos dándole a validación. Una vez que nos lo valida podríamos generar el fichero para su presentación pinchando sobre el disket.

La realización del modelo 115 se podrá efectuar tanto de forma automática como manual indicando únicamente la fecha de liquidación, un título identificativo y las fechas que comprenden el período de la liquidación.

A continuación podremos pulsar el botón "CALCULAR" para que nos rellene los datos del impreso. Si por el contrario prefiere cubrir manualmente el formulario deberá pulsar la solapa "VALORES" y rellenar las casillas correspondientes. El programa realizará automáticamente los cálculos de las casillas de totales y otros datos calculables.

| 330        | +       |               | 🧧 Calcular | J | 🔄 Impreso PDF |                                            |
|------------|---------|---------------|------------|---|---------------|--------------------------------------------|
|            |         | Datos         | <b></b>    |   | Valores       | 17-20-00-00-00-00-00-00-00-00-00-00-00-00- |
| Fecha      | Período | Nombre        |            |   | Desde Has     | ita 🔤                                      |
| 20/04/1997 | 11      | 1er TRIMESTRE |            |   | Enero         | Marzo                                      |
|            |         |               |            |   |               |                                            |
|            |         |               |            |   |               |                                            |
|            |         |               |            |   |               |                                            |
|            |         |               |            |   |               |                                            |
|            |         |               |            |   |               |                                            |
|            |         |               |            |   |               |                                            |
|            |         |               |            |   |               |                                            |
|            |         |               |            |   |               |                                            |
|            |         |               |            |   |               |                                            |
|            |         |               |            |   |               |                                            |
|            |         |               |            |   |               |                                            |
|            |         |               |            |   |               |                                            |

A continuación podremos pulsar el botón "CALCULAR", donde la aplicación nos preguntará si nos interesa que la propia aplicación rellene los datos. Si la respuesta es afirmativa la propia aplicación rellenará los datos que tenga configurados.

Si por el contrario prefiere cubrir manualmente el formulario deberá pulsar la solapa "VALORES" y rellenar las casillas correspondientes. El programa realizará automáticamente los cálculos de las casillas de totales y otros datos calculables.

Si desea imprimir el impreso oficial podrá hacerlo en dos formatos, el primero de ellos requiere formulario de Hacienda con el impreso oficial (botón IMPRIMIR) y el segundo lo realizará en papel blanco (botón PDF), cubriéndolo íntegramente la impresora. Para este segundo sistema se requiere una impresora con emulación PCL5 o superior (impresora LÁSER).

Si pulsa la solapa valores le aparecerá un impreso como se muestra a continuación.

| Valores                                                                                                    |
|----------------------------------------------------------------------------------------------------|
| SOBRE LA RENTA DE LAS PERSONAS FÍSICAS<br>SOBRE SOCIEDADES<br>sobre la Renta de no Residentes (estableci-<br>ermanentes)<br>es Elivoresos a cuenta bobre det erminadas<br>enomi entos procede burtes del angene damien-<br>rendamiento de ingueso en euros |
| Ejercicio 2003 Período 1T                                                                                                    |
| N(<br>66                                                                                                    |

En el siguiente menú se encuentra dividido en varios apartados.

- . En el apartado de la Agencia Tributaria, la aplicación rellenará los datos que se le hubiesen indicado en la opción de Opciones, Configuración, y en la pestaña Parámetros, datos para impresos para AEAT (al pie del menú).
- En Devengo capturará los datos que se hubiesen indicado en el menú anterior.
- En Identificación de Contribuyente, los datos vendrán dados por la aplicación en la opción, Opciones, Configuración . y en la pestaña Empresa.
- . En la zona de Liquidación, será la propia aplicación quien proporcione las casillas cubiertas, ahorrando todo el trabajo de configuración de fórmulas al usuario.
- Cada vez que se realicen cambios en modelo fiscal deberán de CONFIRMARSE. •

El propio sistema nos insertará la fecha, y el nº de c/c, número que se configurará, en la misma opción donde se modificó los datos de la Agencia Tributaria.

La realización del modelo 180 se podrá efectuar tanto de forma automática como manual indicando únicamente la fecha de liquidación, un título identificativo y las fechas que comprenden el período de la liquidación.

| umen anual arrendamientos | 5                               |                           | 1                         | 000                       |
|---------------------------|---------------------------------|---------------------------|---------------------------|---------------------------|
| ++- <b>F</b>              | Calcular                        | J                         | 🤤 Impreso PDF             |                           |
| Datos                     | Primera página                  | γ                         | Hojas interiores          | )                         |
| Nombre<br>DEFINITIVO      |                                 |                           |                           |                           |
|                           | umen anual arrendamiento<br>+ + | umen anual arrendamientos | umen anual arrendamientos | umen anual arrendamientos |

A continuación podremos pulsar el botón "CALCULAR", donde la aplicación nos preguntará si nos interesa que la propia aplicación rellene los datos. Si la respuesta es afirmativa la propia aplicación rellenará los datos que tenga configurados.

Si por el contrario prefiere cubrir manualmente el formulario deberá pulsar la solapas "PRIMERA PAGINA" y "HOJAS INTERIORES" rellenar las casillas correspondientes. El programa realizará automáticamente los cálculos de las casillas de totales y otros datos calculables.

Si desea imprimir el impreso oficial podrá hacerlo en dos formatos, el primero de ellos requiere formulario de Hacienda con el impreso oficial (botón IMPRIMIR) y el segundo lo realizará en papel blanco (botón PDF), cubriéndolo íntegramente la impresora. Para este segundo sistema se requiere una impresora con emulación PCL5 o superior (impresora LÁSER).

Si vemos las solapas nos muestra los datos del modelo.

| <b>N</b> . 1                                                                                                    |                                                                                                    | Impreso PDF                                                                                                    |
|----------------------------------------------------------------------------------------------------|----------------------------------------------------------------------------------------------------|----------------------------------------------------------------------------------------------------|
| Uatos                                                                                                    | Primera página                                                                                                    | Hojas interiores                                                                                                    |
| Delegación de LACORUÑA<br>Administración de<br>LACORUÑA                                                                                     | Código Adm li istración<br>Código Adm li istración<br>(19500)<br>19500)<br>19500)                                                                                                    | le BS Person as Fisicas<br>55<br>16 Nesicia ité s (establedmisnics permanentes)<br>8 Accienta Roberte Der EMILINGOS REPTAS<br>Batte Des ARRENDAMIENTO o BUBARREN<br>UREANOS RESUMEN Anual                                         |
| N.I.F. 12345 <i>5</i> 78-Z<br>APELLICOS Y NOMERE, DENOMINACIÓN<br>LA TIENDA DE INFORMATICA, SL<br>DOMICILIO FISCAL<br>Calk/PZJ/Auda. DRENSE | I O RAZON SOCIAL  Proulices MADRID  COdd  23023  Provinces  Nimero  Codd  23023  Provinces  Provinces  Provinces  Provinces  Provinces  Provinces  Provinces  Provinces  Provinces  Provinces  Provinces  Provinces  Provinces  Provinces Provinces Pr | Teléfono       S02119854         Ejercicio       203         Modalidad de presentación:       mpreso         Soporte:       Soporte:         Soporte:       Soporte:         Ociectivo       Declasite         M* Identificativo: |

La realización del modelo 190, se podrá efectuar tanto de forma automática como manual indicando únicamente la fecha y un nombre.

| 4 odelo 190 - Resumen anual de retenciones e ingresos a cuenta del IRPF |                |                  |  |  |  |
|-------------------------------------------------------------------------|----------------|------------------|--|--|--|
|                                                                         | 🧧 Calcular     | 🔄 Impreso PDF    |  |  |  |
| Datos                                                                   | Primera página | Hojas interiores |  |  |  |
| Fecha Nombre<br>23/06/2004 RESUMEN                                      |                |                  |  |  |  |
|                                                                         |                | ×.               |  |  |  |

A continuación podremos pulsar el botón "CALCULAR", donde la aplicación nos preguntará si nos interesa que la propia aplicación rellena los datos. Si la respuesta es afirmativa, la propia aplicación rellenará los datos que tenga configurados.

Si por el contrario prefiere cubrir manualmente el formulario deberá pulsar las solapas "PRIMERA PAGINA" y "HOJAS INTERIORES", y rellenar las casilla correspondientes. El programa realizará automáticamente los cálculos de las casillas de totales otros datos calculables.

Si desea imprimir el impreso oficial podrá hacerlo en dos formatos; el primero de ellos requiere formulario de Hacienda con el impreso oficial(botón IMPRIMIR) y el segundo lo realizará en papel blanco (botón PDF), cubriéndolo íntegramente la impresora. Para este segundo sistema se requiere una impresora con emulación PCL5 o superior (impresora LASER)

# **ASIGNACIÓN DE CUENTAS**

En esta opción asignaremos cuentas a los distintos gastos de la empresa. Estas opciones son para empresas que tributan a través de Actividades empresariales y profesionales. Para asignarlas, haremos doble clic con el ratón en el campo destinado a la cuenta.

| signación de cuentas                                   |                                     | 00 |
|--------------------------------------------------------|-------------------------------------|----|
|                                                        |                                     |    |
| Descripción                                            | Cuentas                             |    |
| Provisiones de fondos                                  | 49000000                            |    |
| Suplidos                                               | 43150000                            |    |
| Compras                                                | 60000001,60000009,60000003,60000005 |    |
| Transportes y fletes                                   | 6000009                             |    |
| Retribuciones agentes mediadores                       |                                     |    |
| Sueldos y salarios                                     | 64000000                            |    |
| Seguridad social y autónomos                           | 64200000                            |    |
| Trabajos realizados por otras empresas                 | 60700000                            |    |
| Energía y agua de instalaciones y medios de transporte | 62800003                            |    |
| Alquileres de locales                                  | 62100000                            |    |
| Canon explotaciones agrícolas, ganaderas, etc.         |                                     |    |
| Gastos financieros                                     |                                     |    |
| Primas seguros bienes o productos                      |                                     |    |
| Tributos no estatales                                  |                                     |    |
|                                                        |                                     |    |

### LIBROS ACTIVIDADES EMPRESARIALES

En este apartado podrá emitir los diferentes libros correspondientes a la estimación directa. Para ello sólo deberá indicar el rango de fechas entre las que deberá realizar el cálculo, así como seleccionar los diferentes libros que desea imprimir.

Si selecciona la opción de "DATOS IDENTIFICATIVOS DEL TITULAR" estos datos son los que aparecerán en la primera página de cada uno de los libros.

Una vez seleccionados todos los datos se generarán los diferentes formatos tal y como se muestra a continuación :

| Restringir p |                    |                         |        |
|--------------|--------------------|-------------------------|--------|
| Fecha        | De                 | 🔲 a                     |        |
| Selecciona   | r                  |                         |        |
| 🗹 Regist     | ro de Ingresos     |                         |        |
| 🗹 Regist     | ro de Provisión d  | e Fondos                |        |
| 🗹 Regist     | ro de Suplidos     |                         |        |
| 🗹 Regist     | ro de Compras y    | Gastos                  |        |
| 🗹 Regist     | ro de Bienes de I  | nversión y Amortizacior | nes    |
| Opciones-    |                    |                         |        |
| ₩ Datos      | identificativos de | l titular               |        |
| Mimport      | es en Euros        |                         |        |
| Mo           | strar              | Imprimir                | Cerrar |

| DATOS  | IDENT           | <b>FIFICATIVOS E</b>   | DEL TITULAR   |
|--------|-----------------|------------------------|---------------|
|        |                 |                        |               |
| N.I.F. |                 | Apellidos y nombre     |               |
| 12.345 | 5.678-Z         | La Tienda de Informáti | ca, SL        |
| Domic  | cilio Fiscal    |                        | Teléfono      |
| CL Or  | ense, 66 - 1º C |                        | 902 11 95 54  |
| Munic  | ipio            | Provincia              | Código Postal |
| Madrid | d               | Madrid                 | 28020         |
| maune  |                 |                        |               |

|                  | SUELDOS<br>Y<br>SALARIOS                                                                                                    | TRIBUCION<br>GENTES<br>DIADORES | RANSPORTER<br>FLETES M                                                                      | COMPRAS                              | OPERACIÓN                                                                                                    | )<br>TIPO I                                            | R DEL GAST<br>Nom                                      | PERCEPTOR<br>N.I.F.                                                                                                    | ACTURA | 003<br>Jía Nº F                                                                                                    | Año 20<br>me: d                                | RDEN                                                                                                    |
|------------------|----------------------------------------------------------------------------------------------------|---------------------------------|---------------------------------------------------------------------------------------------|--------------------------------------|----------------------------------------------------------------------------------------------------|--------------------------------------------------------|--------------------------------------------------------|----------------------------------------------------------------------------------------------------|--------|----------------------------------------------------------------------------------------------------|------------------------------------------------|----------------------------------------------------------------------------------------------------|
|                  | 0,00                                                                                                    | 0,00                            | 0,00                                                                                        | 0,00                                 | anteriores [                                                                                                    | Suma                                                   |                                                        |                                                                                                    |        |                                                                                                    |                                                |                                                                                                    |
|                  |                                                                                                    |                                 |                                                                                             |                                      |                                                                                                    | ΑE                                                     | F PREF                                                 | B-15.544.455                                                                                                    | 225/97 | 15                                                                                                    | 01                                             | 1                                                                                                    |
|                  |                                                                                                    | 1                               |                                                                                             |                                      |                                                                                                    | т<br>У                                                 | AMO                                                    |                                                                                                    |        | 23                                                                                                    | 03                                             | 2                                                                                                    |
|                  | <u>.</u>                                                                                                    |                                 | -                                                                                           | 3                                    |                                                                                                    | EE                                                     | PRO1                                                   | -                                                                                                    | 10     | 05                                                                                                    | 04                                             | 3<br>4                                                                                                    |
|                  |                                                                                                    |                                 |                                                                                             | 3                                    | 0                                                                                                    | :T                                                     | AMO                                                    |                                                                                                    |        | 10                                                                                                    | 08                                             | 5                                                                                                    |
|                  | ŝ                                                                                                    |                                 |                                                                                             | 2                                    | 2                                                                                                    | :T                                                     | AMO                                                    |                                                                                                    |        | 30                                                                                                    | 09                                             | 6                                                                                                    |
|                  |                                                                                                    |                                 |                                                                                             | 1                                    |                                                                                                    | ale                                                    | areer                                                  | 12.123.123-F                                                                                                    |        | 23                                                                                                    | 10                                             | 7                                                                                                    |
|                  |                                                                                                    |                                 |                                                                                             |                                      | - l                                                                                                    | ат.<br>Г                                               | AMO                                                    |                                                                                                    |        | 31                                                                                                    | 10                                             | 8                                                                                                    |
|                  |                                                                                                    |                                 |                                                                                             |                                      |                                                                                                    | :T                                                     | AMO                                                    |                                                                                                    |        | 31                                                                                                    | 12                                             | 9<br>10                                                                                                    |
|                  |                                                                                                    |                                 |                                                                                             |                                      |                                                                                                    |                                                        |                                                        | D 15 511 155                                                                                                    |        | 24                                                                                                    | 12                                             | 11                                                                                                    |
|                  |                                                                                                    |                                 | -                                                                                           |                                      |                                                                                                    | RI                                                     | PROF                                                   | 0-10.044.400                                                                                                    | 22     | 31                                                                                                    | 12                                             | 12                                                                                                    |
|                  |                                                                                                    |                                 |                                                                                             | 2                                    |                                                                                                    | RI                                                     | PROF                                                   |                                                                                                    |        | 31                                                                                                    | 12                                             | 13                                                                                                    |
|                  | 0.00                                                                                                    | 0.00                            | 0.00                                                                                        | 0.00                                 | na totolog                                                                                                    | 5                                                      |                                                        |                                                                                                    |        |                                                                                                    |                                                |                                                                                                    |
| 00               |                                                                                                    | ¥(===                           | 26-26-                                                                                      |                                      |                                                                                                    |                                                        |                                                        | 2002                                                                                                    |        | 2                                                                                                    | onales                                         | profesio                                                                                                    |
| . <del>0</del> 6 | atar<br>1                                                                                                    | ) <b>E</b> G                    | 1) @ 2                                                                                      | r                                    |                                                                                                    |                                                        | B                                                      | BB                                                                                                    |        | F                                                                                                    | onales                                         | profesio<br>5/8                                                                                                    |
| 06               | arrar )                                                                                                    | D0                              | SOPORTA                                                                                     |                                      |                                                                                                    |                                                        | B                                                      | PE-CANON -                                                                                                    |        | OSENERG                                                                                                    | TRABAJO                                        | profesio<br>5/8<br>GURIDA (                                                                                                    |
|                  | arrar<br>1<br>TOTAL                                                                                                    | ) ( 🖻 Ci<br>Do<br>Io deduc      | SOPORTA<br>Deducibik j                                                                      | I.V.A<br>Tipo %                      | REPARACK OTROS                                                                                                    | AS<br>TRIBUTO:<br>S O<br>ICTO ESTATAL                  | ASTOS SEG<br>IANCIERI BIEN<br>PROL                     | RE CANON<br>RE EXPLOTAC G.<br>A GENOLAFIN<br>ETC.                                                                                                    |        | OS ENERGÍ<br>IDC AGUA I<br>RASINSTALA<br>SASM.TRAN                                                                                                    | TRABAJC<br>REALZA<br>POR OTR<br>EMPRES         | 5/8<br>5/8<br>GURIDAT<br>OCIAL Y<br>JTONOMC                                                                                                    |
| 06               | errar<br>1<br>TOTAL<br>0,00                                                                                                    | 0,00                            | SOPORTA<br>Deducible 1<br>0,00                                                              | l.V.A<br>Tipo %                      | REPARACK OTROS<br>SONSERVA GASTOS<br>0,00 0,00                                                                                                    | AS TRIBUTO<br>ROS TRIBUTO<br>CODESTATAL<br>1,00 0,00   | ASTOS PRI<br>AACTOS SEG<br>IANCIER IER<br>PROL<br>0,00 | REERFLOTAC C.<br>S AGENCIÁNCIA<br>D 0,00                                                                                                    |        | OS ENERGÍ<br>NDC AGUA I<br>RASINSTALA<br>SASM.TRAN                                                                                                    | TRABAJC<br>REALEA<br>POR OTR<br>EMPRES<br>0,0  | profesio<br>5/8<br>GURIDAT<br>OCIAL Y<br>ITONOMC<br>0,00                                                                                                    |
| 00               | errar<br>1<br>TOTAL<br>0,00<br>697,16<br>2,005,00                                                                                                    | DO<br>0,00                      | <b>SOPORTA</b><br>Deducible<br>0,00<br>96,16                                                | I.V.A<br>Tipo %                      | REPARACK OTROS<br>SONSERVA GASTOS<br>0,00 0,00<br>601,00<br>2005 0                                                                                                    | AS TRIBUTO                                             | ASTOS SEGUIANCIER BIEN<br>NACIER BIEN<br>0,00          | REECANON<br>S AGENCIAL FIN<br>D 0,00                                                                                                    |        | OS ENERGÍ<br>DC AGUA<br>RASINSTALA<br>SASM.TRAN<br>DO 0,0                                                                                                    | TRABAJC<br>REALEA<br>POR OTR<br>EMPRES<br>0,0  | Drofesia<br>5/8<br>CURIDAT<br>OCALY<br>ITONOMC<br>0,00                                                                                                    |
| 00               | errar<br>1<br>TOTAL<br>0,00<br>697,16<br>3.005,00<br>1.800,00                                                                                                    | 000<br>0,00                     | <b>SOPORTA</b><br><b>Deducible</b><br>0,00<br>96,16                                         | I.V.A<br>Tipo %                      | REPARACK OTROS<br>SONSERVA GASTOS<br>0,00 0,00<br>601,00<br>-3.005,00<br>-1.800,00                                                                                                    | AS TRIBUTO                                             | ASTOS SEG<br>IANCIER IBIC<br>0,00                      | REECANON<br>S AGROTAC G.<br>S AGROTACIA, FIN<br>D 0,00                                                                                                    |        | OS ENERGÍ<br>ADC AGUA A<br>AASINSTALA<br>SASM.TRAN<br>DO Q,0                                                                                                    | TRABAJC<br>REALIZA<br>POR OTR<br>EMPRES<br>0,0 | 5/8<br>5/8<br>GURIDAT<br>OCIAL Y<br>ITONOMC<br>0,00                                                                                                    |
|                  | errar<br>1<br>TOTAL<br>0,00<br>697,16<br>3.005,00<br>1.800,00<br>6,96                                                                                                    | 0,00                            | SOPORTA<br>Deducible I<br>0,00<br>96,16<br>0,96                                             | I.V.A<br>Tipo %<br>16%<br>16%        | REPARACK OTROS<br>SONSERVA GASTOS<br>0,00 0,00<br>601,00<br>-3.005,00<br>-1.800,00<br>6,00                                                                                                    | AS TRIBUTO<br>ROS TRIBUTO<br>ICTO ESTATAL<br>.00 0.00  | ASTOS SEG<br>IANCIER IBIC<br>0,00                      | REECANON<br>S AGROTAC G.<br>S AGROTACIA, FIN<br>ETC.                                                                                                    |        | OS ENERG<br>ADC AGUA<br>RASINSTAL<br>SASM.TRAN<br>DO 0,0                                                                                                    | TRABAJC                                        | profesio<br>5/8<br>GURIDAT<br>OCIALY<br>ITONOMC<br>0,00                                                                                                    |
| 00               | errar<br>1<br>TOTAL<br>0,00<br>697,16<br>3.005,00<br>1.800,00<br>6.96<br>2,00                                                                                                    | 0,00                            | <b>SOPORTA</b><br>Deducible<br>0,00<br>96,16<br>0,96                                        | I.V.A<br>Tipo %                      | Image: Non-State         Non-State           Non-State         0,00         0,00           0,00         0,00         -3.005,00           -1.800,00         -1.800,00         6,00           -2,00         2,00         -2,00                                                                                                    | AS TRIBUTO                                             | ASTOS SEG<br>INANCIER EIER<br>0,00                     | RECANON<br>S AGRECATIONAC G.<br>S AGRECATIONAC D.<br>D 0,00                                                                                                    |        | OS ENERGIA<br>ADC AGUA<br>AC AGUA<br>ASINSTALA<br>SASM.TRAN                                                                                                    | TRA BAJJA                                      | profesion<br>5/8<br>SURIDA<br>OCAL Y<br>0,00                                                                                                    |
| 00               | errar<br>1<br>TOTAL<br>0,00<br>697,16<br>3.005,00<br>1.800,00<br>6.96<br>2,00<br>3,00                                                                                                    | 0,00                            | SOPORTA<br>Deducible D<br>0,00<br>96,16<br>0,96                                             | I.V.A<br>Tipo %                      | Image: Construction of the second second s | AS TRIBUTO<br>ROS TRIBUTO<br>COTO ESTATAL<br>.000 0,00 | ASTOS PRI<br>ALANCIER EIER<br>D,00                     | REECANON<br>S AGRICOLA, FIN<br>D 0,000                                                                                                    |        | OS ENERGIA<br>DC AGUA<br>RASINSTALA<br>SASM.TRAN<br>DO 0,0                                                                                                    | TRA BAUCA<br>REALIZA<br>POR OTOR<br>0,0        | 5/8<br>5/8<br>:GURIDAL<br>COCIAL Y<br>TONOMC<br>0,00                                                                                                    |
| 00               | errar<br>1<br>TOTAL<br>0,00<br>697,16<br>3.005,00<br>1.800,00<br>6,96<br>2,00<br>3,00<br>11.600,00<br>1.800,00<br>0,00                                                                                                    | 0,00                            | SOPORTA<br>Deducible D<br>0,00<br>96,16<br>0,96                                             | I.V.A<br>Tipo %                      | EPARACK         OTROS           XXXXX         GASTOS           0,00         0,00           601,00         -3.005,00           -1.800,00         6,00           2,00         3,00           10.000,00         0,00                                                                                                    | AS TRIBUTO<br>ROS TRIBUTO<br>ICTO ESTATAL<br>0.00 0.00 | ASTOS PRI<br>ALTOS SEG<br>ALTOS NER<br>PRO<br>0,00     | REEXPLOTAC G.<br>AGENCOLAFIN<br>COLOR<br>COLOR<br>CO |        | OS ENERGIA                                                                                                    | TRABAJC                                        | 5/8<br>5/8<br>coundation<br>counter<br>counter<br>cou |
| 00               | errar<br>1<br>TOTAL<br>0,00<br>697,16<br>3.005,00<br>1.800,00<br>6,96<br>2,00<br>3,00<br>11.600,00<br>3,00<br>11.600,00<br>3,00                                                                                                    | 0,00                            | SOPORTA<br>Deducible<br>0,00<br>96,16<br>0,96                                               | I.V.A<br>Tipo %                      | EPARACK         OTROS           XONSERVA         GASTOS           0,00         0,00           -3.005,00         -3.005,00           -1.800,00         -3.005,00           -1.800,00         2,00           3,00         10.000,00           3,00         3,00           3,00         3,00                                                                                                    | AS TRIBUTO                                             | ASTOS SEG<br>INANCIER IERO<br>0,00                     | REECANON<br>REEXPLOTAC<br>S AGENCIAFIN<br>D 0,00<br>D 0,00<br>D                                                                          |        | OS ENERGIA                                                                                                    | TRA BAJC                                       | 5/8<br>5/8<br>COURIDAL<br>COURING<br>COURING<br>COURI |
| 00               | errar<br>1<br>TOTAL<br>0,00<br>697,16<br>3.005,00<br>1.800,00<br>6,96<br>2,00<br>1.600,00<br>3,00<br>3,00<br>3,00<br>3,00                                                                                                    | 0,00                            | SOPORTA<br>Deducible D<br>0,00<br>96,16<br>0,96                                             | LV.A<br>Tipo %                       | Image: Control of the second second |                                                        | ASTOS PRI<br>ANCIENCIENCE<br>PROL<br>0,00              | REECANON<br>SAGKOLAFIN<br>ETC<br>0 0,00                                                                                                    |        | OS ENERGIA                                                                                                    | TRABAJC<br>REALDA<br>EMPRES<br>0,0             | 5/8<br>5/8<br>securidati<br>Ocial Y<br>0,00                                                                                                    |
| 00               | errar<br>1<br>TOTAL<br>0,00<br>697,16<br>3.005,00<br>1.800,00<br>6,96<br>2,00<br>1.600,00<br>3,00<br>3,00 | 0,00                            | SOPORTA<br>Deducible<br>0,00<br>96,16<br>0,96<br>1.600,00                                   | I.V.A<br>Tipo %                      | Image: Control of the second second |                                                        | ASTOS PRI<br>ALANCIER EIEM<br>PROL<br>0,00             |                                                                                                    |        | OS ENERGIA<br>DOS AGUA<br>TAASINSTAL/<br>ASSINSTAL/<br>ASSIN<br>ASSIN<br>ASSI | TRA BAJUC                                      | 5/8<br>5/8<br>:couridati<br>couridati<br>courida                                                                                                    |
| 00               | arrar           1           0,00           697,16           3.005,00           1.800,00           6,96           2,00           3,00           11.600,00           3,00           3,00           3,00           3,00           3,00           3,00           3,00           3,00           3,00           3,00           3,00           3,00           3,00                                                                                                    | 0,00                            | SOPORTA<br>Deducible 1<br>0,00<br>96,16<br>0,96<br>1.600,00<br>1.600,00<br>865,46<br>240,40 | I.V.A<br>Tipo %<br>16%<br>16%<br>16% | Image: Control of the second second |                                                        | ASTOS PRI<br>ALANCIER EIEM<br>PROL<br>0,00             |                                                                                                    |        |                                                                                                    | TRA BAJUC                                      | 5/8<br>5/8<br>:6URIDAL<br>COLAL Y<br>0,00                                                                                                    |
| 00               | arrar           1           0,00           697,16           3.005,00           1.800,00           6,96           1.800,00           3,000           3,000           3,000           3,000           3,000           3,000           3,000           3,000           1,743,40                                                                                                    | 000<br>0,00<br>0,00             | SOPORTA<br>Deducible<br>0,00<br>96,16<br>0,96<br>1.600,00<br>1.600,00<br>0,96<br>240,40     | I.V.A<br>Tipo %<br>16%<br>16%<br>16% | Image: Control of the second second |                                                        | ASTOS PRI<br>ALICER EIEN<br>PRO<br>0,00<br>            |                                                                                                    |        |                                                                                                    | TRA BAJICA                                     | 5/8<br>5/8<br>:GURIDAI<br>OCIAL Y<br>0,00                                                                                                    |

## **RENDIMIENTO NETO**

Con el informe de "RENDIMIENTO NETO" conseguirá un completo resumen de los datos tanto de profesionales como de empresas. En dicho informe, lo primero es especificar un rango de fechas desde/hasta, continuando con el coeficiente de gastos de difícil justificación en %.

Una vez seleccionados estos parámetros escogerá si el % es sobre los ingresos íntegros o sobre la diferencia. Con estos pasos tan sencillos tendrá configurado el informe, con lo que únicamente le restará por extraer el mismo por pantalla o por impresora, con "MOSTRAR" o "IMPRIMIR".

El resultado final será como el que se muestra a continuación :

| Restringir p | 101                  |              |                       |
|--------------|----------------------|--------------|-----------------------|
| Fecha        | De                   | iii a        |                       |
| Gastos de    | difícil justificació | n-           |                       |
| Porcentaje   | . [1%                | De los ingre | isos integros<br>ncia |
| Opciones-    |                      |              |                       |
| 🗹 Import     | es en Euros          |              |                       |
|              |                      |              |                       |

| Rendimiento | s netos                                                       |                  | 000 |
|-------------|---------------------------------------------------------------|------------------|-----|
|             |                                                               | Cerrar           |     |
|             | Re                                                            | ndimientos netos | ~   |
|             | Ingresos íntegros                                             |                  |     |
|             |                                                               |                  |     |
| 1           | Total ingresos computables                                    | 4.213.878,95     |     |
| l           |                                                               |                  |     |
| I           |                                                               |                  |     |
|             |                                                               |                  |     |
|             | Gastos deducibles                                             |                  | =   |
|             |                                                               |                  |     |
|             | Compras                                                       | 1.321.985,70     |     |
|             | Transportes y fletes                                          | 0,00             |     |
|             | Retribuciones agentes mediadores                              | 0,00             |     |
|             | Sueldos y salarios                                            | 355.938,55       |     |
|             | Seguridad social y autónomos                                  | 80.186,40        |     |
|             | Trabajos realizados por otras empresas                        | 8.803,68         |     |
|             | Energía y agua de instalaciones y medios de transporte        | 7.296,38         |     |
|             | Alquileres de locales                                         | 105.033,74       |     |
|             | Canon explotaciones agrícolas, ganaderas, etc.                | 0,00             |     |
|             | Gastos financieros                                            | 0,00             |     |
|             | Primas seguros bienes o productos                             | 0,00             |     |
|             | Tributos no estatales                                         | 0,00             |     |
|             | Reparaciones y conservación                                   | 0,00             |     |
|             | Otros gastos                                                  | 2.262.484,57     |     |
|             | Gastos de difícil justificación (1% de los ingresos íntegros) | 42.138,79        | ~   |

## **MEMORIAS**

Al pulsar sobre esta opción, la aplicación nos abrirá un procesador de textos. Dentro de SQL CONTA vienen establecidas las distintas memorias (abreviada, normal, acta de cuentas..) con las fórmulas correspondientes que podremos variar.

| Memoria_normal.rtf - Conta 3.0 para Windows                                                                                                    | 00                                                                                                    | ) 🖯      |
|----------------------------------------------------------------------------------------------------|----------------------------------------------------------------------------------------------------|----------|
| Arial                                                                                                    | I DA Sign<br>I DA Sign<br>I DA S |          |
| <b>111111121121111111111111</b>                                                                                                    |                                                                                                    |          |
|                                                                                                    | 1.8.1.3.1.10.1.11.1.12.1.13.1.14.1.15.1.18.1.17.1.18.1.13.1.20                                                                                                    | <u> </u> |
| Archivo Editar Insertar Formato Ayuda                                                                                                    |                                                                                                    |          |
| c) Comparación de la información:                                                                                                    |                                                                                                    | ^        |
| <ul> <li>Razones excepcionales que justifican<br/>cias del ejercicio anterior.</li> <li>Explicación de las causas que impider<br/>para facilitar la comparación y, en cas</li> <li>Explicación de la adaptación de los impi<br/>la imposibilidad de realizar esta adapta</li> </ul> | a modificación de la estructura del balance y de la cuenta de pérdidas y ganan-<br>i la comparación de las cuentas anuales del ejercicio con las del precedente<br>o contrario, la imposibilidad de realizar esta adaptación.<br>ortes del ejercicio precedente para facilitar la comparación y, en caso contrario,<br>ación.                                                                                                    |          |
| d) Agrupación de partidas.                                                                                                    |                                                                                                    |          |
| Desglose de las partidas precedidas de<br>de pérdidas y ganancias.<br>No ser necesario presentar la informac                                                                                                    | e números tales que han sido objeto de agrupación en el balance o en la cuenta<br>ción anterior si dicha desagregación figura en otros apartados de la memoria.                                                                                                    |          |
| e) Elementos repartidos en varias parti                                                                                                    | las.                                                                                                    |          |
| ldentificación de los elementos patrimo<br>con indicación de estas y del importe                                                                                                    | niales, con su importe, que esten registrados en dos o más partidas del balance,<br>incluido en cada una de ellas.                                                                                                    |          |
| 3. <u>Distribución de resultados.</u>                                                                                                    |                                                                                                    |          |
| - Información sobre la propuesta de distr                                                                                                    | ibución de beneficios, de acuerdo con el siguiente esquema:                                                                                                    |          |
| Base de reparto                                                                                                    | Importe<br>                                                                                                    |          |
| Pérdidas y ganacias<br><i>Remanente</i><br><i>Reservas voluntarias</i>                                                                                                    | «pyg»<br>«Remanente»<br>«R. Voluntarias»<br>«Decement                                                                                                    |          |
|                                                                                                    | «14941/49»                                                                                                    |          |
| Total                                                                                                    | «Suma Total»                                                                                                    | ~        |
| Linear 1 Columnar 1                                                                                                    |                                                                                                    |          |

Si le damos a visualizar la memoria, completará las distintas fórmulas asociadas al procesador de textos.

| Previsualización - C:\Distrito\Conta\Memoria_normal.rtf                                                                                                    | 00                                                                                                    | ) 🖯 |
|----------------------------------------------------------------------------------------------------|----------------------------------------------------------------------------------------------------|-----|
| Copiar 🛛 🔄 Imprimir 🕅 🐨 Guardar                                                                                                    | 🖌 😂 Enviar a 🖌 🖌 Aceptar                                                                                                    |     |
| incidencia<br>en el patrimonio, la situación financiera<br>- Otros pricipios contables no obligatorios                                                                                                    | y los resultados de la empresa.<br>aplicados.                                                                                                    | ^   |
| c) Comparación de la información:                                                                                                    |                                                                                                    |     |
| <ul> <li>Razones excepcionales que justifican la<br/>ganan-<br/>cias del ejercicio anterior.</li> <li>Explicación de las causas que impiden la<br/>para facilitar la comparación y, en caso<br/>-Explicación de la adaptación de los import<br/>contrario,<br/>la imposibilidad de realizar esta adaptac</li> </ul> | modificación de la estructura del balance y de la cuenta de pérdidas y<br>a comparación de las cuentas anuales del ejercicio con las del precedente<br>contrario, la imposibilidad de realizar esta adaptación.<br>es del ejercicio precedente para facilitar la comparación y, en caso<br>ión. | 9   |
| d) Agrupación de partidas.                                                                                                    |                                                                                                    |     |
| Desglose de las partidas precedidas de r<br>cuenta<br>de pérdidas y ganancias.<br>No ser necesario presentar la informació<br>memoria.                                                                                                    | números tales que han sido objeto de agrupación en el balance o en la<br>n anterior si dicha desagregación figura en otros apartados de la                                                                                                    |     |
| e) Elementos repartidos en varias partida                                                                                                    | <i>s</i> .                                                                                                    |     |
| Identificación de los elementos patrimonia<br>balance, con indicación de estas y del im                                                                                                    | ales, con su importe, que esten registrados en dos o más partidas del<br>porte incluido en cada una de ellas.                                                                                                    |     |
| 3. <u>Distribución de resultados.</u>                                                                                                    |                                                                                                    |     |
| - Información sobre la propuesta de distribu                                                                                                    | ución de beneficios, de acuerdo con el siguiente esquema:                                                                                                    |     |
| Base de reparto                                                                                                    | Importe<br>                                                                                                    |     |
| Pérdidas y ganacias<br><i>Remanente</i><br>Reservas voluntarias<br>Reservas                                                                                                    | 72.149,93<br>0<br>86.919,45<br>0                                                                                                    |     |
| Total                                                                                                    | . 159.069,38                                                                                                    |     |

# **PROCESOS**

El menú de procesos le permitirá realizar una serie de operaciones como enlace de previsiones y amortizaciones, editar asientos programables o realizar los cierres de ejercicio.

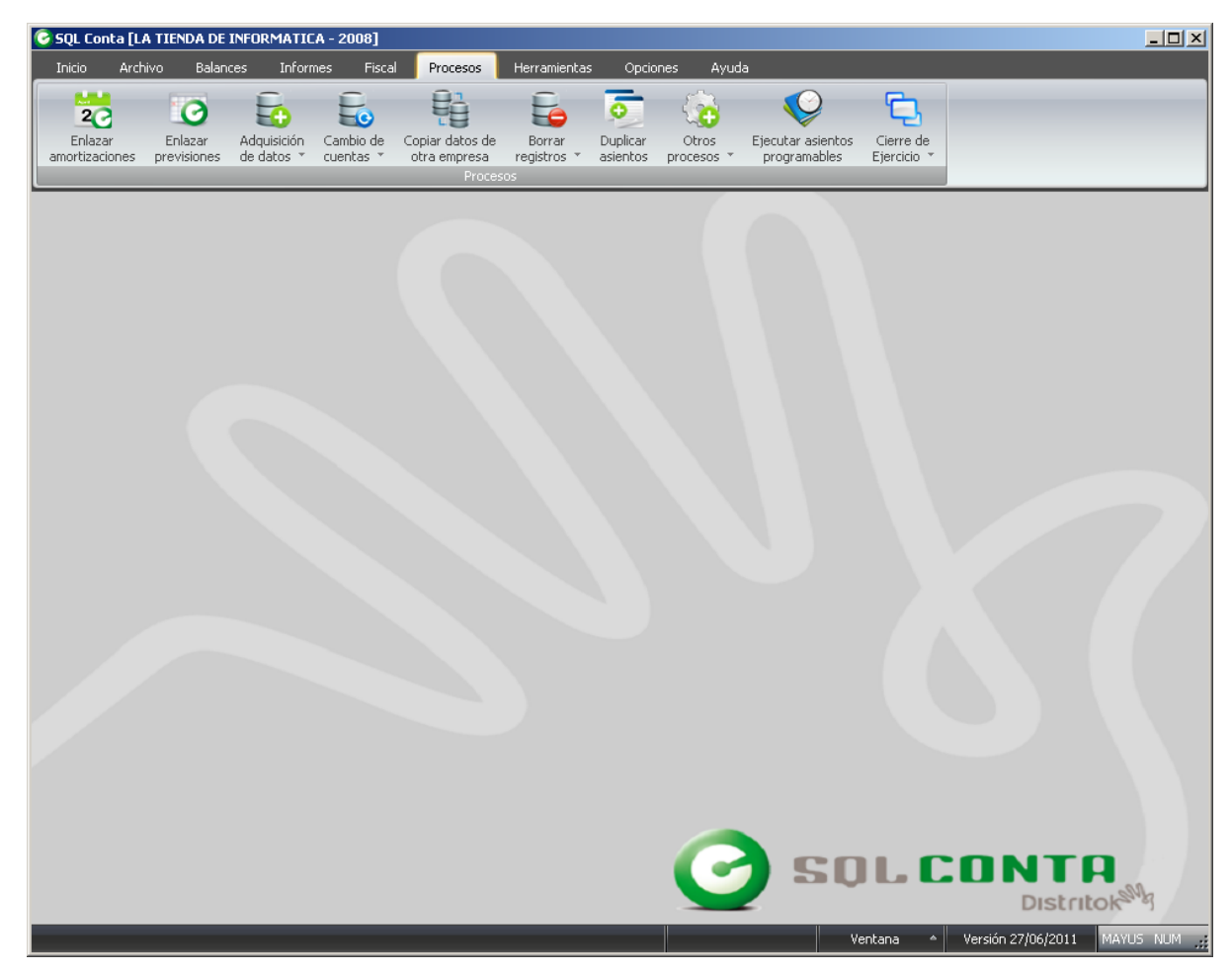

En las páginas siguientes se explica con detalle cada uno de estos procesos, la incorrecta utilización de alguno de ellos podría representar un riesgo para sus datos.

## ENLAZAR AMORTIZACIONES

El apartado de enlace de amortizaciones le permitirá enlazar las amortizaciones introducidas desde el apartado de Archivo.

El enlace lo podrá realizar restringiendo cuales de ellas guiere enlazar, para ello dispone de los campos desde / hasta.

Además podrá indicar hasta que mes desea realizar el enlace, enlazándole las amortizaciones desde el último mes enlazado hasta el mes indicado.

El campo "AGRUPAR CUOTAS" le servirá para indicar si desea que los asientos generados sean uno por cada amortización y por cada mes o un asiento por cada amortización y por el total de los meses enlazados.

SQL CONTA generará los asientos correspondientes según los datos previamente especificados, teniendo en cuenta que sólo enlazará las

| E | Inlazar amortizaciones                                                               |                                                                                              |                              | 000                      |
|---|--------------------------------------------------------------------------------------|----------------------------------------------------------------------------------------------|------------------------------|--------------------------|
| ( | Selección de amortiza                                                                |                                                                                              | Amortizaciones afectad       | as                       |
|   | Codigo Descripción                                                                   | Fecha                                                                                        | Importe                      | 71                       |
|   | 20032 ORDENADOR XE<br>20032 ORDENADOR XE<br>20032 ORDENADOR XE<br>20032 ORDENADOR XE | RVER ANIL/ 31/03/200<br>RVER ANIL/ 31/03/200<br>RVER ANIL/ 30/04/200<br>RVER ANIL/ 31/05/200 | 4 19<br>4 19<br>4 19<br>4 19 | 9,71<br>9,71<br>9,71     |
|   | 20032 ORDENADOR XE<br>22700001 ORDENADOR TP<br>22700001 ORDENADOR TP                 | RVER ANIL/ 30/06/200<br>PC PENTIUM 31/01/200<br>PC PENTIUM 29/02/200                         | 4 19<br>4 17<br>4 17         | 9,71 =<br>7,71 =<br>7,71 |
|   | 22700001 ORDENADOR TP<br>22700001 ORDENADOR TP                                       | 20 PENTIUM 317037200<br>20 PENTIUM 307047200                                                 | 4 17<br>4 17                 | 7,71<br>7,71 💌           |
|   | <u>M</u> arcar todos                                                                 | <u>D</u> esmarcar todos                                                                      | <u>A</u> ctualizar I         | ista                     |
|   |                                                                                      | <u>E</u> nlazar                                                                              | Cerrar                       |                          |

cuotas correspondientes al ejercicio en el que esté situado.

Además de generar los asientos contables SQL CONTA marcará cada una de las cuotas enlazadas, pudiendo observarlo en el apartado de "AMORTIZACIONES" del menú Archivo.

## **ENLAZAR PREVISIONES**

n la opción de enlazar previsiones usted podrá crear asientos a partir de las previsiones de cobros y pagos que fue introduciendo desde el libro de diario.

Para la realización de este enlace cuenta con la posibilidad de restringir entre otros el tipo de previsiones que desea enlazar (Cobros o Pagos), así como campos correspondientes para restringir "DESDE / HASTA", "FECHA" y "CUENTAS".

Finalmente tendrá que pulsar la tecla que pone "ENLAZAR" para que inicie la generación de los asientos.

| Enlazar p | nlazar previsiones 🛛 🔿 🗑 |                 |                 |                 |            |  |  |
|-----------|--------------------------|-----------------|-----------------|-----------------|------------|--|--|
| [         | Selección de p           | revisiones      | Prev            | risiones afecta | idas       |  |  |
| Asiento   | Cuenta                   | Descripción     |                 | Fecha           | Importe    |  |  |
| 1673      | 43052579                 | N/Factura de    | e venta 2003-12 | 08/01/2003      | <b>0</b> 🔨 |  |  |
| 1673      | 43052579                 | N/Factura de    | e venta 2003-12 | 08/01/2003      | 1.495      |  |  |
| 1850      | 43052572                 | N/Factura de    | e venta 2003-19 | 20/01/2003      | 0          |  |  |
| 1878      | 43052083                 | N/Factura de    | e venta 2003-22 | 22/01/2003      | 0          |  |  |
| 1907      | 43052619                 | N/Factura de    | e venta 2003-23 | 24/01/2003      | 0          |  |  |
| 1983      | 43046492                 | N/Factura de    | e venta 2003-35 | 31/01/2003      | 0          |  |  |
| 1984      | 43046492                 | N/Factura de    | e venta 2003-31 | 31/01/2003      | 394 🤳      |  |  |
| 2210      | 42051922                 | M /Esotura da   | Cuente 2002 52  | 24/02/2002      | n 🖬        |  |  |
| M         | arcar todos              | Desmarc         | ar todos        | Actuali         | zar lista  |  |  |
|           |                          | <u>E</u> nlazar | <u>C</u> errar  |                 |            |  |  |

Las previsiones que sean enlazadas quedarán marcadas con el número de asiento en el que se encuentran referenciadas, no volviendo a utilizarlas en futuros enlaces.

## **ADQUISICIÓN DE DATOS**

### ADQUISICIÓN DE DATOS: CUENTAS

Esta opción resulta muy importante y eficaz a la hora de traspasar información de otros programas a SQL CONTA, tanto la 1ª vez como actualizar los datos mediante un fichero externo. Le permite traspasar datos de otras bases de datos o programas a SQL CONTA sin ningún daño de los mismos, además de realizarlo de una manera sencilla sólo escogiendo cada campo y marcándole el destino.

En DATOS A IMPORTAR tendremos que indicar la ruta en la que están los datos de los CLIENTES en los que estamos interesados. Estos datos podremos tenerlos en formato TXT. DB ó DBF.

| Importación de cuentas                                                        |                                            | 00               |
|-------------------------------------------------------------------------------|--------------------------------------------|------------------|
| Archivos a procesar                                                           |                                            |                  |
| Datos a importar:                                                             |                                            | $\bigcirc$       |
| Formato de los datos:                                                         |                                            | $\triangleright$ |
|                                                                               | Editor de formatos de adquisición de datos |                  |
| Opciones                                                                      |                                            |                  |
| <ul> <li>✓ Dar de alta las nuevo</li> <li>✓ Actualizar los datos o</li> </ul> | os cuentas<br>de las cuentas existentes    |                  |
|                                                                               | Iniciar <u>C</u> errar                     |                  |

Una vez que hayamos seleccionado la ruta de los datos a importar, pulsaremos el botón EDITOR DE FORMATOS DE ADQUISICIÓN DE DATOS

Aquí es donde haremos la correspondencia de los datos importados con los campos específicos de nuestra base de datos.

Para ello lo que haremos será arrastrar nuestro cursor sobre un grupo de datos que hayamos importado en caso de ser fichero de texto, en caso de ser DB o DBF marcaremos la columna, a continuación seleccionaremos en la parte de la derecha el CAMPO DE DESTINO que no son más que los tipos de datos en los que se convertirán los importados. En este ejemplo marco la columna Nombre y a la derecha marco la casilla de campos de destino nombre.

Otra de las principales características de la adquisición de datos es la posibilidad de formular en los campos. Así en la casilla encima de opciones podremos establece las fórmulas que nos permite el Evaluador de Fórmulas que se explica más adelante.

| Adquisición de datos - <nuevo></nuevo>                                                                           |                                                                                                    |  |                                                                                                    | $\mathbf{O}$ |
|----------------------------------------------------------------------------------------------------|----------------------------------------------------------------------------------------------------|--|----------------------------------------------------------------------------------------------------|--------------|
| Nuevo 📂 Abrir 🕞 Guardar 🕗 Muestra 🕞 Cerrar                                                                       |                                                                                                    |  |                                                                                                    |              |
| Muestra: C:\Dis<br>CodCuenta<br>10<br>1000<br>10000<br>10000000<br>11<br>112<br>1120<br>11200<br>11200000<br>113 | trito\Conta\Database\Ejemplo\2003\CUENTAS.DB<br>Descripcion<br>CAPITAL<br>CAPITAL SOCIAL<br>CAPITAL SOCIAL<br>CAPITAL ORDINARIO<br>CAPITAL ORDINARIO<br>CAPITAL ORDINARIO<br>RESERVA LEGAL<br>RESERVA LEGAL<br>RESERVA LEGAL<br>RESERVA LEGAL<br>RESERVA LEGAL<br>RESERVA SSPECIALES |  | Juego de caracteres<br>MS-DOS (DEM)<br>Tipo del archivo<br>Paradox (*.db)<br>Campos de destino<br>Código<br>Código<br>Código<br>Código<br>Código<br>Nič<br>Sigla<br>Calle<br>Número<br>Piso<br>Letra |              |
| 1130<br>11300<br>11300000<br>116<br>1160<br>1160<br>11600                                                        | RESERVAS ESPECIALES<br>RESERVAS ESPECIALES<br>RESERVAS ESPECIALES<br>RESERVAS ESTATUTARIAS<br>RESERVAS ESTATUTARIAS<br>RESERVAS ESTATUTARIAS                                                                                                    |  | Código postal<br>Población<br>Provincia<br>Teléfono<br>Fax<br>Régimen de iva<br>Retención<br>Ver opciones                                                                                            |              |
| ×                                                                                                    |                                                                                                    |  |                                                                                                    |              |

#### SQL CONTA ...... Manual de Usuario

Con cada bloque de selección de datos repetiremos el mismo proceso. Una vez terminado podremos guardar el archivo en formato **FAD** (formato de adquisición de datos) para poder utilizarlo cuando consideremos oportuno.

Finalmente, cuando tengamos nuestros datos ya importados tendremos varias OPCIONES:

Por una parte podemos **DAR DE ALTA NUEVOS CLIENTES** es decir, los datos importados pasarán a formar parte de nuestra base de datos como nuevos clientes a mayores de los que ya tengamos. Por otra parte, en lugar de utilizar esos datos para dar de alta nuevos clientes podremos utilizarlos para **ACTUALIZAR LOS DATOS DE LOS CLIENTES EXISTENTES**.

Por último si marcamos ambas opciones lo que conseguiremos será actualizar los datos de los clientes que ya existan, y en caso contrario darlos de alta como nuevos clientes. Para finalizar la operación solamente tendremos que pulsar el botón de **INICIAR**
#### **ADQUISICION DE DIARIO**

Al igual que la adquisición de cuentas configuraremos el formato para poder importar todo el diario.

Dentro del diario podremos escoger la ruta de los datos de apuntes, iva y previsiones pudiendo ser el mismo para todos o unos distintos.

Para cada ruta configuremos un formato de adquisición.

| Importación de apuntes                                                                                                    | 00                                            |
|----------------------------------------------------------------------------------------------------|-----------------------------------------------|
| Archivos de apuntes                                                                                                    |                                               |
| Datos a importar: C:\Distrito\Conta\Database\Ejemp                                                                                             | olo\2003\Apunte 😥                             |
| Formato de los datos:                                                                                                    |                                               |
| Editor de formatos de adquis                                                                                                    | sición de datos                               |
| Archivos de iva                                                                                                    |                                               |
| Datos a importar: C:\Distrito\Conta\Database\Ejemp                                                                                             | olo\2003\IVA.DB 🗾                             |
| Formato de los datos:                                                                                                    | <b></b>                                       |
| Editor de formatos de adquis                                                                                                    | sición de datos                               |
| Archivos de previsiones                                                                                                    |                                               |
| Datos a importar: C:\Distrito\Conta\Database\Ejemp                                                                                             | olo\2003\PREVI 应                              |
| Formato de los datos:                                                                                                    | 2                                             |
| Editor de formatos de adquis                                                                                                    | sición de datos                               |
| Opciones                                                                                                    |                                               |
| <ul> <li>✓ Dar de alta los nuevos apuntes</li> <li>✓ Dar de</li> <li>✓ Actualizar los datos de apuntes existentes</li> <li>✓ Dar de</li> </ul> | e alta punteos nuevos<br>e alta departamentos |
| Iniciar <u>C</u> errar                                                                                                    |                                               |

 $\Theta \Theta \Theta$ Adquisición de datos - <Nuevo> 🗸 Abrir 🛛 📙 Guardar 🔎 Muestra 🛛 🕞 Cerrar Nuevo Muestra: C:\Distrito\Conta\Database\Ejemplo\2003\Apuntes.DB Juego de caracteres CodAsiento Autoincrem...CodCuenta Fecha -Do 🔨 MS-DOS (OEM) 1 57200000 01/01/2003 2 Tipo del archivo 2 2 57000000 01/01/2003 Ţ Paradox (\*.db) 2 3 40000012 01/01/2003 Campos de destino 2 4 43000001 01/01/2003 2 5 12900000 01/01/2003 Código de la cuenta 2 6 30000000 01/01/2003 🖌 Fecha Documento 7 60000000 15/01/2003 G-F 31 Descripción 3 8 47200000 15/01/2003 I-F-Debe/Haber P-F 3 9 40000012 15/01/2003 Importe Estado 10 47510000 G-F 15/01/2003 31 Punteo P-F 11 40000012 25/01/2003 4 Departamento 4 12 57000000 25/01/2003 T-F 13 70000000 51 18/02/2003 14 47700000 18/02/2003 5 5 15 43000000 18/02/2003 6 16 43000000 15/03/2003 6 17 57000000 15/03/2003 < .... >! Ver opciones

En cada uno de los datos vamos a configurar la adquisición, indicando los campos de destino.

### **CAMBIO DE CUENTAS**

#### CAMBIAR CUENTA DE DIARIO

Para cambiar la cuenta de diario sólo deberá entrar en la opción que se denomina "CAMBIAR CUENTA", indicar la cuenta vieja e indicar el nuevo código de cuenta por el que desea sustituir el antiguo.

Al pulsar sobre el libro que aparece en "CAMBIAR CUENTAS" le aparecerá el menú general de "CUENTAS" donde podrá seleccionar de las cuentas predeterminadas las que desee modificar.

Le restará modificar el apartado de restricción por fechas o asientos.

Para terminar pulsará sobre la tecla "INICIAR" con lo que habrá realizado el proceso de cambio de cuenta.

| a | 01         |
|---|------------|
|   |            |
|   |            |
| a |            |
|   | <b>]</b> a |

## **CAMBIAR CÓDIGOS DE ASIENTOS**

Este proceso permite cambiar el código de un asiento que tengamos en el diario por otro número de asiento. Esta opción resulta muy útil cuando importamos contabilidades de otras aplicaciones y queremos a unos determinados asientos cambiarles el código (por ej. El asiento de apertura, regularización o cierre).

Este proceso además poder cambiar el asiento nos permite también renumerar los asientos eliminando los huecos en blanco que tengamos en el diario. De esta manera renumerará todos los apuntes desde el principio.

Hay que tener en cuenta que en caso que tengamos enlace contable de OTRAS APLICACIONES este proceso NO SE DEBE DE UTILIZAR pues perderemos la conexión del asiento con las otras aplicaciones.

| Cambiar código asientos                                               | 000                                                      |
|-----------------------------------------------------------------------|----------------------------------------------------------|
| [ Cambiar                                                             |                                                          |
| Cambiar asiento                                                       | а                                                        |
| 📄 Renumerar asientos de diario                                        |                                                          |
| Recuerde que al cambiar e<br>renumerar se perder<br>hechos desde otre | l número de asiento o<br>rán los enlaces<br>os programas |
|                                                                       |                                                          |

### **CAMBIAR NIVEL DE CUENTAS**

Este proceso permite modificar el nivel de las cuentas contables. Para ello tiene una restricción de cuentas donde se podrá indicar la cuenta o el rango de cuentas a las que afectará el proceso. Si se deia en blanco incluirá todas las cuentas del plan contable del ejercicio.

A continuación debe indicar el nivel actual. (Nivel origen), de las cuentas afectadas por la restricción anterior. Luego en el campo NIVEL DE DESTINO debe indicar con ceros (0) la posición en la que quiere incluir el nuevo digito en las cuentas, siendo las equis (X) los dígitos de origen de la cuenta.

La imagen muestra un ejemplo en el que se modificarán todas las cuentas de nivel 7 a nivel 8 y donde el octavo digito será insertado en la cuarta posición de la cuenta actual. Es decir la cuenta 4301999 pasará a ser la 430**0**1999.

Para terminar pulsará sobre la tecla "INICIAR" con lo que habrá realizado el proceso de cambio de nivel de cuentas.

Recuerde que antes de utilizar este proceso debe activar, en la configuración del SQL CONTA, el nuevo nivel al que quiere cambiar las cuentas. Ver el menú de:

Opciones\Configuración\Parámetros.

| 🕝 Cambiar nivel d  | e cuentas             |  |
|--------------------|-----------------------|--|
| Restringir por cue | ntas                  |  |
| De                 | a                     |  |
| ,                  |                       |  |
| Nivel origen       | Nivel de dectino      |  |
| C Nivel 1          |                       |  |
| C Nivel 2          |                       |  |
| C Nivel 3          |                       |  |
| C Nivel 4          |                       |  |
| C Nivel 5          |                       |  |
| C Nivel 6          |                       |  |
| Nivel 7            |                       |  |
| C Nivel 8          |                       |  |
| O Nivel 9          |                       |  |
| O Nivel 10         |                       |  |
| O Nivel 12         |                       |  |
|                    |                       |  |
|                    |                       |  |
| I                  | niciar <u>C</u> errar |  |
|                    |                       |  |

### **COPIAR DATOS ENTRE EMPRESAS**

El programa de contabilidad SQL CONTA le permitirá traspasar datos entre las distintas empresas que tenga creadas.

EL proceso no puede ser más sencillo. En el menú de este proceso deberá indicar, en la cual es la empresa de origen (indicando también el año).

| mpresa origen                                           |                                              |              |  |
|---------------------------------------------------------|----------------------------------------------|--------------|--|
| Empresas<br>ASIENTOS PF<br>ULA TIENDA D<br>Plan General | 10GRAMABLES<br>E INFORMATICA S.L<br>Contable | <del>.</del> |  |
|                                                         |                                              |              |  |
|                                                         |                                              |              |  |
|                                                         |                                              |              |  |

AI pulsar sobre la tecla siguiente aparecerá un menú donde seleccionará los conceptos que desea copiar: cuentas. apuntes, amortizaciones, etc...

Para seleccionar, pulse con el ratón en el concepto seleccionado y pulse el botón "MARCAR", así tantas veces como conceptos esté interesado en copiar.

También permite se seleccionarlos todos con "MARCAS TODOS" o todo lo contrario.

Una vez que ha seleccionado los conceptos que desea copiar, seleccionamos "PROCESAR" y el programa traspasará esos datos a la empresa en la que estamos actualmente.

Al finalizar la copia no visualizará un mensaje, indicando que la copia ha finalizado y ha sido correcta.

| Copiar datos de otra empresa    | 1999 - Andrew Marker and State |          | 0 (            |
|---------------------------------|--------------------------------|----------|----------------|
| Descripción                     | De                             | A        | Modo 🔺         |
| Actividades (Código)            |                                |          | Reemplazar     |
| Cuentas (Código)                |                                |          | Reemplazar     |
| Apuntes (Asiento)               |                                |          | Agregar        |
| Previsiones (Asiento)           |                                |          | Reemplazar     |
| Asientos programables (Asiento) |                                |          | Reemplazar -   |
| Punteos (Código)                |                                |          | Reemplazar     |
| Ratios (Ratio)                  |                                |          | Reemplazar     |
| Fórmulas (Nombre)               |                                |          | Reemplazar     |
| Departamentos (Código)          |                                |          | Reemplazar     |
| Amortizaciones (Código)         |                                |          | Reemplazar     |
| Fórmulas (Código)               |                                |          | Reemplazar 🗸 👻 |
| Marcar todos Desmarcar todos    | Marcar                         | << Atrás | Procesar       |

| sobial actos actoria empresa                                                              | $\sim$ |
|-------------------------------------------------------------------------------------------|--------|
| Procesando copia                                                                          |        |
| Copiando CONFIG.BALANCES Y MODELOS OFICIALES.<br>CONFIG.BALANCES Y MODELOS OFICIALES. Ok. | L      |
| Copiando AMORTIZACIONES.<br>AMORTIZACIONES. Ok.                                           |        |
| <<< La copia ha finalizado >>>                                                            |        |
|                                                                                           |        |
|                                                                                           |        |
|                                                                                           | -      |
|                                                                                           | -      |

#### **BORRAR REGISTROS**

#### BORRAR CUENTAS NO UTILIZADAS

Suele ser habitual que en un plan contable existan cuentas que no se utilizan. Para optimizar los listados y procesos de recomposición, existe esta utilidad que se encarga de eliminar las cuentas que no se estén utilizando en ningún lugar de la contabilidad.

| elecciona <del>r</del> |        |   |
|------------------------|--------|---|
| Cuentas: De            | 2 * a  | 2 |
| Iniciar                | Cerrar | 1 |

Para utilizar esta situación únicamente deberá indicar el rango de cuentas que desea eliminar, dejando en blanco esta posibilidad. SQL CONTA interpretará que desea "ELIMINAR" "TODO" el plan contable.

#### **BORRAR ASIENTOS**

Este proceso permitirá eliminar múltiples asientos simultáneamente. Para ello deberá indicar el asiento desde v hasta el que desea eliminar. Al igual que en otros procesos, si deja estos campos en blanco SQL CONTA entenderá que desea eliminar "TODOS" los asientos.

| Seleccionar  |      |  |
|--------------|------|--|
| Asientos: De | a    |  |
|              |      |  |
|              | <br> |  |

## **DUPLICAR ASIENTOS**

Mediante este proceso podremos duplicar asientos que realicemos periódicamente. Así escogeremos los asientos que queremos duplicar eligiendo por asiento, fecha, documento o cuenta.

Una vez le demos a iniciar nos copiará todos esos asientos con los mismos datos pudiendo modificar lo que gueramos en el propio de diario.

| Duplicar asier   | ntos            |                | $\Theta \Theta \Theta$ |
|------------------|-----------------|----------------|------------------------|
| F Restringir por |                 |                |                        |
| Asiento:         | De              | a              |                        |
| Fecha:           | De              | 🔳 а            |                        |
| Documento:       | De              | а              |                        |
| Cuenta:          | De              | ₽ a            |                        |
|                  | <u>I</u> niciar | <u>C</u> errar |                        |

#### **OTROS PROCESOS**

Este apartado está reservado para incluir módulos adicionales de exportación de datos, procesos a medida, etc. Para más información póngase en contacto con nosotros en los teléfonos que figuran en el reverso de la caja.

#### EJECUTAR ASIENTOS PROGRAMABLES

Para ejecutar un Asiento Programable, se tendrá que seleccionar uno que cumpla las necesidades del asiento que se pretende realizar.

Si no existe ningún asiento programable, deberá proceder a la creación de uno en la opción Archivo, Asientos Programables.

| Código | Descripción                |  |
|--------|----------------------------|--|
| 1      | Venta al 16 %              |  |
| 2      | Venta al 7 %               |  |
| 3      | Compra al 16 %             |  |
| 4      | Compra al 7 %              |  |
| 5      | Compra 16 % IVA incluído   |  |
| 6      | Compra al 7 % IVA incluído |  |
| 7      | Venta al 16 % IVA incluído |  |
| 8      | Venta al 7 % IVA incluído  |  |
| 9      | Venta con varias bases     |  |

| FECHA FACTURA :  | 15       |
|------------------|----------|
| NUMERO FACTURA : |          |
| CUENTA CLIENTE : |          |
| DESCRIPCION :    | N/FRA. № |
| BASE IMPONIBLE : |          |
| CUOTA IVA :      |          |
| TOTAL :          |          |

Seleccionamos el Asiento que acabamos de crear y seleccionamos Éjecutar, y nos visualizará el siguiente menú.

Lo único que tendríamos que hacer sería rellenar los datos y finalmente hacer clic en aceptar, con lo que la aplicación haría automáticamente la anotación en el libro Diario.

Saldríamos del menú seleccionando la opción VOLVER y SALIR

| FECHA FACTURA :  | 03/05/2004                         |
|------------------|------------------------------------|
| NUMERO FACTURA : | 5648                               |
| CUENTA CLIENTE : | 43000099 (CLIENTE HOLANDES PRUEBA) |
| DESCRIPCION :    | N/FRA. Nº 5648                     |
| BASE IMPONIBLE : | 1.550,00                           |
| CUOTA IVA :      | 248,00                             |
| TOTAL :          | 1.798,00                           |

#### **CIERRE DE EJERCICIO**

## **REGULARIZACIÓN DE EXISTENCIAS**

La regularización de existencias es una modificación del stock según el último recuento de existencias, o los datos que usted estime conveniente. Al acceder al menú de "REGULARIZACIÓN DE EXISTENCIAS" deberá confirmar, como primer paso, la fecha de la regularización, pasando a continuación al apartado de existencias finales.

En este apartado, indicando código de cuenta, descripción de la misma y existencias iniciales, introducirá las existencias finales. Para comenzar el proceso de regularización de existencias pulsará sobre el botón de "INICIAR".

Nos generará el asiento 999997 en el diario con la regularización de existencias.

| 31/12/2003        |             |            |          |  |
|-------------------|-------------|------------|----------|--|
| Existencias final | es          |            |          |  |
| Cuenta            | Descripción | Ex.inicial | Ex.final |  |
| 30000000          | MERCADERIAS | 1.527,0    | )0       |  |
|                   |             |            |          |  |
|                   |             |            |          |  |

### REGULARIZACIÓN

El proceso de "REGULARIZACIÓN" salda todas las cuentas de los grupos 6 y 7 colocándolas a cero. La regularización es un proceso que se realiza antes del cierre de ejercicio y que con el programa de contabilidad SQL CONTA realizará de una forma muy sencilla.

Este proceso crea un asiento con código 999998. La pantalla que aparecerá delante de usted, le solicitará la fecha de la regularización. Una vez introducida dicha fecha, deberá pulsar sobre "INICIAR", con lo que el proceso estará realizándose.

En caso de no tener creado el ejercicio siguiente propondrá que lo cree automáticamente para pasar los saldos al año siguiente.

| 31/12/2003                                                   |
|--------------------------------------------------------------|
| oneda próximo ejercicio                                      |
| 1.00551 mm 05250 m 0555 mm 1 mm 05651 mm 05 m 059 059 050 mm |
| Euro                                                         |

## CIERRE

El proceso de "CIERRE" le permitirá cerrar automáticamente el ejercicio. Este proceso, que se realiza posteriormente al de Regularización, lo ejecutará de la forma siguiente.

Observará usted dos casillas, que corresponden al cierre y la apertura de ejercicio respectivamente, en esas dos casillas tecleará la fecha de cierre y la de apertura.

Después de este paso solamente deberá pulsar sobre el botón "INICIAR", pues el proceso es totalmente automático.

En caso de existir un asiento de apertura en el ejercicio siguiente nos preguntará si queremos eliminarlo por la nueva apertura o conservar la que tenemos.

| Fecha cierre     | Fecha apertura |
|------------------|----------------|
| 31/12/2003 🛛 🧰   | ] 01/01/2004 🔳 |
| Moneda próximo e | jercicio       |
|                  |                |
| Euro             |                |

Todos estos procesos de regularización existencias, regularización y cierre podrán realizarse las veces que se quiera. Solo eliminando el asiento podremos volver a realizar el proceso.

# HERRAMIENTAS

Las herramientas de SQL CONTA para Windows le permitirán en determinados momentos solucionar pequeños problemas que le surjan, o simplemente le ayudarán a conseguir datos de manera instantánea sin utilizar otra herramienta (calculadora).

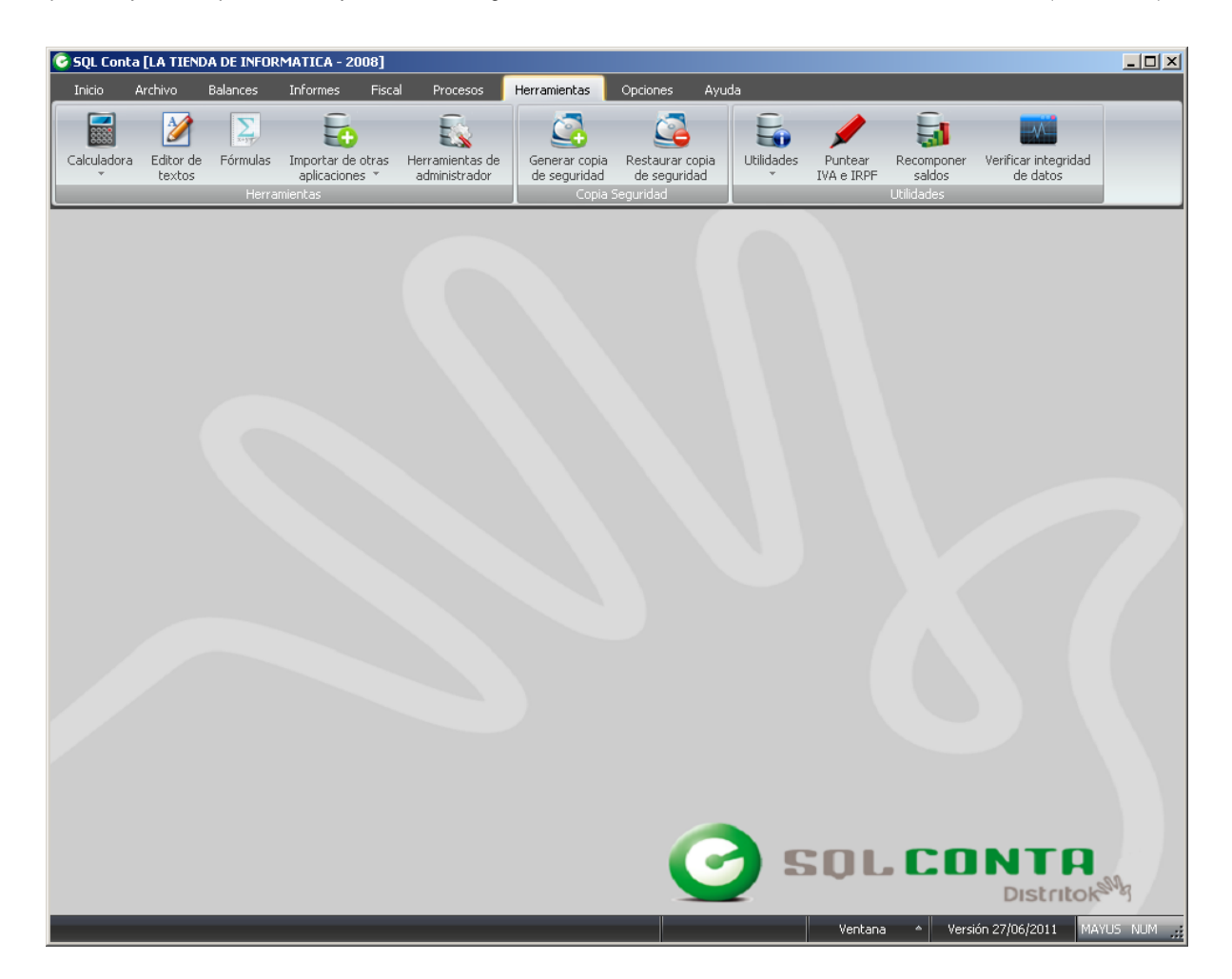

## CALCULADORA

#### CALCULADORA PROGRAMABLE

La calculadora programable mediante una sintaxis matemática le permitirá crear fórmulas numéricas y generar cálculos complejos por medio de variables.

Pero también le permitirá realizar operaciones del tipo : SUMAR SALDO CUENTA 17 y CUENTA HABER 41. Podrá eliminar las variables que haya creado simplemente con pulsar el botón "Borrar variables".

En este ejemplo, podemos observar como se pueden utilizar la calculadora programable en una simple operación matemática encadenada, dando como resultado el que podemos observar en la casilla "RESULTADO".

| 000              |
|------------------|
| Borrar variables |
| Variables        |
|                  |
|                  |
|                  |
|                  |
|                  |
|                  |

#### CALCULADORA

LA introducción de una calculadora en un programa de contabilidad tiene unas razonas obvias, y la ventaja de poder disponer de cálculos matemáticos de forma inmediata sin necesidad de localizar una calculadora electrónica es una ventaja.

| Calcula | tor |   |   |               | ? ×  |
|---------|-----|---|---|---------------|------|
|         |     |   |   |               | 0    |
|         | ~   | × |   | <b>&lt;</b> - | C    |
| MC      | 7   | 8 | 9 | 1             | sqrt |
| MR      | 4   | 5 | 6 | ×             | %    |
| MS      | 1   | 2 | 3 | -             | 1/x  |
| MP      | 0   | ± |   | +             | =    |

## **EDITOR DE TEXTOS**

La aplicación nos abrirá un procesador de textos, en los cuales podremos usar fórmulas para el procesador.

| Sin título - Conta 3 | 0 para Windows   |      | Seniorioriorioriori a r |                              | 000                |
|----------------------|------------------|------|-------------------------|------------------------------|--------------------|
|                      |                  | 14   |                         | 9                            |                    |
| Arial                |                  | 83 B | <u> </u>                |                              |                    |
|                      | 3 4 5            | 7    | 8 9                     | 10 • • • • 11 • • • • 12 • • | ·13· · ·14· · ·15· |
| Archivo Editar In    | sertar Formato A | /uda |                         |                              |                    |
| Ι                    |                  |      |                         |                              |                    |
|                      |                  |      |                         |                              |                    |
|                      |                  |      |                         |                              |                    |
|                      |                  |      |                         |                              |                    |
|                      |                  |      |                         |                              |                    |
|                      |                  |      |                         |                              |                    |
|                      |                  |      |                         |                              |                    |
| inea: 1 Columna:     | 1                |      |                         |                              |                    |

# FÓRMULAS

La utilidad de "FÓRMULAS" le permitirá crear una serie fórmulas predefinidas para realizar cálculos compleios v repetitivos que por medio de esta utilidad solucionará más fácilmente.

En la parte superior del menú podemos observar la barra de navegador.

Consta de un apartado donde se dará un código para identificar la fórmula y la denominación de la misma.

En la parte inferior de la pantalla observará un recuadro blanco que le permitirá desarrollar la fórmula que desee. La opción de comprobar le sirve para establecer si la fórmula es válida.

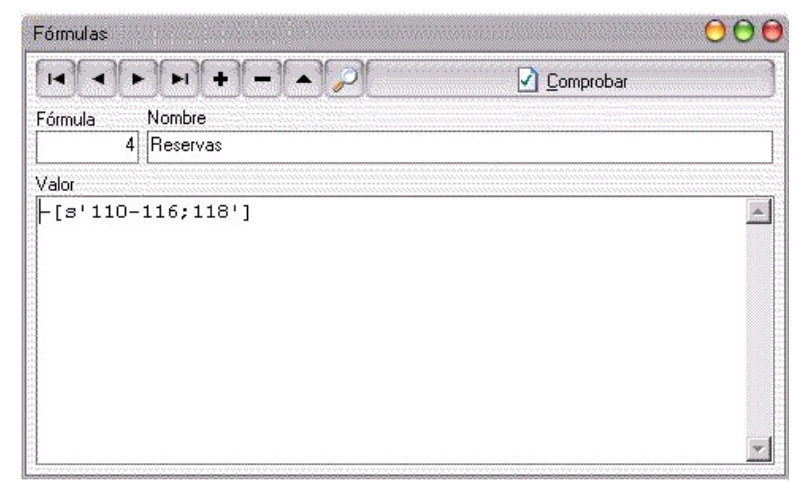

#### **IMPORTAR DE OTRAS APLICACIONES**

Esta opción le permite traspasar datos de otros programas a SQL CONTA.

Para más información acerca de los programas compatibles debe ponerse en contacto con nosotros a través de los teléfonos que figuran en el reverso de la caja.

#### HERRAMIENTAS DE ADMINISTRADOR

En esta opción, podemos realizar informes personalizados sobre unas consultas que le se indiquen. Esta consultas tendrán que ser en sentencias SQL, sentencias que se explican en el APÉNDICE B.

Las opciones que nos encontramos en este menú son las siguientes:

Abrir un informe que había sido guardado con anterioridad, guardar una que finalicemos de realizar o modificar, Procesar es generar el informe que acabamos de editar, Imprimir es poder sacarlo en papel, Exportar es que esté disponible para otras aplicaciones y Cerrar.

En los siguientes menús realizaremos un breve ejemplo sobre una consulta en la tabla de anagráficos.

Con la sentencia SELECT seleccionamos los campos "CodCuenta" y "RazonSocial" de la tabla "Anagraf" y que cumpla la condición siauiente aue "Codcuenta=40000001".

Lo que se está indicando es que busque en la tabla de anagráficos el código de cuenta y la razón social de un código de cuenta que sea igual a 40000001 (proveedor).

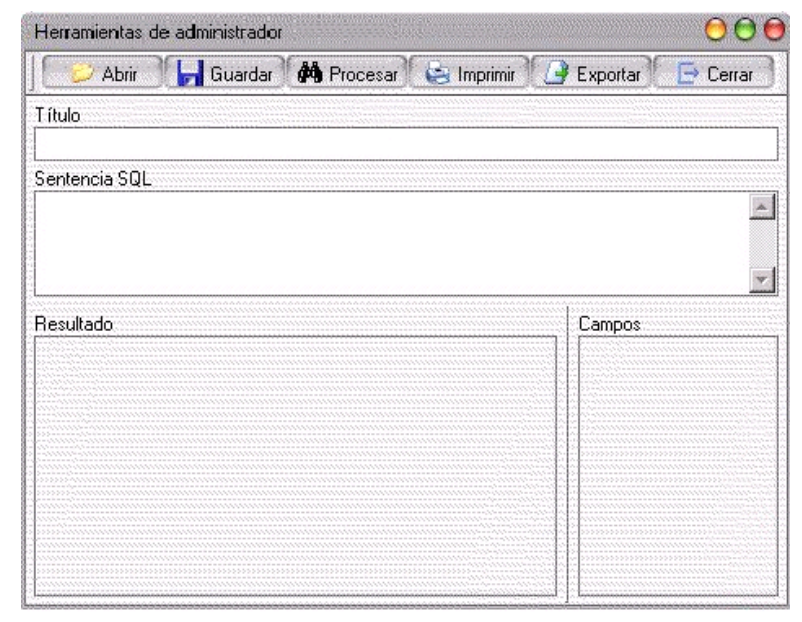

| 💋 Abrir 🛛 🔚 Guardar 🏙 Procesar 😂                                           | Imprimir 🕒 Exportar 🕞 Cerrar |
|----------------------------------------------------------------------------|------------------------------|
| T ítulo                                                                    |                              |
| Sentencia SQL                                                              |                              |
| Select CodCuenta, RazonSocial<br>from Anagraf<br>where codcuenta= 40000001 |                              |
| Resultado                                                                  | Campos                       |
|                                                                            |                              |
|                                                                            |                              |
|                                                                            |                              |
|                                                                            |                              |

Cuando se hubiese realizado toda la sentencia SQL deseada, procedemos a seleccionar la opción Procesar.

La opción Procesar, nos busca en toda la tabla los campos que cumplan esa condición.

| H        | erramientas de                | administrador                 |                |        |         |                      |   |
|----------|-------------------------------|-------------------------------|----------------|--------|---------|----------------------|---|
| ][       | 💛 Abrir                       | 📙 Guardar 🙌 Procesar 🍥 Imprir | mir 🕒 Exportar | 🕞 c    | errar   |                      |   |
| Ti       | ítulo                         |                               |                |        |         |                      |   |
| Se       | entencia SQL                  |                               |                |        |         |                      |   |
| se<br>Fi | elect CodCuent<br>rom Anagraf | ta, RazonSocial               |                |        |         |                      | A |
| W        | here codcuent                 | a=40000001                    |                |        |         |                      | - |
| L<br>B   | esultado                      |                               |                |        |         | Campos               |   |
|          | CodCuenta                     | Descripcion                   | CuentaDiario   | Estado | Obse 🔺  | CodCuenta            |   |
| •        | 400                           | PROVEEDORES                   | F              | T      | (Merr   | Descripcion          |   |
|          | 4000                          | PROVEEDORES                   | F              | T      | (Merr   | Estado               |   |
| 18       | 40000                         | PROVEEDORES (PESETAS)         | F              | T      | (Merr   | Observaciones        |   |
|          | 4000000                       | PROVEEDORES DIVERSOS          | T              | T      | (Merr   | Debe0101             |   |
|          | 40000001                      | PROFIRNO, S.L.                | Т              | T      | (Merr   | Debe0102             |   |
|          | 40000002                      | areendador                    | T              | Т      | (Merr   | Debe0104             |   |
|          | 40000012                      | PREFABRICADOS ARCSXA, S.A     | T              | Т      | (Merr 🖕 | Debe0105             |   |
|          |                               |                               |                |        | Þ       | Debe0106<br>Debe0107 | • |

Al finalizar la realización de un informe, usted podrá guardarlo con la opción Guardar.

Opción que le permitirá el cualquier momento consultarla o modificarla para una nueva consulta en la que esté interesado.

| Guardar informe                                         |                       |                 |       |       | <u>? ×</u>          |
|---------------------------------------------------------|-----------------------|-----------------|-------|-------|---------------------|
| Guardar en:                                             | C Distrito            |                 | - 🔁 🖒 | * 📰 • |                     |
| Documentos<br>recientes<br>Escritorio<br>Mis documentos | Compart               | 8               |       |       |                     |
| Mis sitios de red                                       | I<br>Nombre:<br>Tipo: | Informe (*.IFM) |       |       | Guardar<br>Cancelar |

Exportar a, es una opción que permite guardar el informe con la extensión \*.txt. Extensión que puede ser abierta con cualquier procesador de textos, permitiendo poder realizar modificaciones en el informe.

#### **GENERAR COPIA DE SEGURIDAD**

Como su nombre indica esta utilidad realiza una copia de seguridad de los archivos del programa.

Esto es muy importante pues en los casos de que su ordenador sufra un fallo irreparable podrá recuperar los datos de su empresa gracias a la copia de seguridad.

Por este motivo es muy importante actualizar la copia de seguridad cada pocos días, pues si es necesario recuperar la información se tendrán los últimos datos introducidos.

La aplicación permite realizar la copia de seguridad en cualquier unidad disponible para el ordenador, en el siguiente ejemplo hemos seleccionado la unidad "F:\" y dentro de la unidad de disco, tendremos que indicarle una carpeta para guardar la copia de seguridad.

Si usted selecciona la unidad "A: \" tendrá que introducir tantos disquetes como le vaya indicando el programa.

Una vez seleccionado la carpeta y la ruta para almacenar la copia, nos visualizará un menú donde nos indicará los datos de los ficheros que se están copiando y el porcentaje total de la copia de seguridad. Esta copia puede pararse si usted lo solicita, pulsando "CANCELAR".

| Generar copia                         | de segurida                                                    | ıd                                                                             |                    |      |       |   | ? 🔀      |
|---------------------------------------|----------------------------------------------------------------|--------------------------------------------------------------------------------|--------------------|------|-------|---|----------|
| Guar <u>d</u> ar en:                  | 🧕 Mi PC                                                        |                                                                                |                    | -    | 🗢 🗈 📾 | • |          |
| Documentos<br>recientes<br>Escritorio | Uisco de 3<br>Disco loca<br>i One Cor<br>General e<br>Programa | 31/2 (A:)<br>(C:)<br>(ta 3.0 (D:)<br>In "Servidor" (G:)<br>Icion en "Servidor" | " (Z:)             |      |       |   |          |
| Mis documentos                        |                                                                |                                                                                |                    |      |       |   |          |
|                                       |                                                                |                                                                                |                    |      |       |   |          |
| Mis sitios de red                     | Nombre:                                                        | La Tienda de In                                                                | formática, SL-2004 | .CDK |       | - | Abrir    |
|                                       | Tip <u>o</u> :                                                 | Copias de segu                                                                 | ridad (*.CDK)      |      |       | • | Cancelar |

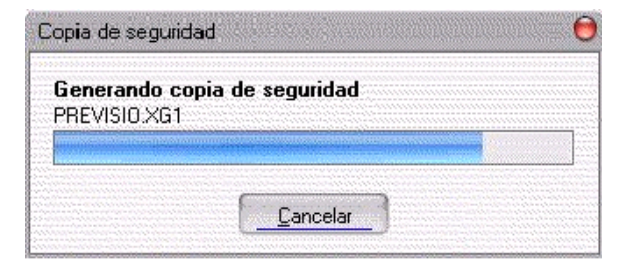

Cuando la copia hubiese finalizado, el sistema nos indicará que los datos han sido copiados correctamente y la copia de seguridad, está lista para utilizarse en cualquier momento.

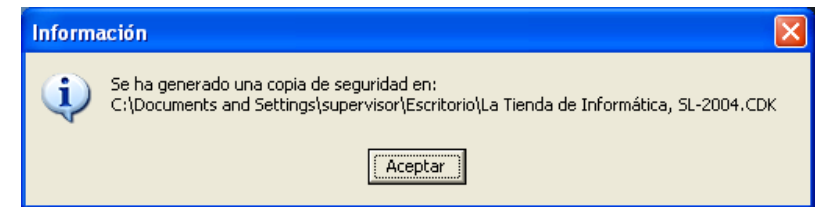

#### **RESTAURAR COPIA DE SEGURIDAD**

Al seleccionar esta opción, lo que está indicando es que desea rescatar la copia de seguridad que había sido realizada anteriormente.

La aplicación sacará un mensaje, indicando si realmente quiere pro ceder a la restauración.

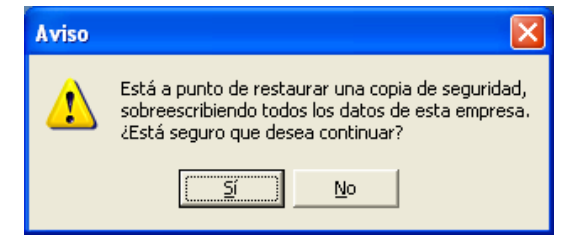

Especificaremos la ruta en donde está guardada la copia de seguridad. Una vez seleccionada dicha ruta, indicaremos el archivo que contiene dicha copia.

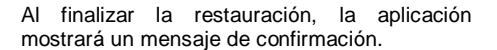

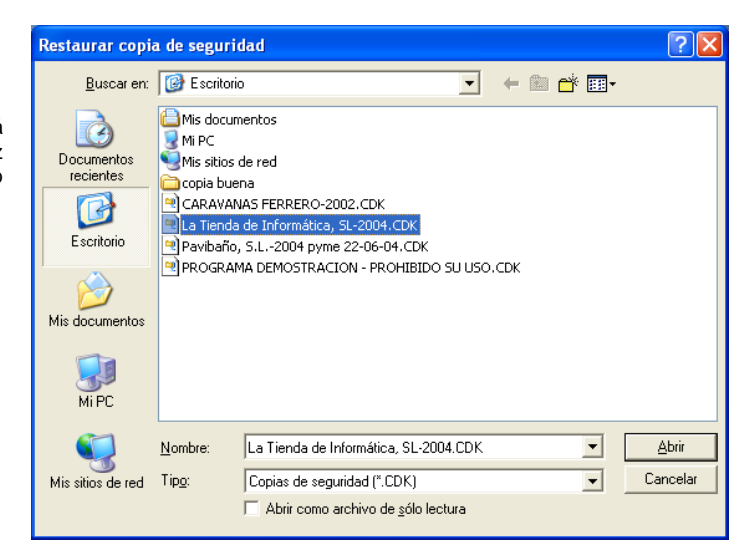

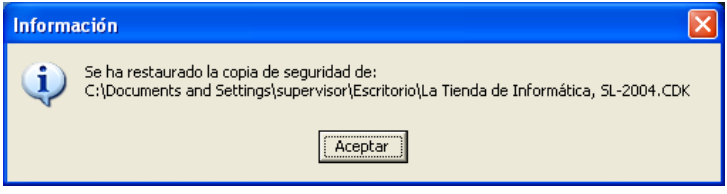

| SQL CONTA | Manual de | Usuario |
|-----------|-----------|---------|
|           |           |         |

#### UTILIDADES

Esta opción será necesaria cuando se hubiese producido algún error en los datos del programa.

Actualizar estructura Reconstruir tablas

Verificar tablas

Borrar log

## ACTUALIZAR ESTRUCTURA

Esta opción se debe realizar exclusivamente cuando se realice una actualización de la versión del programa.

La actualización de estructura, se encarga de que la nueva versión de la aplicación reconozca sin ningún problema los datos anteriores, y que se pueda trabajar sin más.

| Confirma | ción 🔀                                                                                          |
|----------|-------------------------------------------------------------------------------------------------|
| ?        | Está a punto de actualizar la estructura de las tablas.<br>¿Está seguro de que desea continuar? |
|          | <u><u>Sí</u><u>N</u>o</u>                                                                       |

| Al responder que SI al menú, nos visualizará una |
|--------------------------------------------------|
| pantalla en la que se nos indicará el estado de  |
| porcentaje del proceso de actualización de la    |
| estructura.                                      |

| Copiando tablas |  |  |
|-----------------|--|--|
| LINAMORT.DB     |  |  |
|                 |  |  |
|                 |  |  |
|                 |  |  |

## **RECONSTRUIR TABLAS**

Esta opción se encargar de realizar una copia de las bases de datos y reconstruir los índices de la tablas.

Reconstruir tablas es una opción que se tiene que utilizar cuando se ha producido algún fallo en las tablas por haberse cerrado incorrectamente.

Estos fallos pueden deberse a un fallo en el sistema operativo que se este utilizando, o un corte de fluido eléctrico mientras se este trabajando sobre algunas de las tablas de PYMESOFT.

| Confirma | ción                                                                                        | ×     |
|----------|---------------------------------------------------------------------------------------------|-------|
| ?        | Está a punto de actualizar la estructura de las tat<br>¿Está seguro de que desea continuar? | olas. |
|          | <u><u>Sí</u><u>N</u>o</u>                                                                   |       |

#### **VERIFICAR TABLAS**

Esta utilidad realiza un completo chequeo de sus contabilidades, buscando apuntes mal tomados y cualquier operación que considere errónea. En caso de que se produjese algún error en las tablas tendremos la opción de darle a Reparar.

Desde esta ventana podremos compactar también las tablas para reducir su tamaño.

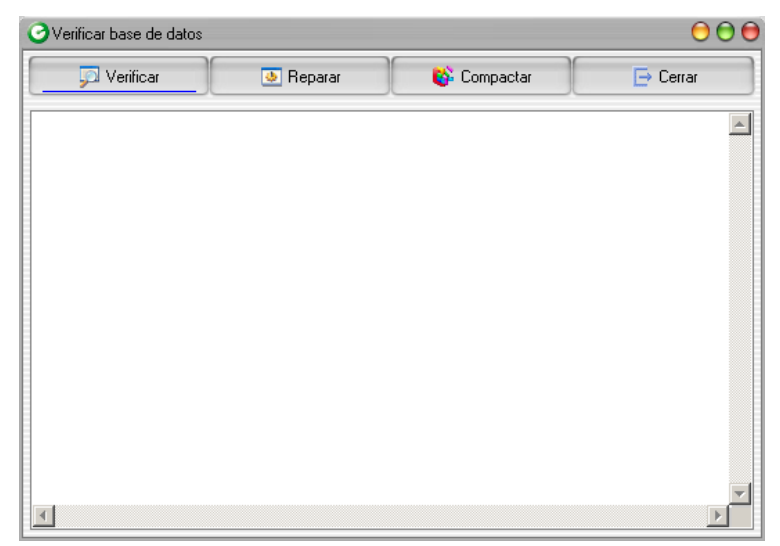

### **BORRAR LOG**

Esta opción se encarga borrar los registros del log de operaciones de las aplicaciones de Distrito K.

El proceso permite restringir por fecha y/o usuario por lo que podrá borrar todos los registros de un determinado usuario en un determinado período de tiempo.

Una vez borrado es importante hacer una compactación de la base de datos (ver apartado Tablas\Verificar Tablas) para liberar el espacio que ocupaban los registros eliminados.

| Borrar log                       |  |
|----------------------------------|--|
| Restringir por                   |  |
| Fecha: De                        |  |
| Usuario: De                      |  |
| <u>A</u> ceptar <u>C</u> ancelar |  |

## PUNTEO DE IVA E IRPF

El proceso de "PUNTEO DE IVA" le permitirá comprobar si está aplicando el IVA correctamente sobre las cuentas de determinada contabilidad.

Este sencillo proceso le facilitará mucho el trabajo a la hora de detectar y corregir errores en la contabilidad.

Para ejecutarlo deberá pulsar sobre el menú de procesos y seleccionar "PUNTEO DE IVA".

A continuación aparecerá una pantalla que le permitirá comprobar las cuentas de IVA tanto el IVA soportado como repercutido, cuentas de IVA sin o con registro de IVA, cuentas de IVA soportado y repercutido simultáneas, y finalmente el Descuadre que pueda existir.

| mprobar<br>Cuentas de soportado y repercutido simultá<br>Cuenta sin registro<br>Registro sin cuenta | inea: |
|----------------------------------------------------------------------------------------------------|-------|
| mprobar<br>Cuentas de soportado y repercutido simultá<br>Cuenta sin registro<br>Registro sin cuenta | inea: |
| Cuentas de soportado y repercutido simultá<br>Cuenta sin registro<br>Registro sin cuenta            | ineas |
| ✔ Cuenta sin registro<br>✔ Registro sin cuenta                                                      |       |
| Registro sin cuenta                                                                                 |       |
|                                                                                                    |       |
| 🗹 Cuenta repercutido y registro de soportado                                                        |       |
| 🔻 Cuenta de soportado y registro de repercuti                                                       | ido   |
| —<br>✓ Descuadre                                                                                    |       |
| / Descuadre                                                                                         |       |

Después de haber personalizado el proceso pulsará sobre "MOSTRAR" o "IMPRIMIR".

| nteo de Iva |                                                                                   |                                                           | 00                      |
|-------------|-----------------------------------------------------------------------------------|-----------------------------------------------------------|-------------------------|
|             |                                                                                   |                                                           | 🔁 🕞 Cerrar              |
|             | La Tienda de Infor<br>12.345.678-Z<br>CL Orense, 66 - 1<br>28020 Madrid<br>Madrid | mática, SL<br>°C                                          | Página: 1<br>03/05/2004 |
|             |                                                                                   | Punte                                                     | o de Iva                |
|             | Asiento                                                                           | Descripción                                               |                         |
|             | 2                                                                                 | Registro de iva sin cuenta de iva                         |                         |
|             | 5                                                                                 | Descuadre entre asiento (962) y registro de iva (962)     |                         |
|             | 22                                                                                | Cuenta de iva sin registro de iva                         |                         |
|             | 39                                                                                | Registro de iva sin cuenta de iva                         |                         |
|             | 56                                                                                | Registro de iva sin cuenta de iva                         |                         |
|             | 62                                                                                | Registro de iva sin cuenta de iva                         |                         |
|             | 65                                                                                | Descuadre entre asiento (1.160) y registro de iva (1.600) |                         |
|             |                                                                                   |                                                           |                         |
|             |                                                                                   |                                                           |                         |
|             |                                                                                   |                                                           |                         |
|             |                                                                                   |                                                           |                         |
|             |                                                                                   |                                                           |                         |
|             |                                                                                   |                                                           |                         |
|             |                                                                                   |                                                           |                         |
|             |                                                                                   |                                                           |                         |
|             |                                                                                   |                                                           |                         |
|             |                                                                                   |                                                           |                         |

## **RECOMPONER SALDOS**

La opción de "RECOMPOSICIÓN DE SALDOS" le permitirá recalcular los saldos de las cuentas, en caso de que hubiese un corte de suministro eléctrico o un fallo de la aplicación.

Este proceso controlará que no se realice un fallo en los datos de la aplicación en caso de un fallo de corriente o de sistema.

Deberá utilizarla pulsando sobre el menú de procesos y seleccionando "INICIAR" con lo que se activará automáticamente la utilidad de recuperación.

| 1 |      |  |
|---|------|--|
|   | <br> |  |

| er saldos |                | 01                               |
|-----------|----------------|----------------------------------|
|           | lk             |                                  |
|           |                |                                  |
|           |                |                                  |
| Iniciai   | Parar          |                                  |
|           | er saldos<br>C | er saldos<br>Ok<br>Iniciat Parat |

Al seleccionar "INICIAR" se visualizará el porcentaje de las cuentas que han sido corregidas.

#### **VERIFICAR INTEGRIDAD DE DATOS**

Esta utilidad realiza un completo chequeo de sus contabilidades, buscando apuntes mal tomados y cualquier operación que considere errónea. Con los datos obtenidos de este chequeo crea un informe que puede usted observar por pantalla o impresora.

Su utilización es sencilla, basta con pulsar sobre la utilidad para que se ejecute, únicamente deberá indicar si desea reparar automáticamente los errores detectados.

| 1 | Reparar errores |  |
|---|-----------------|--|
|   |                 |  |

A continuación pulsará sobre "MOSTRAR" para ver el informe elaborado por el programa.

Al seleccionar "MOSTRAR", nos visualizan dos tipos de porcentaje, el superior para las distintas tablas (IVA, PGC, Amortizaciones) y el segundo es el la reparación total de las tablas.

Una de las opciones principales de esta comprobación de datos es que nos detectará los clientes y proveedores que no tengan nif y hayan superado los 3005 euros.

| Plan co         | ntable     |
|-----------------|------------|
| <b>⊘</b> Repara | ir errores |

# AYUDA

Está es una de las opciones más sencillas de SQL CONTA, que le permitirá conocer datos sobre la aplicación que usted está utilizando.

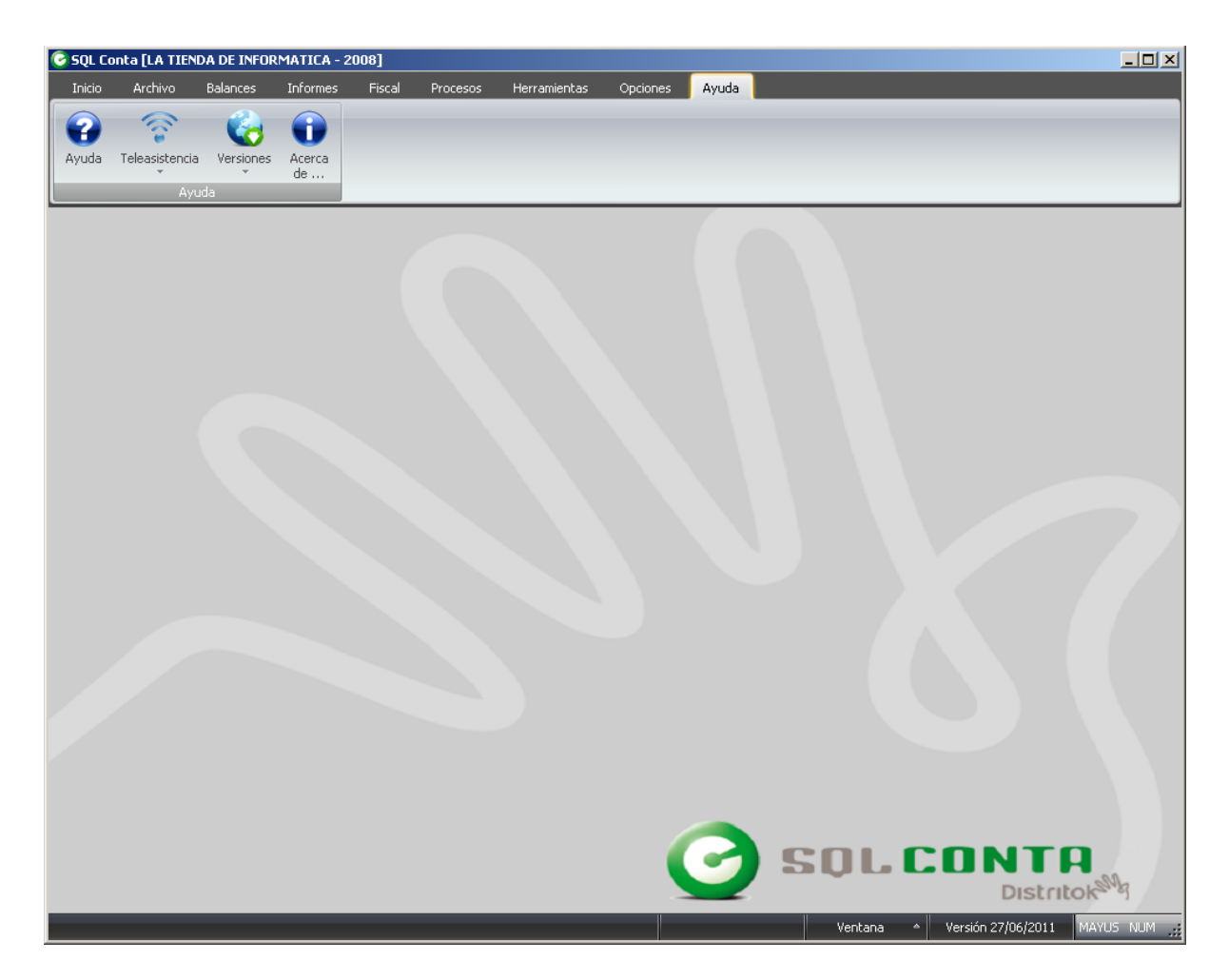

#### **INICIAR SERVICIO DE TELEASISTENCIA**

Cuando al usuario de esta aplicación le surja algún problema que no se pueda resolver por teléfono, tendrá la posibilidad de poner el programa en nuestra página web, para que uno de nuestros técnicos pueda resolver los inconvenientes.

#### DETENER SERVICIO DE TELEASISTENCIA

Desactivará la opción anteriormente explicada.

#### COMPROBAR NUEVAS VERSIONES

Esta opción permite comprobar si tenemos alguna versión en la web y el poder actualizar de forma automática.

#### SQL CONTA ...... Manual de Usuario **MOSTRAR HISTORICO DE CAMBIOS**

Esta opción nos permite ver las evoluciones del programa, para decidir si actualizamos o no.

| Histórico de cambios O O O                                                                                                    |
|----------------------------------------------------------------------------------------------------|
| Cambios en Conta 3.0                                                                                                    |
| ⊕- 01/03/2004                                                                                                    |
| ±. 08/01/2004                                                                                                    |
| <u>⊖</u> 01/12/2003                                                                                                    |
| GENERACION DE PRESUPUESTOS                                                                                                    |
| AMORTIZACIONES MANUALES                                                                                                    |
| - DUPLICAR ASIENTOS PROGRAMABLES                                                                                                    |
| BALANCE PRESUPUESTARIO                                                                                                    |
| - INFORME EXTRACTO CUENTAS DEPARTAMENTAL                                                                                                    |
|                                                                                                    |
| Descripción                                                                                                    |
| Se modifica la ventana de Presupuestos de la aplicación aumentando la forma de creación<br>de los presupuestos. Estos presupuesto podremos generarlos a través de la opción de<br>calcular importes en la cual asignaremos a una cuenta si el presupuesto lo realizaremos<br>indicando un importe total y nos lo dividirá en los meses correspondientes o bien a través<br>de empresa, en la cual indicamos la empresa y año de la cual queremos tomar el saldo<br>como presupuesto, pudiendo actualizar en un porcentaje ese saldo. La otra opción es<br>mediante la tecla de generar presupuestos en la cual nos solicitará de que empresa y año<br>queremos tomar y a que cuenta o cuentas lo queremos realizar. En este caso tomará todos<br>los saldos de las cuentas que hayamos seleccionado y los importes los colocará como<br>presupuesto. También le indicaremos un % de variación o sí queremos redondear los<br>importes así como si ese saldo va a ser el debe haber o saldo de la cuenta. |
| Cerrar                                                                                                    |

#### SQL CONTA ...... Manual de Usuario ACERCA DE...

Está opción es importante a la hora de saber que versión de SQL CONTA está usted utilizando..

La versión que dispone cada usuario es importante a la hora de resolver dudas, porque conocer la versión ayudaría a saber cuales son las opciones que el usuario dispone.

En el siguiente pantalla, podemos comprobar que el usuario de esta aplicación dispone de una versión del 14/04/2004, que contendrá alguna característica más desarrollada que otras versiones anteriores.

| ⊘Acerca de                                                                                                    |
|----------------------------------------------------------------------------------------------------|
|                                                                                                    |
| Licencia<br>Fecha 07/05/2008<br>Núm. Serie EVALUACION<br>Fecha licencia Indefinido<br>Fecha soporte Indefinido<br>Usuarios 1<br>Usuarios conectados 1                                                                                                   |
| Equipo<br>Windows (XP)<br>Procesador Intel Pentium IV o superior 2991 Mhz<br>1023 Mb 39% disponible<br><u>www.distritok.com</u>                                                                                                    |
| CONCESION DE LICENCIA. Esta licencia otorga al comprador el derecho a utilizar<br>el programa EN UN SOLO ORDENADOR, y no le transfiere ningún título de<br>propiedad sobre el mismo. Si el comprador desea utilizarlo simultáneamente en más<br>Aceptar |

# **APÉNDICE A - FORMATO ETIQUETAS –**

En las siguientes páginas desarrollaremos en profundidad, la manera de realizar las etiquetas de manera personal. Cuando en el apartado 5.12 del manual seleccionamos generar etiquetas, y optamos por la opción formato, la aplicación nos proporcionar un menú con el siguiente:

| Editor de formulariosC:\DISTRITO\CONTA\ETIQUETA.FMT                                                                                    | 000                                                                                                    |
|----------------------------------------------------------------------------------------------------|----------------------------------------------------------------------------------------------------|
|                                                                                                    | EBBENH                                                                                                    |
|                                                                                                    |                                                                                                    |
| Arial 12                                                                                                    | Impresora predeterminada                                                                                          |
| <pre> <razón social=""> <domicilio> <cp> <población> <provincia> <país> </país></provincia></población></cp></domicilio></razón></pre> | Cuenta<br>Descripción<br>Razón social<br>Nif/Cif<br>Domicilio<br>Población<br>CP<br>Provincia<br>País<br>Teléfono |

En menú anterior, tenemos que diferenciar tres partes importantes de la pantalla.

La parte SUPERIOR permiten cambiar el aspecto de los datos, en el INFERIOR IZQUIERDA nos permite ver y estructurar el orden de aparición de los datos y el INFERIOR DERECHA, saber cuales son los campos que podemos introducir en las etiquetas.

#### SQL CONTA ...... Manual de Usuario **SUPERIOR**

En la siguiente barra podemos cambiar el aspecto de presentación de los datos en impresora. Si dividimos la barra en tres nos encontramos

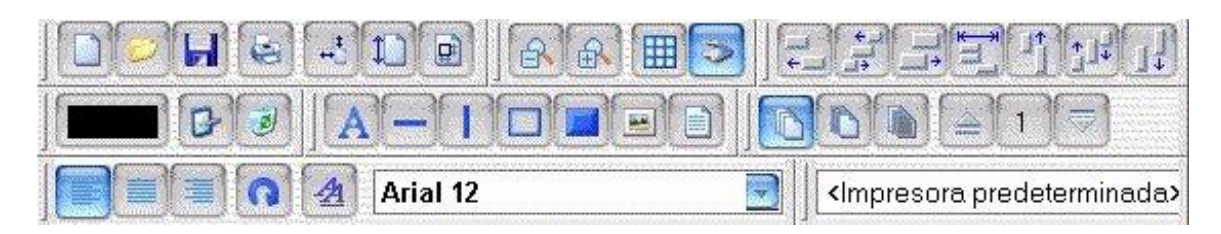

#### 1<sup>a</sup> BARRA

|                  | Nuevo<br>Abrir<br>Guardar<br>Imprimir<br>Tamaño etiqueta<br>Zoon (menor)<br>Zoon (mavor) | <ul> <li>Permite crear una etiqueta, que más se ajuste a las necesidades del usuario.</li> <li>Rescata una etiqueta que hubiese almacenado con anterioridad.</li> <li>Guardar este modelo con un nombre distinto, para diferenciar las distintas etiquetas.</li> <li>Sacar los datos por impresora</li> <li>Permite cambiar el tamaño de la etiqueta con la que estuviese trabajando.</li> <li>Disminuir el zoon de la lupa, pudiendo ver la etiqueta más pequeña.</li> </ul> |  |  |  |  |
|------------------|------------------------------------------------------------------------------------------|----------------------------------------------------------------------------------------------------|--|--|--|--|
|                  | Grilla                                                                                   | Le inserta / elimina una líneas en el fondo de la pantalla, útil para ajustar las columnas.                                                                                                    |  |  |  |  |
|                  | Escaneado                                                                                | : Permite obtener una formato desde el exterior de la aplicación a través del escáner.                                                                                                    |  |  |  |  |
| •                | Alinear izg.                                                                             | : Alinear los datos que interesa ver alineados a la izquierda.                                                                                                    |  |  |  |  |
| •                | " centro                                                                                 | : " " " " al centro.                                                                                                    |  |  |  |  |
| •                | " dcha.                                                                                  | : " " " " " a la dcha.                                                                                                    |  |  |  |  |
| •                | Ajustar ancho                                                                            | : Establecer el ancho de la columna.                                                                                                    |  |  |  |  |
| •                | Alinear arriba                                                                           | : Alinear los datos que interesa ver alineados en la parte superior.                                                                                                    |  |  |  |  |
| •                | " medio                                                                                  | : " " " " " " " " " media.                                                                                                    |  |  |  |  |
| •                | " abajo                                                                                  | : " " " " " " " " " inferior.                                                                                                    |  |  |  |  |
| •                | Ajustar altura                                                                           | : Establecer el alto de la columna.                                                                                                    |  |  |  |  |
| <u>2ª B</u><br>∎ | <u>ARRA</u><br>En toda la página                                                         | : Aplicar los datos en todas las páginas.                                                                                                    |  |  |  |  |
|                  | En la 1 <sup>a</sup> "                                                                   | * * solo en la 1ª página                                                                                                    |  |  |  |  |
|                  | En la última "                                                                           | : " " " " última.                                                                                                    |  |  |  |  |
|                  | Color                                                                                    | : Color del texto.                                                                                                    |  |  |  |  |
|                  | Enviar atrás                                                                             | : Aumentar el orden en la etiqueta.                                                                                                    |  |  |  |  |
|                  | Posición                                                                                 | : El orden que ocupa ese elemento en la etiqueta.                                                                                                    |  |  |  |  |
|                  | Enviar delante                                                                           | : Disminuir el orden en la etiqueta.                                                                                                    |  |  |  |  |
| •                | Nuevo texto                                                                              | Permite introducir un campo con texto.                                                                                                    |  |  |  |  |
| •                | Nueva línea horizontal                                                                   | : " " línea horizontal.                                                                                                    |  |  |  |  |
| •                | " " vertical                                                                             | : " " " vertical.                                                                                                    |  |  |  |  |
| •                | " Rectángulo                                                                             | : " " rectángulo.                                                                                                    |  |  |  |  |
| •                | " R. de relleno                                                                          | : " " rectángulo con relleno.                                                                                                    |  |  |  |  |
| •                | Imagen                                                                                   | : " " una imagen.                                                                                                    |  |  |  |  |
| •                | Nuevo párrafo                                                                            | : " " párrafo.                                                                                                    |  |  |  |  |
| •                | Cambiar                                                                                  | : "modificar algún componente anterior.                                                                                                    |  |  |  |  |
| •                | Eliminar                                                                                 | : Permite eliminar el objeto que se hubiese seleccionado.                                                                                                    |  |  |  |  |
| <u>3ª B</u>      | ARRA                                                                                     |                                                                                                    |  |  |  |  |
| :                | Justificar izq.                                                                          | . remine justifical el texto a la IZq.                                                                                                    |  |  |  |  |
| -                | Centro                                                                                   |                                                                                                    |  |  |  |  |
| Rea              | lizado por Distrito K, S.                                                                | L Página 174 de 237                                                                                                    |  |  |  |  |

Rotar

-

- : Cambiar el grado de inclinación de los datos.
- Rotar: Cambiar el grado de inclinación de los datos.Cambiar fuente: Modificar el tamaño y tipo de letra.Fuentes activas: Permite ver los distintos tipos y tamaños de letras activas en la etiqueta.

#### **INFERIOR IZQUIERDA**

En esta parte del menú podemos observar el aspecto que va obteniendo la etiqueta a lo largo de las modificaciones, y la posición que tendrían los datos ella.

| <razó< th=""><th>n so</th><th>cial&gt;</th><th> <br/> </th><th><br/> </th><th> <br/></th><th></th><th></th><th> <br/> </th></razó<> | n so   | cial> | <br>  | <br> | <br> |   |   | <br> |
|----------------------------------------------------------------------------------------------------|--------|-------|-------|------|------|---|---|------|
| <domi< th=""><th>cilio&gt;</th><th></th><th></th><th></th><th></th><th> L</th><th></th><th></th></domi<>                            | cilio> |       |       |      |      | L |   |      |
| <cp></cp>                                                                                                    |        | ×Рс   | oblac | ión> |      |   |   |      |
| <provi< th=""><th>ncia&gt;</th><th></th><th></th><th></th><th></th><th></th><th></th><th></th></provi<>                             | ncia>  |       |       |      |      |   |   |      |
|                                                                                                    |        | +     |       |      |      |   |   |      |
|                                                                                                    |        |       |       |      |      |   | 1 |      |
| 1                                                                                                    | 1      | I I   |       | 1    |      | 1 | 1 |      |

#### **INFERIOR DERECHA**

En esta parte del menú podemos observar los distintos campos que pueden ser insertados en las etiqueta. Estos datos se mostrarán siempre que se hubiesen rellenado en el apartado correspondiente.

| Cuenta<br>Descripción<br>Razón social<br>Nř/Cif<br>Domicilio<br>Población<br>CP<br>Provincia<br>País<br>Teléfono<br>Fax<br>Persona de contacto<br>E-mail |
|----------------------------------------------------------------------------------------------------|
|----------------------------------------------------------------------------------------------------|

#### EJEMPLO:

Si se posiciona en el menú de generar etiquetas, le permitirá ordenar por, restringir, etc., si selecciona la opción "MOSTRAR", le visualizará con un formato de etiqueta predeterminado. Si el formato que le facilita no es más apropiado, puede cambiarse en "FORMATO", y especificar las características más apropiadas a sus necesidades.

En el siguiente menú puede observar, como se selecciona "PERSONA DE CONTACTO", y lo arrastramos (sin soltar), hacia la posición más apropiada, forma en la cual se utilizan algunos elementos de la segunda barra.

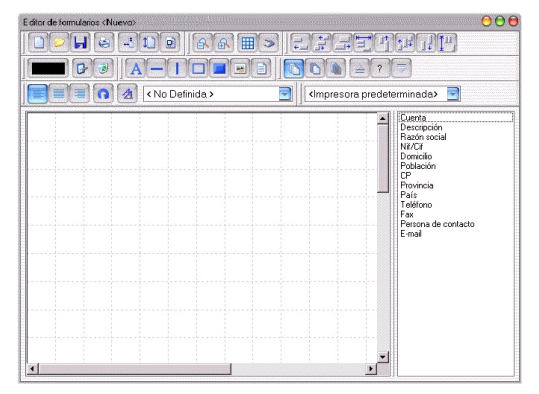

Como se puede observar, se ha insertado "PERSONA DE CONTACTO".

Ahora se tendría que ajustar a la izq. y con el mismo tipo y tamaño de letra. Para ajustar seleccione "PERSONA DE CONTACTO", pulse la tecla SHIF y la variable "RAZÓN SOCIAL", donde tendrán que estar en Rojo las dos variables que hemos seleccionado.

| Editor de formularios «Nuevo» | 000                                                                     |  |  |  |
|-------------------------------|-------------------------------------------------------------------------|--|--|--|
|                               |                                                                         |  |  |  |
|                               |                                                                         |  |  |  |
| Tahoma 10                     | Impresora predeterminada>                                               |  |  |  |
| <cuenta></cuenta>             | Cuenta<br>Descripción<br>Hacon social<br>NA/CE<br>Domicilo<br>Población |  |  |  |
| Razi                          | n social>                                                               |  |  |  |
|                               |                                                                         |  |  |  |
| 3                             |                                                                         |  |  |  |

Cuando ambas variables esten en Rojo se le indica que es lo que se desea realizar, en este caso es "ALINEAR A LA IZQ."

Al realizar los ajustes, podemos determinar el tipo y el tamaño de letras que más se ajusten a las necesidades

| Edito de tomulatios (Niceno) | 000<br>41475555<br>71600                                                                                                    |
|------------------------------|----------------------------------------------------------------------------------------------------|
| Tahoma 10                    | Impresora predeterminada>                                                                                                    |
| Stado accido                 | Centa     Descapción     Record todo     Polición     Polición |

Una vez determinado la configuración de la etiqueta, se procederá a Salir del menú, con la salida típica de Windows.

Si se ha modificado los datos, el sistema avisará de que la etiqueta ha sido cambiada, dando la posibilidad de guardar los cambios, si la respuesta es afirmativa al mensaje, permitirá guardar la etiqueta con un nombre distinto o reemplazar la ya existente.

| Confirmar        |                | ×                |
|------------------|----------------|------------------|
| 🥐 ¿Desea         | guardar los ca | mbios?           |
| <u><u>S</u>í</u> | <u>N</u> o     | <u>C</u> ancelar |

Al guardar los cambios, se está en disposición de ver cual es el resultado de la creación / modificación de la etiqueta, solamente se tendrá que seleccionar "MOSTRAR" y permitirá ver el resultado.

# APÉNDICE B. SENTENCIAS SQL.

El lenguaje SQL (Structured Query Language) o lenguaje de consulta estructurado, es el principal medio de consulta sobre bases de datos que se utiliza en la actualidad. Sus capacidades lo hacen óptimo para la consulta no planificada o improvisada de bases de datos, sin necesidad de recurrir a la programación de informes que no se utilizarán más que en contadas ocasiones.

En principio fue diseñado para ser un lenguaje muy parecido al natural, de hecho si usted conoce el idioma ingles, el significado de las consultas se le hará más familiar. En todo caso la exposición que viene a continuación está dirigida a un usuario no informático v con poca experiencia.

Como ejemplo introductorio fíjese en la siguiente frase en castellano:

"Selecciona el nombre y la edad de los clientes que sean mayores de 68 años"

Es una orden comprensible para todos nosotros, ahora sustituyamos algunas palabras por su traducción al idioma ingles y al lenguaje lógico. Cambiaremos "Selecciona" por "Select", "de los clientes" por "From clientes", " que sean" por "Where" y "mayores de 68 años" por "Edad>68". El resultado sería "Select nombre, edad from clientes where edad>68", que resulta ser una sentencia de consulta válida en SQL y que obtiene los datos requeridos por la frase en castellano.

Es importante tener claro el significado de los conceptos que vienen a continuación para poder operar con el lenguaje de consulta SQL. Ya que una expresión de consulta SQL es siempre dependiente de la estructura de datos que subyace a nuestro sistema informático en cuestión.

Base de datos: Una base de datos es un depósito físico de información compuesta por unas estructuras de almacenamiento más simples que llamaremos "tablas".

Tabla: Una tabla es a efectos prácticos un conjunto de "registros" con el mismo formato, que guardan información referente por ejemplo a personas, facturas,

Inmuebles, Recibos, pagos etc. Cada tabla se relaciona por tanto con una entidad del mundo real sobre la que se pretende quardar información.

Registro: Un registro es una agrupación de "campos" que describen por ejemplo a una persona, factura, recibo, pago etc. Un registro describe a un individuo representante de esa entidad del mundo real que citábamos en la definición anterior.

Campo: Viene siendo la unidad de información más pequeña de una base de datos, por ejemplo la edad o el nombre de un cliente. la fecha de vencimiento de una letra etc.

Un campo es por tanto una característica de cada individuo u objeto del mundo real.

Ej: Una base de datos estaría compuesta de las tablas denominadas Factura, Cliente, Inmueble etc. Un registro por ejemplo de la tabla cliente agrupa los campos de Nombre. Nif. Edad. Estado civil con sus correspondientes valores etc. Esta forma de organizar la información resulta ventajosa para la realización de sistemas informáticos con corrección y con capacidad para obtener y relacionar la información.

Consulta: Es una expresión (frase) en un lenguaje determinado que recupera datos de una base de datos. Está compuesta de

referencias a campos y tablas e incorpora "restricciones" para acotar o discriminar la información que queremos obtener.

Restricción (o condición): es una expresión lógica del tipo "campo operador valor", que acota o restringe los datos a recuperar por la consulta. Ej: Nombre="Miguel". Indica que el campo Nombre debe de contener el valor Miguel para cumplir la restricción.

Intérprete: Se llama así al programa informático que analiza nuestras sentencias de consulta SQL las evalua y recupera los registros que deseábamos obtener con dicha consulta.

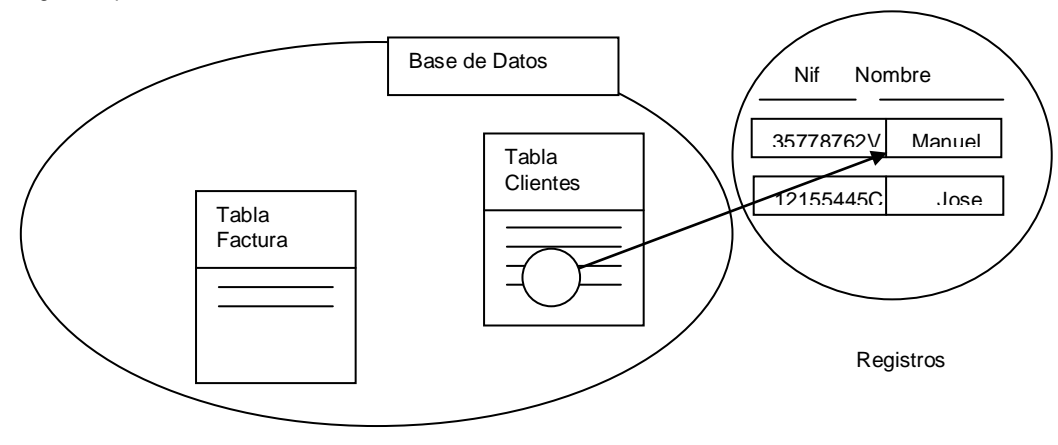

Una sentencia de consulta Sal se compone de la palabra "SELECT" en primer lugar, que indica al programa interprete de la consulta, que lo que queremos es recuperar datos de la base de datos. En ingles "SELECT" significa "seleccionar". A continuación indicamos la lista de "campos" que queremos obtener, que serán las columnas de nuestro informe. A continuación indicaremos la lista de tablas de donde proceden dichos campos precedido de la palabra inglesa "FROM" que significa "de". Y por último indicaremos las restricciones que limiten la información a obtener, precedidas de la palabra "WHERE" que significa "donde".

Ej: Tenemos una base de datos que entre otras se compone de la "tabla" de Clientes. Los registros de dicha tabla se componen de los campos Nombre, nif, edad, estado civil.

Queremos saber que clientes tienen una edad comprendida entre los 20 y los 35 años. La sentencia de consulta sería la siguiente:

SELECT NOMBRE, NIF, EDAD, ESTADO CIVIL FROM CLIENTES WHERE EDAD>=20 AND EDAD<=35

Nótese que después de SELECT estamos especificando la lista de todos los campos de la tabla Clientes. en realidad podríamos haber escrito simplemente un asterisco para indicar que queremos recuperar todos los campos de la tabla (SELECT \* FROM......) o bien solo aquellos campos que quisiésemos recuperar (SELECT NOMBRE, NIF FROM......).

Nótese ademas que la restricción es compuesta, es decir esta formada a partir de otras más pequeñas separadas por la conjunción lógica AND. Esta conjunción indica que los registros que se recuperen han de cumplir todas las restricciones que separa la palabra AND.

Esto se ve más claro traduciendo la consulta al español:

SELECCIONA EL NOMBRE, LA EDAD, EL ESTADO CIVIL DE LOS CLIENTES CUYA EDAD SEA MENOR QUE 35 Y MAYOR QUE 20.

El "Y" de esta frase hace la misma función que el "AND" de la consulta SQL.

SQL CONTA ...... Manual de Usuario

La contrapartida del "AND" sería "OR" que en castellano equivaldría a la disyunción o. Ej: SELECT \* FROM CLIENTES WHERE NOMBRE="MIGUEL" OR NOMBRE = "JUAN" La anterior consulta seleccionaría aquellos clientes cuyo nombre fuese Miguel o bien Juan.

Las restricciones del ejemplo anterior son sencillas. Se pueden elaborar restricciones más complejas combinando los diferentes operadores disponibles.

Ejemplos: EDAD>17

Mayor de edad.

NOMBRE="MIGUEL"

Nombre igual a miguel. (los valores alfabéticos y las fechas se ponen entre comillas simples o dobles)

#### FECHA\_OPERACION=FECHA\_DEFUNCION

En esta restricción estamos comparando dos campos de la misma tabla, por ejemplo pacientes. Obtendríamos aquellos pacientes muertos el día de su operación.

#### FECHA\_DEFUNCION IS NULL

Con esta restricción obtendríamos los pacientes que estan vivos. Las palabras IS NULL Indican que el valor del campo es nulo, o sea que el campo no ha sido rellenado. El valor NULL requiere una serie de consideraciones que comentaremos más adelante.

ESTADO\_CIVIL="S"

Estado civil soltero suponiendo que este estado se almacenase con el valor S.

ESTADO CIVIL<>"C"

Estado civil distinto de casado suponiendo que este estado se almacenase con el valor C.

#### FECHA\_VENCIMIENTO BETWEEN '1/23/1998' AND '1/25/1998'

Fecha de vencimiento comprendida entre el 23 de Enero de 1998 y el 25 de Enero de 1998 incluidos. Nótese que las fechas se expresan en formato anglosajón . BETWEEN significa entre.

Se podría construir la misma restricción con los operadores y = y = de la siguiente forma FECHA y = valor AND FECHA<br/>se valor, sin embargo estamos empleando dos operadores y arriba solo empleamos uno.

#### CODIGO IN (1,2,3,7,88)

Estamos indicando que el valor del campo código debe de estar incluido en la lista de valores de código que figura entre paréntesis separados por comas.

APELLIDO LIKE "%EZ"

El operador LIKE combinado con el comodín % que cumple una función similar al \* en MS-DOS sustituyendo a un número indeterminado de caracteres. Permite la comparación con patrones alfabéticos, LIKE significa como.

En la restricción de ejemplo estamos pidiendo que el apellido termine en EZ, o sea

RODRÍGUEZ, GONZÁLEZ etc.

Un ejemplo de sentencia SQL de consulta combinando los operadores anteriores sería:

SELECT SALARIO\_BRUTO, SALARIO\_BRUTO - (SALARIO\_BRUTO\*RETENCION)

FROM CLIENTES WHERE APELLIDO LIKE "Ro%" AND EDAD BETWEEN 30 AND 45 AND ESTADO\_CIVIL <>'C'

Realizado por Distrito K, S.L..... Página 180 de 237
#### AND SALARIO>300000

Obtendríamos el salario bruto y el neto a aquellos clientes cuyo apellido comienza por "Ro" y cuya edad esta comprendida entre los 30 y los 45 años que no estan casados y cuvo salario supera las 300.000 pesetas.

Las restricciones complejas se elaboran a partir de las simples, utilizando los operadores o conectivas lógicas AND y OR citados anteriormente. También utilizaremos el operador NOT cuando gueramos que una condición sea negativa o sea que no se cumpla. Cuando queramos combinar conjunciones con disvunciones, o sea restricciones separadas por AND v OR indistintamente es recomendable el uso de paréntesis para indicar al programa interprete de SQL que condiciones van juntas y cuales no.En caso contrario el interprete concede prioridad a las condiciones separadas por AND, o sea evalua primero las restricciones separadas por AND. Si utilizamos paréntesis de un modo similar al que hacemos cuando escribimos una expresión aritmética en una calculadora, las restricciones compuestas resultan mucho más comprensibles. Aclararemos todo lo anterior con una serie de ejemplos comentados.

#### - SELECT \* FROM LETRAS WHERE NOT FECHA VENCIMIENTO>'1/1/1998'

Estamos empleando el operador lógico NOT. El significado de la consulta es seleccionar todos los campos de las letras cuva fecha de vencimiento no sea posterior al 1 de Enero de 1998. Podríamos haber empleado el operador <= sin el NOT para obtener el mismo resultado.

- SELECT \* FROM LETRAS WHERE (FECHA VENCIMIENTO>='1/1/1998' AND FECHA VENCIMIENTO<='1/2/1998') OR FECHA LIBRAMIENTO='1/1/1998'

Aquí tenemos un ejemplo de utilización combinada de AND y OR utilizando paréntesis. El significado de esta consulta es, seleccionar todos los campos de los registros de la tabla "letras" cuya fecha de vencimiento este comprendida entre el 1 y 2 de enero del 98 o bien aquellas letras cuva fecha de libramiento sea el 1 de Enero del 98. En este caso el intérprete evalua primero las restricciones separadas por el AND, si ambas se cumplen ya no necesitaría evaluar la condición que va despues del OR puesto que al cumplirse lo que va antes que el OR hace cierta a toda la expresión que va despues de WHERE. Lo mismo ocurriría si fuese cierta la condición que va después de OR, si es cierta hace cierta a toda la expresión de restricción que va despues de WHERE a pesar de que no se cumpliesen las restricciones simples referentes a la fecha de vencimiento.

#### - SELECT \* FROM PACIENTES WHERE (FECHA DEFUNCION IS NULL OR FECHA OPERACIÓN IS NULL) AND NOT (NOMBRE='JUAN' OR NOMBRE LIKE 'JOS%')

Aquí tenemos una consulta un poco más complicada y que resulta más difícil de interpretar a primera vista. Su significado es seleccionar todos los campos de la tabla de pacientes y se ha de cumplir obligatoriamente que o bien no han fallecido o no se han operado, y también se ha de cumplir obligatoriamente que no sea cierto que el cliente se llame JUAN o que su nombre empiece por JOS.

Veamos como evaluaría el intérprete el cumplimiento de estas condiciones por parte de los registros de la tabla de pacientes. En primer lugar evaluaría las restricciones compuestas que van entre paréntesis. Empezamos con la primera y vemos que un registro cumple esta condición para ser seleccionado cuando cualquiera de las dos fechas FECHA\_DEFUNCION o FECHA OPERACIÖN tienen un valor nulo. Si esto se cumple, pasaría a evaluar la restricción que va después del AND o sea NOT (NOMBRE='JUAN' OR NOMBRE LIKE 'JOS%') y veremos si los registros cumplen que el nombre del paciento ni es JUAN ni comienza por JOS. Si esta segunda restricción compuesta se cumple también, entonces el registro es seleccionado. Notese que la restricción NOT (NOMBRE='JUAN' OR NOMBRE LIKE 'JOS%')

como usted mismo puede comprobar equivaldría a la siguiente expresión de restricción:

NOT NOMBRE='JUAN' AND NOT NOMBRE LIKE 'JOS%'

Esto es porque expresado de un modo formal, la negación de una disyunción equivale a la conjunción de negaciones. Y como contrapartida la negación de una conjunción equivale a la disyunción de negaciones.

Como habrá podido observar la capacidad para restringir o discriminar los datos que queremos obtener con una consulta SQL es extremadamente amplia y flexible.

Hasta el momento solo hemos visto las consultas que trabajan a nivel de una sola tabla o sea estamos consultado información referente a una sola entidad del mundo real (clientes, letras o facturas) con independencia de las demás que se relacionan en nuestra base de datos. Es decir no sabemos todavía como relacionar un cliente con sus facturas o un paciente con su médico. En el siguiente punto trataremos las consultas que asocian o relacionan a las distintas entidades descritas en forma de tablas en nuestra base de datos.

Realizado por Distrito K, S.L..... Página 181 de 237

### ¿ COMO CONSULTAR SOBRE VARIAS TABLAS RELACIONADAS ?

Decíamos al principio que una base de datos esta compuesta de tablas que guardan información sobre varias entidades del mundo real. Es muy común que estas entidades del mundo real guarden relación entre sí, relaciones que interesa refleiar a la hora de obtener informes mediante sentencias de consulta SQL. Por ejemplo los médicos con sus pacientes, los inquilinos con los inmuebles que habitan relacionándolo a su vez con los propietarios de dichos inmuebles.

Para saber como relacionar dos tablas entre sí, es necesario definir dos conceptos sencillos previamente, el concepto de clave de registro v clave de referencia.

Una clave de registro es un conjunto de uno o más campos que identifican a ese registro y lo distinguen de todos los demás que componen la tabla, por ejemplo la clave del registro que describe a una persona podría ser el Nif si este no se repitiese para ninguna otra persona, la clave del registro que describe a un automóvil podría ser su matrícula.

Una clave de referencia es un conjunto de uno o varios campos de un registro cuvo valor o valores hacen referencia a la clave de registro de otra tabla. Este es el mecanismo por el cual podemos relacionar registros individuales en diferentes tablas.

Por ejemplo tenemos una tabla de automóviles y otra de propietarios, y queremos reflejar la relación de pertenencia de cada automóvil o automóviles con sus propietarios suponiendo que cada vehículo solo pertenece a una persona. Supongamos que la clave de registro del propietario es su Nif, entonces el registro que describe a cada vehículo que le pertenezca debe contener un campo llamado por ejemplo "Nif Propietario" cuyo valor sea precisamente el Nif del propietario. De esta forma automóviles y propietarios quedan asociados.

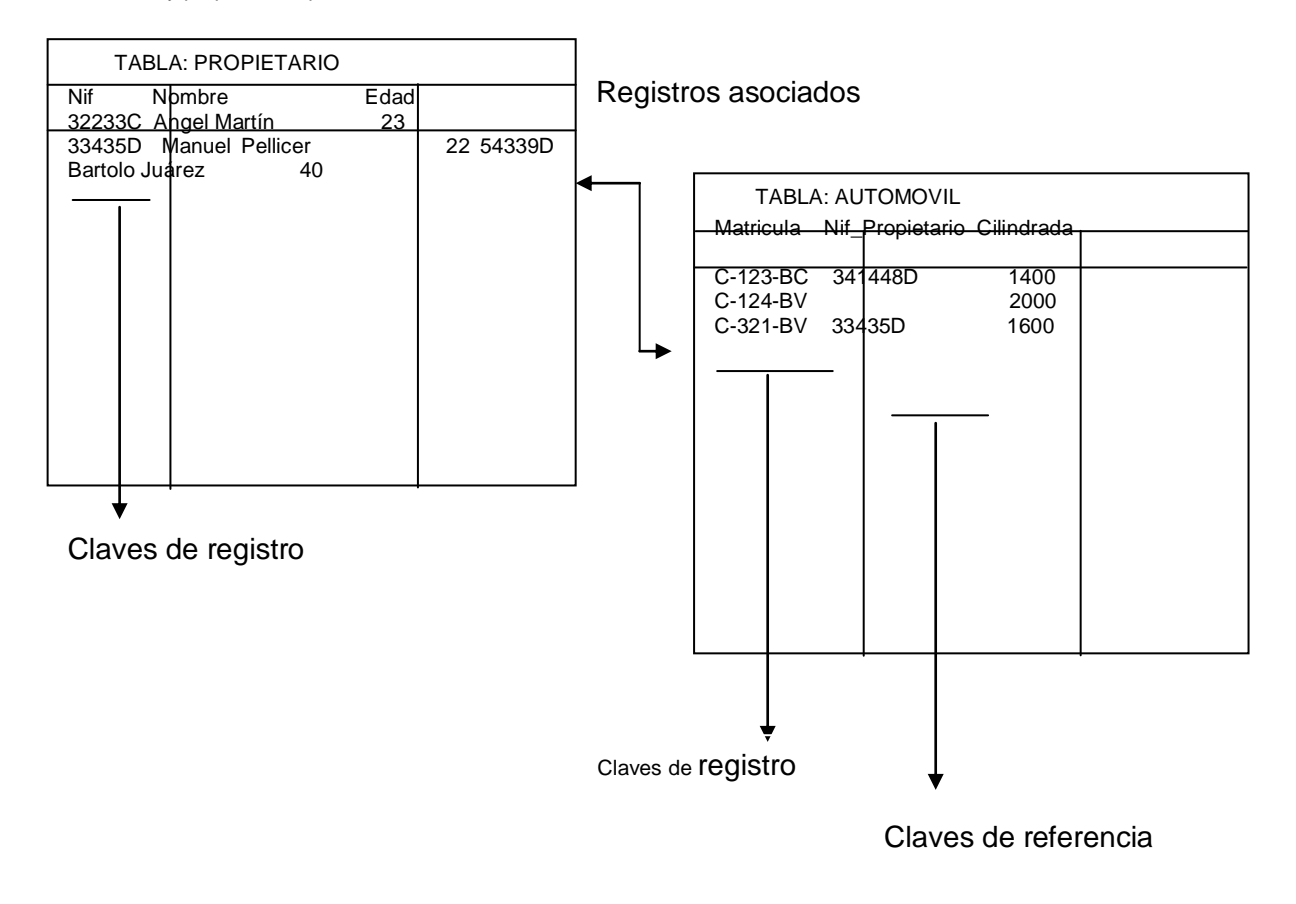

Veamos ahora, sobre este mismo eiemplo, como podríamos obtener mediante una consulta SQL los vehículos que pertenecen a un cliente determinado, por ejemplo aquellos que pertenecen al cliente de nif "32770762V".

#### SELECT A.\* FROM AUTOMOVIL A . PROPIETARIO P WHERE P.NIF="32770762V" AND A.NIF PROPIETARIO=P.NIF

Esta consulta requiere múltiples aclaraciones.

En primer lugar estamos renombrando las tablas con "alias", un alias es un nombre temporal que se usa dentro de la consulta para simplificar o acortar el nombre real de las tablas en las múltiples referencias que se haga a dichas tablas. En este caso usamos el alias A para automóvil y P para propietario, pero puede usted elegir los nombres de alias que desee.

Los "alias" sirven también para aclarar, en el caso de que las tablas posean campos con el mismo nombre, a cual estamos haciendo referencia realmente. Por ejemplo sí la tabla

Automóvil tuviese un campo llamado "Código" y la de propietarios un campo llamado "Código", haríamos referencia al de propietario como P.CODIGO y a la de automóvil como A.CODIGO.

Nótese igualmente que hemos escrito SELECT A.\* para que muestre solo los campos pertenecientes a la tabla automóvil. Si hubiésemos escrito solo \* obtendríamos todos los campos de las dos tablas en cada línea resultante del informe.

Aclararemos ahora la restricción P.NIF="32770762V" AND A.NIF PROPIETARIO = P.NIF. La condición que precede a AND limita los propietarios a aquellos que tengan el Nif 32770762V, que sí cumple la condición de clave de registro que citamos anteriormente estaremos trabajando con un solo propietario. La segunda restricción, la que va después del AND, es la que indica al interprete de SQL como relacionar a los automóviles con sus propietarios, le estamos exigiendo que el valor de la clave de referencia de la tabla automóvil sea el mismo que la clave de registro de la tabla propietario. Esto unido a la primera de las condiciones nos llevará a obtener los datos de los automóviles del propietario cuyo nif es 32770762V.

Si la consulta fuese SELECT \* FROM AUTOMOVIL A. PROPIETARIO P WHERE A.NIF PROPIETARIO=P.NIF estaríamos pidiéndole al intérprete que nos mostrase todos los automóviles relacionados con sus propietarios. Y aparecerían todos los datos del propietario junto a los de su automóvil, en la misma línea del informe.

Sin embargo supongamos ahora la siguiente consulta:

#### SELECT \* FROM AUTOMOVIL . PROPIETARIO

Según el lenguaie SQL estándar es una sentencia correcta, pero en realidad sus resultados son poco útiles además de producir un retardo grande en la resolución de la consulta si el número de registros en ambas tablas es elevado.

En realidad lo que estamos obteniendo con esta consulta es la combinación de todos los automóviles con todos los propietarios independientemente de sí son suvos o no.

Si tuviésemos 5.000 vehículos y 4.000 propietarios obtendríamos 20.000.000 de líneas de informe combinando cada vehículo con todos los propietarios. Le recomendamos que no realice nunca esta operación que además de costosa, tan solo tiene un significado teórico dentro del mundo de las bases de datos.

#### ¿ COMO RELACIONAR MÁS DE DOS TABLAS ?

Explicaremos este caso con una ampliación del ejemplo anterior. Supongamos ahora que además de los propietarios y los automóviles, existe otra entidad en nuestra base de datos que se relaciona con los propietarios y a través de estos con los vehículos, esta entidad podría ser la empresa donde trabaja el propietario. O sea cada empresa tendrá varios empleados que son propietarios de automóviles. Supongamos que la clave de registro de la empresa es su CIF y que cambiamos el nif de cada propietario por un número de serie progresivo ( del tipo 1,2,3,...,N) que cada empresa asigna a sus empleados cuando se van incorporando a la empresa. En estas circunstancias y en ausencia del Nif de los propietarios, no nos basta con el número de serie del empleado para que actúe como clave de registro puesto que puede coincidir entre empleados de diferentes empresas, por tanto usaremos como clave del registro de propietario la combinación de los campos "número de serie" del empleado (Numero serie), y un campo llamado "Cif Empresa" que actúa además como clave de referencia a los registros de la tabla empresa.

En resumen tenemos las siguientes tablas con sus campos:

Empresa (Cif. Razon social. Tfno.....etc) Propietario (Cif empresa, Numero serie, Nombre, Tfno, Domicilio,....etc) Automovil (Matricula, Cif empresa, Numero serie Propietario, Cilindrada, .. etc)

Nótese que la clave de referencia del automóvil con respecto al propietario ha cambiado para ser congruente con la nueva estructura de la tabla de propietarios y poder referenciarla. Ahora esta compuesta por Cif empresa y Numero serie Propietario que referencia a los campos Cif empresa y Numero serie de la tabla propietario respectivamente.

Escribimos ahora una consulta que obtendrá para una determinada empresa de Cif A22334455 las matrículas de los automóviles de sus empleados con su nombre. Vemos que en esta consulta gueremos relacionar información de las tres tablas.

SELECT A.MATRICULA , P.NOMBRE FROM AUTOMOVIL A, PROPIETARIO P, EMPRESA E WHERE E.CIF='A22334455' AND P.CIF EMPRESA = E.CIF

- AND A.CIF EMPRESA = P.CIF EMPRESA
- AND A.NUMERO SERIE PROPIETARIO = P.NUMERO SERIE

En esta consulta con la primera restricción estamos seleccionando solo aquellos registros de la tabla de empresas con el cif A22334455, con la segunda restricción estamos restringiendo los propietarios seleccionados a aquellos que pertenecen a la empresa citada, puesto que obligamos a que la clave de referencia del propietario respecto a la empresa sea igual a la clave propia del registro de la empresa.

Las dos últimas restricciones obligan a que la clave de referencia del automóvil con respecto al propietario sea igual a la clave propia del registro de propietario con lo cual estamos obteniendo solo aquellos automóviles que pertenecen a propietarios que trabajan en la citada empresa.

Es importante entender cual sería el resultado de esta consulta. Por ejemplo, si el empleado con número de serie 1, de la empresa de Cif A22334455, que se llama "Pedro Jiménez", tuviese dos coches de matrículas "C-4545-BV" y "C-5454-BV" respectivamente, en el informe resultante de la ejecución de la consulta aparecería:

| <u>MATRICULA</u>       | <u>NOMBRE</u>                  |
|------------------------|--------------------------------|
| C-4545-BV<br>C-5454-BV | Pedro Jiménez<br>Pedro Jiménez |
|                        |                                |
|                        |                                |

.......

O sea aparece una línea por cada automóvil que pertenezca a un propietario que trabaja en la citada empresa. Si en la misma consulta anterior seleccionásemos solo el campo Nombre el resultado de la consulta SELECT P.NOMBRE FROM......etc. sería el siguiente:

NOMBRE Pedro Jiménez Pedro Jiménez

El nombre aparecería 2 veces a pesar de que solo queremos saber los nombres de los empleados que tienen coche en la empresa de Cif A22334455.

Para solucionar este problema existe el operador DISTINCT que en ingles significa "distintos". La consulta para obtener los distintos nombres de los propietarios de automóviles que trabajan en la empresa A22334455 sería:

SELECT DISTINCT P.NOMBRE FROM AUTOMOVIL A. PROPIETARIO P. EMPRESA E WHERE E.CIF='A22334455' P.CIF EMPRESA = E.CIF AND A.CIF EMPRESA = P.CIF EMPRESA

AND A.NUMERO SERIE PROPIETARIO = P.NUMERO SERIE

Nótese que así estamos obteniendo la lista de propietarios que realmente tienen un vehículo en nuestra base de datos. Aclaremos esto, sí para el propietario con número de serie 2 de la empresa con cif A22334455 no existe en la tabla de automóviles ningún registro referenciando a este propietario, el nombre de dicho propietario no saldría en el resultado de la consulta anterior.

En resumen para poder obtener consultas relacionando múltiples tablas entre si ha de conocer bien cuales son las claves propias de registro y las claves de referencia de unas tablas con respecto a otras. Por tanto antes de ponerse a hacer este tipo de consultas consulte un esquema detallado de la base de datos, que se suministra con cada programa. Por último y como dato anecdótico decir que el tipo de consulta que hemos estado describiendo se denomina en términos informáticos JOIN que significa "Asociar". Existen otras formas de expresar estas consultas utilizando precisamente la palabra JOIN, pero no lo describiremos en este manual puesto que interpretamos que la sintaxis descrita es más intuitiva.

#### ¿ COMO CONSULTAR CON SUMAS, MEDIAS Y CUENTA DE REGISTROS SELECCIONADOS ?

Si a los campos seleccionados en una consulta le aplicamos una serie de funciones de cálculo disponibles en SQL (SUM, AVG, COUNT que significa suma, media y cuenta) podremos obtener resultados de cálculos aplicados a todos los registros de nuestra consulta.

Por ejemplo queremos obtener el salario medio de los empleados de nuestra empresa.

#### SELECT AVG(SALARIO) FROM EMPLEADOS

El resultado sería una sola linea en el informe con el salario medio de nuestros empleados.

Ahora queremos saber cual es el salario medio de los empleados con categoría de directivo. SELECT AVG(SALARIO) FROM EMPLEADOS WHERE CATEGORIA='DIRECTIVO'

Queremos saber el número de empleados que tenemos en nuestra empresa suponiendo que el nif es la clave de registro de la tabla empleados. SELECT COUNT(NIF) FROM EMPLEADOS

Ahora queremos saber cuantos de nuestros empleados mayores de 30 están casados. SELECT COUNT(NIF) FROM EMPLEADOS WHERE ESTADO CIVIL='CASADO' AND EDAD>30

Queremos saber la suma de la facturación de una determinada empresa para el año 97. SELECT SUM(TOTAL) FROM FACTURA WHERE CIF EMPRESA='A22334455' AND FECHA BETWEEN '1/1/1997' AND '12/31/1997'

Existen otras funciones de cálculo tal vez menos utilizadas por los usuarios, pero muy utilizadas por los informáticos. Ei: MAX. MIN que obtienen el máximo y mínimo valor de un campo respectivamente.

SELECT MAX(PESO) FROM PACIENTES SELECT MIN(EDAD) FROM EMPLEADOS

#### PRECAUCIONES USANDO LAS FUNCIONES AVG, SUM Y COUNT.

La precaución principal para no mal interpretar el resultado de estas funciones se refiere a las consultas en las que maneiamos varias tablas asociadas o relacionadas entre sí mediante sus claves de registro y claves de referencia.

Veamos como un ejemplo de mala interpretación para la función SUM:

SELECT SUM(E.SALARIO) FROM EMPLEADO E. CONTRATO C WHERE E.NIF=C.NIF EMPLEADO

Donde Nif es la clave de registro de la tabla empleado y Nif empleado es la clave de referencia de la tabla de contratos para asociar cada contrato con un empleado, y el salario es un campo de la tabla empleado. En estas circunstancias y suponiendo que un empleado puede tener varios contratos en la base de datos, el resultado de la consulta anterior no sería el esperado. No obtendríamos la suma del sueldo de nuestros empleados. En realidad para cada empleado que tuviese 2 o más contratos su salario se estaría sumando 2 o más veces con lo cual la consulta anterior no tiene sentido.

La consulta correcta para saber la suma total de salarios de nuestros empleados sería:

#### SELECT SUM(SALARIO) FROM EMPLEADO

Como vemos no necesitamos relacionar los empleados con sus contratos para sumar sus salarios, de hecho si lo hacemos los resultados no serán correctos.

Supongamos ahora que el salario fuese un campo de la tabla de contratos en vez de la de empleados. Si quisiésemos saber la media de salarios que se han pagado el los diez últimos años a empleados con categoría de directivo la siguiente consulta sería correcta:

SELECT AVG(C.SALARIO)

FROM EMPLEADO E, CONTRATO C

WHERE

E CATEGORIA='DIRECTIVO' AND C.FECHA CONTRATO BETWEEN '1/1/1987' AND '12/31/1997' AND C.NIF\_EMPLEADO=E.NIF

La consulta es correcta puesto que aunque un empleado hava tenido un salario distinto por cada contrato a lo largo de su vida en la empresa, y estemos teniendo en cuenta cada uno de estos salarios en el cálculo de la media, es precisamente esto lo que queremos que ocurra. En este caso si es necesario asociar contratos y empleados para seleccionar aquellos contratos pertenecientes a directivos.

#### CLÁUSULAS PARA ORDENAMIENTO Y AGRUPAMIENTO DE REGISTROS.

Es muy común que le interese ordenar o agrupar los listados obtenidos mediante consultas por uno o más campos. Las cláusulas de ordenamiento y agrupamiento en SQL son respectivamente "ORDER BY" y "GROUP BY" que significan "ordenar por" y "agrupar por".

Veamos un ejemplo sencillo, queremos ordenar el listado de nuestros pacientes solteros por edad y peso.

SELECT \* FROM PACIENTES WHERE ESTADO CIVIL='SOLTERO' ORDER BY EDAD. PESO

El listado saliente estaría ordenado por edad y en segundo lugar por el peso de los pacientes. Aunque no en todas las implementaciones del lenguaie SQL es así en general deberán figurar en la lista que viene después de SELECT, todos los campos por los que se esta ordenando.

Ahora veamos un ejemplo de agrupamiento:

SELECT \* FROM PACIENTES GROUP BY TALLA, PESO

Obtendría el listado de pacientes agrupados por talla y peso. Aguí siempre debe de figurar, después del SELECT, al menos los campos por los que se agrupa.

Para terminar veamos un ejemplo de consulta, tal vez un poco sofisticada para un curso básico de SQL, pero interesante para observar las amplias capacidades del SQL.

SELECT COUNT(\*). NOMBRE FROM PACIENTE GROUP BY NOMBRE HAVING COUNT(\*)>1

Estamos empleando la cláusula "HAVING" para indicar una restricción que afecta de modo particular a cada agrupación de registros que el intérprete obtenga. El resultado de esta consulta no es facil de predecir y mucho menos intuitivo, pero bastante útil en algunas ocasiones. Obtendremos una salida parecida a la siguiente:

| COUNT | NOMBRE         |
|-------|----------------|
| 2     | Manuel Benítez |
| 5     | José Pérez     |
| 3     | Juan Rodríguez |
|       |                |
|       |                |

Para cada nombre que se repita más de una vez en la tabla de pacientes presentara el número de veces que se repite y el nombre que se repite.

Esto resulta así porque estamos aplicando una función de agregación (COUNT, SUM, AVG...) etc a una consulta donde hemos definido un agrupamiento con GROUP BY, por tanto la función COUNT solo afecta al cada grupo y no a la tabla entera. Otro ejemplo todavía más interesante sería el siguiente:

SELECT AVG(SALARIO), CATEGORIA FROM EMPLEADO **GROUP BY CATEGORIA** 

Obtendríamos cada categoría de empleado y su salario medio.

### CONSIDERACIONES CON RESPECTO A LOS VALORES NULOS

Es necesario tener en cuenta que el valor NULL (nulo) al que hicimos referencia en el apartado 3.1, tiene un comportamiento distinto al que intuitivamente cabría esperar, cuando realizamos consultas SQL.

Es necesario entender que el valor NULL en un campo de un registro, trata de representar precisamente la ausencia de valor en dicho campo.

Si retomamos el ejemplo de los automóviles y sus propietarios, y hacemos la consideración de que un determinado registro de automóvil tiene el valor NULL en su campo Nif propietario y que un registro de la tabla propietario tiene el valor NULL en su campo Nif. Podríamos pensar que al ejecutar una consulta que asocie propietarios con automóviles, obtendríamos la combinación de estos dos registros en una de las líneas del informe, pero no es así, puesto que esos registros no están asociados, no tienen el mismo valor en los campos citados, sino que carecen de valor en esos campos.

Otro caso en el que es necesario tener precaución con los valores nulos es cuando utilicemos la función COUNT. La consulta SELECT COUNT(NOMBRE) FROM CLIENTES no contara más que aquellos clientes cuyo valor sea distinto de NULL.

#### **RECOMENDACIONES PARA HACER MÁS LEGIBLES SUS CONSULTAS**

- Separe las partes SELECT. FROM Y WHERE de su consulta en diferentes líneas identadas con márgenes diferentes. Le será más facil identificar que es lo que obtiene la consulta si la tiene que volver a utilizar en una ocasión posterior.
- Agrupe la lista de campos a recuperar de forma que los campos de cada tabla vayan juntos y sean más fáciles de localizar.
- Agrupe las restricciones que se refieran a los mismos campos o en su caso a las mismas tablas. Si estamos asociando tablas agrupe las condiciones que enlazan una tabla con otra.
- Escriba sus consultas siempre en mayúsculas o en minúsculas. Hay gestores de bases de datos que diferencian los nombres de campo y tabla en mayúsculas o minúsculas (Sybase, Oracle). Si usted cambia de gestor le sera más fácil hacer sus consultas portables al nuevo gestor.
- Escriba las condiciones de más restrictivas a menos restrictivas, dependiendo del gestor utilizado el tiempo de respuesta puede ser inferior.

#### ESTRUCTURA DE LA BASE DE DATOS

A continuación se presenta la estructura de la base de datos de su aplicación informática, para que usted pueda hacer consultas SQL sobre las tablas descritas. Es necesario hacer una aclaración respecto a la terminología empleada en este manual, que difiere algo de la utilizada para describir la estructura de su base de datos, por la razón de que es más sencilla y legible la descripción con la segunda terminología, siendo mas adecuada la primera para el nivel teórico.

En la descripción de la estructura de base de datos, figuran todos los campos bajo el rótulo "CAMPO" y bajo el rótulo "Tipo" el tipo de dato que puede ser: alfanumérico (Letras o números), entero (valores numéricos enteros), real (números reales), booleano (valor lógico, verdadero ó falso). Después figura el "INDICE" y donde pone "Primario", los campos que vienen a continuación son la clave de registro de la que hablamos anteriormente. A continuación vienen las tablas relacionadas con la que estamos describiendo, donde pone "maestra" estamos describiendo la relación con una tabla de orden superior, donde pone "detalle" estamos describiendo la relación con una tabla de datos de orden inferior, en el ejemplo de los automóviles y los propietarios, la maestra sería la de los propietarios y la de detalle sería la de los automóviles. En la descripción de las relaciones con tablas maestras, cuando pone "Campos esta tabla" estamos describiendo la clave de referencia y cuando pone "Campos tabla maestra" estamos indicando la clave de registro de la tabla referenciada. Cuando describimos las relaciones con tablas de detalle, cuando pone "Campos esta tabla" estamos indicando la clave de registro de nuestra tabla, y cuando pone "Campos tabla detalle" estamos indicando las claves de referencia con las que la tabla de detalle referencia a nuestra tabla.

# **APÉNDICE C. PLAN DE CUENTAS**

En las páginas siguientes se muestran las cuentas del plan contable que se suministran con SQL CONTA. Este plan de cuentas es de tipo genérico y a partir del cual usted podrá realizar las variaciones necesarias para adecuarlo a su sector empresarial.

# **1.FINANCIACIÓN BÁSICA**

| 10000000 | CAPITAL SOCIAL                                     |  |
|----------|----------------------------------------------------|--|
| 10100000 | FONDO SOCIAL                                       |  |
| 10200000 | CAPITAL                                            |  |
| 10300000 | SOCIOS POR DESEMBOLSOS NO EXIG.CAPITAL SOCIAL      |  |
| 10340000 | SOCIOS POR DESEMBOLSOS NO EXIGIDOS, EMP. ASOCIADAS |  |
| 10400000 | SOCIOS POR APORTACIONES NO DINERARIAS PENDIENTES   |  |
| 10440000 | S. POR APORT. NO DINERARIAS PTES, CAPITAL PDTE INS |  |
| 10800000 | ACCIONES O PART. PROPIAS EN SITUACIONES ESPECIALES |  |
| 10900000 | ACCIONES O PART. PROPIAS PARA REDUCCION DE CAPITAL |  |
| 11000000 | PRIMA DE EMISION O ASUNCION                        |  |
| 11100000 | PATRIMONIO NETO, EMISION INSTRUMENTOS FINANC. CTOS |  |
| 11110000 | RESTO DE INSTRUMENTOS DE PATRIMONIO NETO           |  |
| 11200000 | RESERVA LEGAL                                      |  |
| 11300000 | RESERVAS VOLUNTARIAS                               |  |
| 11400000 | R. PARA ACCIONES O PART. DE LA SOC. DOMINANTE      |  |
| 11410000 | RESERVAS ESTATUTARIAS                              |  |
| 11420000 | RESERVAS POR CAPITAL AMORTIZADO                    |  |
| 11430000 | RESERVA POR FONDO DE COMERCIO                      |  |
| 11440000 | RESERVAS POR ACCIONES PROPIAS ACEPTADAS GARANTIA   |  |
| 11500000 | RESERVAS POR P. Y G. ACTUARIALES Y OTROS AJUSTES   |  |
| 11800000 | APORTACIONES DE SOCIOS O PROPIETARIOS              |  |
| 11900000 | DIFERENCIAS POR AJUSTE DEL CAPITAL A EUROS         |  |
| 12000000 | REMANENTE                                          |  |
| 12100000 | RESULTADOS NEGATIVOS DE EJERCICIOS ANTERIORES      |  |
| 12900000 | RESULTADO DEL EJERCICIO                            |  |
| 13000000 | SUBVENCIONES OFICIALES DE CAPITAL                  |  |
| 13100000 | DONACIONES Y LEGADOS DE CAPITAL                    |  |
| 13200000 | OTRAS SUBVENCIONES, DONACIONES Y LEGADOS           |  |
| 13300000 | AJUSTES POR ACTIVOS FINANCIEROS PARA LA VENTA      |  |
| 13310000 | AJUSTES POR VALORACION EN PASIVOS FINANCIEROS.     |  |
| 13400000 | COBERTURA DE FLUJOS DE EFECTIVO                    |  |
| 13410000 | COBER. DE UNA INV. NETA DE NEGOCIO EN EXTRANJERO   |  |
| 13500000 | DIFERENCIAS DE CONVERSION                          |  |
| 13600000 | AJUSTES POR VALORACION EN ACTIVOS NO CORRIENTES    |  |
| 13700000 | INGRESOS FISCALES POR DIFERENCIAS PERMANENTES      |  |
| 13710000 | INGRESOS FISCALES POR DEDUCCIONES Y BONIFICACIONES |  |
| 14000000 | PROVISION PARA RETRIBUCION. A L/P AL PERSONAL      |  |
| 14100000 | PROVISION PARA IMPUESTOS                           |  |
| 14200000 | PROVISION PARA OTRAS RESPONSABILIDADES             |  |
| 14300000 | PROVISION POR DESMANT., RETIRO O REHAB. DEL INMOV. |  |
|          |                                                    |  |

| Realizado por Distrito K, S.L. | Página 190 de 237 |
|--------------------------------|-------------------|
|--------------------------------|-------------------|

| 14400000 | PROVISION POR CONTRATOS ONEROSOS                   |
|----------|----------------------------------------------------|
| 14500000 | PROVISION PARA ACTUACIONES MEDIOAMBIENTALES        |
| 14600000 | PROVISION PARA REESTRUCTURACIONES                  |
| 14700000 | PROVISION POR TRANS. EN INSTRUMENTOS DE PATRIMONIO |
| 15000000 | ACCIONES O PART. A LARGO PLAZO CONTAB. COMO PASIVO |
| 15300000 | D. NO EXIGIDOS POR ACCIONES CONTAB. COMO PASIVO    |
| 15330000 | DESEMBOLSOS NO EXIGIDOS, EMPRESAS DEL GRUPO        |
| 15340000 | DESEMBOLSOS NO EXIGIDOS, EMPRESAS ASOCIADAS        |
| 15350000 | DESEMBOLSOS NO EXIGIDOS, OTRAS PARTES VINCULADAS   |
| 15360000 | OTROS DESEMBOLSOS NO EXIGIDOS                      |
| 15400000 | A. NO DINERARIAS PTES POR ACCIONES CONTAB. COMO P. |
| 15430000 | APORTACIONES NO DINERARIAS PTES, EMP. DEL GRUPO    |
| 15440000 | APORTACIONES NO DINERARIAS PTES, EMP. ASOCIADAS    |
| 15450000 | APORTACIONES NO DINERARIAS PTES, OTRAS PARTES VINC |
| 15460000 | OTRAS APORTACIONES NO DINERARIAS PENDIENTES        |
| 16000000 | DEUDAS A L/P CON PARTES VINCULADAS                 |
| 16030000 | DEUDAS A L/P CON ENT. DE CREDITO, EMP. DEL GRUPO   |
| 16040000 | DEUDAS A L/P CON ENT. DE CREDITO, EMP. ASOCIADAS   |
| 16050000 | DEUDAS A L/P CON OTRAS ENT. DE CREDITO VINC.       |
| 16100000 | PROVEEDORES DE INMOVILIZADO A L/P, PARTES VINC     |
| 16130000 | PROVEE. DE INMOVILIZADO A L/P, EMP. DEL GRUPO      |
| 16140000 | PROVEE. DE INMOVILIZADO A L/P, EMP. ASOCIADAS      |
| 16150000 | PROVEE. DE INMOVILIZADO A L/P, PARTES VINCULADAS   |
| 16200000 | ACREE.ARREND. FINANC. A L/P, PARTES VINCULADAS     |
| 16230000 | ACREE.ARREND. FINANC. A L/P, EMPRESAS DEL GRUPO    |
| 16240000 | ACREE.ARREND. FINANC. A L/P, EMPRESAS ASOCIADAS    |
| 16250000 | ACREE.ARREND. FINANC. A L/P, OTRAS PARTES VINC.    |
| 16300000 | OTRAS DEUDAS A L/P CON PARTES VINCULADAS           |
| 16330000 | OTRAS DEUDAS A L/P EMPRESAS DEL GRUPO              |
| 16340000 | OTRAS DEUDAS A L/P EMPRESAS ASOCIADAS              |
| 16350000 | OTRAS DEUDAS A L/P, OTRAS PARTES VINC.             |
| 17000000 | DEUDAS A L/P CON ENTIDADES DE CREDITO              |
| 17100000 | DEUDAS A L/P                                       |
| 17200000 | DEUDAS A L/P TRANSFORMABLES EN SUBVENCIONES        |
| 17300000 | PROVEEDORES DE INMOVILIZADO A LARGO PLAZO          |
| 17400000 | ACREE. POR ARREND. FINANC. A L/P                   |
| 17500000 | EFECTOS A PAGAR A LARGO PLAZO                      |
| 17600000 | PASIVOS POR DERIVADOS FINANCIEROS A L/P            |
| 17650000 | PASIVOS DERIVADOS FINANC.A L/P CARTERA DE NEGOC.   |
| 17680000 | PASIVOS DERIVADOS FINANC. A L/P INST. COBERTURA    |
| 17700000 | OBLIGACIONES Y BONOS                               |
| 17800000 | OBLIGACIONES Y BONOS CONVERTIBLES                  |
| 17900000 | DEUDAS REPRESENTADAS EN OTROS VALORES NEGOCIABLES  |
| 18000000 | FIANZAS RECIBIDAS A LARGO PLAZO                    |
| 18100000 | ANTICIPOS RECIBIDOS POR VENTAS O PREST.SERV. L/P   |
| 18500000 | DEPOSITOS RECIBIDOS A LARGO PLAZO                  |
| 18900000 | GARANTIAS FINANCIERAS A LARGO PLAZO                |
| 1900000  | ACCIONES O PART. EMITIDAS                          |
| 19030000 | ACCIONES O PART. EMITIDAS, EMPPRESAS DEL GRUPO     |
|          |                                                    |

| SQL CONTA |                                                    | Manual de Usuario |
|-----------|----------------------------------------------------|-------------------|
|           |                                                    |                   |
| 19040000  | ACCIONES O PART. EMITIDAS, EMP. ASOCIADAS          |                   |
| 19050000  | ACCIONES O PART. EMITIDAS, OTRAS PARTES VINCULADAS |                   |
| 19060000  | ACCIONES O PARTICIPACIONES EMITIDAS, OTROS SOCIOS  |                   |
| 19200000  | SUSCRIPTORES DE ACCIONES                           |                   |
| 19230000  | SUSCRIPTORES DE ACCIONES, EMPRESAS DEL GRUPO       |                   |
| 19240000  | SUSCRIPTORES DE ACCIONES, EMPRESAS ASOCIADAS       |                   |
| 19250000  | SUSCRIPTORES DE ACCIONES, OTRAS PARTES VINCULADAS  |                   |
| 19260000  | SUSCRIPTORES DE ACCIONES, OTROS SOCIOS             |                   |
| 19400000  | CAPITAL EMITIDO PENDIENTE DE INSCRIPCION.          |                   |
| 19500000  | ACCIONES O PARTICIP.EMITIDAS COMO PASIVOS FINANC.  |                   |
| 19700000  | SUSCRIPTORES DE ACCIONES COMO PASIVOS FINANC.      |                   |

19900000 ACCIONES O PARTICIP.EMITIDAS PASIV.FINANC.PDTES

# 2. INMOVILIZADO

| 20000000 | INVESTIGACION                                      |
|----------|----------------------------------------------------|
| 20100000 | DESARROLLO                                         |
| 20200000 | CONCESIONES ADMINISTRATIVAS                        |
| 20300000 | PROPIEDAD INDUSTRIAL                               |
| 20400000 | FONDO DE COMERCIO                                  |
| 20500000 | DERECHOS DE TRASPASO                               |
| 20600000 | APLICACIONES INFORMATICAS                          |
| 20900000 | ANTICIPOS PARA INMOVILIZACIONES INTANGIBLES        |
| 21000000 | TERRENOS Y BIENES NATURALES                        |
| 21100000 | CONSTRUCCIONES                                     |
| 21200000 | INSTALACIONES TECNICAS                             |
| 21300000 | MAQUINARIA                                         |
| 21400000 | UTILLAJE                                           |
| 21500000 | OTRAS INSTALACIONES                                |
| 21600000 | MOBILIARIO                                         |
| 21700000 | EQUIPOS PARA PROCESOS DE INFORMACION               |
| 21800000 | ELEMENTOS DE TRANSPORTE                            |
| 21900000 | OTRO INMOVILIZADO MATERIAL                         |
| 22000000 | INVERSIONES TERRENOS Y BIENES NATURALES            |
| 22100000 | INVERSIONES CONSTRUCCIONES                         |
| 23000000 | ADAPTACION DE TERRENOS Y BIENES NATURALES          |
| 23100000 | CONSTRUCCIONES EN CURSO                            |
| 23200000 | INSTALACIONES TECNICAS EN MONTAJE                  |
| 23300000 | MAQUINARIA EN MONTAJE                              |
| 23700000 | EQUIPOS PARA PROCESOS DE INFORMACION EN MONTAJE    |
| 23900000 | ANTICIPOS PARA INMOVILIZACIONES MATERIALES         |
| 24000000 | PARTICIPACIONES A LARGO PLAZO EN PARTES VINCULADAS |
| 24030000 | PARTICIPACIONES A LARGO PLAZO EN EMP. DEL GRUPO    |
| 24040000 | PARTICIPACIONES A LARGO PLAZO EN EMP. ASOCIADAS    |
| 24050000 | PARTICIPACIONES A L/P EN OTRAS PARTES VINCULADAS   |
| 24100000 | VALORES REPRESENT. DE DEUDA A L/P DE PARTES VINC.  |
| 24130000 | VALORES REPRESENT. DE DEUDA A L/P EMP. DEL GRUPO   |
| 24140000 | VALORES REPRESENT. DE DEUDA A L/P EMP. ASOCIADAS   |
| 24150000 | VALORES REPRESENT. DE DEUDA A L/P OTRAS PARTES V.  |
| 24200000 | CREDITOS A LARGO PLAZO A PARTES VINCULADAS         |
| 24230000 | CREDITOS A LARGO PLAZO A EMPRESAS DEL GRUPO        |
| 24240000 | CREDITOS A LARGO PLAZO A EMPRESAS ASOCIADAS        |
| 24250000 | CREDITOS A LARGO PLAZO A OTRAS PARTES VINCULADAS   |
| 24330000 | INTERESES A L/P DE INVERSIONES EN EMP. DEL GRUPO   |
| 24340000 | INTERESES A L/P DE INVERSIONES EN EMP. ASOCIADAS   |
| 24350000 | INTERESES A L/P. DE INV. EN OTRAS PARTES VINC.     |
| 24900000 | DESEMBOLSOS PTES A L/P EN PARTES VINC.             |
| 24930000 | DESEMBOLSOS PENDIENTES A L/P EN EMP. DEL GRUPO     |
| 24940000 | DESEMBOLSOS PENDIENTES A L/P EN EMP. ASOCIADAS     |
| 24950000 | DESEMBOLSOS PTES. A L/P EN PARTES VINCULADAS       |
| 25000000 | INVERSIONES FINANC. A L/P EN PATRIMONIOS           |
| 25100000 | VALORES REPRESENTATIVOS DE DEUDA A LARGO PLAZO     |
|          |                                                    |

| 25200000 | CREDITOS A LARGO PLAZO                             |
|----------|----------------------------------------------------|
| 25300000 | CREDITOS A L/P POR ENAJENACION DE INMOVILIZADO     |
| 25400000 | CREDITOS A LARGO PLAZO AL PERSONAL                 |
| 25500000 | ACTIVOS POR DERIVADOS FINANCIEROS L/P. CART. NEG.  |
| 25530000 | ACTIVOS POR DERIVAODS FINANCIEROS L/P, INST. COBER |
| 25600000 | INTERESES A LARGO PLAZO DE CREDITOS                |
| 25700000 | DCHOS REEMB.DERIV.CONT.DE SEGURO RETRIB.L/P PER.   |
| 25800000 | IMPOSICIONES A LARGO PLAZO                         |
| 25900000 | DESEMBOLSOS PTES. SOBRE PART. PATRIMONIO NET. L/P  |
| 26000000 | FIANZAS CONSTITUIDAS A LARGO PLAZO                 |
| 26500000 | DEPOSITOS CONSTITUIDOS A LARGO PLAZO               |
| 28000000 | AMORT. ACUMULADA DE INVESTIGACION                  |
| 28010000 | AMORT. ACUMULADA DE DESARROLLO                     |
| 28020000 | AMORT. ACUMULADA CONCESIONES ADMINISTRATIVAS       |
| 28030000 | AMORT. ACUMULADA DE PROPIEDAD INDUSTRIAL           |
| 28040000 | AMORTIZACION ACUMULADA DE UTILLAJE                 |
| 28050000 | AMORT. ACUMULADA DE DERECHOS DE TRASPASO           |
| 28060000 | AMORT. ACUMULADA DE APLICACIONES INFORMATICAS      |
| 28100000 | AMORTIZACION ACUMULADA DEL INMOVILIZADO MATERIAL   |
| 28110000 | AMORTIZACION ACUMULADA DE CONSTRUCCIONES           |
| 28120000 | AMORTIZACION ACUMULADA DE INSTALACIONES TECNICAS   |
| 28130000 | AMORTIZACION ACUMULADA DE MAQUINARIA               |
| 28140000 | AMORTIZACION ACUMULADA DE UTILLAJE                 |
| 28150000 | AMORTIZACION ACUMULADA DE OTRAS INSTALACIONES      |
| 28160000 | AMORTIZACION ACUMULADA DE MOBILIARIO               |
| 28170000 | AMORT. ACUMULADA DE EQUIPOS PARA PROCESOS DE INF.  |
| 28180000 | AMORT. ACUMULADA DE ELEMENTOS DE TRANSPORTE        |
| 28190000 | AMORT. ACUMULADA DE OTRO INMOVILIZADO MATERIAL     |
| 28200000 | AMORT. ACUMULADA DE LAS INVERSIONES INMOBILIARIAS  |
| 29000000 | DETERIORO DE VALOR DE INVESTIGACION                |
| 29010000 | DETERIORO DE VALOR DE DESARROLLO                   |
| 29020000 | DETERIORO DE VALOR DE CONCESIONES ADMINISTRATIVAS  |
| 29030000 | DETERIORO DE VALOR DE PROPIEDAD INDUSTRIAL         |
| 29050000 | DETERIORO DE VALOR DE DERECHOS DE TRASPASO         |
| 29060000 | DETERIORO DE VALOR DE APLICACIONES INFORMATICAS    |
| 29100000 | DETERIORO DE VALOR DE TERRENOS Y BIENES NATURALES  |
| 29110000 | DETERIORO DE VALOR DE CONSTRUCCIONES               |
| 29120000 | DETERIORO DE VALOR DE INSTALACIONES TECNICAS       |
| 29130000 | DETERIORO DE VALOR DE MAQUINARIA                   |
| 29140000 | DETERIORO DE VALOR DE UTILLAJE                     |
| 29150000 | DETERIORO DE VALOR DE OTRAS INSTALACIONES          |
| 29160000 | DETERIORO DE VALOR DE MOBILIARIO                   |
| 29170000 | DETERIORO DE V. DE EQUIPOS PARA PROCESOS DE INF.   |
| 29180000 | DETERIORO DE VALOR DE ELEMENTOS DE TRANSPORTE      |
| 29190000 | DETERIORO DE VALOR DE OTRO INMOVILIZADO MATERIAL   |
| 29200000 | DETERIORO DE V. DE LOS TERRENOS Y BIENES NATURALES |
| 29210000 | DETERIORO DE VALOR DE CONSTRUCCIONES               |
| 29300000 | DETERIORO DE V. DE PARTIC. A L/P EN PARTES VINC.   |
| 29330000 | DETERIORO PARTIC A L/P EN EMP. DEL GRUPO           |

| 29340000 | DETERIORO PARTIC. A L/P EN EMP. ASOCIADAS          |
|----------|----------------------------------------------------|
| 29400000 | DETERIORO VALORES DE DEUDA A L/P DE PARTES VINC    |
| 29430000 | DET. VALORES REP. DE DEUDA A L/P DE EMP. DEL G.    |
| 29440000 | DET. VALORES REP. DE DEUDA A L/P DE EMP. ASOC.     |
| 29450000 | DET. VALORES REP. DE DEUDA A L/P OTRAS PARTES      |
| 29500000 | DET. DE VALOR DE CREDITOS A L/P PARTES VINC.       |
| 29530000 | DET. DE VALOR DE CREDITOS A L/P EMP. DEL G         |
| 29540000 | DET. DE VALOR DE CREDITOS A L/P EMP. ASOCIADAS     |
| 29550000 | DET. VALOR DE CREDITOS A L/P OTRAS PARTES VINC.    |
| 29600000 | DET. VALOR DE PARTICIPACIONES EN PATRIMONIO NETO   |
| 29700000 | DET. DE VALOR DE VALORES REPRESENTATIVOS DEUDA L/P |
| 29800000 | DETERIORO DE VALOR DE CREDITOS A LARGO PLAZO       |

# **3. EXISTENCIAS**

| 3000000  | MERCADERIAS A                                      |
|----------|----------------------------------------------------|
| 30100000 | MERCADERIAS B                                      |
| 31000000 | MATERIAS PRIMAS A                                  |
| 31100000 | MATERIAS PRIMAS B                                  |
| 32000000 | ELEMENTOS Y CONJUNTOS INCORPORABLES                |
| 32100000 | COMBUSTIBLES                                       |
| 32200000 | REPUESTOS                                          |
| 32500000 | MATERIALES DIVERSOS                                |
| 32600000 | EMBALAJES                                          |
| 32700000 | ENVASES                                            |
| 32800000 | MATERIAL DE OFICINA                                |
| 33000000 | PRODUCTOS EN CURSO A                               |
| 33100000 | PRODUCTOS EN CURSO B                               |
| 3400000  | PRODUCTOS SEMITERMINADOS A                         |
| 34100000 | PRODUCTOS SEMITERMINADOS B                         |
| 35000000 | PRODUCTOS TERMINADOS A                             |
| 35100000 | PRODUCTOS TERMINADOS B                             |
| 3600000  | SUBPRODUCTOS A                                     |
| 36100000 | SUBPRODUCTOS B                                     |
| 36500000 | RESIDUOS A                                         |
| 36600000 | RESIDUOS B                                         |
| 36800000 | MATERIALES RECUPERADOS A                           |
| 36900000 | MATERIALES RECUPERADOS B                           |
| 3900000  | DETERIORO DE VALOR DE LAS MERCADERIAS              |
| 39100000 | DETERIORO DE VALOR DE LAS MATERIAS PRIMAS          |
| 39200000 | DETERIORO DE VALOR DE OTROS APROVISIONAMIENTOS     |
| 39300000 | DETERIORO DE VALOR DE LOS PRODUCTOS EN CURSO       |
| 39400000 | DETERIORO DE VALOR DE LOS PRODUCTOS SEMITERMINADOS |
| 39500000 | DETERIORO DE VALOR DE LOS PRODUCTOS TERMINADOS     |
| 39600000 | DET. VALOR DE SUBPRODUCTOS, RESIDUOS Y MAT. RECUP. |
|          |                                                    |

## **4. DEUDORES Y ACREEDORES**

| 4000000  | PROVEEDORES (EUROS)                                |
|----------|----------------------------------------------------|
| 40040000 | PROVEEDORES (MONEDA EXTRANJERA)                    |
| 40090000 | PROV., FACTURAS PTES DE RECIBIR O DE FORMALIZAR    |
| 40100000 | PROVEEDORES. EFECTOS COMERCIALES A PAGAR           |
| 40300000 | PROVEEDORES, EMPRESAS DEL GRUPO (EUROS)            |
| 40310000 | EFECTOS COMERCIALES A PAGAR. EMPRESAS DEL GRUPO    |
| 40340000 | PROVEEDORES, EMP. DEL GRUPO (MONEDA EXTRANJERA)    |
| 40360000 | EMBALAJES A DEVOLVER A PROVEEDORES. EMP. DEL GRUPO |
| 40390000 | PROV., EMP. DEL GRUPO, FACTURAS PTES, DE RECIBIR   |
| 40400000 | PROVEEDORES. EMPRESAS ASOCIADAS                    |
| 40500000 | PROVEEDORES, OTRAS PARTES VINCULADAS               |
| 40600000 | ENVASES Y EMBALAJES A DEVOLVER A PROVEEDORES       |
| 40700000 | ANTICIPOS A PROVEEDORES                            |
| 41000000 | ACREEDORES POR PRESTACIONES DE SERVICIOS (EUROS)   |
| 41040000 | ACREE, POR PRESTACIONES DE SERVICIOS, (MONEDA EXT) |
| 41090000 | ACREE, POR PRES, DE SERVICIOS, PTES, DE RECIBIR    |
| 41100000 | ACREEDORES. EFECTOS COMERCIALES A PAGAR            |
| 41900000 | ACREEDORES POR OPERACIONES EN COMUN                |
| 43000000 | CLIENTES (EUROS)                                   |
| 43040000 | CLIENTES. (MONEDA EXTRANJERA)                      |
| 43090000 | CLIENTES, FACTURAS PENDIENTES DE FORMALIZAR        |
| 43100000 | EFECTOS COMERCIALES EN CARTERA                     |
| 43110000 | EFECTOS COMERCIALES DESCONTADOS                    |
| 43120000 | EFECTOS COMERCIALES EN GESTION DE COBRO            |
| 43150000 | EFECTOS COMERCIALES IMPAGADOS                      |
| 43200000 | "CLIENTES, OPERACIONES DE "FACTORING""             |
| 43300000 | CLIENTES EMPRESAS DEL GRUPO (EUROS)                |
| 43310000 | EFECTOS COMERCIALES A COBRAR, EMPRESAS DEL GRUPO   |
| 43320000 | "OPERACIONES DE "FACTORING", EMPRESAS DEL GRUPO"   |
| 43340000 | CLIENTES EMPRESAS DEL GRUPO, (MONEDA EXTRANJERA)   |
| 43360000 | CLIENTES EMPRESAS DEL GRUPO DE DUDOSO COBRO        |
| 43370000 | ENVASES A DEVOLVER A CLIENTES, EMP. DEL GRUPO      |
| 43390000 | CLIENTES EMP. DEL GRUPO, FRAS. PTES. DE FORMALIZAR |
| 43400000 | CLIENTES, EMPRESAS ASOCIADAS                       |
| 43500000 | CLIENTES, OTRAS PARTES VINCULADAS                  |
| 43600000 | CLIENTES DE DUDOSO COBRO                           |
| 43700000 | ENVASES Y EMBALAJES A DEVOLVER POR CLIENTES        |
| 43800000 | ANTICIPOS DE CLIENTES                              |
| 44000000 | DEUDORES (EUROS)                                   |
| 44040000 | DEUDORES (MONEDA EXTRANJERA)                       |
| 44090000 | DEUDORES, FACTURAS PENDIENTES DE FORMALIZAR        |
| 44100000 | DEUDORES, EFECTOS COMERCIALES EN CARTERA           |
| 44110000 | DEUDORES, EFECTOS COMERCIALES DESCONTADOS          |
| 44120000 | DEUDORES, EFECTOS COMERCIALES EN GESTION DE COBRO  |
| 44150000 | DEUDORES, EFECTOS COMERCIALES IMPAGADOS            |
| 44500000 | DEUDORES DE DUDOSO COBRO                           |
| 44600000 | DEUDORES DE DUDOSO COBRO                           |
|          |                                                    |

Realizado por Distrito K, S.L..... Página 197 de 237

| 44900000 | DEUDORES POR OPERACIONES EN COMUN                  |
|----------|----------------------------------------------------|
| 46000000 | ANTICIPOS DE REMUNERACIONES                        |
| 46500000 | REMUNERACIONES PENDIENTES DE PAGO                  |
| 46600000 | REMUNERACIONES POR APORT. DEFINIDAS PTES. DE PAGO  |
| 47000000 | HACIENDA PUBLICA, DEUDORA POR IVA                  |
| 47080000 | HACIENDA PUBLICA, DEUDORA POR SUBVEN. CONCEDIDAS   |
| 47090000 | HACIENDA PUBLICA, DEUDORA POR DEVOLUCION DE IMP.   |
| 47100000 | ORGANISMOS DE LA SEGURIDAD SOCIAL, DEUDORES        |
| 47200000 | HACIENDA PUBLICA, IVA SOPORTADO                    |
| 47300000 | HACIENDA PUBLICA, RETENCIONES Y PAGOS A CUENTA     |
| 47400000 | ACTIVOS POR DIFERENCIAS TEMPORARIAS DEDUCIBLES     |
| 47420000 | DERECHOS POR DEDUCCIONES Y BONIF. PTES. DE APLICAR |
| 47450000 | CREDITO POR PERDIDAS A COMPENSAR DEL EJERCICIO     |
| 47500000 | HACIENDA PUBLICA, ACREEDORA POR IVA                |
| 47510000 | HACIENDA PUBLICA, ACREEDORA POR RETEN. PRACTICADAS |
| 47520000 | HACIENDA PUBLICA, ACREE. POR IMPUESTO SOBRE SOC.   |
| 47580000 | HACIENDA PUBLICA, ACREE. SUBVENCIONES A REINTEGRAR |
| 47600000 | ORGANISMOS DE LA SEGURIDAD SOCIAL, ACREEDORES      |
| 47700000 | HACIENDA PUBLICA, IVA REPERCUTIDO                  |
| 47900000 | PASIVOS POR DIFERENCIAS TEMPORARIAS IMPONIBLES     |
| 48000000 | GASTOS ANTICIPADOS                                 |
| 48500000 | INGRESOS ANTICIPADOS                               |
| 49000000 | DETERIORO DE VALOR DE CREDITOS COMERCIALES         |
| 49300000 | DET. DE VALOR DE CREDITOS COMERCIALES PARTES VINC. |
| 49330000 | DET. DE VALOR DE CREDITOS COMERCIALES EMP. DEL G.  |
| 49340000 | DET. DE VALOR DE CREDITOS COMERCIALES EMP. ASOC.   |
| 49350000 | DET. DE VALOR DE CREDITOS COMERCIALES OTRAS PARTES |
| 49900000 | PROVISION POR OPERACIONES COMERCIALES              |
| 49940000 | PROVISION POR CONTRATOS ONEROSOS                   |
| 49990000 | PROVISION PARA OTRAS OPERACIONES COMERCIALES       |

# **5. TESORERIA**

| 5000000  | OBLIGACIONES Y BONOS A CORTO PLAZO                  |
|----------|-----------------------------------------------------|
| 50100000 | OBLIGACIONES Y BONOS CONVERTIBLES A CORTO PLAZO     |
| 50200000 | ACCIONES A CORTO PLAZO CONSIDERADAS PASIVO FINAN.   |
| 50500000 | DEUDAS EN OTROS VALORES NEGOCIABLES A CORTO PLAZO   |
| 50600000 | INTERESES C/P EMPRESTITOS, OTRAS EMISIONES ANALOGAS |
| 50700000 | DIVIDENDOS ACCIONES O PART. CONSID. PASIVO FINANC.  |
| 50900000 | OBLIGACIONES Y BONOS AMORTIZADOS                    |
| 50910000 | OBLIGACIONES Y BONOS CONVERTIBLES AMORTIZADOS       |
| 50950000 | OTROS VALORES NEGOCIABLES AMORTIZADOS               |
| 51000000 | DEUDAS A C/P CON ENTIDADES DE CREDITO VINC          |
| 51030000 | DEUDAS A CORTO PLAZO ENT. DE CREDITO, EMP. DEL G.   |
| 51040000 | DEUDAS A CORTO PLAZO ENT. DE CREDITO, EMP. ASOC.    |
| 51050000 | DEUDAS A CORTO PLAZO OTRAS ENT. DE CREDITO VINC.    |
| 51100000 | PROV. DE INMOVILIZADO A CORTO PLAZO, PARTES VINC.   |
| 51130000 | PROV. DE INMOVILIZADO A CORTO PLAZO, EMP. DEL G.    |
| 51140000 | PROV. DE INMOVILIZADO A CORTO PLAZO, EMP. ASOC.     |
| 51150000 | PROV. DE INMOVILIZADO A CORTO PLAZO, OTRAS PARTES   |
| 51200000 | ACREEDORES ARREND. FINANC. C/P PARTES VINCULADAS    |
| 51230000 | ACREEDORES ARREND. FINANC. C/P EMPRESAS DEL GRUPO   |
| 51240000 | ACREEDORES ARREND. FINANC. C/P EMPRESAS ASOCIADAS   |
| 51250000 | ACREEDORES ARREND. FINANC. C/P OTRAS PARTES VINC.   |
| 51300000 | OTRAS DEUDAS A CORTO PLAZO CON PARTES VINCULADAS    |
| 51330000 | OTRAS DEUDAS A CORTO PLAZO CON EMPRESAS DEL GRUPO   |
| 51340000 | OTRAS DEUDAS A CORTO PLAZO CON EMPRESAS ASOCIADAS   |
| 51350000 | OTRAS DEUDAS A CORTO PLAZO CON OTRAS PARTES VINC.   |
| 51400000 | INTERESES A CORTO PLAZO DE DEUDAS CON PARTES VINC.  |
| 51430000 | INTERESES A CORTO PLAZO DE DEUDAS, EMP. DEL GRUPO   |
| 51440000 | INTERESES A CORTO PLAZO DE DEUDAS, EMP. ASOCIADAS   |
| 51450000 | INTERESES A CORTO PLAZO DE DEUDAS, OTRAS PARTES     |
| 52000000 | PRESTAMOS A CORTO PLAZO DE ENTIDADES DE CREDITO     |
| 52010000 | DEUDAS A CORTO PLAZO POR CREDITO DISPUESTO          |
| 52080000 | DEUDAS POR EFECTOS DESCONTADOS                      |
| 52090000 | "DEUDAS POR OPERACIONES DE "FACTORING""             |
| 52100000 | DEUDAS A CORTO PLAZO                                |
| 52200000 | DEUDAS C/P TRANSFORMABLES EN SUBVENC., DON. Y LEG.  |
| 52220000 | PROVISIONES PARA OTRAS RESPONSABILIDADES            |
| 52230000 | PROVISIONES POR RETIRO O REHAB. DEL INMOVILIZADO    |
| 52240000 | PROVISIONES POR CONTRATOS ONEROSOS                  |
| 52250000 | PROVISIONES PARA ACTUACIONES MEDIOAMBIENTALES       |
| 52260000 | PROVISIONES PARA REESTRUCTURACIONES                 |
| 52270000 | PROVISIONES POR TRANSACCIONES CON PAGOS BASADOS     |
| 52300000 | PROVEEDORES DE INMOVILIZADO A CORTO PLAZO           |
| 52400000 | ACREEDORES POR ARRENDAMIENTO FINANCIERO C/P         |
| 52500000 | EFECTOS A PAGAR A CORTO PLAZO                       |
| 52600000 | DIVIDENDO ACTIVO A PAGAR                            |

| 52700000 | INTERESES A C/P DEUDAS ENTIDADES DE CREDITO         |
|----------|-----------------------------------------------------|
| 52800000 | INTERESES A CORTO PLAZO DE DEUDAS                   |
| 52900000 | PROVISION A CORTO PLAZO POR RETRIB. AL PERSONAL     |
| 52910000 | PROVISION A CORTO PLAZO PARA IMPUESTOS              |
| 52920000 | PROVISION CORTO PLAZO PARA OTRAS RESPONSABILIDADES  |
| 52930000 | PROV. C/P DESMANTELAMIENTO, RETIRO O REHAB. INMOVIL |
| 52950000 | PROVISION C/P PARA ACTUACIONES MEDIOAMBIENTALES     |
| 52960000 | PROVISION C/P PARA REESTRUCTURACIONES               |
| 52970000 | PROVISION C/P POR TRANSAC. PAGOS BASADOS INSTR PAT  |
| 53000000 | PARTICIPACIONES A CORTO PLAZO EN PARTES VINCULADAS  |
| 53030000 | PARTICIPACIONES A CORTO PLAZO, EN EMP. DEL GRUPO    |
| 53040000 | PARTICIPACIONES A CORTO PLAZO, EN EMP. ASOCIADAS    |
| 53050000 | PARTICIPACIONES A CORTO PLAZO, OTRAS PARTES VINC.   |
| 53100000 | VALORES DE DEUDA A CORTO PLAZO PARTES VINC.         |
| 53130000 | VALORES DE DEUDA A CORTO PLAZO DE EMP. DEL GRUPO    |
| 53140000 | VALORES DE DEUDA A CORTO PLAZO DE EMP. ASOCIADAS    |
| 53150000 | VALORES DE DEUDA A CORTO PLAZO OTRAS PARTES VINC.   |
| 53200000 | CREDITOS A CORTO PLAZO A PARTES VINCULADAS          |
| 53230000 | CREDITOS A CORTO PLAZO A EMPRESAS DEL GRUPO         |
| 53240000 | CREDITOS A CORTO PLAZO A EMPRESAS ASOCIADAS         |
| 53250000 | CREDITOS A CORTO PLAZO A OTRAS PARTES VINCULADAS    |
| 53300000 | INTERESES C/P VALORES REPRESENT. DEUDA PARTES VINC  |
| 53330000 | INTERESES C/P VALORES REPRESENT. DEUDA EMP. GRUPO   |
| 53340000 | INTERESES C/P VALORES REPRESENT. DEUDA EMP. ASOC.   |
| 53350000 | INTERESES C/P VALORES REPRESENT. DEUDA OTRAS PART.  |
| 53400000 | INTERESES C/P CREDITOS A PARTES VINCULADAS          |
| 53430000 | INTERESES C/P CREDITOS PART. VINCULADAS EMP. GRUPO  |
| 53440000 | INTERESES C/P CREDITOS PART. VINCULADAS EMP. ASOC   |
| 53450000 | INTERESES C/P CREDITOS PART. VINC. OTRAS PARTES     |
| 53500000 | DIVIDENDO A COBRAR INVERSIONES FINANC. PARTES VINC  |
| 53530000 | DIVIDENDO A COBRAR DE EMPRESAS DE GRUPO             |
| 53540000 | DIVIDENDO A COBRAR DE EMPRESAS ASOCIADAS            |
| 53550000 | DIVIDENDO A COBRAR DE OTRAS PARTES VINCULADAS       |
| 53830000 | DESEMBOLSOS PTES. A CORTO PLAZO PARTES VINCULADAS   |
| 53850000 | DESEMBOLSOS PTES. A LARGO PLAZO OTRAS PARTES VINC.  |
| 53900000 | DESEMBOLSOS PTES. A CORTO PLAZO PARTES VINCULADAS   |
| 53930000 | DESEMBOLSOS PTES. A CORTO PLAZO EN EMP. DEL GRUPO   |
| 53940000 | DESEMBOLSOS PTES. A CORTO PLAZO EN EMPS ASOCIADAS   |
| 53950000 | DESEMBOLSOS PTES. A CORTO PLAZO OTRAS PARTES VINC.  |
| 54000000 | INVERSIONES FINANCIERAS C/P INSTR. DE PATRIMONIO    |
| 54100000 | VALORES REPRESENTATIVOS DE DEUDA A CORTO PLAZO      |
| 54200000 | CREDITOS A CORTO PLAZO                              |
| 54300000 | CRED. A C/P POR ENAJENACION DE INMOVILIZADO         |
| 54400000 | CREDITOS A CORTO PLAZO AL PERSONAL                  |
| 54500000 | DIVIDENDO A COBRAR                                  |
| 54600000 | INTERESES A CORTO PLAZO DE VALORES DE DEUDA         |
| 54700000 | INTERESES A CORTO PLAZO DE CREDITOS                 |
| 54800000 | IMPOSICIONES A CORTO PLAZO                          |
| 54900000 | DESEMBOLSOS PTES.PARTICIPACIONES PATRIMONIO NETO    |
|          |                                                     |

| SQL CONTA |                                                    | . Manual de Usuario |
|-----------|----------------------------------------------------|---------------------|
| 55000000  | TITULAR DE LA EXPLOTACION                          |                     |
| 55100000  | CUENTA CORRIENTE CON SOCIOS Y ADMINISTRADORES      |                     |
| 55200000  | CUENTA CORRIENTE CON OTRAS ENTIDADES VINCULADAS    |                     |
| 55230000  | CUENTA CORRIENTE CON EMPRESAS DEL GRUPO            |                     |
| 55240000  | CUENTA CORRIENTE CON EMPRESAS ASOCIADAS            |                     |
| 55250000  | CUENTA CORRIENTE CON OTRAS PARTES VINCULADAS       |                     |
| 55300000  | SOCIOS DE SOCIEDAD DISUELTA                        |                     |
| 55310000  | SOCIOS, CUENTA DE FUSION                           |                     |
| 55320000  | SOCIOS DE SOCIEDAD ESCINDIDA                       |                     |
| 55330000  | SOCIOS, CUENTA DE ESCISION                         |                     |
| 55400000  | CTA. CORRIENTE CON UNIONES TEMPORALES DE EMP.      |                     |
| 55500000  | PARTIDAS PENDIENTES DE APLICACION                  |                     |
| 55600000  | DESEMBOLSOS EXIGIDOS SOBRE PART. PATRIMONIO NETO   |                     |
| 55630000  | DESEMBOLSOS EXIGIDOS SOBRE PART., EMP. DEL GRUPO   |                     |
| 55640000  | DESEMBOLSOS EXIGIDOS SOBRE PART., EMPRESAS ASOC.   |                     |
| 55650000  | DESEMBOLSOS EXIGIDOS SOBRE PART. OTRAS PART. VINC. |                     |
| 55660000  | DESEMBOLSOS EXIGIDOS SOBRE PART. DE OTRAS EMPRESAS |                     |
| 55700000  | DIVIDENDO ACTIVO A CUENTA                          |                     |
| 55800000  | SOCIOS POR DESEMBOLSOS EXIGIDOS ACC. O PART. ORD.  |                     |
| 55850000  | SOC. DESEMB. EXIGIDOS ACC. O PART. ORD. PASIV.FIN. |                     |
| 55900000  | ACTIVOS POR DERIVADOS FINANCIEROS C/P, CART. NEG.  |                     |
| 55930000  | ACTIVOS POR DERIVADOS FINANCIEROS C/P, INST. COB.  |                     |
| 55950000  | PASIVOS POR DERIVADOS FINANCIEROS C/P, CART. NEG.  |                     |
| 55980000  | PASIVOS POR DERIVADOS FINANCIEROS C/P, INST. COB.  |                     |
| 56000000  | FIANZAS RECIBIDAS A CORTO PLAZO                    |                     |
| 56100000  | DEPOSITOS RECIBIDOS A CORTO PLAZO                  |                     |
| 56500000  | FIANZAS CONSTITUIDAS A CORTO PLAZO                 |                     |
| 56600000  | DEPOSITOS CONSTITUIDOS A CORTO PLAZO               |                     |
| 56700000  | INTERESES PAGADOS POR ANTICIPADO                   |                     |
| 56800000  | INTERESES COBRADOS POR ANTICIPADO                  |                     |
| 56900000  | GARANTIAS FINANCIERAS A CORTO PLAZO                |                     |
| 57000000  | CAJA, EUROS                                        |                     |
| 57100000  | CAJA, MONEDA EXTRANJERA                            |                     |
| 57200000  | INSTITUCIONES DE CREDITO C/C VISTA, EUROS          |                     |
| 57300000  | INSTITUCIONES DE CREDITO C/C VISTA, MONEDA EXT.    |                     |
| 57400000  | INSTITUCIONES DE CREDITO, CUENTAS DE AHORRO, EUROS |                     |
| 57500000  | INSTITUCIONES DE CREDITO, CTAS, AHORRO, MONEDA EXT |                     |
| 57600000  | INVERSIONES A CORTO PLAZO DE GRAN LIQUIDEZ         |                     |
| 58000000  | INMOVILIZADO                                       |                     |
| 58100000  | INVERSIONES CON PERSONAS Y ENTIDADES VINCULADAS    |                     |
| 58200000  | INVERSIONES FINANCIERAS                            |                     |
| 58300000  | EXIST. DEUDORES COMERCIALES Y OTRAS CUENTAS A COBR |                     |
| 58400000  | OTROS ACTIVOS                                      |                     |
| 58500000  | PROVISIONES                                        |                     |
| 58600000  | DEUDAS CON CARACTERISTICAS ESPECIALES              |                     |
| 58700000  | DEUDAS CON PERSONAS Y ENTIDADES VINCULADAS         |                     |
| 58800000  | ACREEDORES COMERCIALES Y OTRAS CUENTAS A PAGAR     |                     |
| 58900000  | OTROS PASIVOS                                      |                     |
| 59300000  | DETERIORO DE VALOR A CORTO PLAZO EN PARTES VINC.   |                     |
|           |                                                    |                     |

| 59330000 | DETERIORO DE VALOR A CORTO PLAZO EN EMP. DEL GRUPO |
|----------|----------------------------------------------------|
| 59340000 | DETERIORO DE VALOR A CORTO PLAZO EN EMP. ASOCIADAS |
| 59350000 | DETERIORO DE VALOR A CORTO EN OTRAS PARTES VINC.   |
| 59400000 | DET. DE VALORES REPRESENT. DEUDA C/P PARTES VINC.  |
| 59430000 | DET. DE VALORES REPRESENT. DE DEUDA C/P EMP. GRUPO |
| 59440000 | DET. DE VALORES REPRESENT. DEUDA C/P DE EMP.ASOC   |
| 59450000 | DET. DE VALORES REPRESENT. DE DEUDA C/P OTRAS PART |
| 59500000 | DET. DE VALOR DE CREDITOS C/P A PARTES VINCULADAS  |
| 59530000 | DET. DE VALOR DE CREDITOS C/P A EMP. DEL GRUPO     |
| 59540000 | DET. DE VALOR DE CREDITOS C/P A EMP. ASOCIADAS     |
| 59550000 | DET. DE VALOR DE CREDITOS C/P A OTRAS PARTES VINC. |
| 59700000 | DET. DE VALORES REPRESENT.DEUDA CORTO PLAZO        |
| 59800000 | DETERIORO DE VALOR DE CREDITOS A CORTO PLAZO       |
| 59900000 | DETERIORO VALOR INMOVIL. NO CORR. MANT. VENTA      |
| 59910000 | DETER. VALOR INV. VINC. NO CORR. MANT. VENTA       |
| 59920000 | DETER. VALOR INV. FINANC. NO CORR. MANT. VENTA     |
| 59930000 | DETER. VALOR EXIST., DEUD. COM. Y OTRAS CUENTAS    |
| 59940000 | DETER. VALOR OTROS ACTIVOS MANT. VENTA             |
|          |                                                    |

SQL CONTA ...... Manual de Usuario

# 6. GASTOS

| Realizado por Distrito K. S.L Página 203 de 237 |                                                    |  |
|-------------------------------------------------|----------------------------------------------------|--|
| 04370000                                        | RETRIDUCIONES EFECTIVO MEDIANTE INSTR. PATRIMONIO  |  |
| 0400000<br>64570000                             |                                                    |  |
| 64420000                                        |                                                    |  |
| 64420000                                        |                                                    |  |
| 64410000                                        |                                                    |  |
| 64400000                                        |                                                    |  |
| 64300000                                        |                                                    |  |
| 64200000                                        |                                                    |  |
| 64100000                                        |                                                    |  |
| 6400000                                         |                                                    |  |
| 63920000                                        |                                                    |  |
| 62010000                                        |                                                    |  |
| 6300000                                         |                                                    |  |
| 63800000                                        |                                                    |  |
| 6360000                                         |                                                    |  |
| 63420000                                        | AJUSTES NEGATIVOS EN IVA DE INVERSIONES            |  |
| 63410000                                        | AJUSTES NEGATIVOS EN IVA DE ACTIVO CORRIENTE       |  |
| 63400000                                        | A JUSTES NEGATIVOS EN LA IMPOSICION INDIRECTA      |  |
| 63300000                                        | AJUSTES NEGATIVOS EN LA IMPOSICION SOBRE BENEF.    |  |
| 63100000                                        | OTROS TRIBUTOS                                     |  |
| 63010000                                        | IMPLIESTO DIFERIDO                                 |  |
| 63000000                                        | IMPUESTO CORRIENTE                                 |  |
| 62900000                                        | OTROS SERVICIOS                                    |  |
| 62800000                                        | SUMINISTROS                                        |  |
| 62700000                                        | PUBLICIDAD, PROPAGANDA Y RELACIONES PUBLICAS       |  |
| 62600000                                        | SERVICIOS BANCARIOS Y SIMILARES                    |  |
| 62500000                                        | PRIMAS DE SEGUROS                                  |  |
| 62400000                                        | TRANSPORTES                                        |  |
| 62300000                                        | SERVICIOS DE PROFESIONALES INDEPENDIENTES          |  |
| 62200000                                        | REPARACIONES Y CONSERVACION                        |  |
| 62100000                                        | ARRENDAMIENTOS Y CANONES                           |  |
| 62000000                                        | GASTOS EN INVESTIGACION Y DESARROLLO DEL EJERCICIO |  |
| 61200000                                        | VARIACION DE EXISTENCIAS OTROS APROVISIONAMIENTOS  |  |
| 61100000                                        | VARIACION DE EXISTENCIAS DE MATERIAS PRIMAS        |  |
| 61000000                                        | VARIACION DE EXISTENCIAS DE MERCADERIAS            |  |
| 60920000                                        | ""RAPPELS"" POR COMPRAS OTROS APROVISIONAMIENTOS"  |  |
| 60910000                                        | ""RAPPELS"" POR COMPRAS DE MATERIAS PRIMAS"        |  |
| 6090000                                         | ""RAPPELS"" POR COMPRAS DE MERCADERIAS"            |  |
| 60820000                                        | DEVOLUCIONES DE COMPRAS OTROS APROVISIONAMIENTOS   |  |
| 60810000                                        | DEVOLUCIONES DE COMPRAS DE MATERIAS PRIMAS         |  |
| 60800000                                        | DEVOLUCIONES DE COMPRAS DE MERCADERIAS             |  |
| 60700000                                        | I RABAJOS REALIZADOS POR OTRAS EMPRESAS            |  |
| 60620000                                        | DESCUENTOS SOBRE COMPRAS POR P.P. OTROS APROVISION |  |
| 60610000                                        | DESCUENTOS SOBRE COMPRAS POR P.P. MATERIAS PRIMAS  |  |
| 60600000                                        | DESCUENTOS SOBRE COMPRAS POR P.P. MERCADERERIAS    |  |
| 60200000                                        | COMPRAS DE OTROS APROVISIONAMIENTOS                |  |
| 60100000                                        | COMPRAS DE MATERIAS PRIMAS                         |  |
| 6000000                                         | COMPRAS DE MERCADERIAS                             |  |
|                                                 |                                                    |  |

| 64900000 | OTROS GASTOS SOCIALES                              |
|----------|----------------------------------------------------|
| 65000000 | PERDIDAS DE CREDITOS COMERCIALES INCOBRABLES       |
| 65100000 | BENEFICIO TRANSFERIDO (GESTOR)                     |
| 65110000 | PERDIDA SOPORTADA (PARTICIPE O ASOCIADO NO GESTOR) |
| 65900000 | OTRAS PERDIDAS EN GESTION CORRIENTE                |
| 66000000 | GASTOS FINANCIEROS POR ACTUALIZACION PROVISIONES   |
| 66100000 | INTERESES DE OBLIGACIONES Y BONOS L/P EMP. GRUPO   |
| 66110000 | INTERESES DE OBLIGACIONES Y BONOS L/P EMP. ASOC.   |
| 66120000 | INTERESES DE OBLIGACIONES Y BONOS L/P OTRAS PARTES |
| 66130000 | INTERESES DE OBLIGACIONES Y BONOS L/P OTRAS EMP.   |
| 66150000 | INTERESES DE OBLIGACIONES Y BONOS C/P EMP. GRUPO   |
| 66160000 | INTERESES DE OBLIGACIONES Y BONOS C/P EMP. ASOC.   |
| 66170000 | INTERESES DE OBLIGACIONES Y BONOS C/P OTRAS PARTES |
| 66180000 | INTERESES DE OBLIGACIONES Y BONOS C/P OTRAS EMP.   |
| 66200000 | INTERESES DE DEUDAS EMPRESAS DEL GRUPO             |
| 66210000 | INTERESES DE DEUDAS EMPRESAS ASOCIADAS             |
| 66211000 | INTERESES DE DEUDAS A C/P, EMP. ASOCIADAS          |
| 66212000 | INTERESES DE DEUDAS A C/P, OTRAS PARTES            |
| 66213000 | INTERESES DE DEUDAS A C/P ENT. DE CREDITO          |
| 66214000 | INTERESES DE DEUDAS A C/P, OTRAS EMPRESAS          |
| 66220000 | INTERESES DE DEUDAS OTRAS PARTES VINCULADAS        |
| 66230000 | INTERESES DE DEUDAS CON ENTIDADES DE CREDITO       |
| 66240000 | INTERESES DE DEUDAS, OTRAS EMPRESAS                |
| 66300000 | PERDIDAS DE CARTERA DE NEGOCIACION                 |
| 66310000 | PERDIDAS DE DESIGNADOS POR LA EMPRESA              |
| 66320000 | PERDIDAS DE DISPONIBLES PARA LA VENTA              |
| 66330000 | PERDIDAS DE INSTRUMENTOS DE COBERTURA              |
| 66400000 | DIVIDENDOS DE PASIVOS, EMPRESAS DEL GRUPO          |
| 66410000 | DIVIDENDOS DE PASIVOS, EMPRESAS ASOCIADAS          |
| 66420000 | DIVIDENDOS DE PASIVOS, OTRAS PARTES VINCULADAS     |
| 66430000 | DIVIDENDOS DE PASIVOS, OTRAS EMPRESAS              |
| 66500000 | INTERESES POR DTO. EFECTOS ENTIDADES CRED. GRUPO   |
| 66510000 | INT. POR DTO.DE EFECTOS EN ENT.DE CREDITO ASOC.    |
| 66520000 | INT. POR DTO.DE EFECTOS OTRAS ENT.DE CREDITO VINC. |
| 66530000 | INT. POR DTO.DE EFECTOS OTRAS ENTIDADES DE CREDITO |
| 66540000 | "INT. POR OPER. "FACTORING" ENT. CRED. GRUPO"      |
| 66550000 | "INT. POR OPER. "FACTORING" ENT. CRED. ASOCIADAS"  |
| 66560000 | "INT. POR OPER. "FACTORING" OTRAS ENT. CRED. VINC" |
| 66570000 | "INT. POR OPER. "FACTORING" OTRAS ENT. CREDITO"    |
| 66600000 | PERDIDAS VALORES REPRESENT. DEUDA L/P, EMP. GRUPO  |
| 66610000 | PERDIDAS VALORES REPRESENT. DEUDA L/P, EMP. ASOC.  |
| 66620000 | PERDIDAS VALORES REPRESENT. DEUDA L/P, P. VINC.    |
| 66630000 | PERDIDAS VALORES REPRESENT. DEUDA L/P, OTRAS EMP   |
| 66650000 | PERDIDAS VALORES REPRESENT. DEUDA C/P, EMP. GRUPO  |
| 66660000 | PERDIDAS VALORES REPRESENT. DEUDA C/P, EMP. ASOC.  |
| 66670000 | PERDIDAS VALORES REPRESENT. DEUDA C/P, P. VINC.    |
| 66680000 | PERDIDAS VALORES REPRESENT. DEUDA C/P, OTRAS EMP   |
| 66700000 | PERDIDAS DE CREDITOS A LARGO PLAZO, EMP. DEL GRUPO |
| 66710000 | PERDIDAS DE CREDITOS A LARGO PLAZO, EMP. ASOCIADAS |

| 66720000 | PERDIDAS DE CREDITOS A LARGO PLAZO, OTRAS PARTES V   |
|----------|------------------------------------------------------|
| 66730000 | PERDIDAS DE CREDITOS A LARGO PLAZO, OTRAS EMPRESAS   |
| 66750000 | PERDIDAS DE CREDITOS A CORTO PLAZO, EMP. DEL GRUPO   |
| 66760000 | PERDIDAS DE CREDITOS A CORTO PLAZO, EMP. ASOCIADAS   |
| 66770000 | PERDIDAS DE CREDITOS A CORTO PLAZO, OTRAS PARTES V   |
| 66780000 | PERDIDAS DE CREDITOS A CORTO PLAZO, DE OTRAS EMP.    |
| 66800000 | DIFERENCIAS NEGATIVAS DE CAMBIO                      |
| 66900000 | OTROS GASTOS FINANCIEROS                             |
| 67000000 | PERDIDAS PROCEDENTES DEL INMOVILIZADO INTANGIBLE     |
| 67100000 | PERDIDAS PROCEDENTES DEL INMOVILIZADO MATERIAL       |
| 67200000 | PERDIDAS PROCEDENTES DE LAS INVERSIONES INMOB.       |
| 67300000 | PERDIDAS DE PARTICIPACIONES A L/P PARTES VINC.       |
| 67330000 | PERDIDAS DE PARTICIPACIONES A L/P, EMP. DEL GRUPO    |
| 67340000 | PERDIDAS DE PARTICIPACIONES A L/P, EMP. ASOCIADAS    |
| 67350000 | PERDIDAS DE PARTICIPACIONES A L/P, OTRAS PARTES V.   |
| 67500000 | PERDIDAS POR OPERACIONES CON OBLIGACIONES PROPIAS    |
| 67800000 | GASTOS EXCEPCIONALES                                 |
| 68000000 | AMORTIZACION DEL INMOVILIZADO INTANGIBLE             |
| 68100000 | AMORTIZACION DEL INMOVILIZADO MATERIAL               |
| 68200000 | AMORTIZACION DE LAS INVERSIONES INMOBILIARIAS        |
| 6900000  | PERDIDAS POR DETERIORO DEL INMOVILIZADO INTANGIBLE   |
| 69100000 | PERDIDAS POR DETERIORO DEL INMOVILIZADO MATERIAL     |
| 69200000 | PERDIDAS POR DETERIORO DE INVERSIONES INMOB.         |
| 69300000 | PERDIDAS POR DETERIORO DE PRODUCTOS                  |
| 69310000 | PERDIDAS POR DETERIORO DE MERCADERIAS                |
| 69320000 | PERDIDAS POR DETERIORO DE MATERIAS PRIMAS            |
| 69330000 | PERDIDAS POR DETERIORO DE OTROS APROVISIONAMIENTOS   |
| 69400000 | PERDIDAS POR DETERIORO DE CREDITOS COMERCIALES       |
| 69500000 | DOTACION A LA PROVISION POR OPERACIONES COMERC.      |
| 69540000 | DOTACION A LA PROVISION POR CONTRATOS ONEROSOS       |
| 69590000 | DOTACION A LA PROV. PARAR OTRAS OPERACIONES COMERC   |
| 69600000 | PERD. POR DET. PART. EN INST. PAT. NET L/P, EMP.G    |
| 69610000 | PERD. POR DET. PART. EN INST. PAT. NET L/P, EMP. ASO |
| 69620000 | PERD. POR DET. PART. EN INST. PAT. NET L/P,OT. PAR   |
| 69630000 | PERD. POR DET. PART. EN INST. PAT. NET L/P, OT.EMP   |
| 69650000 | PERD. POR DET. VAL. REPRES. DEUDA L/P, EMP. GRUPO    |
| 69660000 | PERD. POR DET. VAL. REPRES. DEUDA L/P, EMP. ASOC.    |
| 69670000 | PERD. POR DET. VAL. REPRES. DEUDA L/P, OT. PAR. V.   |
| 69680000 | PERD. POR DET. VAL. REPRES. DEUDA L/P, OTRAS EMP.    |
| 69700000 | PERDIDAS POR DETERIORO DE CREDITOS L/P, EMP. GRUPO   |
| 69710000 | PERDIDAS POR DETERIORO DE CREDITOS L/P, EMP. ASOC.   |
| 69720000 | PERDIDAS POR DETERIORO DE CREDITOS L/P, OT. PAR.     |
| 69730000 | PERDIDAS POR DETERIORO DE CREDITOS L/P, OTRAS EMP.   |
| 69800000 | PERD. POR DET. PART. EN INST. PAT. NET C/P,EMP.GRU   |
| 69810000 | PERD. POR DET. PART. EN INST. PAT. NET C/P,EMP.ASO   |
| 69820000 | PERD. POR DET. PART. EN INST. PAT.NET C/P,OT. PAR.   |
| 69830000 | PERD. POR DET. PART. EN INST. PAT.NET C/P,OT. EMP.   |
| 69850000 | PERD. POR DET. VAL. REPRES. DEUDA C/P, EMP. GRUPO    |
| 69860000 | PERD. POR DET. VAL. REPRES. DEUDA C/P, EMP. ASOC.    |

SQL CONTA ...... Manual de Usuario

| 69870000 | PERD. POR DET. VAL. REPRES. DEUDA C/P, OT. PAR. V. |
|----------|----------------------------------------------------|
| 69880000 | PERD. POR DET. VAL. REPRES. DEUDA C/P, OTRAS EMP.  |
| 69900000 | PERDIDAS DETERIORO DE CREDITOS A C/P, EMP. GRUPO   |
| 69910000 | PERDIDAS DETERIORO DE CREDITOS A C/P, EMP. ASOC.   |
| 69920000 | PERDIDAS DETERIORO DE CREDITOS A C/P, OTRAS PAR. V |
| 69930000 | PERDIDAS DETERIORO DE CREDITOS L/P, OTRAS EMPRESAS |

# 7. INGRESOS

| 70000000 | VENTAS DE MERCADERIAS                               |
|----------|-----------------------------------------------------|
| 70100000 | VENTAS DE PRODUCTOS TERMINADOS                      |
| 70200000 | VENTAS DE PRODUCTOS SEMITERMINADOS                  |
| 70300000 | VENTAS DE SUBPRODUCTOS Y RESIDUOS                   |
| 70400000 | VENTAS DE ENVASES Y EMBALAJES                       |
| 70500000 | PRESTACIONES DE SERVICIOS                           |
| 70600000 | DTOS. VENTAS POR PRONTO PAGO DE MERCADERIAS         |
| 70610000 | DTOS. VENTAS POR PRONTO PAGO PROD. TERMINADOS       |
| 70620000 | DTOS. VENTAS POR PRONTO PAGO PROD. SEMITERMINADOS   |
| 70630000 | DTOS. VENTAS POR P.P SUBPRODUCTOS Y RESIDUO         |
| 70800000 | DEVOLUCIONES DE VENTAS DE MERCADERIAS               |
| 70810000 | DEVOLUCIONES DE VENTAS DE PRODUCTOS TERMINADOS      |
| 70820000 | DEVOLUCIONES DE VENTAS DE PRODUCTOS SEMITERMINADOS  |
| 70830000 | DEVOLUCIONES DE VENTAS DE SUBPRODUCTOS Y RESIDUOS   |
| 70840000 | DEVOLUCIONES DE VENTAS DE ENVASES Y EMBALAJES       |
| 70900000 | ""RAPPELS" SOBRE VENTAS DE MERCADERIAS"             |
| 70910000 | ""RAPPELS" SOBRE VENTAS DE PRODUCTOS TERMINADOS"    |
| 70920000 | ""RAPPELS" SOBRE VENTAS PRODUCTOS SEMITERMINADOS"   |
| 70930000 | ""RAPPELS" SOBRE VENTAS SUBPRODUCTOS Y RESIDUOS"    |
| 70940000 | ""RAPPELS" SOBRE VENTAS DE ENVASES Y EMBALAJES"     |
| 71000000 | VARIACION DE EXISTENCIAS DE PRODUCTOS EN CURSO      |
| 71100000 | VARIACION DE EXISTENCIAS PRODUCTOS SEMITERMINADOS   |
| 71200000 | VARIACION DE EXISTENCIAS DE PRODUCTOS TERMINADOS    |
| 71300000 | VARIACION DE EXISTENCIAS DE RESIDUOS Y MAT. RECUP.  |
| 73000000 | TRABAJOS REALIZADOS PARA INMOVILIZADO INTANGIBLE    |
| 73100000 | TRABAJOS REALIZADOS PARA INMOVILIZADO MATERIAL      |
| 73200000 | TRABAJOS REALIZADOS PARA INMOVILIZADO MAT EN CURSO  |
| 73300000 | TRABAJOS PARA INMOVILIZADO MAT. EN CURSO            |
| 74000000 | SUBVENCIONES, DONACIONES Y LEGADOS A LA EXPLOTACION |
| 74600000 | SUBVENCIONES Y LEGADOS DE CAPITAL                   |
| 74700000 | OTRAS SUBVENCIONES, DONACIONES Y LEGADOS            |
| 75100000 | PERDIDA TRANSFERIDA (GESTOR)                        |
| 75110000 | BENEFICIO ATRIBUIDO (NO GESTOR)                     |
| 75200000 | INGRESOS POR ARRENDAMIENTOS                         |
| 75300000 | INGRESOS DE PROPIEDAD INDUSTRIAL CEDIDA             |
| 75400000 | INGRESOS POR COMISIONES                             |
| 75500000 | INGRESOS POR SERVICIOS AL PERSONAL                  |
| 75900000 | INGRESOS POR SERVICIOS DIVERSOS                     |
| 76000000 | INGRESOS PAR. PATRIMONIO, EMP. DEL GRUPO            |
| 76010000 | INGRESOS DE PAR. PATRIMONIO, EMP. ASOC.             |
| 76020000 | INGRESOS DE PAR. PATRIMONIO, OTRAS PARTES VINC.     |
| 76030000 | INGRESOS DE PAR. PATRIMONIO, DE OTRAS EMP.          |
| 76100000 | INGRESOS DE VALORES DEUDA, EMP. DEL GRUPO           |
| /6110000 | INGRESOS DE VALORES DEUDA, EMPRESAS ASOCIADAS       |
| 76120000 | INGRESOS DE VALORES DE DEUDA, OTRAS PARTES VINC.    |
| /6130000 | INGRESOS DE VALORES DE DEUDA, OTRAS EMPRESAS        |
| 76200000 | INGRESUS DE CREDITUS A L/P, EMP. DEL GRUPO          |

Realizado por Distrito K, S.L..... Página 207 de 237

| SQL CONTA |                                                    | Manual de Usuario |
|-----------|----------------------------------------------------|-------------------|
| 76201000  | INGRESOS DE CREDITOS A L/P, EMPRESAS ASOC.         |                   |
| 76202000  | INGRESOS DE CREDITOS A LARGO P, OTRAS PARTES       |                   |
| 76203000  | INGRESOS DE CREDITOS A LARGO PLAZO, OTRAS EMP      |                   |
| 76210000  | INGRESOS DE CREDITOS A CORTO PLAZO, EMP. DEL G     |                   |
| 76211000  | INGRESOS DE CREDITOS A CORTO PLAZO, EMP. ASOC.     |                   |
| 76212000  | INGRESOS DE CREDITOS A CORTO PLAZO, OTRAS PARTES   |                   |
| 76213000  | INGRESOS DE CREDITOS A CORTO PLAZO, OTRAS EMP.     |                   |
| 76300000  | BENEFICIOS DE CARTERA DE NEGOCIACIÓN               |                   |
| 76310000  | BENEFICIOS DE DESIGNADOS POR LA EMPRESA            |                   |
| 76320000  | BENEFICIOS DE DISPONIBLES PARA LA VENTA            |                   |
| 76330000  | BENEFICIOS DE INSTRUMENTOS DE COBERTURA            |                   |
| 76600000  | BENEF. VALORES REPRESENTATIVOS L/P, EMP. DEL G     |                   |
| 76610000  | BENEF. VALORES REPRESENTATIVOS L/P, EMP. ASOC.     |                   |
| 76620000  | BENEF. VALORES REPRESENTATIVOS L/P, OTRAS PARTES   |                   |
| 76630000  | BENEF. VALORES REPRESENTATIVOS L/P, OTRAS EMP      |                   |
| 76650000  | BENEF. VALORES REPRESENTATIVOS C/P, EMP.G          |                   |
| 76660000  | BENEF. VALORES REPRESENTATIVOS C/P, EMP. ASOC      |                   |
| 76670000  | BENEF. VALORES REPRESENTATIVOS C/P, OTRAS PARTES   |                   |
| 76680000  | BENEF. VALORES REPRESENTATIVOS C/P, DE OTRAS EMP   |                   |
| 76700000  | INGRESOS DE ACTIVOS Y DERECHOS DE REMBOLSO L/P     |                   |
| 76800000  | DIFERENCIAS POSITIVAS DE CAMBIO                    |                   |
| 76900000  | OTROS INGRESOS FINANCIEROS                         |                   |
| 77000000  | BENEFICIOS PROCEDENTES DEL INMOVILIZADO INTANGIBLE |                   |
| 77100000  | BENEFICIOS PROCEDENTES DEL INMOVILIZADO MATERIAL   |                   |
| 77200000  | BENEF. DE LAS INVERSIONES INMOBILIARIAS            |                   |
| 77300000  | BENEF. DE PARTICIPACIONES L/P PARTES VINCULADAS    |                   |
| 77330000  | BENEF. DE PARTICIPACIONES L/P, EMPRESAS DEL GRUPO  |                   |
| 77340000  | BENEF. DE PARTICIPACIONES L/P, EMPRESAS ASOCIADAS  |                   |
| 77350000  | BENEF. DE PARTICIPACIONES L/P, OTRAS PARTES VINC.  |                   |
| 77400000  | DIFERENCIA NEGATIVA EN COMBINACIONES DE NEGOCIOS   |                   |
| 77500000  | BENEF. POR OPERACIONES CON OBLIGACIONES PROPIAS    |                   |
| 77800000  | INGRESOS EXCEPCIONALES                             |                   |
| 79000000  | REVERSION DETERIORO DEL INMOVILIZADO INTANGIBLE    |                   |
| 79100000  | REVERSION DETERIORO DEL INMOVILIZADO MATERIAL      |                   |
| 79200000  | REVERSION DETERIORO DE INVERSIONES INMOBILIARIAS   |                   |
| 79300000  | REVERSION DEL DETERIORO DE PRODUCTOS TERMINADOS    |                   |
| 79310000  | REVERSION DEL DETERIORO DE MERCADERIAS             |                   |
| 79320000  | REVERSION DEL DETERIORO DE MATERIAS PRIMAS         |                   |
| 79330000  | REVERSION DETERIORO DE OTROS APROVISIONAMIENTOS    |                   |
| 79400000  | REVERSION DEL DETERIORO DE CREDITOS COMERCIALES    |                   |
| 79500000  | EXCESO DE PROVISION POR RETRIBUCIONES AL PERSONAL  |                   |
| 79510000  | EXCESO DE PROVISION PARA IMPUESTOS                 |                   |
| 79520000  | EXCESO DE PROVISION PARA OTRAS RESPONSABILIDADES   |                   |
| 79540000  | EXCESO DE PROVISION POR OPERACIONES COMERCIALES    |                   |
| 79544000  | EXCESO DE PROVISION POR CONTRATOS ONEROSOS         |                   |
| 79549000  | EXCESO DE PROVISION OTRAS OPERACIONES COMERC.      |                   |
| 79550000  | EXCESO DE PROVISION ACTUACIONES MEDIOAMBIENTALES   |                   |
| 79560000  | EXCESO DE PROVISION PARA REESTRUCTURACIONES        |                   |

| 79570000 | PROVISION POR TRANS.PAGOS EN INSTRUMENTOS PATRIM. |
|----------|---------------------------------------------------|
| 79600000 | REVERSION DETERIORO PARTICIPACIONES L/P, EMP. G   |
| 79610000 | REVERSION DETERIORO PARTICIPACIONES L/P, EMP. A   |
| 79620000 | REVERSION DETERIORO PART. L/P, OTRAS PARTES       |
| 79630000 | REVERSION DETERIORO PART L/P, OTRAS EMP.          |
| 79650000 | REVERSION DETERIORO VALORES R. L/P, EMP. G        |
| 79660000 | REVERSION DETERIORO VALORES R. L/P, EMP. ASOC.    |
| 79670000 | REVERSION DETERIORO VALORES R. L/P, OTRAS PARTES  |
| 79680000 | REVERSION DETERIORO VALORES R. L/P, OTRAS EMP.    |
| 79700000 | REVERSION DETERIORO DE CREDITOS L/P, EMP. GRUPO   |
| 79710000 | REVERSION DETERIORO DE CREDITOS L/P, EMP ASOC.    |
| 79720000 | REVERSION DETERIORO DE CREDITOS L/P OTRAS PARTES  |
| 79730000 | REVERSION DETERIORO DE CREDITOS A L/P OTRAS EMP.  |
| 79800000 | REVERSION DETERIORO PATRIMONIO NETO C/P EMP. G    |
| 79810000 | REVERSION DETERIORO PATRIMONIO NETO C/P EMP ASOC  |
| 79820000 | REVERSION DETERIORO PATRIMONIO NETO C/P O/P       |
| 79830000 | REVERSION DETERIORO PATRIMONIO NETO C/P OTRAS EMP |
| 79850000 | REVERSION DETERIORO DEUDA C/P EMP. GRUPO          |
| 79860000 | REVERSION DETERIORO DEUDA C/P EMP. ASOCIADAS      |
| 79870000 | REVERSION DETERIORO DEUDA C/P OTRAS PARTES VINC.  |
| 79880000 | REVERSION DETERIORO DEUDA A C/P OTRAS EMP.        |
| 79900000 | REVERSION DETERIORO CREDITOS A C/P EMP. GRUPO     |
| 79910000 | REVERSION DETERIORO CREDITOS A C/P EMP. ASOC.     |
| 79920000 | REVERSION DETERIORO CREDITOS A C/P OTRAS PARTES   |
| 79930000 | REVERSION DETERIORO CREDITOS A C/P OTRAS EMP      |
|          |                                                   |

# 8. GASTOS PATRIMONIO NETO

| 8000000  | PERDIDAS ACTIVOS FINANC. DISPONIBLES PARA VENTA    |
|----------|----------------------------------------------------|
| 80200000 | TRANSF.DE BENEF. EN ACTIVOS DISPONIBLES PARA VENTA |
| 80500000 | PERDIDAS PASIVOS FINANC. CAMBIOS PATRIMONIO NETO   |
| 80700000 | TRANSFERENCIA BENEF. PASIVOS FINANC. EN P. NETO    |
| 81000000 | PERDIDAS POR COBERTURAS DE FLUJOS DE EFECTIVO      |
| 81100000 | PERDIDAS INVERSIONES NETAS NEGOCIO EXTRANJERO      |
| 81200000 | TRANSFERENCIA DE BENEF. POR COBER. DE EFECTIVO     |
| 81300000 | T. DE BENEF. POR COBER. DE INVERSIONES NEGOCIO EXT |
| 82000000 | DIFERENCIAS DE CONVERSION NEGATIVAS                |
| 82100000 | TRANSFERENCIA DE DIFERENCIA CONVERSIONES POSITIVAS |
| 83000000 | IMPUESTO CORRIENTE                                 |
| 83010000 | IMPUESTO SOBRE BENEFICIOS DIFERIDO                 |
| 83300000 | AJUSTES NEGATIVOS EN IMPOSICION SOBRE BENEFICIOS   |
| 83400000 | INGRESOS FISCALES POR DIFERENCIAS PERMANENTES      |
| 83500000 | INGRESOS FISCALES POR DEDUCCIONES Y BONIFICACIONES |
| 83600000 | TRANSFERENCIAS DE DIFERENCIAS PERMANENTES          |
| 83700000 | TRANSFERENCIAS DE DEDUCCIONES Y BONIFICACIONES     |
| 83800000 | AJUSTES POSITIVOS EN LA IMPOSICION SOBRE BENEF.    |
| 83900000 | INGRESOS FISCALES POR DIFERENCIAS PERMANENTES      |
| 84000000 | TRANSF. DE SUBVENCIONES OFICIALES DE CAPITAL       |
| 84100000 | TRANSFERENCIA DE DONACIONES Y LEGADOS DE CAPITAL   |
| 84200000 | TRANSFERENCIA DE OTRAS SUBVENCIONES Y DONACIONES   |
| 84300000 | TRANSF. DE SUBVENCIONES OFICIALES DE CAPITAL       |
| 84400000 | TRANSFERENCIA DE DONACIONES Y LEGADOS DE CAPITAL   |
| 84500000 | TRANSF. DE OTRAS SUBVENCIONES Y LEGADOS            |
| 85000000 | GASTOS POR PERDIDAS ACTUARIALES                    |
| 85100000 | AJUSTES NEGATIVOS EN ACTIVOS POR RETRIBUCIONES L/P |
| 86000000 | PERDIDAS EN ACTIVOS NO CORRIENTES PARA VENTA       |
| 86200000 | TRANSFERENCIA DE BENEF. EN ACTIVOS NO CORRIENTES   |
| 89000000 | GASTOS DE PARTICIPACIONES EMP. DEL GRUPO O ASOC    |
| 89100000 | DETERIORO DE PARTICIPACIONES PATRIMONIO EMP. G.    |
| 89200000 | DETERIORO DE PARTICIPACIONES PATRIMONIO EMP ASOC.  |
| 89300000 | DETERIORO ACTIVOS DISPONIBLES PARA LA VENTA        |
| 89400000 | DETERIORO PARTICIPACIONES PATRIMONIO EMP. GRUPO    |
| 89500000 | DETERIORO P. PATRIMONIO DE DEUDA EMP. ASOC.        |

# 9. INGRESOS PATRIMONIO NETO

| 9000000  | BENEF. ACTIVOS FINANCIEROS DISPONIBLES PARA VENTA  |
|----------|----------------------------------------------------|
| 90100000 | BENEF. PASIVOS FINANCIEROS A VALOR RAZONABLE       |
| 90200000 | TRANSF. DE PERDIDAS DE ACTIVOS FINANC. PARA VENTA  |
| 90300000 | TRANSF. PERDIDAS EN PASIVOS FINANC.VALOR RAZONABLE |
| 91000000 | BENEFICIOS POR COBERTURAS DE FLUJOS DE EFECTIVO    |
| 91100000 | BENEF.POR COBERTURAS DE INVERSION NETA NEGOCIO EXT |
| 91200000 | TRANSF. PERDIDAS POR COBERTURAS FLUJOS DE EFECTIVO |
| 91300000 | TRANSF. PERDIDAS POR COBERTURAS NEGOCIO EXT        |
| 92000000 | INGRESOS POR DIFERENCIAS DE CONVERSIÓN POSITIVA    |
| 92100000 | TRANSF. DE DIFERENCIAS DE CONVERSION NEGATIVAS     |
| 94000000 | INGRESOS POR SUBVENCIONES OFICIALES DE CAPITAL     |
| 94100000 | INGRESOS DE DONACIONES Y LEGADOS DE CAPITAL        |
| 94200000 | INGRESOS DE OTRAS SUBVENCIONES Y LEGADOS           |
| 94300000 | INGRESOS DE DONACIONES Y LEGADOS DE CAPITAL        |
| 95000000 | INGRESOS POR GANANCIAS ACTUARIALES                 |
| 95100000 | AJUSTES POSITIVOS EN ACTIVOS POR RETRIBUCIONES L/P |
| 9600000  | BENEF. ACTIVOS NO CORRIENTES ELEMENTOS PARA VENTA  |
| 96200000 | TRANSFERENCIA DE PERDIDAS EN ACTIVOS NO CORRIENTES |
| 99000000 | INGRESOS DE PARTICIPACIONES. EMP. DEL GRUPO O ASOC |
| 99100000 | RECUPERACION DE AJUSTES VALORATIVOS NEG. EMP GRUPO |
| 99200000 | RECUPERACION DE AJUSTES VALORATIVOS NEG. EMP. ASOC |
| 99300000 | TRANSF. POR DETERIORO DE AJUSTES NEG. EMP. GRUPO   |
| 99400000 | TRANSF. POR DETERIORO DE AJUSTES NEG. EMP. ASOC.   |
| 99500000 | REVERSION DETERIORO DE PATRIMONIO EMP. ASOCIADAS   |
|          |                                                    |

## **APÉNDICE D. EVALUADOR DE FORMULAS**

### 1. Tipos de datos

### Nada

Tipo nulo

#### Número

Un número de coma flotante de doble precisión. Ejemplo: 12777,45, 0,000056, 1E18

#### Texto

Una cadena de texto de hasta 255 caracteres. Ejemplo: "hola", 'sin comentarios'

#### Lógico

Los valores 'cierto' y 'falso'. Ejemplo: cierto, falso, a < b

#### Bloque

Un bloque de código. Ejemplo: {a=1;b=2;c=3}

#### Variable

Una variable, de cualquiera de los tipos indicados Ejemplo: &a (siendo a una variable)

#### Lista

Una lista (array) de elementos, de cualquiera de los tipos indicados. Ejemplo: #("uno"; "dos"; "tres")

#### Tipo

Un tipo de dato, cualquiera de los tipos indicados. Ejemplo: tipo("uno")

#### Item

Un elemento de una lista (array)

### Objeto

Un objeto.

### 2. Operadores de cálculo

#### + (más)

- Suma de dos números Ejemplo: 3 + 4 devuelve 7
  - Concatenación de dos textos
    - Ejemplo: "uno" + "dos" devuelve "unodos"

### - (menos)

-

- Resta de dos números
- Eiemplo: 3 4 devuelve -1
- Cambio de signo de un número

Ejemplo: -(3 + 4) devuelve -7

#### \* (asterisco)

\_

Multiplicación de dos números Ejemplo: 3 \* 4 devuelve 12

### / (barra de división)

División de dos números Ejemplo: 3 / 4 devuelve 0,75

#### modulo

Resto de la división entera de dos números Ejemplo 7 modulo 4 devuelve 3

#### no

negación de un valor lógico Ejemplo: no (3 > 4) devuelve cierto

#### у

Combina dos valores lógicos con el operador lógico AND Ejemplo: (1 > 2) y (3 < 4) devuelve falso

#### ο

Combina dos valores lógicos con el operador lógico OR Ejemplo: (1 > 2) o (3 < 4) devuelve cierto

## 3. Operador de asignación

#### = (igual)

Asigna un valor (y un tipo) a una variable, definiéndola si no existe Ejemplo: a = 7Nota: No utilizar este operador para comparar dos elementos (un error bastante frecuente)

## 4. Operadores de comparación

#### == (doble igual)

Devuelve cierto si los dos elementos comparados son iguales. Es aplicable a todos los tipos, pero si los elementos son de diferente tipo, se produce un "error de tipo". Ejemplo: 3 == 4 devuelve falso

#### <> (menor-mayor)

Devuelve cierto si los dos elementos comparados son diferentes. Es aplicable a todos los tipos, pero si los elementos son de diferente tipo, se produce un "error de tipo". Eiemplo: 3 <> 4 devuelve cierto

### >, >=, <, <= (mayor, mayor-igual, menor, menor-igual)

- Si los operandos son números, evalúa las comparaciones según el valor numérico de los operandos

Eiemplo: 3 > 4 devuelve falso

- Si los operandos son textos, evalúa las comparaciones según el orden alfabético
- de los operandos, sin tener en cuenta las mayúsculas / minúsculas Ejemplo: "abeja" < "mosca" devuelve cierto
  - Si los operandos son lógicos, se considera que cierto es mayor a falso Ejemplo: cierto > falso devuelve cierto
  - Si los operandos son de diferente tipo entre sí, o de cualquier otro tipo que los arriba indicados, se produce un "error de tipo"

SQL CONTA ...... Manual de Usuario

### 5. Otros operadores

#### () (paréntesis)

- Agrupan operaciones, alterando su precedencia. Se permiten ilimitados niveles Ejemplo:  $(a + b)^*(c + (d - e) / 2)$
- Indican los argumentos o parámetros de las funciones
- Eiemplo: EnLetras(a)
- Precedidos por el símbolo #. definen una lista de elementos Eiemplo: #("uno";"dos";"tres")

#### [] (corchetes)

- Permiten obtener un caracter de un texto
- Ejemplo: a = "distrito-k"; a[3] devuelve "s"
- Permiten obtener un elemento de una lista (array)
- Ejemplo: a = #("uno";"dos";"tres"); a[2] devuelve "dos"
- Evalúan una función predefinida (depende de la aplicación)
  - Ejemplo (sólo en SQL CONTA): [s '430'] devuelve el saldo de la cuenta 430

#### { } (llaves)

Delimitan un bloque de código Ejemplo: si a == b entonces  $\{a = a + 1\}$  sino  $\{a = a - 1\}$ 

#### @ (arroba)

Permite obtener el valor de una variable cuyo nombre se obtiene a partir de una expresión Eiemplo: a = 25: nombre = "a": @nombre devuelve 25

#### & (ampersand)

Permite obtener la variable cuyo nombre se obtiene a partir de una expresión Ejemplo: a = 25; &a devuelve la variable a, no el valor 25

#### ; (punto y coma)

Permite separar los elementos de una lista (array)

- Eiemplo: a = #("uno":"dos":"tres")
- Permite separar los argumentos o parámetros de una función Ejemplo: Min(a; b)
- Permite ejecutar más de una orden, separándolas entre sí. El valor devuelto por el conjunto de órdenes es el último evaluado.

Ejemplo: a = 3; b = 4; a + b; Se ejecutan las tres órdenes, y devuelve 7

## 6. Estructuras de lenguaje

#### funciones

Para llamar a una función, debe indicarse su nombre, y si desean indicarse argumentos o parámetros, deben indicarse a continuación entre paréntesis, separados entre sí por ";" Ejemplo de llamada a una función sin argumentos: Pi Ejemplo de llamada a una función con argumentos: Max(a;b)

#### si <expresión lógica> entonces <bloque de código>

Si <expresión lógica> devuelve cierto, ejecuta <blogue de código> Eiemplo: si a < b entonces {"a es muy pequeño"}

#### si <expresión lógica> entonces <bloque de código 1> sino <bloque de código 2>

Si <expresión lógica> devuelve cierto, ejecuta <bloque de código 1> pero si <expresión logica> devuelve falso, ejecuta <bloque de código 2> Ejemplo: si a < b entonces {"a es muy pequeño"} sino {"a está bien"}

#### mientras <expresión lógica> haz <bloque de código>

Si <expresión lógica> devuelve cierto, ejecuta <br/>
sloque de código>, y vuelve a ejecutar la orden

Ejemplo: mientras a < 5 haz {a = a + 1}

### haz <bloque de código> mientras <expresión lógica>

Ejecuta <br/>
bloque de código>, y si <expresión lógica> devuelve cierto, vuelve a ejecutar

la orden Ejemplo: haz  $\{a = a + 1\}$  mientras a < 5

Nota: La diferencia con la orden anterior es que <bloque de código> se ejecuta al menos una vez.

### 7. Constantes predefinidas

| Тіро   |                                                                                         | Descripción                                                                           |
|--------|-----------------------------------------------------------------------------------------|---------------------------------------------------------------------------------------|
|        | Nada                                                                                    | El valor nulo                                                                         |
| Lógico |                                                                                         | El valor lógico cierto                                                                |
| Lógico |                                                                                         | El valor lógico falso                                                                 |
| Tipo   |                                                                                         | El tipo Nada                                                                          |
| Tipo   |                                                                                         | El tipo Número                                                                        |
|        | Tipo                                                                                    | El tipo Texto                                                                         |
| Tipo   |                                                                                         | El tipo Lógico                                                                        |
| Tipo   |                                                                                         | El tipo Bloque                                                                        |
| Tipo   |                                                                                         | El tipo Variable                                                                      |
| Tipo   |                                                                                         | El tipo Lista                                                                         |
| Tipo   |                                                                                         | El tipo Tipo                                                                          |
|        | Tipo<br>Lógico<br>Lógico<br>Tipo<br>Tipo<br>Tipo<br>Tipo<br>Tipo<br>Tipo<br>Tipo<br>Tip | Tipo<br>Nada<br>Lógico<br>Tipo<br>Tipo<br>Tipo<br>Tipo<br>Tipo<br>Tipo<br>Tipo<br>Tip |
# 8. Funciones matemáticas

|                                                                                                    | Función<br>Descripción                                                                                                    |                       |        |        |               |               |                |                                                          | Resu   | tado                                 |      |
|----------------------------------------------------------------------------------------------------|----------------------------------------------------------------------------------------------------|-----------------------|--------|--------|---------------|---------------|----------------|----------------------------------------------------------|--------|--------------------------------------|------|
| Pi                                                                                                    | Número                                                                                                    | El número Pi (3,14    | l15)   |        |               |               |                |                                                          |        |                                      |      |
| Abs(                                                                                                    | <n>)<br/>El valor absoluto (s</n>                                                                                                    | sin signo) de <n></n> |        |        |               |               |                |                                                          | Núme   | ro                                   |      |
| Redo<br><n></n>                                                                                                    | ondeo( <n>)</n>                                                                                                    |                       |        |        |               | Número        |                | El entero                                                | más    | cercan                               | оa   |
| Defe<br>inmedia                                                                                                    | cto( <n>)<br/>tamente inferior a <n< td=""><td>&gt;</td><td></td><td></td><td></td><td></td><td>Número</td><td></td><td>EI</td><td>en</td><td>tero</td></n<></n>                                            | >                     |        |        |               |               | Número         |                                                          | EI     | en                                   | tero |
| Exce<br>entero i                                                                                                    | eso( <n>)<br/>nmediatamente supe</n>                                                                                                    | rior a <n></n>        |        |        |               |               |                | Número                                                   |        | EI                                   |      |
| Ente<br>parte er                                                                                                    | ro( <n>)<br/>itera de <n></n></n>                                                                                                    |                       |        |        |               |               |                | Número                                                   |        | La                                   |      |
| Deci<br>de <n></n>                                                                                                    | mal( <n>)</n>                                                                                                    |                       |        |        |               |               | Número         |                                                          | La pa  | rte deci                             | imal |
| Posi<br>positivo                                                                                                    | tivo( <n>)<br/>, <n>; sino, 0</n></n>                                                                                                    |                       |        |        |               |               | Número         |                                                          | Si     | <n></n>                              | es   |
| Nega<br>negativo                                                                                                    | ativo( <n>)<br/>o, <n>; sino, 0</n></n>                                                                                                    |                       |        |        |               |               | Número         |                                                          | Si     | <n></n>                              | es   |
| Rede                                                                                                    | ondeoDec( <n1>;<n2></n2></n1>                                                                                                    | >)                    |        | Número |               | <n1> red</n1> | ondeado a      | a <n2> dec</n2>                                          | imales | 5                                    |      |
| Rede                                                                                                    | ondeoFactor( <n1>;<r< td=""><td>12&gt;)</td><td>Número</td><td></td><td><n1> red</n1></td><td>ondeado a</td><td>a un múltip</td><td>lo de <n2:< td=""><td>&gt;</td><td></td><td></td></n2:<></td></r<></n1> | 12>)                  | Número |        | <n1> red</n1> | ondeado a     | a un múltip    | lo de <n2:< td=""><td>&gt;</td><td></td><td></td></n2:<> | >      |                                      |      |
| Log><br>base <n< td=""><td>(Y(<n1>;<n2>)<br/>2&gt;</n2></n1></td><td></td><td></td><td></td><td></td><td>Número</td><td></td><td>Logaritmo</td><td>o de</td><td><n1></n1></td><td>en</td></n<> | (Y( <n1>;<n2>)<br/>2&gt;</n2></n1>                                                                                                    |                       |        |        |               | Número        |                | Logaritmo                                                | o de   | <n1></n1>                            | en   |
| Pote                                                                                                    | ncia( <n1>;<n2>)</n2></n1>                                                                                                    |                       |        |        | Número        |               | <n1> elev</n1> | vado a <n2< td=""><td>2&gt;</td><td></td><td></td></n2<> | 2>     |                                      |      |
| Min(-<br><n2></n2>                                                                                                    | <n1>;<n2>)</n2></n1>                                                                                                    |                       |        |        |               | Número        |                | El menor                                                 | valor  | de <n1< td=""><td> &gt; y</td></n1<> | > y  |
| Maxi<br><n2></n2>                                                                                                    | ( <n1>;<n2>)</n2></n1>                                                                                                    |                       |        |        |               | Número        |                | El mayor                                                 | valor  | de <n1< td=""><td>&gt; y</td></n1<>  | > y  |

# 9. Funciones de manipulación de textos

Realizado por Distrito K, S.L..... Página 217 de 237

| Función<br>Descripción                                          |                              |                                                 |                                            | Resultado                  |
|-----------------------------------------------------------------|------------------------------|-------------------------------------------------|--------------------------------------------|----------------------------|
| TxRellenaDer( <t1>;<t2>;&lt;</t2></t1>                          | :n>) Texto                   | Devuelve<br><t2> por la derecha hasta &lt;</t2> | e <t1> completad<br/>n&gt; caracteres</t1> | o con el caracter          |
| TxSustituye( <t1>;<t2>;<t3<br>apariciones del</t3<br></t2></t1> | >)                           | Texto                                           | Sustituye en                               | <t1> todas las</t1>        |
|                                                                 |                              | caracter <t2> por el caracter</t2>              | r <t3></t3>                                |                            |
| TxLimpiaDer( <t1>;<t2>)</t2></t1>                               |                              | Texto                                           | Devuelve <t1></t1>                         | sin los caracteres         |
| <tz> que</tz>                                                   |                              | pudiera tener por la derecha                    | 1                                          |                            |
| TxPosicion( <t1>;<t2>)</t2></t1>                                |                              | Número                                          | Devuelve la pos                            | sición que ocupa <t1></t1> |
| en <t2>.</t2>                                                   |                              | Si <t1> no aparece en <t2>,</t2></t1>           | devuelve -1                                |                            |
| TxTrozo( <t>;<n1>;<n2>)</n2></n1></t>                           |                              | Texto                                           | Devuelve un                                | trozo de <t> que</t>       |
| comienza en                                                     |                              | <n1>, y tiene <n2> caracter</n2></n1>           | es de longitud                             |                            |
| TxBorra( <t>;<n1>;<n2>)</n2></n1></t>                           |                              | Texto<br>caracteres a partir de <n1></n1>       | Devuelve <t>, lu</t>                       | uego de quitarle <n2></n2> |
| Intro                                                           | Dougelyo un rotorno do corro |                                                 |                                            | Texto                      |
|                                                                 | Devueive un retorno de carro |                                                 |                                            |                            |

# 10. Funciones de conversión

| Función<br>Descripción                                         |        | Resultado                      |
|----------------------------------------------------------------|--------|--------------------------------|
| EnTexto( <x>)<br/>Convierte <x> a texto</x></x>                | Texto  |                                |
| EnNumero( <t>)<br/>es posible</t>                              | Número | Convierte <t> a número, si</t> |
| EnLetra( <n>)<br/>expresado en letras</n>                      | Texto  | <n1></n1>                      |
| Formatea( <n>)<br/>Convierte <n> a texto</n></n>               | Texto  |                                |
| Formatea( <t>;<n>)<br/>texto usando la máscara <t></t></n></t> | Texto  | Convierte <n> a</n>            |

# 11. Funciones de manipulación de listas (arrays)

Realizado por Distrito K, S.L..... Página 218 de 237

| SQL CONTA                                                                    |                                  |                           |                                                                                      | Mar         | ual de U                                       | suario   |
|------------------------------------------------------------------------------|----------------------------------|---------------------------|--------------------------------------------------------------------------------------|-------------|------------------------------------------------|----------|
| Función<br>Descripción                                                       |                                  |                           |                                                                                      | I           | Resultado                                      | D        |
| LCrea                                                                        | Crea y devuelve una lista vac    | ia                        |                                                                                      | I           | Lista                                          |          |
| LBorra( <lista>)<br/>Elimina todos los ite</lista>                           | ems de <lista></lista>           |                           | Nada                                                                                 |             |                                                |          |
| LTamaño( <lista>)<br/>número de items de <lista></lista></lista>             |                                  |                           | Número                                                                               | I           | Devuelve                                       | el       |
| LQuita( <lista>;<n>)<br/>índice <n> de <lista></lista></n></n></lista>       |                                  | I                         | Nada                                                                                 |             | Quita el it                                    | tem de   |
| LAplica( <lista>;<bloque>)</bloque></lista>                                  |                                  | Nada                      | Itera <lis< td=""><td>ta&gt;, asigna</td><td>ndo a la v</td><td>variable</td></lis<> | ta>, asigna | ndo a la v                                     | variable |
| params                                                                       |                                  | el item actual, y eje     | cutando <bloque>.</bloque>                                                           |             |                                                |          |
| LCarga( <lista>;<t>)<br/>de nombre <t>, una lista, y la</t></t></lista>      |                                  |                           | Nada                                                                                 | I           | Lee del                                        | fichero  |
|                                                                              |                                  | asigna a <iisia></iisia>  |                                                                                      |             |                                                |          |
| LGraba( <lista>,<t>)<br/>contenido de <lista> en el fich</lista></t></lista> | nero de                          | I                         | Nada                                                                                 | l           | Escribe                                        | el       |
|                                                                              |                                  | nombre <t></t>            |                                                                                      |             |                                                |          |
| TipoLista( <lista>)<br/>Devuelve una lista c</lista>                         | con los tipos de <lista></lista> |                           | Lista                                                                                |             |                                                |          |
| ChequeaTipoltem( <lista>;&lt;</lista>                                        | <x>) Nada</x>                    | ,                         | Verifica que todos                                                                   | s los items | de <lista:< td=""><td>&gt; sean</td></lista:<> | > sean   |
|                                                                              |                                  | tipo de <x>, o del ti</x> | 00 <x></x>                                                                           |             |                                                |          |

# 12. Funciones de manipulación de variables

| Función<br>Descripción                                             |                            |                                                                                                    |                                                                                                | Resultado           |
|--------------------------------------------------------------------|----------------------------|----------------------------------------------------------------------------------------------------|------------------------------------------------------------------------------------------------|---------------------|
| VerVars( <t1>; <t2>)<br/>cuadro de diálogo con el título</t2></t1> |                            | Nada                                                                                                    |                                                                                                | Muestra un          |
|                                                                    |                            | <t1>, que permite ver el val<br/>variables indicadas en <t2><br/>y aceptando el uso<br/>especifica <t2>, todas las v</t2></t2></t1>   | or de la lista de<br>·, separadas por ";",<br>del comodín "*". Si no<br>rariables.             | ose                 |
| EditarVars( <t1>; <t2>)</t2></t1>                                  |                            | Nada                                                                                                    | Muestra                                                                                        | un cuadro de        |
|                                                                    |                            | <t1>, que permite ver y mo<br/>lista de variables indicadas<br/>por ";", y aceptando el uso<br/>no se especifica <t2>, toda</t2></t1> | dificar el valor de la<br>en <t2>, separadas<br/>del comodín "*". Si<br/>s las variables.</t2> |                     |
| DuplicarVars( <t1>;<t2>)</t2></t1>                                 |                            | Nada                                                                                                    | Duplica, agregán                                                                               | doles el prefijo    |
| <12>, 1a 1151a                                                     |                            | de variables indicadas en <<br>";", y aceptando el uso                                                                                | :t1>, separadas por<br>del comodín "*"                                                         |                     |
| BorrarVars( <t>)</t>                                               | de variables indicadas en  | <b>*</b>                                                                                                    | Nada                                                                                           | Borra               |
| 14 11514                                                           |                            | separadas por ";", y<br>comodín "*"                                                                                                   | aceptando el uso d                                                                             | el                  |
| RenombrarVars( <t1>;<t2>)</t2></t1>                                |                            | Nada                                                                                                    | Renombra las varia                                                                             | ables indicadas en  |
| <u<i>&gt;,</u<i>                                                   |                            | asignándoles los nombres                                                                                                    | indicados en <t2></t2>                                                                         |                     |
| SustituirVars( <t1>;<t2>)<br/>indicadas</t2></t1>                  |                            | Nada                                                                                                    | Sustituye los valore                                                                           | es de las variables |
| SustituirVars( <t1>;<t2>;<t3>)</t3></t2></t1>                      | Nada                       | Sustituy<br>indicadas, y las renombra                                                                                                 | e los valores de las v                                                                         | ariables            |
| SetVariablePrefix( <t>)</t>                                        |                            | Nada                                                                                                    | Fija <t></t>                                                                                   | como prefijo por    |
| delecto para las                                                   |                            | nuevas variables                                                                                                    |                                                                                                |                     |
| GetVariablePrefix<br>Devuelve el prefijo por                       | defecto para las nuevas    | variables                                                                                                    | Texto                                                                                          |                     |
| Tipo( <x>)</x>                                                     | evuelve el tipo de <x></x> |                                                                                                    |                                                                                                | Tipo                |

13. Funciones varias

| Función<br>Descripción                                                         |                                                                                                    | Resultado |
|--------------------------------------------------------------------------------|----------------------------------------------------------------------------------------------------|-----------|
| Mensaje( <t>)</t>                                                              | Nada                                                                                                    |           |
| Muestra un cuadro de dialogo informativo, con                                  | el mensaje <t>, y un botón "Aceptar"</t>                                                                                                    |           |
| Pregunta( <t1>;<t2>)<br/>Muestra un cuadro de diálogo solicitando un</t2></t1> | Texto                                                                                                    |           |
| , , , , , , , , , , , , , , , , , , ,                                          | texto, con el mensaje <t1>, y los botones<br/>"Aceptar" y "Cancelar". Si se especifica <t2>,<br/>éste se mostrará como texto por defecto. Si se<br/>selecciona "Aceptar", la función devuelve el<br/>texto introducido. Si se selecciona "Cancelar",<br/>interrumpe el proceso.</t2></t1> |           |
| Confirma( <t>)</t>                                                             | Lógico                                                                                                    |           |
| muestra un cuadro de dialogo de commación,                                     | con el mensaje <t>, y los botones "Sí", "No" y<br/>"Cancelar". Si se selecciona "Sí", la función<br/>devuelve Cierto. Si se selecciona "No", la<br/>función devuelve Falso. Si se selecciona<br/>"Cancelar", interrumpe el proceso.</t>                                                   |           |
| Error( <t>)<br/>Muestra un cuadro de diálogo de error,</t>                     | con el                                                                                                    | Nada      |
|                                                                                | mensaje <t>, y el botón "Aceptar". Inter<br/>el proceso.</t>                                                                                                    | rumpe     |
| FechaHoy<br>Devuelve la fecha actual                                           | Texto                                                                                                    |           |

#### SQL CONTA .....

# 14. Formato de máscaras para números

Una máscara es un texto que indica la forma de presentar un número, y puede estar formada por los siguientes especificadores:

- "0" Indica la posición de un dígito. Si el valor que se está formateando tiene un dígito en la posición donde el "0" aparece en la máscara, entonces se muestra ese dígito. Si no, se muestra un "0" en esa posición.
- "#" Indica la posición de un dígito. Si el valor que se está formateando tiene un dígito en la posición donde el "0" aparece en la máscara, entonces se muestra ese dígito. Si no, no se muestra nada en esa posición.
- "." Separador decimal. El primer caracter "." en la máscara determina la posición del separador decimal en el valor presentado. Cualquier "." adicional se ignora.
- "," Separador de miles. Si la máscara contiene algún caracter ",", el valor presentado tendrá separadores de miles cada tres dígitos a la izquierda del separador decimal. La ubicación y la cantidad de "," en la máscara no afecta al resultado.
- "e+" Notación científica. Si cualquiera de los textos "e+", "e-" aparecen en la máscara, el número es presentado utilizando notación científica. Puede agregarse a estos símbolos un grupo de hasta cuatro "0", para indicar el mínimo número de dígitos del exponente. El especificador "e+" muestra siempre el signo del exponente, ya sea positivo o negativo, pero el especificador "e-" sólo muestra el signo si es negativo.
- 'xx' ó "xx" Los caracteres encerrados por comillas simples o dobles se muestran tal como se indican, y no afectan al formato. Lo mismo ocurre si utilizamos cualquier caracter que no sea un especificador de la presente lista.
- ";" Separa las secciones para números positivos, negativos o ceros en la máscara.

#### Notas

 El número se presenta siempre redondeado a la máxima cantidad de decimales indicados por los "0" ó "#" a la derecha del separador decimal. Si la máscara no contiene el separador decimal, el número se redondeará al entero más cercano.

- Si el número tuviera más dígitos que los indicados en la máscara, estos dígitos se presentarán a la izquierda del primer "0" ó "#".

- Para permitir diferentes máscaras para valores positivos, negativos y ceros, la máscara puede contener entre una y tres secciones separadas por ";".

- Una sección:
- La máscara se aplica a todos los valores
- Dos secciones:
- La primera se aplica a valores positivos y ceros, y la segunda a negativos
- Tres secciones:

La primera se aplica a valores positivos, la segunda a negativos, y la tercera a ceros

- Si la máscara está vacía, o no se especifica máscara, el valor se presenta utilizando la siguiente máscara por defecto: ",0.#####". Es decir, con separador de miles, y con hasta cinco decimales, presentando siempre el cero pava valores menores a uno.
- En cualquier caso, si hubiera más de 18 dígitos a la izquierda del separador decimal, se presentará el número en notación científica, aunque no se haya especificado.

| Realizado | por Distrito K, | S.L | Página 222 de 237 |
|-----------|-----------------|-----|-------------------|
|-----------|-----------------|-----|-------------------|

| Valores                  | 0,5              | 1234             |                  | 0               | -1234      |          |      |
|--------------------------|------------------|------------------|------------------|-----------------|------------|----------|------|
| ""<br>-1234              |                  |                  | 0,5              |                 | 1234       |          | 0    |
| "0"<br>-1234             |                  |                  | 1                | 1234            |            |          | 0    |
| "0.00"                   | 0,50             |                  |                  | 1234,00<br>0,00 |            | -1234,00 |      |
| "#.##"<br>-1234          |                  |                  | ,5               | 1234            |            |          |      |
| "#,##0.00"<br>0,50       |                  |                  | 1.234,00<br>0,00 |                 | -1.234,00  |          |      |
| "#,##0.00;(#,##0.00)"    | 1.234,00<br>0,00 |                  | (1.234,00)       |                 | 0,50       |          |      |
| "#,##0.00;;Cero"         |                  | 1.234,00<br>Cero |                  | -1.234,00       | )          |          | 0,50 |
| "0.000E+00"<br>5,000E-01 | 0,000E+0         | 00               | 1,234E+03        |                 | -1,234E+03 |          |      |
| "#.###E-0"<br>5E-1       |                  |                  | 1,234E3<br>0E0   |                 | -1,234E3   |          |      |

## Ejemplos

# Funciones específicas de SQL CONTA

| Función<br>Descripción                                                |                                                                                                    | Resultado |    |
|-----------------------------------------------------------------------|----------------------------------------------------------------------------------------------------|-----------|----|
| PreguntaMeses<br>cuadro de diálogo solicitando los                    | Texto<br>períodos, y devuelve una lista de períodos,<br>que puede utilizarse en la función [] (ver más<br>abajo) | Muestra   | un |
| DatoEmpresa( <t>)<br/>valor del campo <t> de la tabla de</t></t>      | Varía<br>configuración de la empresa                                                                             | Devuelve  | el |
| Formula( <n>)<br/>Localiza la fórmula con el código <n> en la</n></n> | Varía<br>tabla de fórmulas, y la evalúa                                                                          |           |    |
| Formula( <t>)<br/>Localiza la fórmula con el nombre <t> en la</t></t> | Varía<br>tabla de fórmulas, y la evalúa                                                                          |           |    |

| SQL CONTA                                                                                                    |                                                            |                                                   |                                          | Manual de Usuario         |
|----------------------------------------------------------------------------------------------------|------------------------------------------------------------|---------------------------------------------------|------------------------------------------|---------------------------|
| [ <c> ]<br/>Número</c>                                                                                                    | Saldo de la lista c                                        | le cuentas <c></c>                                |                                          |                           |
| [ D H S <c> lista de cuentas <co< td=""><td>&gt;]</td><td></td><td>Número</td><td>Debe, haber o saldo de la</td></co<></c> | >]                                                         |                                                   | Número                                   | Debe, haber o saldo de la |
|                                                                                                    |                                                            | en la lista de per<br>, se asume e                | íodos . Si no s<br>l total del ejercicio | e especifica<br>o         |
| [ N <c> ]</c>                                                                                                    | Nambra da la cuenta la                                     |                                                   |                                          | Texto                     |
|                                                                                                    | Nombre de la cuenta <c></c>                                |                                                   |                                          |                           |
| [ C <c> ]<br/>Valor de</c>                                                                                                 | la lista de casillas <c> (en im</c>                        | presos)                                           |                                          | Número                    |
| Listas de cuentas                                                                                                    | 5                                                          |                                                   |                                          |                           |
| Los elementos                                                                                                    | que conforman una lista de c<br>Cuenta                     | uentas, son los siguientes:                       |                                          | Eiemplo: "400"            |
| <n>-<n></n></n>                                                                                                    | Rango de cuentas                                           | Ejemplo: "400-430"                                |                                          |                           |
| Puede antepon                                                                                                    | erse a una cuenta o rango ur<br>Devuelve el resultado, cam | no de los siguientes modificado<br>biado de signo | pres:                                    |                           |
| Р                                                                                                    | Devuelve el resultado, sólo                                | si es positivo                                    |                                          |                           |
| N                                                                                                    | Devuelve el resultado, sólo                                | si es negativo                                    |                                          |                           |
| La lista de cuer                                                                                                    | ntas estará formada por una o                              | o más cuentas o rangos, separ                     | ados por ";".                            |                           |
| Ejemplos                                                                                                    |                                                            |                                                   |                                          |                           |
| "430"                                                                                                    |                                                            | Cuenta                                            | 430                                      |                           |

| 430            | Cuenta 430                                                          |
|----------------|---------------------------------------------------------------------|
| "400-430"      | Cuentas de la 400 a la 430                                          |
| "400-430;-472" | Cuentas de la 400 a la 430, más la cuenta 472 cambiada de signo     |
| "P400-430;472" | Cuentas de la 400 a la 430 sólo si son positivas, más la cuenta 472 |

### Listas de períodos

Los elementos que conforman una lista de períodos, son los siguientes:

| ANT    | : Resultado del ejercicio anterior                 |
|--------|----------------------------------------------------|
| AP     | : Asiento de apertura                              |
| 1 a 12 | : Meses del año, 1=Enero, 2=Febrero,, 12=Diciembre |
| REX    | : Asiento de regularización de existencias         |
| REG    | : Asiento de regularización                        |
| CIE    | : Asiento de cierre                                |
|        |                                                    |

La lista de períodos puede estar formada por uno o más elementos, separados por ";", o por un rango de elementos, separados por "-".

## Ejemplos

| "AP;1;3" | : Asiento de apertura, enero, marzo              |
|----------|--------------------------------------------------|
| "AP-REG" | : Desde asiento de apertura hasta regularización |
|          | : Todos los períodos                             |
| ","      | : Ningún período                                 |

# APENDICE E. DEPÓSITO DE CUENTAS ANUALES

Dentro del SQL Conta disponemos de una herramienta sumamente útil y que permitirá la presentación de los balances en el registro mercantil en soporte digital . evitando el tener que imprimir en papel para su registro.

Así nos permitirá exportar el Balance de situación y la Cuenta de pérdidas y ganancias tanto en formato Normal como Abreviado, generando para ello los archivos necesarios para su importación a través de programas del Registro Mercantil.

En esta ventana indicaremos el modo de presentación de las cuentas anuales para su depósito en el registro mercantil, indicando la carpeta donde la almacenaremos y los datos del registro mercantil de la empresa así como su administrador.

Una vez que le demos a generar, creará en la ruta que le hayamos indicando 3 ficheros para su importación a través del programa del registro mercantil y que permitirá que rellene los datos a través de estos ficheros.

Los ficheros que genera son: Datos.asc , Certif.asc e Instancia.asc.

Una vez generados los ficheros tendremos que importarlos a través del programa D2 del registro mercantil y que explicamos a continuación.

| <ul> <li>Exportación telemática</li> </ul> | 3                            |                |                 | 6              |
|--------------------------------------------|------------------------------|----------------|-----------------|----------------|
| Períodos                                   | F Presentación de cuentas ar | iuales         |                 |                |
| Apertura<br>Enero                          | Salance de situación         | / cuenta de pé | érdidas y ganan | cias           |
| Marzo                                      | 🗹 Modo normal                | [              | Modo abrevi     | adc            |
| 📝 Mayo                                     | Destino :                    |                |                 |                |
| Junio                                      | C:\Distrito                  |                |                 | 3              |
| Agosto                                     | Datos comunes a los proce    | \$08           |                 |                |
| 🛛 🗹 Septiembre                             | Registro mercantil:          | Folio:         | Tomo:           | Hoja registro: |
| Octubre                                    | Sección 1ª                   | 203            | 1679            | C-14607        |
| Diciembre                                  | Administrador:               |                |                 |                |
| Reg. Existencias                           | JUAN LOPEZ SUAREZ            |                |                 |                |
| Cierre                                     | 🗹 En euros                   |                |                 |                |
|                                            |                              |                |                 | ,              |
|                                            |                              |                |                 |                |
|                                            | <u>G</u> enerar              | <u>C</u> errar |                 |                |

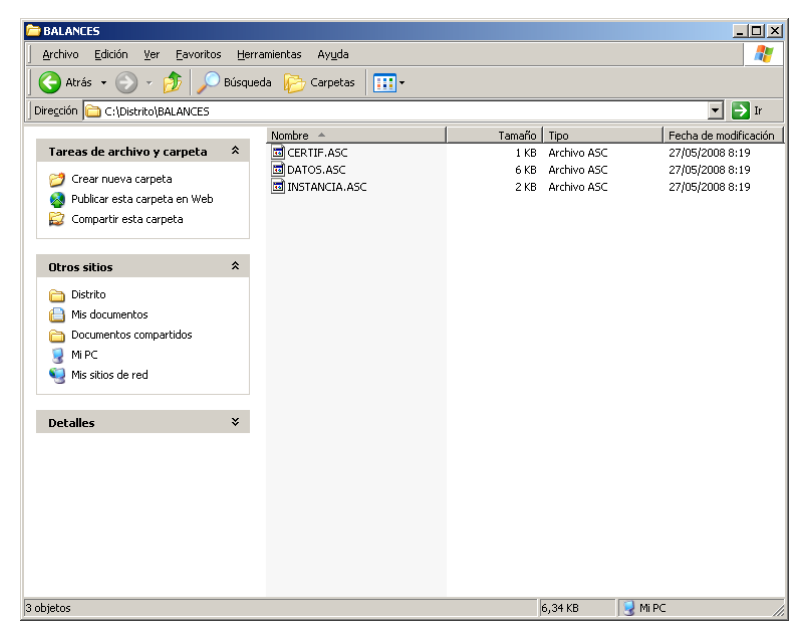

# INSTALACIÓN DEL PROGRAMA D2 DEL REGISTRO MERCANTIL

La exportación de las cuentas anuales mediante el proceso anterior nos servirá para su importación a través del programa D2 del registro mercantil para el depósito de las cuentas anuales y el cual nos servirá para la generación de la huella digital.

Para la instalación de este programa accederemos a la siguiete web https://www.registradores.org/mercantil el cual nos permitirá descargar desde la opción de Descargas en la parte superior.

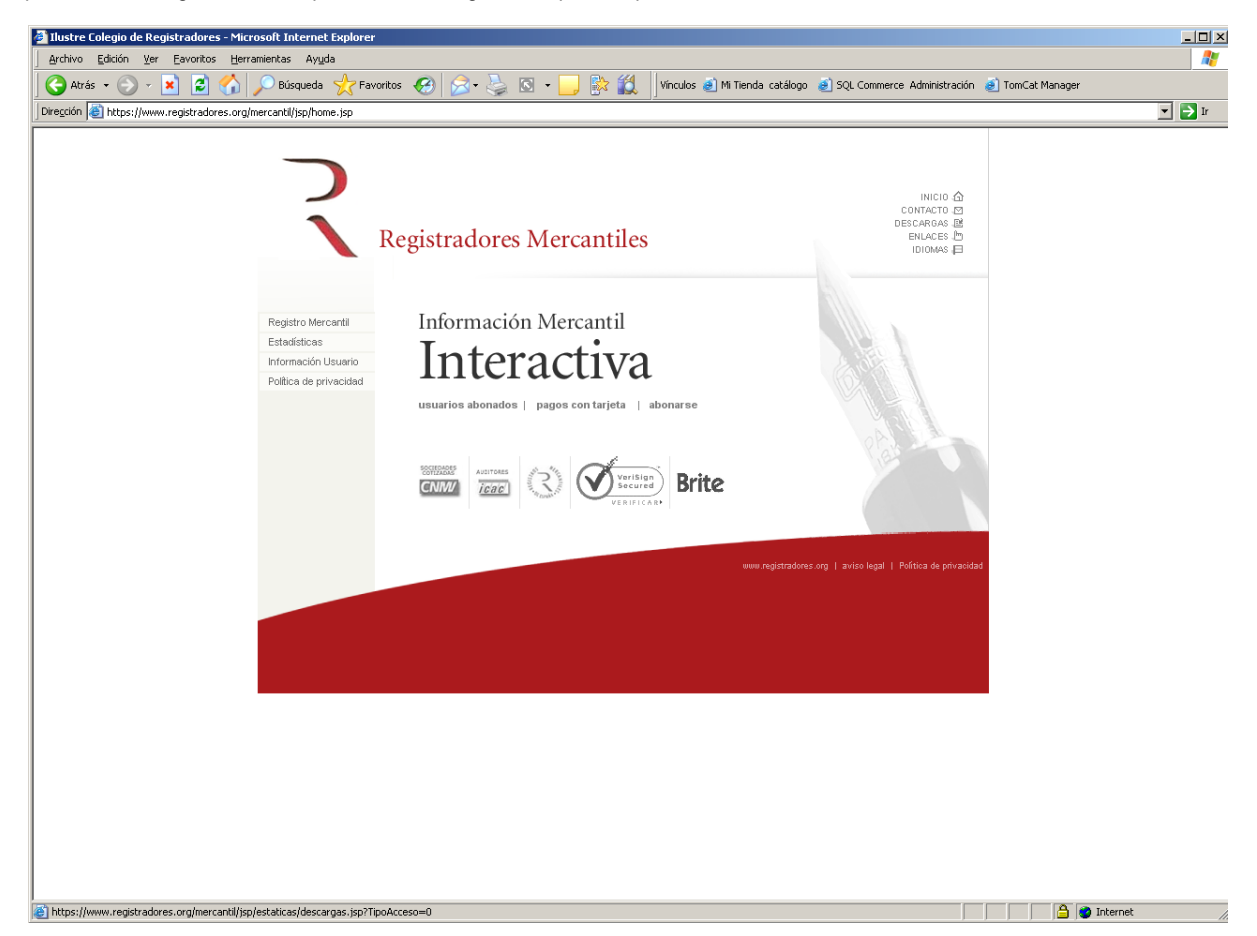

Si pinchamos en descargas nos aparecerá la siguiente ventana con los programas a descargar:

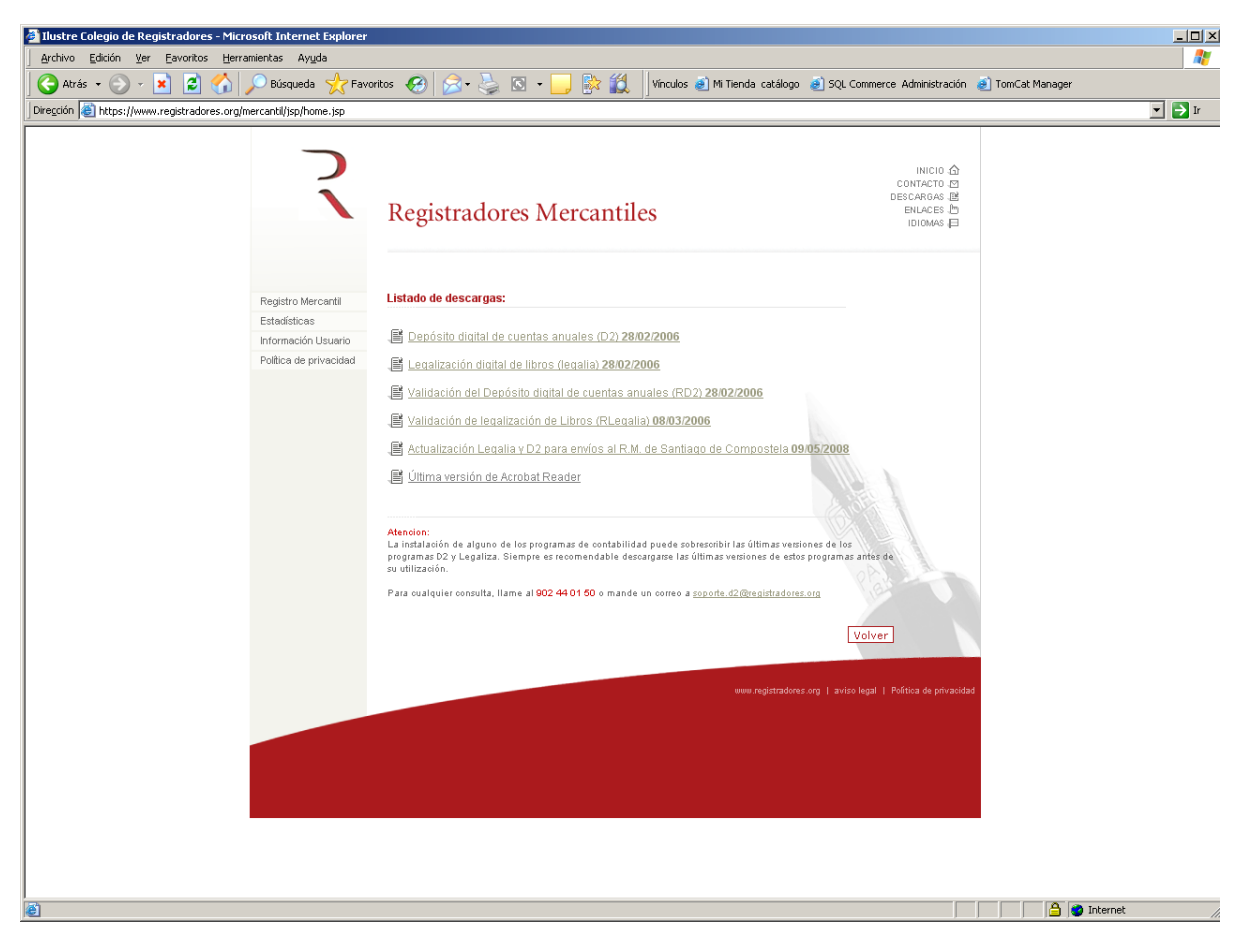

En este ejemplo para el depósito de las cuentas anuales el programa que tendremos que descargar será Depósito Digital de Cuentas Anuales **D2** el cual nos permitirá guardar las cuentas en soporte con su huella digital para su posterior presentación.

Otra de las aplicaciones importantes que tendremos que descargar y que se explica más adelante es la de la Legalización digital de los libros **Legalia** y que nos servirá para legalizar los diferentes libros (diario, sumas y saldos, iva...)

IMPORTANTE: No confundir el programa Legalia (para Legalización de Libros) con el D2 (para Depósito Digital de cuentas anuales). En esta parte se explica el depósito digital de las cuentas anuales (balances de situación y de Pérdidas y Ganancias.

Si pinchamos para descargar el programa D2 nos aparecerá una ventana típica de instalación la cual deberemos ejecutar.

Pincharemos en Setup y nos realizará la instalación del depósito digital.

Una vez empezada la instalación nos pedirá que indiquemos la ubicación en la que vamos a instalar la aplicación que por defecto será c:\program files\Adhoc\D2.

En esa carpeta instalará los archivos y le daríamos a Next para terminar con la instalación.

El resto de los programas que queramos instalar del registro mercantil seguirán los mismos pasos para su instalación.

#### SQL CONTA ...... Manual de Usuario

| WinZip Self-Extractor [D2Setup[2].exe]                      | ×             |
|-------------------------------------------------------------|---------------|
| Instalación del Depósito Digital                            | Setup         |
|                                                             | Cancel        |
|                                                             | About         |
| WinZip® Self-Extractor ® Nico Mak Computing, Inc. http://ww | ww.winzip.com |
|                                                             |               |

| hoose Destination Loca | ition 🔀                                                                                                    |
|------------------------|----------------------------------------------------------------------------------------------------|
|                        | Setup will install D2 in the following directory.<br>To install to this directory, click Next.<br>To install to a different directory, click Browse and select another<br>directory.<br>You can choose not to install D2, by clicking Cancel to exit Setup. |
|                        | Destination Directory<br>C:\Program Files\Adhoc\D2 Browse                                                                                                    |
|                        |                                                                                                    |

Una vez realizada la instalación del D2 podremos ejecutar el programa para su cumplimentación e importación de los archivos generados con anterioridad.

Si arrancamos el D2.exe nos mostrará una ventana en vacío con una serie de opciones en el navegador.

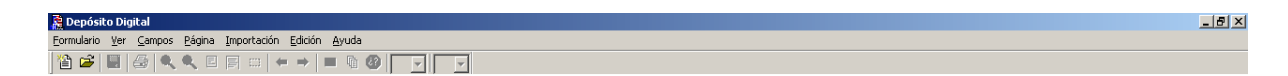

Pincharemos en Formulario y le indicaremos Nuevo para generar un nuevo formulario. Si ya hemos creado uno nuevo la siguiente vez que gueramos acceder a él le daremos a Abrir.

| SQL CONTA                                                                                                    |                                                         |                |                                 | . Manual de Usua  | rio |
|----------------------------------------------------------------------------------------------------|---------------------------------------------------------|----------------|---------------------------------|-------------------|-----|
| Una vez que pinchamos en<br>nuevo nos saldrá una ventana<br>para rellenar el nombre del<br>depósito digital, su descripción<br>y el tipo de balances que vamos<br>a presentar (Abreviado, Normal | Nuevo Depósito Digital<br>Nombre del Depósito Digital : | EJEMPLO        | C Abreviado<br>Normal<br>Mixto  | Euros     Pesetas |     |
| o mixto).                                                                                                    | Descripción del Depósito Digital :                      | Deposito Empre | (Norni, + Abry.)<br>Isa Ejemplo |                   |     |

Una vez rellenado si le damos a intro nos generará una hoja en blanco del formulario con los datos de identificación

| EUROS                 | DATOS GE                   | NERALES DE | EIDENTIFIC      | ACIÓN |     |  |
|-----------------------|----------------------------|------------|-----------------|-------|-----|--|
|                       |                            |            |                 |       |     |  |
| IDENTIFICACIÓN DE L   | -A EMPRESA                 |            |                 |       |     |  |
|                       |                            |            |                 |       |     |  |
| Denominación Social   | l:                         |            |                 |       |     |  |
| Domicilio Social:     |                            |            |                 |       |     |  |
| Municipio:            |                            |            | Provincia:      |       |     |  |
|                       |                            | Taláfana   |                 |       |     |  |
| Codigo Postal:        |                            | leierono:  |                 |       |     |  |
| ACTIVIDAD             |                            |            |                 |       |     |  |
| Actividad Principal:  |                            |            |                 |       |     |  |
| Código CNAE: 81       | 0010 (1) (F                | 5)         |                 |       |     |  |
|                       |                            | -/         |                 |       |     |  |
| PERSONAL              |                            |            |                 |       |     |  |
|                       |                            |            |                 | AÑO   | AÑO |  |
| Personal asalariado ( | cifra media del ejercicio) | F          | FIJO (2) 810100 |       |     |  |
|                       |                            | NOF        | -IJO (3) 810110 |       |     |  |

#### Una vez creado el formulario será cuando le podamos importar los diferentes ficheros que hemos exportado a través de SQL Conta, para ello nos iremos a la opción Importación - Datos.

Si pinchamos ahí nos avisa que perderemos los datos que hubiésemos introducido manualmente, le daremos a Sí y nos aparecerá una ventana para buscar los archivos que queremos presentar.

Si pulsamos en Buscar le indicaremos la ruta en dor ficheros creados por SQL Conta y eligiremos el importación.

Una vez que le damos a abrir nos arrastrará la información del fichero junto con los importes de los balances y PyG del ejercicio y del ejercicio anterior.

| DATOS.ASC para su Pulsar Buscar para seleccionar el fichero. |
|--------------------------------------------------------------|
| Elección del fichero a importar                              |
| Buscaren: 🗀 BALANCES 💽 🗢 🖻 📸                                 |
| CERTIF.ASC<br>DATOS.ASC<br>INSTANCIA.ASC                     |
| Nombre: DATOS.ASC Abrir                                      |
| Tip <u>o</u> : Datos del D2 (".asc) Cancelar                 |

| •            | DATOS GE                             | ENERALES D | EIDENTIFIC     | ACIÓN    |          |     |
|--------------|--------------------------------------|------------|----------------|----------|----------|-----|
| IDENTIFICAC  | IÓN DE LA EMPRESA                    |            |                |          |          |     |
| NIF: B1      | 2345674                              |            |                |          |          |     |
| Denominaci   | ón Social: EMPRESA DE E              | JEMPLO S.L |                |          |          | 1 I |
| Domicilio Sc | ucial: JUAN FLOREZ, 129              | 9          |                |          |          |     |
| Municipio    | A Comicilio Social                   | •          | Provincia:     | LA - CO  | RUÑA     |     |
|              | 15007                                | Taláfanai  | 902            | 11955/   |          |     |
| Codigo Posi  | ai: 15007                            | Tererono.  | 302            | 119004   |          |     |
| ACTIVIDAD    |                                      |            |                |          |          |     |
| Actividad Pr | incipal: CONSTRUCCIÓN                |            |                |          |          |     |
| Código CNA   | E: 810010 (1) (F                     | =5)        |                |          |          |     |
|              |                                      |            |                |          |          |     |
| PERSONAL     |                                      |            |                |          |          |     |
|              |                                      |            | EUO (2) 810100 | ANO 2007 | año 2006 | 1   |
| Personal as  | alariado (cifra media del ejercicio) |            |                |          |          | -   |

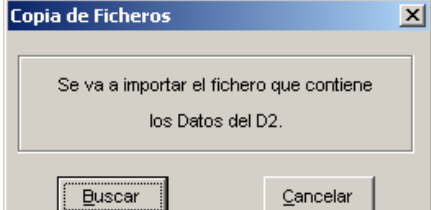

# Realizado por Distrito K, S.L..... Página 231 de 237

Si vamos pasando las páginas dándole a siguiente o escogiendo la página veremos que nos ha cumplimentado los importes de los diferentes balances, tanto de Situación como de PyG.

| sito Digil<br>o <u>V</u> er | tal-EUROS<br>Campos Págin<br>SIA A F | a Importación Edición Ayuda                        |                          |        |                |                                                                      |  |
|-----------------------------|--------------------------------------|----------------------------------------------------|--------------------------|--------|----------------|----------------------------------------------------------------------|--|
| €                           | EUROS                                |                                                    |                          | MAL    |                | B1                                                                   |  |
|                             | NIF<br>DENOM<br>EMP                  | B12345674<br>INACIÓN SOCIAL<br>RESA DE EJEMPLO S.L |                          |        |                | UNIDAD           Euros         999114           Miles         999115 |  |
|                             |                                      | ACTIVO                                             |                          |        | EJERCICIO 2007 | EJERCICIO 2006                                                       |  |
|                             | A) AC                                | CIONISTAS (SO CIO S) PO R DESEME                   | BOLSOS NO EXIGIDOS       | 110000 |                |                                                                      |  |
|                             | B) INM                               | 10 VILIZADO                                        |                          | 120000 | 651.818,95     | 600.365,00                                                           |  |
|                             | I.                                   | Gastos de establecimiento                          |                          | 121000 | 39,11          | 250,00                                                               |  |
|                             | П.                                   | Inmovilizaciones inmateriales                      |                          | 122000 | 275.698,00     | 296.366,00                                                           |  |
|                             |                                      | 1. Gastos de investigación y desarro               | llo                      | 122010 |                |                                                                      |  |
|                             |                                      | 2. Concesiones, patentes, licencias,               | marcasysimilares         | 122020 | 4.100,00       | 41.000,00                                                            |  |
|                             |                                      | 3. Fondo de comercio                               |                          | 122030 | 220.000,00     | 222.000,00                                                           |  |
|                             |                                      | 4. Derechos de traspaso                            |                          | 122040 |                |                                                                      |  |
|                             |                                      | 5. Aplicaciones informáticas                       |                          | 122050 | 10.500,00      | 6.500,00                                                             |  |
|                             |                                      | 6. Derechos s/bienes en régimen de                 | arrendamiento financiero | 122060 | 90.000,00      | 110.000,00                                                           |  |
|                             |                                      | 7. Anticipos                                       |                          | 122070 |                |                                                                      |  |
|                             |                                      | 8. Provisiones                                     |                          | 122080 |                |                                                                      |  |
|                             |                                      | 9. Amortizaciones                                  |                          | 122090 | -25.000,00     | -40.000,00                                                           |  |
|                             | 111.                                 | Inmovilizaciones materiales                        |                          | 123000 | 350.000,00     | 296.365,00                                                           |  |
|                             |                                      | 1. Terrenos y construcciones                       |                          | 123010 |                |                                                                      |  |
|                             |                                      | 2. Instalaciones técnicas y maquinar               | ia                       | 123020 | 402,000,00     | 339,253,65                                                           |  |

Una vez importado los datos haremos lo mismo pinchando en Importación - Certificación e Importación - Instancia y escogiendo los ficheros respectivamente creados por SQL Conta.

Al terminar de importar deberemos pinchar en Guardar para que nos quede guardado la información que hemos importado en la aplicación y poder generar el depósito de cuentas.

Si nos vamos a la última página nos rellenará las distintas casillas para su depósito.

| Brance       Memoria:       Modelo       Cuenta       Si       No         Ordinaria       Si       No       Si       No       Si       No         Ordinaria       Si       No       Si       No       Si       No         Ordinaria       Si       No       Si       No       Si       No       Si       No         Ordinaria       Si       No       Si       No       Si       No       Si       No         Ordinaria       Si       No       Si       No       Si       No       Si       No         Ordinaria       Si       No       Si       Si       No       Si       No <th>🎘 Depósito Digital - EUROS</th> <th>_ &amp; ×</th>                                                                                                    | 🎘 Depósito Digital - EUROS                                                                                                    | _ & ×  |
|----------------------------------------------------------------------------------------------------|----------------------------------------------------------------------------------------------------|--------|
| DEPÓSITO DE CUENTAS ANUALES EN EL REGISTRO MERCANTIL DE CUENTAS ANUALES EN EL REGISTRO MERCANTIL DE CUENTAS A DEPÓSITO Denominación de la Entidad: <u>IDENTIFICACIÓN DE LA ENTIDAD QUE PRESENTA LAS CUENTAS A DEPÓSITO</u> Denominación de la Entidad: <u>IDENTIFICACIÓN DE LA ENTIDAD QUE PRESENTA LAS CUENTAS A DEPÓSITO</u> Denominación de la Entidad: <u>IDENTIFICACIÓN DE LA ENTIDAD QUE PRESENTA LAS CUENTAS A DEPÓSITO</u> Denominación de la Entidad: <u>IDENTIFICACIÓN DE LOS DOCUMENTOS CONTABLES CUYO DEPÓSITO SE SOLICITA</u> <u>CUENTAS ANUALES DEL EJERCICIO</u> <u>2007</u> Blance: <u>Memoria:</u> <u>Moloria:</u> <u>Moloria:</u> <u>Noloria:</u> <u>Noloria:</u> <u>Moloria:</u> <u>Moloria:</u> <u>Moloria:</u> <u>Moloria:</u> <u>Moloria:</u> <u>Moloria:</u> <u>Moloria:</u> <u>Cuentas anudes informe de agation:</u> <u>Moloria:</u> <u>Moloria:</u>                                                                                                    | Eornalario yer Campos Edoria Importanti Edoria Ayuda                                                                                                    |        |
| <section-header>  DEPÓSITO DE CUENTAS ANUALES   EN EL REGISTRO MERCIANIDI     Particidad      CIENTIFICACIÓN DE LA ENTIDAD QUE PRESENTA LAS CUENTAS A DEPÓSITO   DENTIFICACIÓN DE LA ENTIDAD QUE PRESENTA LAS CUENTAS A DEPÓSITO   MIT.:   MIT.:    MIT.:   MIT.: &lt;</section-header>                                                                                                    |                                                                                                    |        |
| <section-header>  Depósito de cuentas anuales   EN EN ENCISIÓN DE LA CONTRACACIÓN DE CALCON CONTRACA CUENTAS AD DEPÓSITO   Contribución de la Entidad (EMPRESA DE EJEMPLOS)   M.H.C. (2013)   M.H.C. (2014)   M.H.C. (2014) <th></th><td></td></section-header>                                                                                                    |                                                                                                    |        |
| DEPOSITO DE CUENTAS ANUALES         EN EL REGISTRO MERCANTIL DE         LECATE         BENETIFICACIÓN DE LA ENTIDAD QUE PRESENTA LAS CUENTAS A DEPÓSITO         DEPOSITO DE CUENTAS A DEPÓSITO         Denominación de la Entida: <u>EMPRESA DE EJEMPLO S.L</u> N.J.F.: <u>B12345674</u> <u>Dato</u> <u>Nº Hoja</u> <u>C14607</u> Fecha de cierre <u>31 12 2007</u> Tegistrates: Tomo <u>1679</u> Folio <u>203</u> <u>Nº Hoja</u> <u>C14607</u> Fecha de cierre <u>31 12 2007</u> DENTIFICACIÓN DE LOS DOCUMENTOS CONTABLES CUYO DEPÓSITO SE SOLICITA         CUENTAS ANUALES DEL EJERCICIO <u>2007</u> Balance:       Memoria:       Modelo       Certificación       Informe         Ordinaria       Si       No/X       Si       No/X         Y garantiño       Ordinaria       Si       No/X       No/X         Y garantiño       Informe de garción:       Hoja identificativa       Otros documentos:       Informe SIMCAV:         Si No/X       Si       No/X       No/X       Si       No/X         Abreviada       Informe de garción:       Si       No/X       Si       No/X         Y garantiño Si <th></th> <td></td>                                                                                                    |                                                                                                    |        |
| EN EL REGISTRO MERCANTIL DE       Indication       Descrite         Denominación de la Entidad:       EMPRESA DE EJEMPLO S.L.                                                                                                    | DEPOSITO DE CUENTAS ANUALES                                                                                                    |        |
| Registron Mercandi         DENTIFICACIÓN DE LA ENTIDAD QUE PRESENTA LAS CUENTAS A DEPÓSITO         Denominación de la Entidad:       EMPRESA DE EJEMPLO S.L.         N.I.F.:       B12345674       Datos         Torgistrales:       Tomo       1679         Folio       203       Nº Hoja       C-14807         Fecha de cierre       31       12<2007                                                                                                    | EN EL REGISTRO MERCANTIL DE ALICANTE                                                                                                    | •      |
| DENTIFICACIÓN DE LA ENTIDAD QUE PRESENTA LAS CUENTAS A DEPÓSITO         Denominación de la Entidad:       ÉMPRESA DE EJEMPLO S.I.         M.F.       BI2345674:       Datos       1679       Folio       Nº Hoja       C.14607       Fecha de cierre       31 12 2007         DENTIFICACIÓN DE LOS DOCUMENTOS CONTABLES CUYO DEPÓSITO SE SOLICITA       CUENTAS ANUALES DEL EJERCICIO       2007         Balance:       Memoria:       Modelo       Certificación       Informe         Ordinario       Ordinaria       Si       No       Si       No         Cuenta       Informe de gestrón:       Hoja identificativa       Otros documentos:       Informe SIMCAV:         de pérdidas       Si       No       Si       No       No       Si       No         Si No       No       Si       No       No       Si       No       Si       No       Si       No         Cuenta       Informe de auditoria:       Si       No       Si       No       Si       No       Si       No       Si       No       Si       No       Si       No       Si       No       Si       No       Si       No       Si       No       Si       No       Si       No       Si       No       Si                                                                                                    | Registro Mercantil                                                                                                    | _      |
| IDENTIFICACIÓN DE LA ENTIDAD QUE PRESENTA LAS CUENTAS A DEPÓSITO         Denominación de la Entidad:       EMPRESA DE EJEMPLO S.L         N.J.F.:       B12345674       Datos         M.J.F.:       B12345674       Datos         IDENTIFICACIÓN DE LOS DOCUMENTOS CONTABLES CUYO DEPÓSITO SE SOLICITA         CUENTAS ANUALES DEL EJERCICIO                                                                                                    |                                                                                                    |        |
| Denominación de la Entidad:       EMPRESA DE EJEMPLO S.L         NJ.F.:       B12345674       Datos       1679       Folio       203       Nº Hoja C-14607       Fecha de cierre       31 12 2007         IDENTIFICACIÓN DE LOS DOCUMENTOS CONTABLESS CUYO DEPÓSITO SE SOLICITA       CUENTAS ANUALES DEL EJERCICIO       2007         Balance:       Memoria:       Modelo       2007         Balance:       Memoria:       Modelo       certificación       Informe         Abrevia do       Abreviada       Si       No X       Si       No X         Cuenta       Informe de gestión:       Hoja identificativa       de ta sociedad:       Si       No X         Abrevia do       Informe de gestión:       Hoja identificativa       Gros documentos:       Informe SIMCAV:       Si       No X         de péridas:       Si       No X       Si       No X       Si       No X       Si       No X         Abreviada       Informe de auditoria:       Si       No X       Si       No X       Si       No X       Si       No X       Si       No X       Si       No X       Si       No X       Si       No X       Si       No X       Si       No X       Si       No X       Si       No X       Si<                                                                                                    | IDENTIFICACIÓN DE LA ENTIDAD QUE PRESENTA LAS CUENTAS A DEPÓSITO                                                                                                    |        |
| N.I.F.       B12345674       Datos<br>registrales:       Tomo       1679       Folio       203       Nº Hoja       C-14807       Fecha de cierre<br>ejercicio social:       31 12 2007<br>dd mm aaaa         IDENTIFICACIÓN DE LOS DOCUMENTOS CONTABLES CUYO DEPÓSITO SE SOLICITA<br>CUENTAS ANUALES DEL EJERCICIO       2007         Balance:       Memoria:       Modelo<br>de autocartera:       2007         Abrevia do<br>Ordinario       Abreviada       de autocartera:       acuerdo:       medoambiental:         Ordinario       Ordinaria       Si       No       Si       Si       No         Quenta       Informe de gestión:       Hoja identificativa<br>de la sociedad:       Otros documentos:       Informe SIMCAV:         y granancias:       Si       No       No       Si       No       Si       No         Abreviada       Informe de auditoria:       Si       No       No       Si       No       Si       No         Ordinaria       Si       No       No       Si       No       No       Si       No       No         Biel/NA corespondierte, por aplicación del Arancel       cuenta de pérdidas y ganancias y la memoria devenga unos honorarios de 28,40 euros,<br>seil-No (2000)       6,010121 euros         Popósto de cuentas: Numeros 20, 21, 23, 24, 25C del Arancel, con reducción del 25                                                                                                    | Denominación de la Entidad                                                                                                    |        |
| IN.F.       registrales:       registrales:       regist                                                                                                    | B12345674 <b>Datos</b> 1679 203 № Hoja C-14607 Fecha de cierre 31 12 200                                                                                                    | 7      |
| IDENTIFICACIÓN DE LOS DOCUMENTOS CONTABLES CUYO DEPÓSITO SE SOLICITA         CUENTAS ANUALES DEL EJERCICIO       2007         Balance:       Memoria:       Modelo       Certificación       Informe         Abreviado       Ordinaria       Si       No       Si       Si       No         Cuenta       Abreviada       Si       No       Si       Si       No       Si       No         Cuenta       Informe de gestión:       Hoja identificativa       Otros documentos:       Informes SINCAV:       Si       No         Y ganancias:       Si       No       Si       No       Si <t< td=""><th>registrales: lono redistrales: dd mm aaa</th><td>a</td></t<>                                                                                                    | registrales: lono redistrales: dd mm aaa                                                                                                    | a      |
| DENTIFICACION DE LOS DOCUMENTOS CONTABLES COTO DEPOSITO SE SOLICITA         CUENTAS ANUALES DEL EJERCICIO       2007         Balance:       Memoria:       Modelo       cuerdo:       medoambiental:         Abreviado       Abreviada       Ge autocartera:       acuerdo:       medoambiental:         Ordinaria       X       Si       No       Si       No       No         Cuenta       Informe de gestión:       Hoja identificativa       Otros documentos:       Informe SIMCAV:         de pérididas       Si       No       No       Si       No       No         Abreviada       Informe de auditoria:       No       No       Anuncios de convocatoria:         Ordinaria       Si       No       No       Anuncios de convocatoria:         Ordinaria       Si       No       No       Anuncios de convocatoria:         Ordinaria       Si       No       No       Anuncios de convocatoria:         Si       No       No       Anuncios de convocatoria:       Si       No         Si       No       Si       No       22.387703 euros         Abreviada       Derestación. Número 1 del Arancel.       22.387703 euros       22.387703 euros         Por cada documentomás que sea objeto de depósito                                                                                                    |                                                                                                    |        |
| Balance:       Memoria:       Modelo       Certificación       Informe         Abreviado       Abreviada       Ge autocartera:       acuerdo:       medoambiental:         Ordinario       Ordinaria       Sí       No       Sí       No         Cuenta       Informe de gestión:       Hoja identificativa       Otros documentos:       Informe SIMCAV:         y gánancias:       Sí       No       Sí       No       No         Abreviada       Informe de auditoria:       Sí       No       No       Sí       No         Ordinaria       X       Sí       No       No       Sí       No       No       Sí       No       No         Abreviada       Informe de auditoria:       Sí       No       No       Anuncios de convocatoria:       Sí       No       No       Sí       No       No       Sí       No       No       Sí       No       No       Xii       No       Xii       No       Xii       No       Xii       No       Xii       No       Xii       No       Xii       No       Xii       No       Xii       No       Xii       No       Xii       No       Xii       No       Xiii       No       Xiii <t< td=""><th>IDENTIFICACION DE LOS DOUMENTOS CONTABLES COTO DEPOSITO SE SOLICITA</th><td></td></t<>                                                                                                    | IDENTIFICACION DE LOS DOUMENTOS CONTABLES COTO DEPOSITO SE SOLICITA                                                                                                    |        |
| Balance:       Memoria:       Modelo       Certificación       Informe         Abrevia do       Abrevia da       Si       NoX       Si       NoX         Ordinario       Ordinaria       Si       NoX       Si       NoX         Cuenta       Informe de gestión:       Hoja identificativa       Otros documentos:       Informe SIMCAV:         de pérdidas       Si       NoX       Si       NoX       Si       NoX         Abrevia da       Informe de auditoria:       Si       NoX       Si       NoX       Si       NoX         Abreviada       Informe de auditoria:       Si       NoX       Si       NoX       Si       NoX         Crimaria       Si       NoX       Si       NoX       Si       NoX       Si       NoX         Si       NoX       Si       NoX       Si       NoX       Si       NoX         Si       NoX       Creantas anuales integrado por el balance, la cuenta de pérdidas y ganancias y la memoria devenga unos honorarios de 28,40 euros, más el I/X correspondiente, por aplicación del Arancel       6,010121 euros         Depósto de cuentas anuales integrado por el balance, con reducción del 25% Real Decreto Ley 6/1999 y del 5%       22,387703 euros         Real Decreto 6/2000       27,37703 euros </td <th></th> <td></td>                                                                                                    |                                                                                                    |        |
| Abrevia do       Abrevia da       Indeutora:       Indeutora:       Cuentra acuerdo:       Informe do ambiental:         Abrevia do       Abrevia da       X       Sí       NoX       Sí       Sí       NoX         Cuenta       Informe de gestión:       Hoja identificativa       Otros documentos:       Informe SIMCAV:         de pérdidas       Sí       NoX       Sí       NoX       Sí       NoX         Abrevia da       Informe de auditora::       Sí       NoX       Sí       NoX       Sí       NoX         Abrevia da       Informe de auditoria:       Sí       NoX       Sí       NoX       Sí       NoX         Abrevia da       Informe de auditoria:       Sí       NoX       Sí       NoX       Sí       NoX         Abrevia da       Informe de auditoria:       NoX       Sí       NoX       Sí       NoX         Abrevia da       Informe de auditoria:       NoX       Sí       NoX       Sí       NoX         Bi depósito de cuentas anuales integrado por el balance, la cuenta de pérdidas y ganancias y la memoria devenga unos honorarios de 28,40 euros, más el IVA correspondierte, por aplicación del Arancel       6,010121 euros         Depósito de cuentas:       Número 20,21,23,24,25C del Arancel, con reducción del 25% Real Decreto Ley 6/1999 y                                                                                                    | Polonos: Momeria: Madala Cartificación Informa                                                                                                    |        |
| Ordinario X       Ordinaria X       Si       NoX       Si       Si       NoX         Ordinario X       Informe de gestión:       Hoja identificativa de la sociedad:       Otros documentos:       Informe SIMCAV:         de pérdidas       Si       NoX       Si       NoX       Si       NoX         Abreviada       Informe de auditoria:       SiX       NoX       Si       NoX       Si       NoX         Ordinaria X       Si       NoX       SiX       NoX       Si       NoX       Si       NoX         Cuenta       Informe de auditoria:       SiX       NoX       Si       NoX       Si       NoX         Abreviada       Informe de auditoria:       NoX       Si       NoX       Si       NoX         Crdinaria X       Si       NoX       NoX       Si       NoX       Si       NoX         El depósito de cuentas anuales integrado por el balance, la cuenta de pérdidas y ganancias y la memoria devenga unos honorarios de 28,40 euros, más el I.VA correspondiente, por aplicación del Arancel       6,010121 euros         Depósito de cuentas:       Números 20, 21, 23, 24, 25C del Arancel, con reducción del 25% Real Decreto Ley 6/1999 y del 5%       22,387703 euros         Por cada documento más que sea objeto de depósito se devengarán los derechos previstos en el número 25C del                                                                                                    | Abravia do Abravia de autocartera: acuerdo: medoambiental:                                                                                                    |        |
| Cuenta       Informe de gestión:       Hoja identificativa<br>de pérdidas       Otros documentos:       Informe SIMCAV:         Si       No       Si       No       Si       No       Si       No         Abreviada       Informe de auditoria:       Si       No       Si       No       Si       No       No         Ordinaria       X       Si       No       No       No       Si       No       No       Si       No       No       Si       No       No       Si       No       No       Si       No       No       Si       No       No       No       Si       No       No       No       Si       No       No       No       No       Si       No       No                                                                                                    |                                                                                                    |        |
| de pérdidas       informe de gestion.       de la sociedad:       Otros documentos:       informe SinCAV:         de pérdidas       si       No       Si       No       Si       No       No         Abreviada       Informe de auditoria:       Si       No       Si       No       Anuncios de convocatoria:         Ordinaria       X       Si       No       No       Anuncios de convocatoria:       Si       No       No       Xi       No       Xi       No       Xi       No       Xi       No       Xi       No       Xi       No       Xi       No       Xi       No       Xi       No       Xi       No       Xi       Xi       No       Xi       Xi       No       Xi       Xi<                                                                                                    |                                                                                                    |        |
| y ganancias: SI NOLA SI NOLA SI NOLA SI NOLA Abreviada Informe de auditoria: No Abreviada Informe de auditoria: No Abreviada Informe de auditoria: No Abreviada Informe de auditoria: No Abreviada INo Abreviada INO Abreviada INO Abreviada INO Abreviada INO Abreviada INO Abreviada INO Abreviada INO Abreviada INO Abreviada INO Abreviada INO Abreviada INO Abreviada INO Abreviada INO Abreviada INO Abreviada INO Abreviada INO Abreviada INO Abreviada INO ABREVIATORIA INO ABREVIATORIA INTERVIENTING ADRIVENTING A Anuncios de convocatoria: No Abreviada INO Abreviada INO ABREVIATORIA INO ABREVIATORIA INTERVIENTING ADRIVENTING ADRIVEN | de pérdidas , y de la sociedad:                                                                                                    |        |
| Abreviada informe de auditoria: No C Antuncios de convocatoria:<br>Ordinaria X Si No X Si No X Si No X Si No X Si No X Si No X Si No X Si No X Si No X Si No X Si No X Si No X Si No X Si No X Si No X Si No X Si No X Si No X Si No X Si No X Si No X Si No X Si No X                                                                                                    |                                                                                                    |        |
| El depósito de cuentas anuales integrado por el balance, la cuenta de pérdidas y ganancias y la memoria devenga unos honorarios de 28,40 euros, más el I.V.A correspondiente, por aplicación del Arancel de los Registradores Mercantiles, de conformidad con el siguiente desglose: Asiento de presentación. Número 1 del Arancel                                                                                                    | Abreviada informe de audiona: Nº C Anuncios de convocatoria:                                                                                                    |        |
| El depósito de cuentas anuales integrado por el balance, la cuenta de pérdidas y ganancias y la memoria devenga unos honorarios de 28,40 euros,<br>más el I.V.A correspondiente, por aplicación del Arancel de los Registradores Mercantilles, de conformidad con el siguiente desglose:<br>Asiento de presentación. Número 1 del Arancel de los Registradores Mercantilles, de conformidad con el siguiente desglose:<br>Depósito de cuentas: Números 20, 21, 23, 24, 25C del Arancel, con reducción del 25% Real Decreto Ley 6/1999 y del 5%<br>Real Decreto 6/2000                                                                                                    |                                                                                                    |        |
| mas el I.VA correspondiente, por aplicación del Arancel. Asiento de presentación. Número 1 del Arancel. Begistradores Mercantiles, de contormidad con el siguiente desglose: Asiento de presentación. Número 1 del Arancel. Begistradores Mercantiles, de contormidad con el siguiente desglose: Casta documento: Contra la presentante que en el plazo de quince días hábiles desde la fecha de presentación de las cuentas anuales en este Registro, se procederá, de no mediar justa causa, a su calificación, y en su caso, inscripción, por lo que deberá comparecer en esta Oficina personalmente o por mandatario con el recibo correspondiente, para relirar el documento calificado o despacado. En el caso de que se imputasen defectos subsanables al título, el interesado podrá subsanar dentro del plazo de vigencia del asiento de presentación (cinco meses), los defectos observados. Contra la calificación del título defectuoso, cuando se atribuyan a las cuentas defectos que impidan su inscripción, el interesado podrá interponer recurso gubernativo ante el Registrador Mercantil en el plazo de dos meses desde la fecha de dicha calificación. Regetro Mercantil (781001)                                                                                                    | El depósito de cuentas anuales integrado por el balance, la cuenta de pérdidas y ganancias y la memoria devenga unos honorarios de 28,40 el                                                                                                    | uros,  |
| Asiento de presentación. Número 1 del Arancel                                                                                                    | mas el IVA correspondiente, por aplicación del Arancel de los Registradores Mercantiles, de conformidad con el siguiente desglose:                                                                                                    |        |
| Real Decretados. Numeros 20, 21, 23, 24, 250 der Arancer, con reducción der 25% Real Decreto Ecy 67,1959 y der 5%<br>Real Decreto 67/2000                                                                                                    | Asiento de presentación. Número 1 del Arancel                                                                                                    | ros    |
| Por cada documento más que sea objeto de depósito se devengarán los derechos previstos en el número 25C del citado Arancel,<br>con reducción del 25% y del 5%.<br>"Se comunica al presentante que en el plazo de quince días hábiles desde la fecha de presentación de las cuentas anuales en este Registro, se<br>procederá, de no mediar justa causa, a su calificación, y en su caso, inscripción, por lo que deberá comparecer en esta Oficina personalmente<br>o por mandatario con el recibo correspondiente, para retirar el documento calificado o despachado. En el caso de que se imputasen defectos<br>subsanables al título, el interesado podrá subsanar dentro del plazo de vigencia del asiento de presentación (cinco meses), los defectos<br>observados. Contra la calificación del título defectuoso, cuando se atribuyan a las cuentas defectos que impidan su inscripción, el interesado<br>podrá interponer recurso gubemativo ante el Registrador Mercantil en el plazo de dos meses desde la fecha de dicha calificación."                                                                                                    | Real Decreto 6/2000                                                                                                    | uros   |
| "Se comunica al presentante que en el plazo de quince días hábiles desde la fecha de presentación de las cuentas anuales en este Registro, se procederá, de no mediar justa causa, a su calificación, y en su caso, inscripción, por lo que deberá comparecer en esta Oficina personalmente o por mandatario con el recibo correspondiente, para retirar el documento calificado o despachado. En el caso de que se imputasen defectos subsanables al título, el interesado podrá subsanar dentro del plazo de vigencia del asiento de presentación (cinco meses), los defectos observados. Contra la calificación del fítulo del fectuoso, cuando se atribuyan a las cuentas defectos que impidan su inscripción, el interesado podrá interponer recurso gubernativo ante el Registrador Mercantil en el plazo de dos meses desde la fecha de dicha calificación."                                                                                                    | Por cada documento más que sea objeto de depósito se devengarán los derechos previstos en el número 25C del citado Arancel,<br>con redución del 29K v del 5%.                                                                                                    |        |
| "Se comunica al presentante que en el plazo de quince días hábiles desde la fecha de presentación de las cuentas anuales en este Registro, se<br>procederá, de no mediar justa causa, a su calificación, y en su caso, inscripción, por lo que deberá comparecer en esta Oficina personalmente<br>o por mandatario con el recibo correspondiente, para retirar el documento calificacióo despachado. En el caso de que se imputasen defectos<br>subsanables al título, el interesado podrá subsanar dentro del plazo de vigencia del asiento de presentación (cinco meses), los defectos<br>observados. Contra la calificación del título defectuoso, cuando se atribuyan a las cuentas defectos que impidan su inscripción, el interesado<br>podrá interponer recurso gubernativo ante el Registrador Mercantil en el plazo de dos meses desde la fecha de dicha calificación."                                                                                                    |                                                                                                    |        |
| procederă, de no mediar justa causa, a su calificacion, y en su caso, inscripcion, por lo que deberă comparecer en esta Oficina personalmente<br>o por mandatario con el recibo correspondiente, para relirar el documento calificado de spachado. En el caso de que se imputasen defectos<br>subsanables al título, el interesado podrá subsanar dentro del plazo de vigencia del asiento de presentación (cinco meses), los defectos<br>observados. Contra la calificación del título defectuoso, cuando se atribuyan a las cuentas defectos que impidan su inscripción, el interesado<br>podrá interponer recurso gubernativo ante el Registrador Mercantil en el plazo de dos meses desde la fecha de dicha calificación."                                                                                                    | "Se comunica al presentante que en el plazo de quince días hábiles desde la fecha de presentación de las cuentas anuales en este Registro, s                                                                                                    | e      |
| subsanables al título, el interesado podrá subsanar dentro del plazo de vigencia del asiento de presentación (cinco meses), los defectos<br>observados. Contra la calificación del título defectuoso, cuando se atribuyan a las cuentas defectos que impidan su inscripción, el interesado<br>podrá interponer recurso gubernativo ante el Registrador Mercantil en el plazo de dos meses desde la fecha de dicha calificación."                                                                                                    | procedera, de no mediar justa causa, a su calincacion, y en su caso, inscripcion, por lo que debera comparecer en esta Oricina personalment<br>o por mandatario con el recibo correspondiente, para relitar el documento calificado de obespachado. En el caso de que se imputasen defecto | e<br>s |
| podrá interponer recurso gubernativo ante el Registrador Mercantil en el plazo de dos meses desde la fecha de dicha calificación."                                                                                                    | subsanables al título, el interesado podrá subsanar dentro del plazo de vigencia del asiento de presentación (cinco meses), los defecto                                                                                                    | S      |
| Registro Mercantil (781001)                                                                                                    | podrá interponer recurso gubernativo ante el Registrador Mercantil en el plazo de dos meses desde la fecha de dicha calificación                                                                                                    | ."  ▼  |
|                                                                                                    | Registro Mercantil (781001)                                                                                                    | NUM    |

NOTA IMPORTANTE: Complete las siguientes casillas que no pueden ser importadas: CNAE, Personal asalariado, Fechas de inicio y fin de ejercicio, Registro Mercantil y Unidad monetaria, y si procede, la información de acciones propias. Revise todas las hojas (19), y si es necesario efectúe cambios. Para presentar la Memoria, Informe de gestión, Informe de auditoria, etc, la solución más sencilla es hacerlo en papel (presentación mixta). Si desea que la información sea completamente digital, importe estos documentos desde ficheros de texto que puede generar directamente desde el SQL Conta con la opción de Memorias, o en ficheros de imágenes en formato TIFF (que puede obtener con programas de imágenes).

Una vez rellenado las diferentes casillas que no admiten su importación tendremos completado la información para su depósito.

| Repósito Digital<br>Formulario Ver Ca | -EUROS<br>mpos Edigina Importación Edición Ayuda<br> ≪ ≪ E 등 III ← ⇔ □ © ⑧ 1 ▼ 26 ▼                                                                                                    |     |
|---------------------------------------|----------------------------------------------------------------------------------------------------|-----|
| €                                     | DATOS GENERALES DE IDENTIFICACIÓN                                                                                                    |     |
| -                                     | IDENTIFICACIÓN DE LA EMPRESA         NF:       B12345674         Denominación Social:       EMPRESA DE EJEMPLO S.L         Domicilio Social:       JUAN FLOREZ, 129         Municipio:       A CORUÑA       Provincia:       LA - CORUÑA         Código Postal:       15007       Teléfono:       902119554 |     |
| EGISTRO MERCANTI                      | Actividad Principal:     CONSTRUCCIÓN       Código CNAE:     810010     1031       (1) (F5)                                                                                                    |     |
| to en papel en el re                  | PERSONAL         AÑO         2007         AÑO         2006           Personal asalariado (cifra media del ejercicio)         FIJO (2)         810100         12,00         10,00           NO FIJO (3)         810110         8,00         6,00                                                             |     |
| Miles de euros (99902)                | PRESENTACIÓN DE CUENTAS AÑO MES DÍA                                                                                                    | NUM |

No obstante será importante verificar que no nos queda ninguna casilla sin completar o que no tenemos mal alguna información pinchando en Formulario -Comprobar reglas en la cual nos verificará la información y si todo está correcto.

En este ejemplo nos faltaría indicar las unidades (euros o ptas) así como otra serie de errores implícitos como el CNAE incorrecto, o valores en los diferentes balances.

Pinchando en Corregir error accederá directamente a la casilla que tenemos incorrecta.

Una vez corregidos los errores ( los primarios serán obligatorios corregirlos para generar la huella digital) o comprobado que en los implícitos está todo correcto aunque salgan errores, podríamos generar ya la huella digital.

Para generar la huella digital tendremos que ir a Formulario - Generar Huella / Disket en el que nos saldrá la ventana anterior pero donde tendremos activada la casilla de Generar Huella.

Pincharemos sobre generar huella v nos saldrá una ventana con la huella generada.

| HUELLA DIGITAL |                                                               |  |  |  |
|----------------|---------------------------------------------------------------|--|--|--|
| (į)            | La huella digital generada es :<br>2MBHEJ04063951245635R2ZHT9 |  |  |  |
|                | Aceptar                                                       |  |  |  |
|                |                                                               |  |  |  |
|                |                                                               |  |  |  |
|                |                                                               |  |  |  |

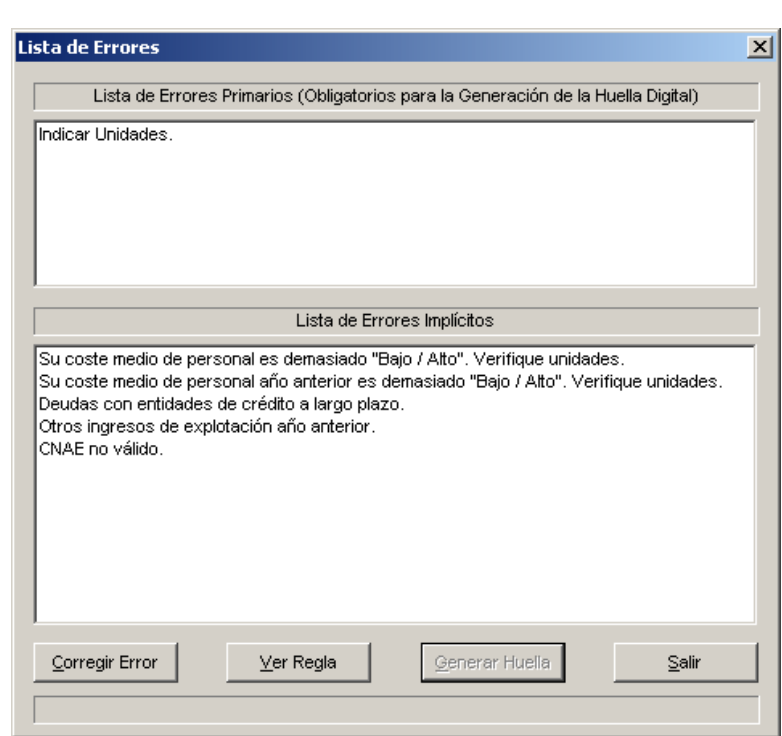

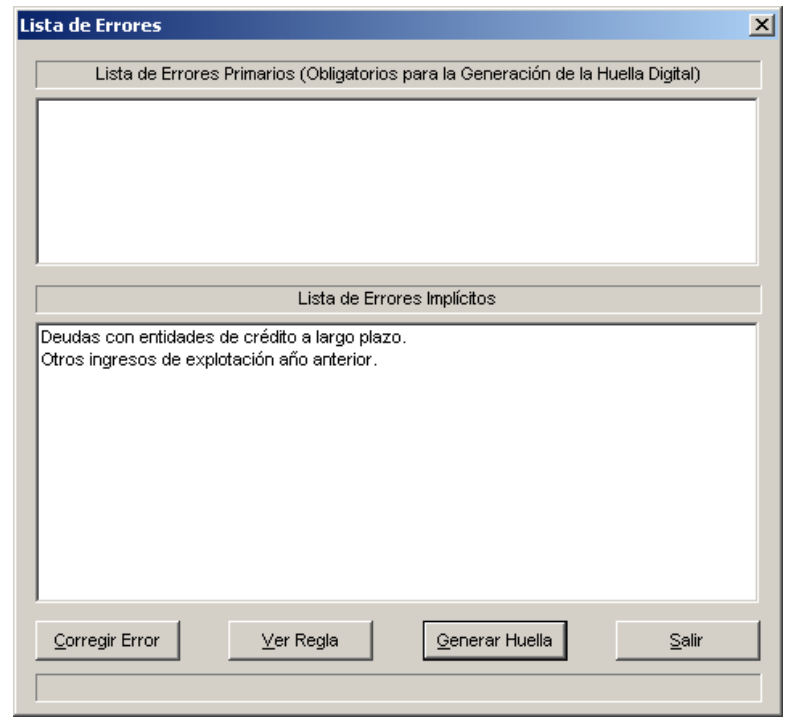

## SQL CONTA .....

Una vez generada la huella digital podremos imprimirla por impresora para presentar la hoja con la huella.

Al imprimirla nos generará una hoja con la certificación de la huella digital, indicando la sociedad, domicilio, nombre del administrador y debajo la codificación de la huella digital.

| lr | nprimir                       | ?× <sup>io</sup>               |
|----|-------------------------------|--------------------------------|
|    | Impresora                     |                                |
|    | Nombre: HP LaserJet 1100 (MS) | ▼ <u>P</u> ropiedades          |
|    | Estado: Listo                 |                                |
|    | Tipo: HP LaserJet 1100 (MS)   |                                |
|    | Ubicación: LPT1:              |                                |
|    | Comentario:                   | Imprimir a un a <u>r</u> chivo |
|    | Intervalo de impresión        | Copias                         |
|    | ⊙ <u>I</u> odo                | Número de copias: 1 🚊          |
|    | C Páginas de: 1 a: 1          |                                |
|    | C <u>S</u> elección           |                                |
|    |                               | Aceptar Cancelar               |

| Image: Second Second |                                                                                                    |
|----------------------------------------------------------------------------------------------------|----------------------------------------------------------------------------------------------------|
|                                                                                                    | Image: Control 178 %       Image: Control 178 %       Image: Control 178 %       Image: Control 178 %       Image: Control 178 %         Image: Control 178 %       Image: Control 178 %       Image: Control 178 %       Image: Control 178 %       Image: Control 178 %         Image: Control 178 %       Image: Control 178 %       Image: Control 178 %       Image: Control 178 %       Image: Control 178 %         Image: Control 178 %       Image: Control 178 %       Image: Control 178 %       Image: Control 178 %       Image: Control 178 %         Image: Control 178 %       Image: Control 178 %       Image: Control 178 %       Image: Control 178 %       Image: Control 178 % |
| CERTIFICACIÓN DE LA HUELLA DIGITAL                                                                                                    | CERTIFICACIÓN DE LA HUELLA DIGITAL                                                                                                    |
| LAS PERSONAS ARIBA INDICADAS CERTIFICAN QUE EL DEPÓSITO DIOTAL GENERA LA MUELLA<br>DISTAL SIQUENTE:<br>2005HELO40054012400359122HT9                                                                                                    |                                                                                                    |

# SQL CONTA Manual de Usuario Una vez impresa la huella nos pedirá guardar los ficheros en un disket por lo que le daremos a guardar para grabar los ficheros. Copia de Ficheros Se va a generar el Disquete con la información del Depósito Digital. Se va a generar el Disquete con la información del Depósito Digital. Acceptar Cancelar Introducir disquete en la unidad A y pulsar Aceptar. Si la información no cabe en un disquete, o por cualquier razión en un CD, podremos darle a cancelar y crear un cd con los datos de los

Estos ficheros se almacenan en la ruta donde hemos instalado la aplicación:

C:\Program

ficheros generados.

Files\Adhoc\D2\Data\"Nombre del formulario"

Por lo que grabaríamos todos estos ficheros en un cd para su presentación en el registro.

| 🗁 EJEMPLO.NE                                                  |                                             |                                            | _ D ×  |
|---------------------------------------------------------------|---------------------------------------------|--------------------------------------------|--------|
| Archivo Edición Ver Eavoritos Her                             | ramientas Ayuda                             |                                            | 2      |
| 🛛 😋 Atrás 🔹 🕥 🖌 🏂 🔎 Búsqu                                     | eda 🍺 Carpetas 🛛 🔢 🕶                        |                                            |        |
| Dirección 🛅 C:\Program Files\Adhoc\D2\Da                      | ta\EJEMPLO.NE                               |                                            | 💌 🏓 Ir |
| Tareas de archivo y carpeta                                   | ACCIONES.ASC<br>Archivo ASC<br>1 KB         | ACCIONES.TXT<br>Documento de texto<br>0 KB |        |
| S Publicar esta carpeta en Web                                | AMBIENTA. TXT<br>Documento de texto<br>0 KB | CAUSA.TXT<br>Documento de texto<br>0 KB    |        |
| Otros sitios 🕆                                                | CERTAPRO.TXT<br>Documento de texto<br>0 KB  | CERTIF.ASC<br>Archivo ASC<br>1 KB          |        |
| Data     Mis documentos     Documentos compartidos     Mis oc | DATOS.ASC<br>Archivo ASC<br>6 KB            | DESC.TXT<br>Documento de texto<br>1 KB     |        |
| S MIPC<br>S Mis sitios de red                                 | FICHERO.TXT<br>Documento de texto<br>1 KB   | GESTION.TXT<br>Documento de texto<br>0 KB  |        |
| Detalles ¥                                                    | INSTANCIA.ASC<br>Archivo ASC<br>1 KB        | MEMORIA.TXT<br>Documento de texto<br>0 KB  |        |
|                                                               | SIMCAV.TXT<br>Documento de texto<br>0 KB    |                                            |        |
|                                                               |                                             |                                            |        |
| 13 objetos                                                    |                                             | 5,85 KB 😼 Mi PC                            |        |

De esta manera tendremos generados los ficheros de las cuentas anuales para su depósito en el registro mercantil.